|   |                                  |                           |                                                | Código:  |            |
|---|----------------------------------|---------------------------|------------------------------------------------|----------|------------|
|   |                                  |                           | Guía de Usuario del                            | Fecha:   | 27-12-2018 |
| Ø | El emprendimiento<br>es de todos | Minhacienda               | Ingreso de la declaración por Contribuyente en | Versión: | 01         |
|   |                                  | aplicativo Sobretasa-ASGA | Página:                                        | 1 de 126 |            |

### MINISTERIO DE HACIENDA Y CRÉDITO PÚBLICO

GUIA de Usuario del Contribuyente para el aplicativo Administración de la sobretasa nacional a la gasolina y sobretasa nacional al ACPM - ASGA

Dirección de Tecnología

Versión 2.0.0

Abril 04 de 2019

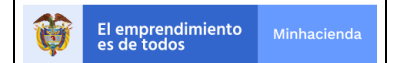

### TABLA DE CONTENIDO

| 1 G        | NERALIDADES                                                                                                    |
|------------|----------------------------------------------------------------------------------------------------|
|            | BJETIVO                                                                                                    |
| 1.1        |                                                                                                    |
| 1.2        | ALCANCE                                                                                                    |
| 1.3        | POLÍTICAS DE SEGURIDAD4                                                                                                    |
| 1.4        | REQUERIMIENTOS PARA EL ACCESO AL APLICATIVO ASGA4                                                                                  |
| 1.5<br>AS( | DECLARACIONES Y REPORTES DE VENTAS EN EL APLICATIVO                                                                                |
| 2 IN       | <b>GRESO AL APLICATIVO</b>                                                                                                    |
| 2.1        | INGRESO POR PRIMERA VEZ6                                                                                                    |
| 2.2        | ENLACE DE INGRESO8                                                                                                    |
| 2.3        | RECORDAR CONTRASEÑA10                                                                                                    |
| 2.4        | ROLES11                                                                                                    |
| 3 N        | NÚ PRINCIPAL DEL APLICATIVO13                                                                                                    |
| 3.1        | OPCIONES PRINCIPALES DEL MENÚ13                                                                                                    |
| 3.2        | DECLARACIONES14                                                                                                    |
| 3          | 1 Consulta de declaraciones14                                                                                                    |
| 3          | 2 Creación de declaraciones25                                                                                                    |
| 3.<br>C    | <b>.3 Crear Declaración – Tipo Corrección por menor valor</b><br>htribuyente – ACPM y Gasolina (Aplica el mismo procedimiento)70   |
| 3.<br>-    | <b>Declaración de Corrección por mayor o igual valor contribuyente</b><br><b>CPM y Gasolina (Aplica el mismo procedimiento)</b> 75 |
| 3.<br>A    | 5 Declaración de Corrección por mayor o igual valor contribuyente -<br>PM y Gasolina (Aplica el mismo procedimiento)81             |
| 3.3        | SOLICITUDES DE DEVOLUCION91                                                                                                    |
| 3.4        | REPORTE DE VENTAS96                                                                                                    |
| 3.5        | CONFIGURACION123                                                                                                    |
| 3.6        | GLOSARIO                                                                                                    |

|                                  |                           |                                                | Código:  |            |
|----------------------------------|---------------------------|------------------------------------------------|----------|------------|
|                                  |                           | Guía de Usuario del                            | Fecha:   | 27-12-2018 |
| El emprendimiento<br>es de todos | Minhacienda               | Ingreso de la declaración por Contribuyente en | Versión: | 01         |
|                                  | aplicativo Sobretasa-ASGA | Página:                                        | 3 de 126 |            |

### 1 GENERALIDADES

Por medio del Aplicativo de Administración de sobretasa nacional a la gasolina y sobretasa nacional al ACPM - **ASGA** -, los contribuyentes pueden ingresar las declaraciones de sobretasa nacional al ACPM y Sobretasa nacional a la Gasolina establecidos en la ley 488 de 1998, los reportes mensuales de venta de combustible a nivel nacional, y solicitar la devolución del impuesto cuando registren un saldo a favor en sus declaraciones.

En el presente manual se procederá a explicar el ingreso al aplicativo y los pasos a seguir para cada una de las opciones habilitadas para el contribuyente, como son:

- Presentación, corrección y consulta de declaraciones de sobretasa nacional al ACPM;
- b. Presentación, corrección y consulta de declaraciones de sobretasa nacional a la gasolina;
- c. Presentación, corrección y consulta de reportes de ventas;
- d. Radicación de solicitudes de devolución del impuesto; y
- e. Consulta de parámetros necesarios para la liquidación del impuesto.

Para este propósito se hará uso de ilustraciones y párrafos aclaratorios para una compresión y contextualización de los pasos necesarios para cada una de las opciones.

### 1.1 OBJETIVO

Explicar de manera detallada los pasos necesarios para la utilización del aplicativo de acuerdo con cada funcionalidad.

### 1.2 ALCANCE

Con el presente manual el usuario con rol de contribuyente puede presentar, corregir y consultar declaraciones de sobretasa nacional al ACPM, declaraciones de sobretasa nacional a la gasolina y reportes de ventas de combustibles; radicar solicitudes de devolución del impuesto, y consultar los parámetros necesarios para la liquidación del impuesto.

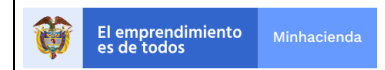

### 1.3 POLÍTICAS DE SEGURIDAD

Los requisitos de seguridad de ASGA permitirán salvaguardar con integridad y disponibilidad la información que es suministrada por el aplicativo, como lo son las declaraciones, datos personales de los Contribuyentes, reportes entre otros. Por tal motivo se establecen los siguientes parámetros:

- ✓ Las cuentas de ingreso a la aplicación de "Sistema de Administración de Sobretasa nacional a la gasolina y sobretasa nacional al ACPM -ASGA-" se usarán exclusivamente para actividades relacionadas con la labor que le es asignada.
- Todas las cuentas de acceso a la aplicación son personales e intransferibles. Se permite su uso única y exclusivamente durante la vigencia de derechos del usuario.
- ✓ La longitud de la clave debe tener más de 6 caracteres y menos de 15 caracteres.
- ✓ La clave obligatoriamente se debe cambiar una vez al mes.
- ✓ El número de intentos fallidos antes de bloquear una clave son tres.
- ✓ La clave deberá cambiarse una vez al mes.

### 1.4 REQUERIMIENTOS PARA EL ACCESO AL APLICATIVO ASGA

Para la utilización del Sistema de Administración de Sobretasa nacional a la gasolina y sobretasa nacional al ACPM –ASGA el usuario debe:

- ✓ Contar con un navegador de internet o Browser: Internet Explore 7.0 o superior o Google Chrome versión 25 o superior.
- ✓ Contar con acceso a Internet.

### 1.5 DECLARACIONES Y REPORTES DE VENTAS EN EL APLICATIVO ASGA

Los responsables del impuesto, (productores, importadores y distribuidores mayoristas de combustible), deben presentar las declaraciones de Sobretasa Nacional a la Gasolina y sobretasa nacional al ACPM, y los reportes mensuales de venta de combustible, en el aplicativo ASGA, dentro de los plazos legales

| Ø | El emprendimiento<br>es de todos | Minhacienda | Ingreso |
|---|----------------------------------|-------------|---------|
|   |                                  |             |         |

Γ

| Código:  |            |
|----------|------------|
| Fecha:   | 27-12-2018 |
| Versión: | 01         |
| Página:  | 5 de 126   |

establecidos o de manera extemporánea liquidando las sanciones e intereses a que haya lugar.

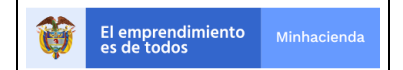

| Código:  |            |
|----------|------------|
| Fecha:   | 27-12-2018 |
| Versión: | 01         |
| Página:  | 6 de 126   |

### 2 INGRESO AL APLICATIVO

### 2.1 INGRESO POR PRIMERA VEZ

Cuando el contribuyente va a ingresar por primera vez al aplicativo ASGA, debe tener la clave y usuario para el acceso al sistema de acuerdo con su rol, las cuales son creadas por la Dirección de Apoyo Fiscal del Ministerio de Hacienda y Crédito Público. Para tal efecto, el Representante Legal de la entidad responsable de declarar el impuesto, deberá solicitar estas claves y usuarios vía correo electrónico, al correo:

### buzonsobretasas@minhacienda.gov.co

Para rol de Contribuyente Analista deberán enviarse los siguientes datos:

Nombres y apellidos completos Cedula de ciudadanía o cedula de extranjería Teléfono Correo Electrónico

Para rol de Representante Legal deberán enviarse los siguientes datos:

Nombres y apellidos completos Cedula de ciudadanía o cedula de extranjería Teléfono Correo Electrónico

Para rol de Revisor Fiscal deberá enviarse los siguientes datos:

Nombres y apellidos completos Cedula de ciudadanía o cedula de extranjería Teléfono Correo Electrónico Número de tarjeta profesional

A vuelta de correo, llegará al buzón un correo de confirmación a los roles que solicitaron crear previamente bien sea como contribuyente analista, revisor fiscal o representante legal, como se ilustra en la siguiente imagen de ejemplo:

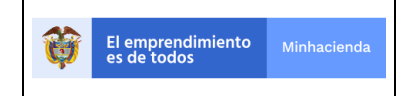

| Código:  |            |
|----------|------------|
| Fecha:   | 27-12-2018 |
| Versión: | 01         |
| Página:  | 7 de 126   |

# Atencioncliente@minhacienda.gov.co 10/4/17 > MHCP - Bienvenido

Reciba cordial saludo, Le damos la Bienvenida como usuario del Ministerio de H...

Al abrir el correo, se mostrará un mensaje como el siguiente, dando las indicaciones pertinentes:

MHCP - Bienvenido October 4, 2017 at 11:00 AM

Reciba cordial saludo,

Le damos la Bienvenida como usuario del Ministerio de Hacienda y Crédito Público.

Le informamos que su USUARIO es: **mmendez5519**, para continuar con el proceso es necesario que ingrese una contraseña.

Por favor siga los siguientes pasos: (Lea todos los pasos antes de continuar)

**1**. Ingrese al siguiente link: [Cambiar contraseña]

2. Ingrese su nueva contraseña dos veces. (Recuerde que la contraseña debe tener mínimo una minúscula, una mayúscula, un número, debe tener mas de 6 caracteres y menos de 15 caracteres. por ejemplo: Noviembre2013 )

Cabe resaltar que como parte del contenido del mensaje se entrega el nombre de usuario, el mismo no será modificable. Allí mismo, se deberá dar clic al enlace de

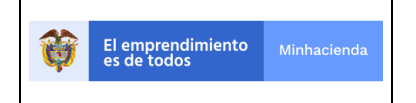

"Cambiar contraseña" para colocar la contraseña correspondiente de acceso al sistema.

### 2.2 ENLACE DE INGRESO

Una vez se tenga el usuario y contraseña según lo descrito en el paso anterior, debe ingresar a su navegador de Internet y colocar el enlace: <u>https://asga.minhacienda.gov.co</u>

También puede hacer el ingreso al aplicativo ASGA directamente a través de la página del Ministerio de Hacienda y Crédito Público <u>www.minhacienda.gov.co</u> de la siguiente forma:

Se presentará la siguiente pantalla una vez ingresada la URL del Ministerio de Hacienda:

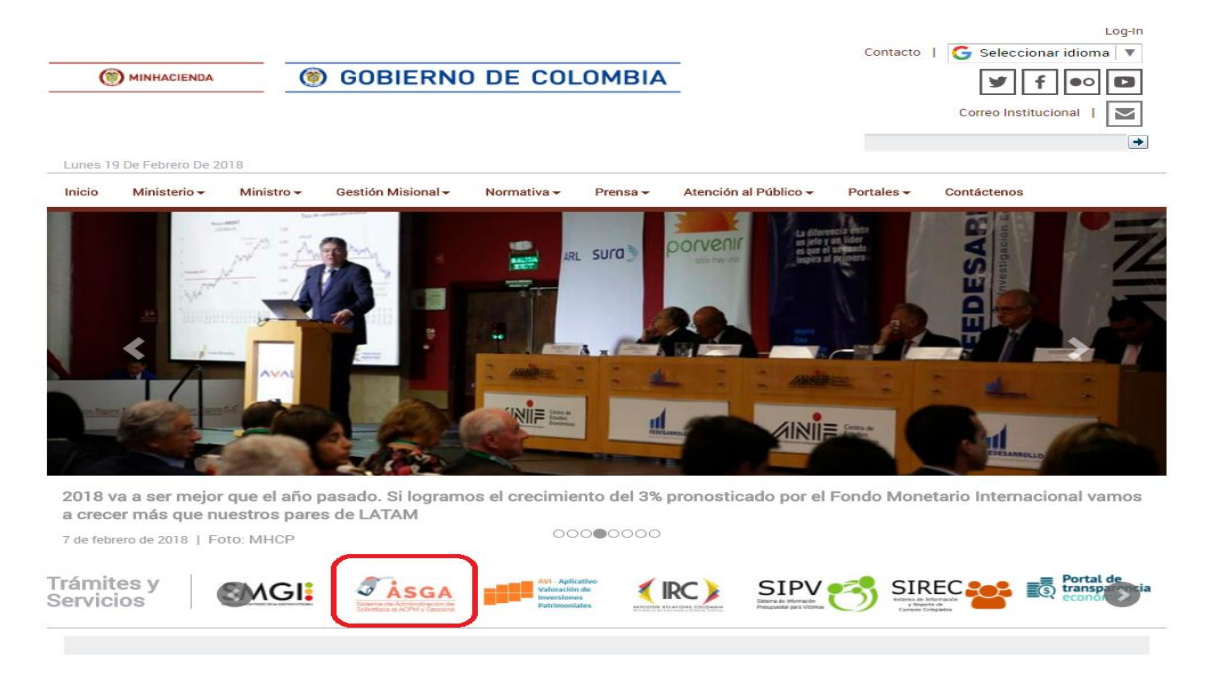

En el rectángulo en rojo se puede ver el logo del aplicativo ASGA, junto con los restantes logos de los demás aplicativos del Ministerio de Hacienda. Se da clic sobre el logo de ASGA y nos lleva a la siguiente página:

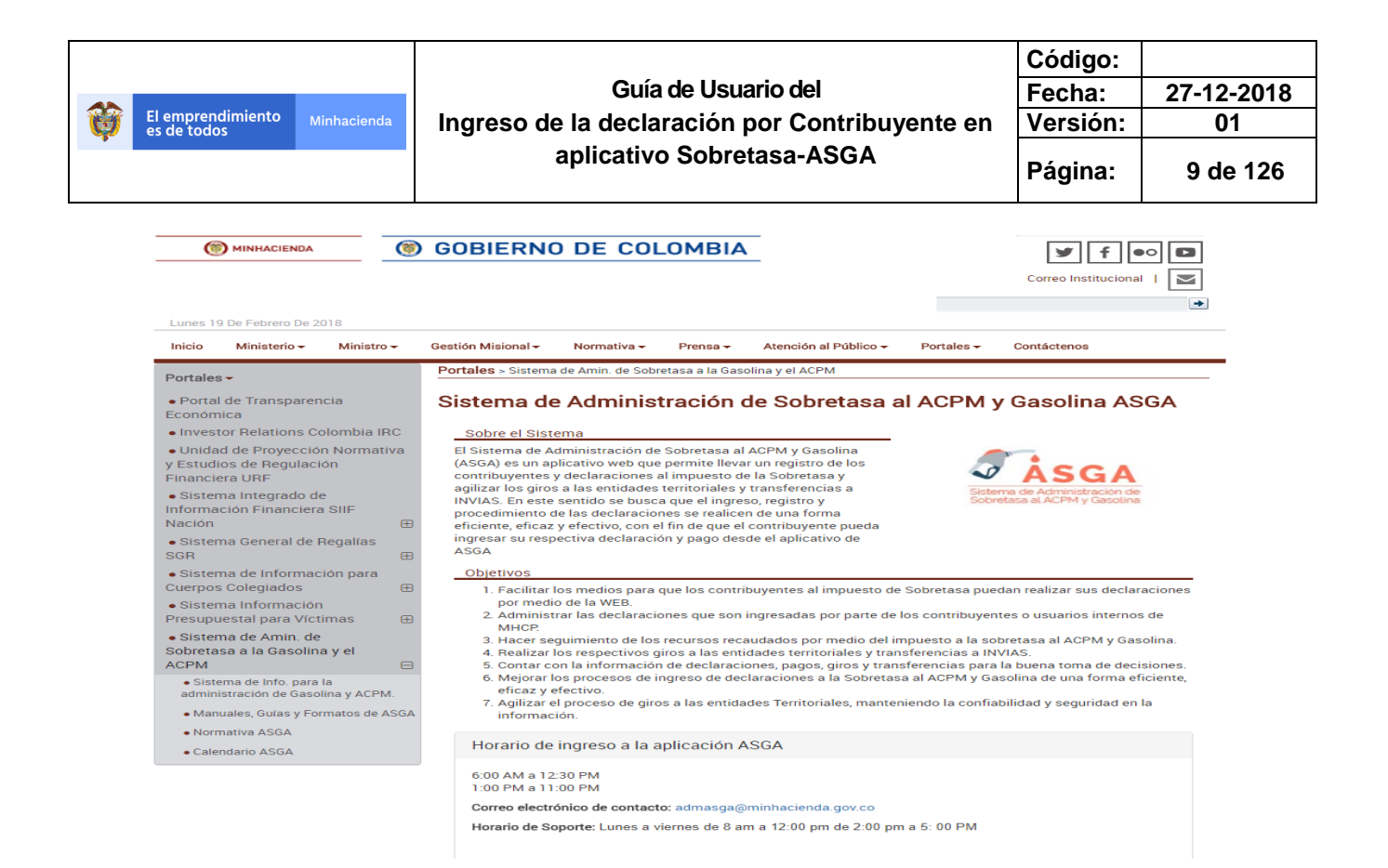

En la anterior página podemos conocer los objetivos del aplicativo, que es ASGA, horarios de atención, manuales, etc.

Para ir directamente al aplicativo se da clic en el logo de ASGA en la parte derecha de la pantalla.

Al ingresar por cualquiera de las formas anteriormente explicadas, en los navegadores recomendados el usuario verá lo siguiente:

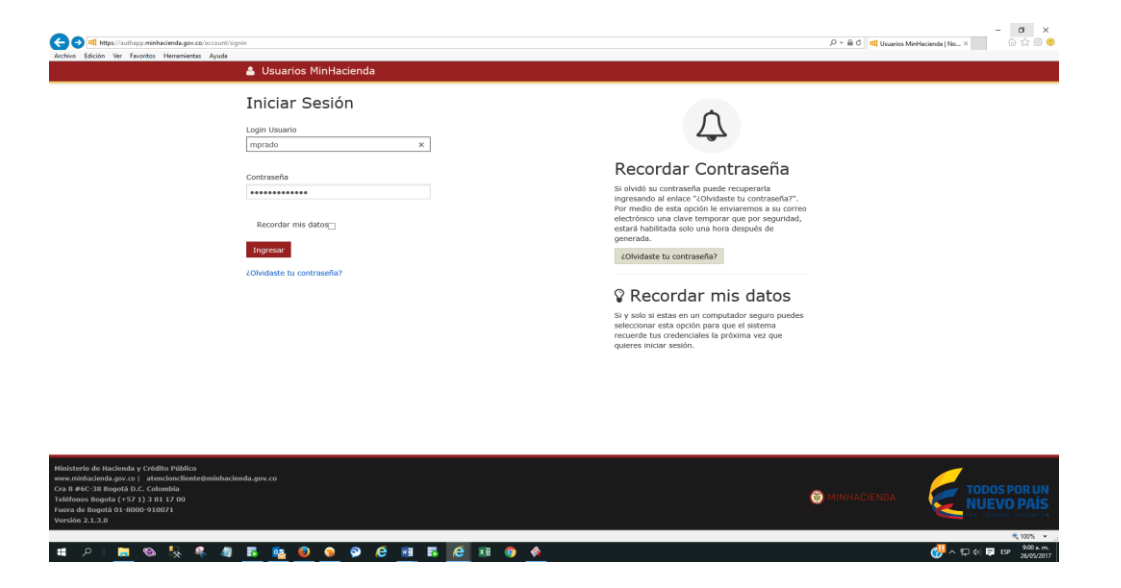

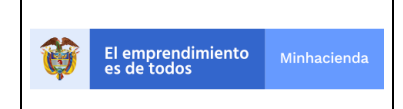

Guía de Usuario del Ingreso de la declaración por Contribuyente en aplicativo Sobretasa-ASGA

| Código:  |            |
|----------|------------|
| Fecha:   | 27-12-2018 |
| Versión: | 01         |
| Página:  | 10 de 126  |

Digitando el usuario y la contraseña, en los campos correspondientes, se debe dar clic al botón de <<INGRESAR>>. Tan pronto como se de ingreso el sistema mostrará un mensaje de bienvenida como el de la siguiente pantalla:

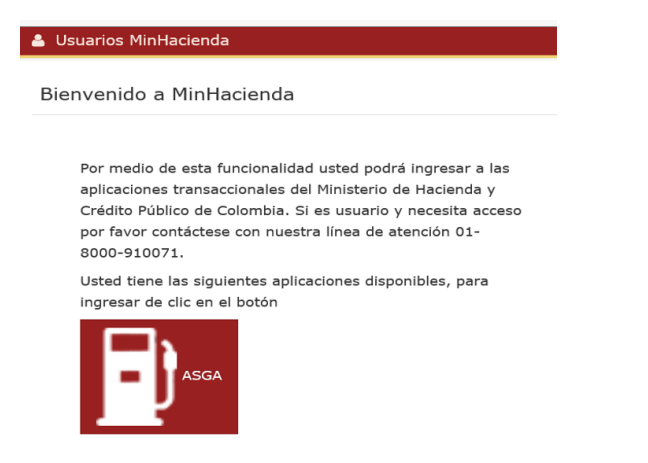

### 2.3 RECORDAR CONTRASEÑA

Si por alguna razón el usuario no recuerda la contraseña, puede restablecerla utilizando el botón de <<RECORDAR CONTRASEÑA>> que aparece en la pantalla principal de ingreso. Recuerde seguir las consideraciones del sistema, dadas para la creación de la misma, como se detalla en la sección de Ingreso por Primera vez al sistema.

| El emprendimiento Minhacienda es de todos                  | Guía de Usuario del<br>Ingreso de la declaración por Contribuyente en<br>aplicativo Sobretasa-ASGA                                                                                          | Código:<br>Fecha:<br>Versión:<br>Página:                                                                         | 27-12-2018<br>01<br>11 de 126 |
|------------------------------------------------------------|----------------------------------------------------------------------------------------------------|----------------------------------------------------------------------------------------------------|-------------------------------|
| 🐣 Usuarios MinHacieno                                      | _₀<br>la                                                                                                    |                                                                                                    |                               |
| Login Usuario                                              | Ĺ.                                                                                                    | 7                                                                                                    |                               |
| Login                                                      | Recordar Co                                                                                                    | ontraseña                                                                                                    |                               |
| Contraseña<br>Contraseña<br>Recordar mis datos<br>Ingresar | Si olvidó su contraseña pu<br>ingresando al enlace "¿Olv<br>Por medio de esta opción l<br>electrónico una clave temp<br>estará habilitada solo una<br>generada.<br>¿Olvidaste tu contraseña | ede recuperarla<br>idaste tu contraseña<br>e enviaremos a su co<br>iorar que por segurid<br>hora después de<br>? | ?".<br>vrreo<br>lad,          |
| ¿Olvidaste tu contraseña?                                  | Si y solo si estas en un cor<br>seleccionar esta opción pai<br>recuerde tus credenciales<br>quieres íniciar sesión.                                                                         | mis datos<br>mputador seguro pue<br>ra que el sistema<br>la próxima vez que                                      | des                           |

### 2.4 ROLES

Para la operación del aplicativo por parte del contribuyente, el sistema ha definido tres roles, con unos permisos diferentes para cada uno, así:

**Contribuyente Analista**: Este rol tiene asignados permisos para crear y presentar declaraciones iniciales y de corrección; crear, presentar y modificar reportes de ventas; y radicar solicitudes de devolución.

**Revisor Fiscal:** Este rol tiene asignados permisos para solo consulta de declaraciones, reportes de ventas, solicitudes de devolución, este rol deberá firmar de manera digital la declaración generada en PDF por el aplicativo en el espacio correspondiente para firma.

Este rol NO tiene asignados permisos para crear y presentar declaraciones iniciales y de corrección; crear, presentar y modificar reportes de ventas; y radicar solicitudes de devolución.

**Representante Legal:** Este rol tiene asignados permisos para solo consulta de declaraciones, reportes de ventas, solicitudes de devolución, este rol deberá firmar de manera digital, la declaración generada en PDF por el aplicativo en el espacio correspondiente para firma.

|  | Ø | El emprendimiento<br>es de todos | Minhacienda |
|--|---|----------------------------------|-------------|
|--|---|----------------------------------|-------------|

| Código:  |            |
|----------|------------|
| Fecha:   | 27-12-2018 |
| Versión: | 01         |
| Página:  | 12 de 126  |

Este rol NO tiene asignados permisos para crear y presentar declaraciones iniciales y de corrección; crear, presentar y modificar reportes de ventas; y radicar solicitudes de devolución.

Así mismo, **para todos los usuarios del contribuyente, independientemente del rol que tenga asignado,** el aplicativo les permitirá todas las opciones de consulta de declaraciones, reportes de ventas, solicitudes de devolución y parámetros para la liquidación del impuesto.

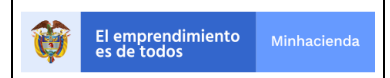

### 3 MENÚ PRINCIPAL DEL APLICATIVO

### 3.1 OPCIONES PRINCIPALES DEL MENÚ

Una vez se ingresa al sistema, según lo descrito en la sección anterior, se cuenta con un menú ubicado a la izquierda de la pantalla, el cual muestra las siguientes opciones, las cuales estarán habilitadas dependiendo del rol que le haya sido asignado.

- Declaraciones: Permite crear, presentar y consultar las declaraciones de sobretasa nacional al ACPM y sobretasa nacional a la gasolina.
- Solicitudes de Devoluciones: Este módulo permite al contribuyente radicar la solicitud de devolución del impuesto, tanto de sobretasa nacional a la gasolina como de sobretasa nacional al ACPM, siempre y cuando exista un saldo a favor del contribuyente.
- Usuario: En esta opción se mostrarán los datos personales del usuario que se encuentra logueado.
- Reporte de ventas: Permite cargar, presentar y consultar el reporte mensual de ventas de combustibles discriminados por municipio.
- Configuración: Permite consultar los parámetros necesarios para la liquidación del impuesto, según las fechas ingresadas.

# ASGA Declaraciones Solicitudes de Devolución Usuarios Reporte ventas Configuración

|                             |                           |             |                                                | Código:  |            |
|-----------------------------|---------------------------|-------------|------------------------------------------------|----------|------------|
|                             |                           |             | Guía de Usuario del                            | Fecha:   | 27-12-2018 |
| El emprendim<br>es de todos | niento                    | Minhacienda | Ingreso de la declaración por Contribuyente en | Versión: | 01         |
| •                           | aplicativo Sobretasa-ASGA | Página:     | 14 de 126                                      |          |            |

A continuación, se explican en detalle cada una de estas opciones del sistema.

### 3.2 DECLARACIONES

Al ingresar al menú vertical y dar un clic a la opción de <<Declaraciones>>, el sistema despliega las siguientes opciones:

- Consulta de declaraciones
- Creación de declaraciones

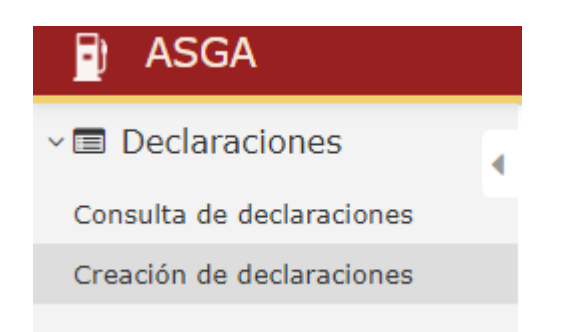

### 3.2.1 Consulta de declaraciones

Esta opción permite que el usuario pueda consultar las declaraciones que haya registrado en el sistema, ya sea desde contingencia, que son todas aquellas declaraciones que fueron ingresadas al aplicativo por el área funcional (Dirección de Apoyo Fiscal), o por contribuyente que son las que empezó a ingresar directamente el contribuyente a través de los roles anteriormente explicados. Como se muestra en la siguiente pantalla se puede realizar consultas por el número de declaración, tipo, periodo gravable, estado o tipo combustible.

| Consultar Dec      | laraciones        |                    |                             |
|--------------------|-------------------|--------------------|-----------------------------|
| Número Declaración | ultimos 4 números | Tipo Declaración   | Seleccione                  |
| Periodo            | Abril v 2015 v    | Estado Declaración | Seleccione                  |
| Tipo Combustible   | Seleccione •      | Contribuyentes     | EXXONMOBIL DE COLOMBIA S.A. |
|                    | Consultar         |                    |                             |

Recuerde utilizar las opciones de filtro para que pueda especializar su búsqueda. Si los parámetros colocados son muy generales, el sistema devolverá gran cantidad de registros, por ello es recomendable utilizar estas opciones de consulta para

|   |                                  |             |                                                | Código:  |            |
|---|----------------------------------|-------------|------------------------------------------------|----------|------------|
|   |                                  |             | Guía de Usuario del                            | Fecha:   | 27-12-2018 |
| Û | El emprendimiento<br>es de todos | Minhacienda | Ingreso de la declaración por Contribuyente en | Versión: | 01         |
| • |                                  |             | aplicativo Sobretasa-ASGA                      | Página:  | 15 de 126  |

simplificar la búsqueda. Una vez colocados los parámetros de búsqueda puede dar clic en el botón de <<Consultar>>. La siguiente imagen muestra el resultado de la búsqueda el cual se muestra en la parte inferior de la pantalla:

| 🖻 ASGA                       |                        |                          | Pruebas  |                               |             | P .   | 🛓 pruamaes | itre2976 🔳 |
|------------------------------|------------------------|--------------------------|----------|-------------------------------|-------------|-------|------------|------------|
| 🖉 🗊 Declaraciones 🧃          |                        |                          |          |                               |             |       |            |            |
| Consulta de declaracione:    | Consultar De           | claraciones              |          |                               |             |       |            |            |
| Creación de declaracione:    | Número Declaración     | ultimos 4 números        | Tie      | no Doctaración Colocsiono     |             |       |            |            |
| Solicitudes de<br>Devolución | Humero Declaración     |                          |          | - Selectione                  |             |       |            |            |
| 🛔 Usuarios                   | Periodo                | Abril 🕑 Seleccione       | ✓ Estad  | do Declaración Seleccione     |             |       |            | ~          |
| Reporte ventas               | Tipo Combustible       | Seleccione               | ✓ 0      | Contribuyentes OCTANO DE COLO | MBIA S.A.   |       |            | ~          |
| ☑ Configuración              |                        | Consultar                |          |                               |             |       |            |            |
|                              | 50                     | registros por página     |          |                               |             |       |            |            |
|                              | Id 🔺                   | Nombre del Contribuyente | Estado   | Tipo Declaración              | Combustible | Mes 0 | Año 0      |            |
|                              | B-200904002624         | PRODAIN S.A CI PRODAIN   | Validado | Inicial contingencia          | ACPM        | 4     | 2009       | Ver        |
|                              | B-201004002656         | PRODAIN S.A CI PRODAIN   | Validado | Inicial contingencia          | ACPM        | 4     | 2010       | Ver        |
|                              | B-201104003024         | PRODAIN S.A CI PRODAIN   | Validado | Inicial contingencia          | ACPM        | 4     | 2011       | Ver        |
|                              | B-201204003497         | PRODAIN S.A CI PRODAIN   | Validado | Inicial contingencia          | ACPM        | 4     | 2012       | Ver        |
|                              | B-201304003582         | PRODAIN S.A CI PRODAIN   | Validado | Inicial contingencia          | ACPM        | 4     | 2013       | Ver        |
|                              | B-201404003686         | PRODAIN S.A CI PRODAIN   | Validado | Inicial contingencia          | ACPM        | 4     | 2014       | Ver        |
|                              | B-201504003968         | OCTANO DE COLOMBIA S.A.  | Validado | Inicial contingencia          | ACPM        | 4     | 2015       | Ver        |
|                              | B-201804006391         | OCTANO DE COLOMBIA S.A.  | Validado | Inicial contribuyente         | ACPM        | 4     | 2018       | Ver        |
|                              | Mostrando 1-8 de 8 reg | istros                   |          |                               |             |       |            | « 1 »      |

Como resultado de la búsqueda se muestra la siguiente información:

- Id: Corresponde al número que le asignó el sistema cuando se realizó el registro de la declaración.
- Nombre del contribuyente: Como se indica permite verificar el registro realizado y trae por defecto el nombre del contribuyente que esté consultando.
- Estado: El sistema mostrará el estado de la declaración, el cual puede ser Borrador, En elaboración, No validado, Presentado o Validado.

Los estados de la declaración mencionados se encuentran explicados en el numeral 3.2.2 Creación de Declaraciones.

| 50 *                     | registros por pág      | gina                        |          |                      |             |           |           |     |
|--------------------------|------------------------|-----------------------------|----------|----------------------|-------------|-----------|-----------|-----|
|                          | Id                     | Nombre del Contribuyente    | Estado   | Tipo Declaración     | Combustible | Me<br>s ∲ | Añ<br>o ∲ |     |
|                          | B-<br>201504003<br>960 | EXXONMOBIL DE COLOMBIA S.A. | Validado | Inicial contingencia | ACPM        | 4         | 2015      | Ver |
| rando 1-1 de 1 registros |                        |                             |          |                      |             |           |           |     |

Adicionalmente como resultado de la búsqueda el sistema indica la cantidad de registros resultantes en el campo de "registros por página", así como un menú

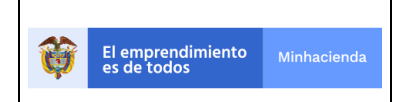

| Código:  |            |
|----------|------------|
| Fecha:   | 27-12-2018 |
| Versión: | 01         |
| Página:  | 16 de 126  |

vertical ubicado en la parte inferior derecha de la pantalla, el cual le permitirá navegar en varias páginas, en caso de tener varios registros.

| 🗗 ASGA                    |                       |                                          | Pruebas  |                            |              | P 🛓 | pruamaest | re2976 |   |
|---------------------------|-----------------------|------------------------------------------|----------|----------------------------|--------------|-----|-----------|--------|---|
| Declaraciones             |                       |                                          |          |                            |              |     |           |        |   |
| Consulta de declaraciones | Consultar D           | eclaraciones                             |          |                            |              |     |           |        |   |
| Creación de declaraciones |                       |                                          |          |                            |              |     |           |        |   |
| & Solicitudes de          | Número Declaración    | ultimos 4 números                        | 1        | ipo Declaración Seleccione |              |     |           |        | ٠ |
| Devolución                | Period                | Abril * 2015                             | * Est    | ado Declaración Seleccione |              |     |           |        | ٠ |
| Usuarios                  |                       |                                          |          |                            |              |     |           |        |   |
| Reporte ventas            | Tipo Combustible      | Seleccione                               | ٣        | Contribuyentes OCTANO DE C | OLOMBIA S.A. |     |           |        | * |
| Configuración             |                       | Consultar                                |          |                            |              |     |           |        |   |
|                           | 50                    | <ul> <li>registros por página</li> </ul> |          |                            |              |     |           |        |   |
|                           | Id 🔺                  | Nombre del Contribuyente                 | Estado   | Tipo Declaración           | Combustible  | Mes | Año 🕴     |        |   |
|                           | B-201504003968        | OCTANO DE COLOMBIA S.A.                  | Validado | Inicial contingencia       | ACPM         | 4   | 2015      | Ver    |   |
|                           | Mostrando 1-1 de 1 re | gistros                                  |          |                            |              |     |           | « 1    | * |

La opcion <<Ver>>> permite ver el detalle de la declaración en su totalidad es importante aclarar que si la declaración se encuentra en estado "**Presentado o Validado**" el sistema no permitirá realizar ninguna correción, pero si se encuentra en estado "**Borrador, En elaboración y No validado**" puede realizar los ajustes necesarios. Los estados de la declaración mencionados se encuentran explicados en el numeral 3.2.2 Creación de Declaraciones.

| 😰 ASGA                                                                                |                    | Pruebas                                                                  |                                                               |                                                  |          | 🐺 🛦 zcabana 😫 🧉 |
|---------------------------------------------------------------------------------------|--------------------|--------------------------------------------------------------------------|---------------------------------------------------------------|--------------------------------------------------|----------|-----------------|
| Home / Declaración B-201001002551                                                     |                    |                                                                          |                                                               |                                                  |          |                 |
| Observationes<br>Motive no validade                                                   |                    |                                                                          |                                                               |                                                  |          |                 |
| Sección A: Calidad de declarante<br>Tigo controllayente<br>OSSTNERUZDOR MAYORISTA     |                    | Sección B: Información de la declaración que se<br>Número de declaración | e corrige                                                     | Sección C: Periodo gravable<br>Año - mes<br>2010 | 1        |                 |
| Sección D: Información general<br>D1. Apellido y nombre o razón social del declarante |                    |                                                                          | D2. Identificación del declarante                             |                                                  |          |                 |
| UNION TEMPORAL BOLIVARIANA                                                            |                    |                                                                          | 900129240-1                                                   |                                                  |          |                 |
| D3. Directón                                                                          | Departamento       |                                                                          | Municipio                                                     |                                                  | Teléfano |                 |
| CALLE 7N NO. 3-30 ZONA INDUSTRIAL                                                     | NORTE DE SANTANDER |                                                                          | CUCUTA                                                        |                                                  | 5780406  |                 |
| Sección E: Liquidación                                                                |                    |                                                                          | 35. Total sobretasa ACPM Nacional                             |                                                  |          | \$0.00          |
|                                                                                       |                    |                                                                          | 36. Total sobretasa ACPM Importado                            |                                                  |          | \$0,00          |
|                                                                                       |                    | 31                                                                       | 7. Total sobretasa ACPM Nacional Zonas Especiales de Frontera |                                                  |          | \$0,00          |
|                                                                                       |                    |                                                                          | 38. Total sobretasa ACIM                                      |                                                  |          | \$0,00          |
|                                                                                       |                    |                                                                          | 39. Valor sanciones                                           |                                                  |          | \$0,00          |
|                                                                                       |                    |                                                                          | 40. Total a cargo                                             |                                                  |          | \$0,00          |
| Sección F: Firma                                                                      |                    | Sección G: Pagos                                                         |                                                               |                                                  |          |                 |
| REPRESENTANTE LEGAL                                                                   |                    | 41.                                                                      | VR. Sobretasa                                                 |                                                  |          | \$0,00          |
| Nombres y apellidos                                                                   |                    |                                                                          |                                                               |                                                  |          |                 |
| HENRY DUARTE BECERRA                                                                  |                    | 42.                                                                      | VR. Sanciones                                                 |                                                  |          | \$0,00          |
| C.C.<br>19401240                                                                      |                    | 43.                                                                      | VR. Intereses de mora                                         |                                                  |          | \$0,00          |
|                                                                                       |                    | 44.                                                                      | VR. Total a pagar                                             |                                                  |          | \$0,00          |
| REVISOR FISCAL                                                                        |                    |                                                                          |                                                               |                                                  |          |                 |

Una vez se ha llegado al detalle de la declaración puede ver la información organizada de acuerdo con el formulario oficial, ya sea de sobretasa nacional a la gasolina y/o sobretasa nacional al ACPM, las cuales se detallan a continuación:

La "**Sección A**" hace referencia al tipo de Contribuyente, en el siguiente ejemplo se informa que es un Distribuidor Mayorista:

| El emprendimiento Minhacienda             | Guía de Usuario del<br>Ingreso de la declaración por Contribuyente en | Código:<br>Fecha:<br>Versión: | 27-12-2018<br>01 |
|-------------------------------------------|-----------------------------------------------------------------------|-------------------------------|------------------|
| •                                         | aplicativo Sobretasa-ASGA                                             | Página:                       | 17 de 126        |
| ASGA     Home / Declaración 9-20103202331 | Fundam                                                                |                               | Ega 🛦 zabana 👪   |
| Observaciones<br>Motivo no validado       |                                                                       |                               |                  |

| Sección A: Calidad de declarante<br>Tipo contribuyonte<br>DISTRUBUIDOR MAYORISTA                                                     |                    | Sección 8: información de la declaración que se corr<br>Número de declaración | rige |                                                               | Sección C: Periodo gravabl<br>Año - mes<br>2010 | c        | 1 |  |
|----------------------------------------------------------------------------------------------------|--------------------|-------------------------------------------------------------------------------|------|---------------------------------------------------------------|-------------------------------------------------|----------|---|--|
| Secola D. Información general<br>DI. Agelios y nombre o razón social del declarante<br>unicon TEMPORAE, BOLLIVARIANA<br>D. Dirección | Departamento       |                                                                               |      | 02. Identificación del declarante<br>900129240-1<br>Município |                                                 | Teléfono |   |  |
| CALLE 7N NO. 3-30 ZONA INDUSTRIAL                                                                                                    | NORTE DE SANTANDER |                                                                               |      | CUCUTA                                                        |                                                 | 5780405  |   |  |

| Tipo contribuyente DISTRIBUIDOR MAYORISTA | Sección A: Calidad de declarante |
|-------------------------------------------|----------------------------------|
| DISTRIBUIDOR MAYORISTA                    | Fipo contribuyente               |
|                                           | DISTRIBUIDOR MAYORISTA           |

La "Sección B" permite observar, en caso de ser una corrección de declaración, el número de la declaración que se corrige.

| B | ASGA                                        | Prusbas                                                 |                             | 🕎 🛦 zcabana 😫 |
|---|---------------------------------------------|---------------------------------------------------------|-----------------------------|---------------|
| Þ | Home / Declaración B-201001002551           |                                                         |                             |               |
|   | Resnadones<br>tetrio ne validado            |                                                         |                             |               |
|   | iección A: Galidad de declarante            | Sección B: información de la declaración que se corrige | Sección C: Periodo gravable |               |
|   | Ipo contribuyente<br>DISTRUBUIDOR MAYORISTA | Número de declaración                                   | Año - mes<br>2010 1         |               |
|   |                                             |                                                         |                             |               |
|   |                                             |                                                         |                             |               |
|   | Sección B: información de la declaración    | que se corrige                                          |                             |               |
|   | Número de declaración                       |                                                         |                             |               |
|   |                                             |                                                         |                             |               |

La **"Sección C"** muestra el periodo gravable, en donde se indica el año y el mes de la declaración.

| Home / Declaración 8-201001002351           Observaciones           Motivo no validado           Sección A: Calidad de declarante           Sección A: Calidad de declarante           Sección A: Calidad de declarante |                                                    | Pruebas                                                                          | 🖹 ASGA                                                                           |
|----------------------------------------------------------------------------------------------------|----------------------------------------------------|----------------------------------------------------------------------------------|----------------------------------------------------------------------------------|
| Observaciones<br>Motivo no validado                                                                                                    |                                                    |                                                                                  | Home / Declaración B-201001002551                                                |
| Sección A: Calidad de declarante Sección B: Información de la declaración que se corrige Sección C: Periodo gravable                                                                                                    |                                                    |                                                                                  | Observaciones<br>Motivo no validado                                              |
| Tipo contribuyante Númaro de declaración Año - mas DISTRIBUIDOR MAVORISTA 2010 1                                                                                                    | Sección C: Periodo gravable<br>Año - mes<br>2010 1 | Sección B: información de la declaración que se corrige<br>Número de declaración | Sección A1 Calidad de declarante<br>Tipo contribuyente<br>DISTRIBUIDOR MAYORISTA |

| El empren<br>es de todo | El emprendimiento es de todos Minhacienda |                | Guía de Usuario del<br>Ingreso de la declaración por Contribuyente en<br>aplicativo Sobretasa-ASGA | Código:<br>Fecha:<br>Versión:<br>Página: | 27-12-2018<br>01<br>18 de 126 |
|-------------------------|-------------------------------------------|----------------|----------------------------------------------------------------------------------------------------|------------------------------------------|-------------------------------|
|                         | Sección                                   | C: Periodo gra | avable                                                                                             |                                          |                               |

| Año - mes |   |
|-----------|---|
| 2010      | 1 |

La "**Sección D**" corresponde a la información general del declarante, en la subsección D1, D2 y D3 como lo muestra la figura siguiente:

| Sección D: Información general                      |              |                                   |          |  |  |  |
|-----------------------------------------------------|--------------|-----------------------------------|----------|--|--|--|
| D1. Apellido y nombre o razón social del declarante |              | D2. Identificación del declarante |          |  |  |  |
| COMBUSTIBLES PREMIUM SAS                            |              | 860055506-1                       |          |  |  |  |
| D3. Dirección                                       | Departamento | Municipio                         | Teléfono |  |  |  |
| CALLE 27 Nº15-60                                    | BOLIVAR      | CARTAGENA                         | 3110866  |  |  |  |

La "Sección E", hace referencia a todo el proceso de la liquidación teniendo en cuenta sanciones, interés, entre otras de la declaración, como lo muestra la siguiente ilustración:

| Sección E: Uquidación |                                                                |                 |
|-----------------------|----------------------------------------------------------------|-----------------|
| <                     | 35. Total sobretasa ACPM Nacional                              | \$22.701.000.00 |
|                       | 36. Total sobretasa ACPM Importado                             | \$0,00          |
|                       | 37. Total sobretasa ACPM Nacional Zonas Especiales de Frontera | \$0.00          |
|                       | 38. Total sobretasa ACPM                                       | \$22.701.000.00 |
|                       | 39. Valor sanciones                                            | \$830.000,00    |
|                       | 40. Total a cargo                                              | \$23.531.000.00 |
| Sección Fi Firma      | Sección G: Pagos                                               |                 |
| REPRESENTANTE LEGAL   | 41. VR. Sobretasa                                              | \$8.298.000.00  |

La **"Sección F"** hace referencia a la firma del representante legal y revisor fiscal, en donde el usuario puede identificar los nombres, apellidos e identificación de ambas figuras jurídicas.

| Ŷ | El emprendimiento<br>es de todos Minhacienda                                            | Guía de Usuario del<br>Ingreso de la declaración por Contribuyente en<br>aplicativo Sobretasa-ASGA | Código:<br>Fecha:<br>Versión:<br>Página: | 27-12-2018<br>01<br>19 de 126 |
|---|-----------------------------------------------------------------------------------------|----------------------------------------------------------------------------------------------------|------------------------------------------|-------------------------------|
|   | Sección F: Firma<br><b>REPRESENTANTE LEG</b><br>Nombres y apellidos<br>MARCELA BERMUDEZ | AL                                                                                                 |                                          |                               |
|   | C.C.<br>41424344                                                                        |                                                                                                    |                                          |                               |
|   | REVISOR FISCAL<br>Nombres y apellidos<br>CARLOS SMITH                                   |                                                                                                    |                                          |                               |
|   | C.C.<br>138297                                                                          |                                                                                                    |                                          |                               |

La **"Sección G"** hace referencia a los pagos realizados referentes al impuesto de la Sobretasa del ACPM con las sanciones e intereses generados si hay lugar a ello, de estos campos el único que podrá modificar el contribuyente analista es el valor de las sanciones, el sistema le mostrara una sugerida pero en caso de que el contribuyente estuviese requerido es responsabilidad del mismo

102036-T

contribuyente colocar la correcta.

| 40. Total a cargo     | \$ 2.315.000                                                                                      |
|-----------------------|---------------------------------------------------------------------------------------------------|
|                       |                                                                                                   |
| VR. Sobretasa         | \$ 1.362.000                                                                                      |
| VR. Sanciones         | \$ 953.000                                                                                        |
| VR. Intereses de mora | \$ 468.000                                                                                        |
| VR. Total a pagar     | \$ 2.783.000                                                                                      |
| 5100.01               |                                                                                                   |
|                       | 40. Total a cargo<br>VR. Sobretasa<br>VR. Sanciones<br>VR. Intereses de mora<br>VR. Total a pagar |

Como una última sección, en la parte final se encuentran los siguientes botones, siempre y cuando la declaración se encuentre en Estado Validada:

|                                  |             |                                                | Código:  |            |
|----------------------------------|-------------|------------------------------------------------|----------|------------|
|                                  |             | Guía de Usuario del                            | Fecha:   | 27-12-2018 |
| El emprendimiento<br>es de todos | Minhacienda | Ingreso de la declaración por Contribuyente en | Versión: | 01         |
|                                  |             | aplicativo Sobretasa-ASGA                      | Página:  | 20 de 126  |

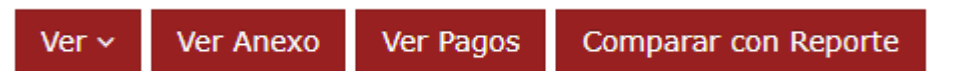

- > Ver (Declaración)
- Ver anexo
- > Ver pagos
- Comparar con Reportes
- Botón Ver (Declaración) Muestra el formulario de la Declaración de la Sobretasa Nacional al ACPM o Gasolina en formato PDF, Se muestra la declaración firmada digitalmente y la declaración inicial sin firmas.

|                                                                                                    |                                             |        |             |                                    |                                       |                         |                               |          | Código:  |       |
|----------------------------------------------------------------------------------------------------|---------------------------------------------|--------|-------------|------------------------------------|---------------------------------------|-------------------------|-------------------------------|----------|----------|-------|
|                                                                                                    |                                             | (      | Guía        | de Usua                            | rio del                               |                         |                               |          | Fecha:   | 27-12 |
| emprendimiento<br>de todos Minhacienda Ingreso de la declaración por Cont<br>aplicativo Sobretasa-AS |                                             |        |             | a declaración por Contribuvente en |                                       |                         |                               |          | Versión: | 0     |
|                                                                                                    |                                             |        |             | asa-ASG/                           | ۹                                     |                         | -                             | Página:  | 21 c     |       |
| MINISTERIO DE HACIENDA Y C<br>DIRECCION GENERAL DE A<br>SECCION A: CALIDAD DEL DECLA                 | REDITO PUBLICO<br>POYO FISCAL<br>RANTE SECI |        | DEC.<br>FOR | LARACI<br>NAC                      | ION DE LA<br>IONAL AL.<br>MHCP-D.A.F. | SOBI<br>ACPM<br>014-201 | RETA<br>I<br>0-ACP<br>SE CORR | ISA<br>M |          |       |
| DISTRIBUTION MANOPISTA                                                                               |                                             |        |             |                                    |                                       | _                       |                               |          |          |       |
| DISTRIBUIDOR MAYORISTA                                                                               | Num                                         | ero de | declaraci   | on:                                |                                       |                         |                               |          |          |       |
| SECCION C: PERIODO GRAVABLE                                                                          |                                             |        |             |                                    |                                       |                         |                               |          | _        |       |
| AÑO - MES 2016-6                                                                                     |                                             |        |             |                                    |                                       |                         |                               |          |          |       |
| SECCION D: INFORMACION GENER                                                                         | R4L                                         |        |             |                                    |                                       |                         |                               |          |          |       |
|                                                                                                    |                                             |        |             |                                    |                                       |                         |                               |          |          |       |
| DI. APELLIDOS Y NOMBRE O RAZON:                                                                      | SOCIAL COMPLETA DEL DECLA                   | IRANT  | E           | D2. IDENT                          | IFICACION DEL DEC                     | LARANTE                 |                               |          |          |       |
| COMBUSTIBLES Y TRANSPO                                                                               | ORTES HERNANDEZ Y                           |        | 1           | NIT                                | 830118785                             |                         | D.V                           | 2        |          |       |
| DI DIRECCION                                                                                         | DER LET LUESTO                              |        |             |                                    |                                       |                         |                               | -        |          |       |
| In Direction                                                                                         | DOCOTA                                      |        |             | MUNI                               | CIPIO                                 | TELEFO                  | 0<br>0                        |          | 1        |       |
| DIAGONAL 16 A NO. 123-31                                                                             | BOGOTA                                      |        |             | BOGOTA                             | D.C.                                  | 421314                  | 8                             |          |          |       |
|                                                                                                    |                                             |        |             |                                    |                                       |                         |                               |          | -        |       |
| SECCION E: LIQUIDACION                                                                               |                                             |        |             |                                    |                                       |                         |                               |          |          |       |
| 35 TOTAL SOBRETASA ACPM NACI                                                                         | ON4L                                        |        |             |                                    |                                       |                         | \$1                           | 1.018    | 000      |       |
| 36 TOTAL SOBRETASA ACPM IMPO                                                                         | RTADO                                       |        |             |                                    |                                       |                         | \$                            | 7.509.   | 000      |       |
| 37 TOTAL SOBRETASA ACPM NACIO                                                                        | NAL ZONAS ESPECIALES I                      | )E FR  | ONTERA      | I                                  |                                       |                         |                               |          | \$0      |       |
| 38 TOTAL SOBRETASA ACPM                                                                              |                                             |        |             |                                    |                                       |                         | \$1                           | 8.527.   | 000      |       |
| 39 VALOR SANCIONES                                                                                   |                                             |        |             |                                    |                                       |                         | \$2                           | 26.864.  | 000      |       |
| 40 TOTAL A CARGO                                                                                     |                                             |        |             |                                    |                                       |                         | \$4                           | 15.391.  | 000      |       |
|                                                                                                    |                                             | _      |             |                                    |                                       |                         |                               |          |          |       |
| SECCION F: FIRMA                                                                                     | h at constants a close h a har              |        | CIONG       | : PAGOS                            |                                       |                         |                               |          | _        |       |
| disposiciones legales.                                                                               | a es correcta y ajustada a las              | 41     | VR. SO      | BRETASA                            |                                       |                         | \$1                           | 8.527.   | 000      |       |
| FL DECLARANTE                                                                                        |                                             | 42     | VR. SA      | NCIONES                            |                                       |                         | \$2                           | 6.864    | 000      |       |
| NOMBRES HECTOR EDUARDO                                                                               | D                                           |        | VR. INT     | ERESES DE                          |                                       |                         |                               | 1.448    | 000      |       |
| APELLIDOS HERNANDEZ                                                                                  |                                             | IĽ     | MORA        |                                    |                                       |                         | 51                            | 3.448.   |          |       |
| C.C. 19282117                                                                                        |                                             | 44     | VR. TO      | TAL A PAGAR                        |                                       |                         | \$5                           | 8.839.   | 000      |       |
| L                                                                                                    |                                             | 4      |             |                                    |                                       |                         |                               |          |          |       |
| F2. CONTADOR                                                                                         | REVISOR FISCAL                              | 1      |             |                                    |                                       |                         |                               |          |          |       |
|                                                                                                    |                                             |        |             |                                    |                                       |                         |                               |          |          |       |
| NOMBRE DELET                                                                                         |                                             | 11     |             |                                    |                                       |                         |                               |          |          |       |
| NOMBRES FELIX ENRIQUE                                                                                | 10                                          | 11     |             |                                    |                                       |                         |                               |          |          |       |
| NOMBRES FELIX ENRIQUE<br>APELLIDOS ASCENCIO LIZCAN                                                   | <b>10</b>                                   | п.     |             |                                    |                                       |                         |                               |          |          |       |
| NOMBRES FELIX ENRIQUE<br>APELLIDOS ASCENCIO LIZCAN<br>C.C. 13339025                                  | io                                          |        |             |                                    |                                       |                         |                               |          |          |       |
| NOMBRES FELIX ENRIQUE<br>APELLIDOS ASCENCIO LIZCAN<br>C.C. 13339025<br>T.P. 20161-T                  | so                                          |        |             |                                    |                                       |                         |                               |          |          |       |
| NOMBRES FELIX ENRIQUE<br>APELLIDOS ASCENCIO LIZCAN<br>C.C. 13339025<br>T.P. 20161-T                  | xo                                          |        |             |                                    |                                       |                         |                               |          |          |       |

Botón ver anexo: Esta opción muestra la información de la Declaración de la Sobretasa Nacional al ACPM o gasolina discriminando el combustible por entidad territorial, sus respectivos totales como lo muestra la siguiente figura; el botón aceptar regresa a la caratula de la declaración.

| El empro<br>es de to | endimiento<br>dos      | Minhaciend                                         | a Ir                                 | ngreso de           | Guía<br>a la decla<br>aplicativ       | a de Usi<br>aración<br>o Sobr        | uario del<br>por Con<br>etasa-AS         | tribuyer<br>GA                          | ite en                                                       | Cód<br>Fecl<br>Vers<br>Pág  | igo:<br>ha:<br>sión:<br>ina:                                               | 27-12-2<br>01<br>22 de               | 01<br>12 |
|----------------------|------------------------|----------------------------------------------------|--------------------------------------|---------------------|---------------------------------------|--------------------------------------|------------------------------------------|-----------------------------------------|--------------------------------------------------------------|-----------------------------|----------------------------------------------------------------------------|--------------------------------------|----------|
| 4                    | Contrib                | uyente:                                            |                                      |                     |                                       | COMBUSTIBLES                         | Y TRANSPORTES HERN                       | IANDEZ Y CIA LTDA.                      |                                                              | Per                         | iodo:                                                                      | 20                                   | 16-6     |
|                      | 50                     | v regist                                           | ros por página                       |                     |                                       |                                      |                                          |                                         |                                                              |                             |                                                                            |                                      |          |
|                      |                        |                                                    | E1                                   | ACPM NACIONA        | L                                     | E2                                   | ACPM IMPORTADO                           | )                                       | E3<br>ACP<br>ZONA                                            | M NACIONAL<br>S ESP. DE FRO | PARA<br>NTERA                                                              |                                      |          |
|                      | Entidad<br>Territorial | ACPM<br>EXENTO                                     | Precio Ref. \$                       | 5.024,59            |                                       | Precio Ref. San<br>Precio Ref. Zon   | ta Marta \$0,00<br>a Frontera \$1.900,00 |                                         | Precio Ref. \$3.                                             | 400,00                      |                                                                            |                                      |          |
|                      | Departamento           | E4<br>Galones<br>(Pesca-<br>Cabotaje- ∲<br>Armada) | E5<br>Galones<br>Acpm<br>Nacional \$ | E6<br>Base Gravable | E7<br>Sobretasa<br>Acpm<br>Nacional 🕴 | E8<br>Galones<br>Acpm<br>Importado ( | E9<br>Base Gravable                      | E10<br>Sobretasa<br>Acpm<br>Importado 🍦 | E11<br>Galones<br>ACPM<br>Nacional O<br>Zonas de<br>Frontera | E12<br>Base<br>Gravable     | E13<br>Sobretasa<br>ACPM<br>Nacional<br>Zonas<br>Especiales<br>De Frontera | E14<br>Total<br>Sobretasa<br>ACPM \$ |          |
|                      | AMAZONAS               | 0                                                  | 36.547                               | \$183.633.690,73    | \$11.018.021,44                       | 0                                    | \$0,00                                   | \$0,00                                  | 0                                                            | \$0,00                      | \$0,00                                                                     | \$11.018.021,00                      | -        |
|                      | BOYACA                 | 0                                                  | 0                                    | \$0,00              | \$0,00                                | 65.871                               | \$125.154.900,00                         | \$7.509.294,00                          | 0                                                            | \$0,00                      | \$0,00                                                                     | \$7.509.294,00                       |          |
|                      |                        |                                                    |                                      |                     |                                       |                                      |                                          |                                         |                                                              |                             |                                                                            |                                      |          |

Botón ver pagos Esta opción muestra toda la información referente al pago realizado con respecto a la declaración que se consulte como lo muestra la imagen siguiente, siempre y cuando la información haya sido ingresada por el área funcional(DAF), si fue ingresada la declaración por el contribuyente no mostrara la opción Ver Pagos, sino la opción Soportes.

### • Ver Pagos Contingencia

| \$3.792.000,00           | 35. Total sobretasa ACPM Nacional                              |                     |  |  |  |  |
|--------------------------|----------------------------------------------------------------|---------------------|--|--|--|--|
| \$899.000,00             | 36. Total sobretasa ACPM Importado                             |                     |  |  |  |  |
| \$0,0                    | 37. Total sobretasa ACPM Nacional Zonas Especiales de Frontera |                     |  |  |  |  |
| \$4.691.000,00           | 38. Total sobretasa ACPM                                       |                     |  |  |  |  |
| \$0,00                   | 39. Valor sanciones                                            | 39. Valor sanciones |  |  |  |  |
| \$4.691.000,00           | 40. Total a cargo                                              |                     |  |  |  |  |
|                          |                                                                | ección G: Pagos     |  |  |  |  |
| \$4.691.000,00           | VR. Sobretasa                                                  | 41.                 |  |  |  |  |
| \$0,00                   | VR. Sanciones                                                  | 42.                 |  |  |  |  |
|                          | VR. Intereses de mora                                          | 43.                 |  |  |  |  |
| \$0.0                    |                                                                |                     |  |  |  |  |
| \$0.01<br>\$4.691.000,01 | VR. Total a pagar                                              | 44.                 |  |  |  |  |

|   |                                  |             |                                                | Código:  |            |
|---|----------------------------------|-------------|------------------------------------------------|----------|------------|
|   |                                  |             | Guía de Usuario del                            | Fecha:   | 27-12-2018 |
| Ø | El emprendimiento<br>es de todos | Minhacienda | Ingreso de la declaración por Contribuyente en | Versión: | 01         |
| • |                                  |             | aplicativo Sobretasa-ASGA                      | Página:  | 23 de 126  |

| ASGA                         |                                                                                                    |                  |                | Proebas          |       |             |                  | 🔎 🔺 р           | ruamaestre29   | 76 🔳 | - |  |
|------------------------------|----------------------------------------------------------------------------------------------------|------------------|----------------|------------------|-------|-------------|------------------|-----------------|----------------|------|---|--|
| Declaraciones                | Home / Declaración                                                                                                  | / Registrar Pago |                |                  |       |             |                  |                 |                |      |   |  |
| Solicitudes de<br>Devolución | Fecha de Pago                                                                                                    | 18/11/2009       | • Total Pagado | \$97.186.000,00  |       |             |                  |                 |                |      |   |  |
| Usuarios                     | 50                                                                                                    | registros por pa | ágina          |                  |       |             |                  |                 |                |      | ^ |  |
| r Reporte ventas             | Tipo de Pago 🔺                                                                                                    | Código Banco 🕴   | Banco          | Número de Cheque | Valor | Observación |                  |                 |                | 0    |   |  |
| # Configuracion              | CHEQUE 40 BANCO AGRARIO DE COLOMBIA S.A. 2504 \$105.995.000,00 Cheque 2504 (40) DOS CONSIGNACIONES DE 60 MILL EL 18 |                  |                |                  |       |             |                  | 18-NOV Y 45.995 | 5.000 EL 23-NO | DV   |   |  |
|                              | Mostrando 1-1 de 1 reg                                                                                              | gistros          |                |                  |       |             |                  |                 | «              | 1 »  | ۲ |  |
|                              | Total valores agregados                                                                                             |                  |                |                  |       |             |                  |                 |                |      |   |  |
|                              |                                                                                                    |                  |                |                  |       |             | \$105.995.000,00 |                 |                |      |   |  |
|                              |                                                                                                    |                  |                |                  |       |             |                  |                 |                |      |   |  |
|                              | Pagos Relac                                                                                                    | ionados          |                |                  |       |             |                  |                 |                |      | 1 |  |
|                              | 50                                                                                                    | registros por pa | ígina          |                  |       |             |                  |                 |                |      |   |  |
|                              | Periodo Declaració                                                                                                  | ón               | Fecha          | de pago          | φ     | Banco 0     | Valor Pagado     |                 | 0              |      |   |  |
|                              | No existen registros que cumplan con los criterios específicados                                                    |                  |                |                  |       |             |                  |                 |                |      |   |  |
|                              | Mostrando 0 al 0 de 0 i                                                                                             | registros        |                |                  |       |             |                  |                 |                | « »  | ~ |  |
|                              |                                                                                                    |                  |                | Acept            | ar    |             |                  |                 |                |      |   |  |

## > Contribuyente opción Soportes

| ¢52.295.00  |                                                                |                     |
|-------------|----------------------------------------------------------------|---------------------|
| \$53,255,00 | 35. Total sobretasa ACPM Nacional                              |                     |
| \$2.794.00  | 36. Total sobretasa ACPM Importado                             |                     |
| \$          | 37. Total sobretasa ACPM Nacional Zonas Especiales de Frontera |                     |
| \$56.089.00 | 38. Total sobretasa ACPM                                       |                     |
|             | 39. Valor sanciones                                            |                     |
| \$ 56.089.  | 40. Total a cargo                                              |                     |
|             |                                                                | ección G: Pagos     |
| \$ 56.089   | VR. Sobretasa                                                  | 41.                 |
|             | VR. Sanciones                                                  | 42.                 |
|             | VR. Intereses de mora                                          | 43.                 |
| \$ 56.089.  | VR. Total a pagar                                              | 44.                 |
|             | 06-01-2019                                                     | Fecha Presentación: |

| Û | El emprendimiento<br>es de todos | Minhacienda | Guía de Usuario del<br>Ingreso de la declaración por Contribuyente en<br>aplicativo Sobretasa-ASGA | Código:<br>Fecha:<br>Versión: | 27-12-2018<br>01 |
|---|----------------------------------|-------------|----------------------------------------------------------------------------------------------------|-------------------------------|------------------|
|   |                                  |             |                                                                                                    | Página:                       | 24 de 126        |

| irgue  | e de Archivos Declaración                |                                    |           |
|--------|------------------------------------------|------------------------------------|-----------|
|        | <ul> <li>registros por página</li> </ul> |                                    |           |
| Т      | īpo Archivo                              | Nombre                             | Operación |
|        | Recibo de Pago Declaración               | solicitud_inscripcion_materias.jpg |           |
|        | Declaración                              | ReportesDeclaracionSinfecha.pdf    |           |
| ido 1- | 2 de 2 registros                         |                                    | « 1       |
|        |                                          | to Redenifi                        |           |
|        |                                          | I'r a Deconation                   |           |
|        |                                          |                                    |           |
|        |                                          |                                    |           |
|        |                                          |                                    |           |
|        |                                          |                                    |           |
|        |                                          |                                    |           |
|        |                                          |                                    |           |
|        |                                          |                                    |           |
|        |                                          |                                    |           |
|        |                                          |                                    |           |
|        |                                          |                                    |           |
|        |                                          |                                    |           |
|        |                                          |                                    |           |
|        |                                          |                                    |           |
|        |                                          |                                    |           |

Botón comparar con reportes Esta opción permite que el usuario verifique que el galonaje ingresado en la declaración de sobretasa al ACPM sea igual al registrado en el reporte mensual de ventas de combustible. Si se selecciona "Comparar Reportes" y no se encuentra alguna diferencia entre reporte y declaración se visualiza inmediatamente, el siguiente mensaje.

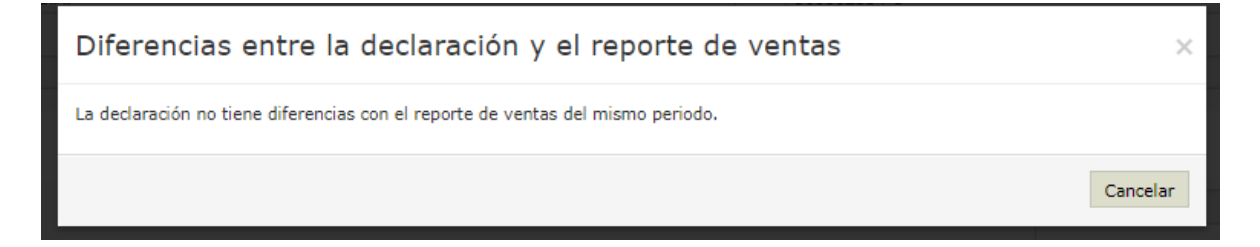

Si se presentan diferencias entre el reporte y la declaración se presentará la siguiente imagen:

| El emprendimier<br>es de todos                                        | nto Minhacienda              | Gu<br>Ingreso de la decl<br>aplicativ         | ía de Usuario<br>Iaración por<br>vo Sobretasa      | del<br>Contribuyente en<br>a-ASGA                   | Código:<br>Fecha:<br>Versión:<br>Página: | 27-12-2018<br>01<br>25 de 126 |
|-----------------------------------------------------------------------|------------------------------|-----------------------------------------------|----------------------------------------------------|-----------------------------------------------------|------------------------------------------|-------------------------------|
| D ASGA                                                                |                              |                                               | Pruebas                                            |                                                     |                                          | 🔭 🛦 zcabana 🗮                 |
| Declaracion <b>&amp;</b> Contribuyen                                  |                              | Diferencias entre la declar                   | 37. Total sobretasa ACP<br>ación y el reporte de v | M Nacional Zonas Especiales de Frontera<br>ventas × |                                          | \$113.000.00                  |
| <ul> <li>Devolución</li> <li>Giros y<br/>Transferencias</li> </ul>    |                              | La Declaración ingresada de ACPM y el reporte | e de ventas del mismo periodo present              | an diferencias en los valores reportados            |                                          | \$2,855,000,00                |
| 🕒 Pendiente G                                                         |                              |                                               |                                                    | Ver diferencias Cancelar                            |                                          | \$2.865.000,00                |
| <ul> <li>Usuarios</li> <li>Entidad</li> <li>Territorial</li> </ul>    | Sección<br>REPRES<br>Nombres | F: Firma<br>ENTANTE LEGAL<br>s y apellidos    |                                                    |                                                     |                                          | \$2,865.000,00                |
| 🖉 Reporte ven<br>🕼 Configuració                                       |                              |                                               |                                                    |                                                     |                                          | \$0,00                        |
| 🕀 Informes<br>Combustible                                             |                              |                                               |                                                    |                                                     |                                          | \$2.865.000,00                |
| <ul> <li>➡ Informes</li> <li>Sobretasa</li> <li>➡ Informes</li> </ul> |                              |                                               | Fecha<br>Presentación:                             | 04-01-2018                                          |                                          |                               |
| Gires                                                                 |                              |                                               | Ver Anno Ve                                        | (Hops: Compare COL Goods)                           |                                          |                               |

Una vez se dé clic en <<Ver Diferencias>>, se presentará la siguiente imagen, en donde se pueden ver las diferencias de galonaje por departamento para el respectivo tipo de ACPM:

| Contribuyente:               |                                                    | ACUEDUCTO DI                 | E MOC Periodo:      | 2018-1       |
|------------------------------|----------------------------------------------------|------------------------------|---------------------|--------------|
| Tipo de combustible          | Seleccione Y                                       | Departamento Seleccio        | ne V                |              |
| 50 Tegistr                   | os por página                                      |                              |                     |              |
| Departamento                 | Tipo de combustible                                | Galones de reporte de ventas | Galones declaración | Diferencia 0 |
| AMAZONAS                     | ACPM EXENTO                                        | 0                            | 21.554              | -21.554      |
| AMAZONAS                     | ACPM IMPORTADO                                     | 0                            | 8.888               | -8.888       |
| AMAZONAS                     | ACPM NACIONAL                                      | 0                            | 4.444               | -4.444       |
| AMAZONAS                     | ACPM NACIONAL PARA ZONAS ESPECIALES<br>DE FRONTERA | 0                            | 444                 | -444         |
| ANTIOQUIA                    | ACPM EXENTO                                        | 0                            | 2.255               | -2.255       |
| ANTIOQUIA                    | ACPM IMPORTADO                                     | 0                            | 444                 | -444         |
| ANTIOQUIA                    | ACPM NACIONAL                                      | 0                            | 1.155               | -1.155       |
| ANTIOQUIA                    | ACPM NACIONAL PARA ZONAS ESPECIALES<br>DE FRONTERA | 0                            | 111                 | -111         |
| Mostrando 1-8 de 8 registros |                                                    | Volver a Declaración         |                     | « 1 »        |

### 3.2.2 Creación de declaraciones

Para su información, el aplicativo ha definido los siguientes "estados" para todas las declaraciones, se explican a continuación porque es necesario conocerlos al momento de crear la declaración:

**Estado "En elaboración"**: Es el estado inicial de la declaración que se genera cuando el usuario contribuyente analista da la opción "crear declaración" y que

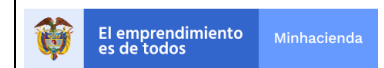

le permite registrar la información de manera que sólo sea visible para él y no para los demás usuarios del sistema.

**Estado** "**Borrador**": Es el estado que toma la declaración cuando el usuario analista ha grabado todos los datos de la declaración y selecciona la opción finalizar del menú, y permite que a partir de ese momento la declaración quede visible y disponible para revisión del usuario con rol de Revisor Fiscal y del usuario con rol de Representante Legal. Cuando la declaración se pasa a estado "borrador" el aplicativo envía un correo al Revisor Fiscal y al Representante Legal informándole que la declaración del período gravable XXXX está disponible para firma.

**Estado Presentado**: Para dar por presentada la declaración el contribuyente analista y los roles de revisor fiscal y representante legal deben estar de acuerdo con lo que se presentara porque no se podran hacer modificaciones y pasara a validación por parte del area funcional de la DAF.

Estado Validado: Este estado es el que pasa la declaración al ser supervisada por el area funcional.

**Estado No validada**: A este estado pasa la declaración cuando no cumple alguno de los requisitos para validarse, y el area funcional en lugar de validarla, la pasa a estado No validado, en este estado se disparan correos a los diferentes roles informando el motivo de la no validación y podra ser modificada por el contribuyente analista para su modificación y posterior presentación.

### Proceso Creación Declaración

Para crear una nueva declaración debe utilizar la opción de <<Creación de declaraciones>> de Declaraciones, ubicado en el menú vertical de la izquierda, como se puede observar en la siguiente pantalla:

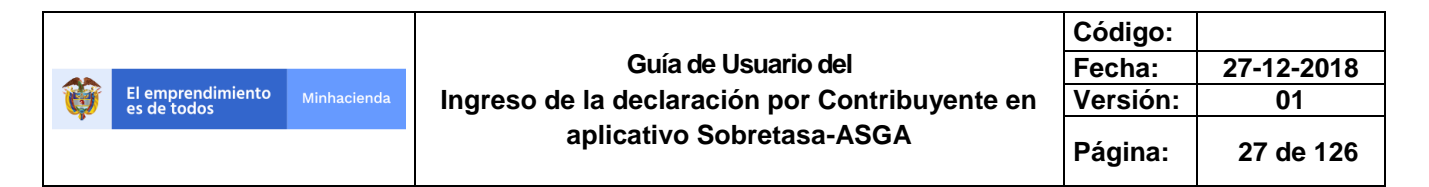

| ASGA   Crear Declaració                                                   | n x +                                                                                                    |
|---------------------------------------------------------------------------|----------------------------------------------------------------------------------------------------|
| $\leftrightarrow$ $\rightarrow$ C $\cong$ http:                           | s://asgaprueba2.minhacienda.gov.co/Declaracion/CrearDeclaracion                                              |
| 📄 ASGA                                                                    | Process                                                                                                    |
| Declaraciones     Consulta de declaraciones     Creación de declaraciones | Crear Declaración                                                                                            |
| <ul> <li>Solicitudes de<br/>Devolución</li> <li>Usuarios</li> </ul>       | Nes  Seleccione   Año                                                                                        |
| Reporte ventas                                                            | Seleccione V Contribuyente                                                                                   |
| Configuración                                                             | EXXONMOBIL DE COLOMBIA S.A. 860002554-8         ▼           Tipo Combustible            Seleccione         ▼ |
|                                                                           | Tipo Declaración Seleccione v                                                                                |
|                                                                           | Crear Dedaración Generar Plantilla ACPM Generar Plantilla Gasolina                                           |

• Mes Se debe seleccionar el mes a declarar.

| 🗐 ASGA                                                                   |                                                                     |              |
|--------------------------------------------------------------------------|---------------------------------------------------------------------|--------------|
| <ul> <li>✓ ■ Declaraciones</li> <li>Consulta de declaraciones</li> </ul> | Crear Declaración                                                   |              |
| Creación de declaraciones                                                | Mes Seleccione                                                      | $\checkmark$ |
| Lusuarios                                                                | Año<br>Seleccione                                                   | V            |
| Reporte ventas Configuración                                             | Contribuyente OCTANO DE COLOMBIA S.A. 830031824-6                   | V            |
|                                                                          | Tipo Combustible Seleccione                                         | Y            |
|                                                                          | Tipo Declaración Seleccione                                         |              |
|                                                                          | Crear Declaración Generar Plantilla ACPM Generar Plantilla Gasolina |              |
|                                                                          |                                                                     |              |
|                                                                          |                                                                     |              |

• Año: Se debe seleccionar el año de la declaración, al dar un clic en la flecha hacia abajo en el ítem AÑO, el sistema despliega los cinco años anteriores, el

presente y el siguiente año, como se ve en la siguiente figura, se selecciona el año que se requiere.

|                                                                                                    | ASGA   Crear Declaració × +                                                                                                    |                                                                                                    | – o ×                              |
|----------------------------------------------------------------------------------------------------|----------------------------------------------------------------------------------------------------|----------------------------------------------------------------------------------------------------|------------------------------------|
| • Conductions         • Conductions         • Conductions         • Conductions         • Conductions         • Solitothes de         • Solitothes de         • Solitothes         • Solitothes         • Sol | $\leftarrow$ $\rightarrow$ $\circlearrowright$ $ $ $\triangle$ asgaprueba2.min                                                                                                    | nhacienda.gov.co/Declaracion/CrearDeclaracion                                                                                                    |                                    |
| Beclandome   Card De de Cardinal de de de de de de de de de de de de de                                                                                                    | 🖹 ASGA                                                                                                    | Prasbas                                                                                                    | 🔎 🔺 prumprado8246 🚥                |
| ASIG- Aufondro Sobreinas Grandias y ACPEV vocado 2.8.1.0<br>Rest e resultante e constitue y ACPEV vocado 2.8.1.0                                                                                                    | ASGA     AGA     Consulta de declaraciones     Consulta de declaraciones     Consulta de declaraciones     Costorio de declaraciones     Actual de declaraciones     Actual de declaraciones     Actual de declaraciones     Actual de declaraciones     Actual de declaraciones     Consulta de declaraciones     Configuración | Mes         Image: Center Declaración           Mo         Image: Center Center Ce | k <sup>™</sup> k prungeradsid246 🖬 |
|                                                                                                    |                                                                                                    | ASCA - Aplicativo Solavetasa Gastilas y ACIVI Vursila 2.5.1.0<br>O 2018 Pleidatria de Hadenda y Goldito Nables. Todos los dendeo rearvatos.                                                                                                    |                                    |

 Contribuyente Al seleccionar el contribuyente, el sistema muestra solamente el respectivo nombre del contribuyente que tiene el permiso dado por el Ministerio de Hacienda y Crédito Público - Dirección de Apoyo Fiscal, como lo muestra la siguiente figura.

| ← → C 🔺 No es seguro           | https://asgaprueba2.minhacienda.gov.co/Declaracion/CrearDecla                                                                                  | aracion | @.☆ :                  |
|--------------------------------|----------------------------------------------------------------------------------------------------|---------|------------------------|
| ASGA                           |                                                                                                    |         | 🔎 🔺 pruegonzalező414 📰 |
| Consulta de declaraciones      | 4<br>Crear Declaración                                                                                                    |         |                        |
| & Solicitudes de<br>Devolución | Mes<br>Seleccione<br>Año                                                                                                    | ٠       |                        |
| Configuración                  | Seleccione Contribuyente                                                                                                    | •       |                        |
|                                | Tipo Combustible                                                                                                    | v<br>v  |                        |
|                                |                                                                                                    |         |                        |
|                                |                                                                                                    |         |                        |
|                                |                                                                                                    |         |                        |
|                                |                                                                                                    |         |                        |
|                                | ASGA - Aplicativo Sobretasa Gasolina y ACPH Versión 2.5.4.0<br>IS 2013 Ministerio de Neciende y Crédite Rúblico. Todos los deschos reservados. |         |                        |

• **Tipo de combustible:** Aquí es donde el usuario con rol de analista debe seleccionar si va a crear una declaración de sobretasa nacional a la gasolina, o sobretasa nacional al ACPM, como se muestra en la siguiente ilustración.

| ÿ | El emprendimiento<br>es de todos                       | Minhacienda                | Guía de Usuario del<br>Ingreso de la declaración por Contribuyente en<br>aplicativo Sobretasa-ASGA | Código:<br>Fecha:<br>Versión:<br>Página: | 27-12-2018<br>01<br>29 de 126 |
|---|--------------------------------------------------------|----------------------------|----------------------------------------------------------------------------------------------------|------------------------------------------|-------------------------------|
|   | ASGA     Declaraciones                                 |                            | Produc                                                                                             | ٨                                        | a prumsarmient6950 🗮          |
|   | Consulta de declaraciones<br>Creación de declaraciones | Crear                      | Declaración                                                                                        |                                          |                               |
|   | & Solicitudes de<br>Devolución                         | Mes                        | one V                                                                                              |                                          |                               |
|   | 🛎 Usuarios<br>🚇 Reporte ventas                         | Selecc                     | vone v                                                                                             |                                          |                               |
|   | C Configuración                                        | REFINER<br>Tipo Com        | DE CARTAGENA 5.A. 900112515-7 ¥                                                                    |                                          |                               |
|   |                                                        | Selecc<br>Gasolina<br>ACPM | one T<br>laconal                                                                                   |                                          |                               |
|   |                                                        | Crear                      | Declaración   Generar Plantilla ACPM   Generar Plantilla Gasolina                                  |                                          |                               |
|   |                                                        |                            |                                                                                                    |                                          |                               |
|   |                                                        |                            |                                                                                                    |                                          |                               |
|   |                                                        |                            |                                                                                                    |                                          |                               |

Por último, se selecciona el tipo de la declaración, que pueden ser declaración inicial o declaración de corrección. Para el ejemplo es "**Inicial Contribuyente**", la cual es realizada directamente por el rol de Analista Contribuyente. El sistema muestra tres opciones:

- Botón Crear Declaraciones
- Botón Generar Plantilla ACPM
- Botón Generar Plantilla Gasolina

Crear Declaración Generar Plantilla ACPM Generar Plantilla Gasolina

ativo Sobretasa Gasolina y ACPM Versión 2.9.8.0 erio de Hacienda y Crédito Público. Todos los derecho

3.2.2.1 Crear Declaración

Una vez ingresado los datos por parte del Contribuyente, debe seleccionar la **opción "Crear declaración"**, la cual muestra un mensaje que indica que "la declaración será creada a continuación", ver imagen siguiente.

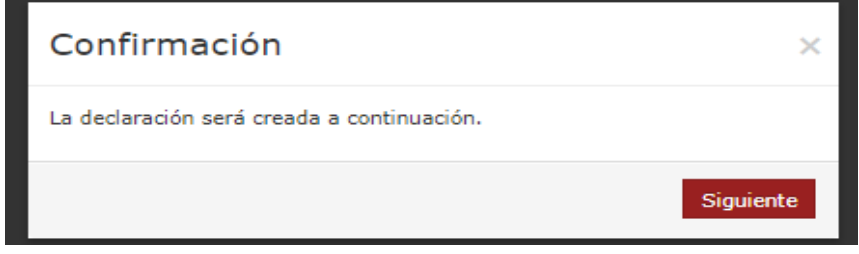

| Código:  |            |
|----------|------------|
| Fecha:   | 27-12-2018 |
| Versión: | 01         |
| Página:  | 30 de 126  |

Si la declaración ya está creada, el sistema muestra el siguiente imagen, se da un clic en la opción cerrar y queda en el pantallazo anterior para seleccionar otro periodo.

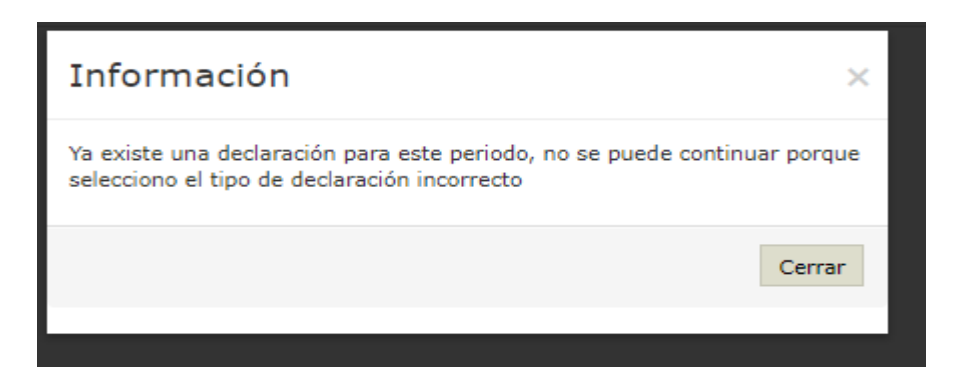

Cuando no hay declaración inicial creada para el periodo que se desea ingresar, el aplicativo le informa "no existe ninguna declaración desea continuar", por lo cual le permitirá crear la declaración seleccionada y le mostrará las opciones de ingreso de la declaración, con el siguiente mensaje:

| Confirmación                              | ×                       |
|-------------------------------------------|-------------------------|
| No existe ninguna declaración desea conti | nuar                    |
| Ingresar Declaración Manualmente          | Cargar archivo galonaje |

### Ingresar Declaración Manualmente ACPM

Esta opción le permite ingresar uno a uno los datos de galonaje vendido de cada tipo de combustible para cada entidad territorial. Al darle click a esta opción el sistema le despliega el siguiente mensaje:

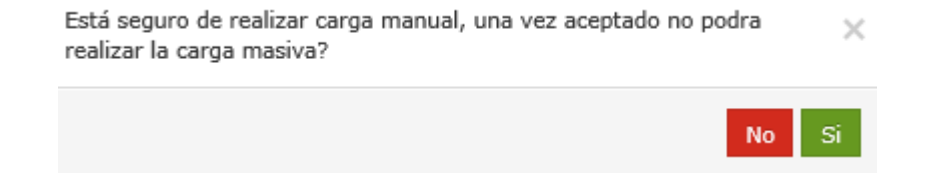

|       |                                  |             |                                                           | Código: |            |
|-------|----------------------------------|-------------|-----------------------------------------------------------|---------|------------|
|       |                                  |             | Guía de Usuario del                                       | Fecha:  | 27-12-2018 |
| El es | El emprendimiento<br>es de todos | Minhacienda | inhacienda Ingreso de la declaración por Contribuyente en |         | 01         |
|       |                                  |             | aplicativo Sobretasa-ASGA                                 | Página: | 31 de 126  |

Si usted da click en "SI" el aplicativo ya no le permitirá cambiar de opción y en este caso deberá digitar uno a uno el galonaje vendido de cada tipo de combustible en cada entidad territorial, para poder crear la declaración. Si por el contrario da click en "NO" el aplicativo lo devolverá a la opción anterior y aún tendrá la posibilidad de seleccionar la opción de cargar archivo de galonaje, que le permite subir los datos de galones vendidos de cada producto para cada entidad territorial, desde un archivo .CSV, evitando así que tenga que digitar toda la información.

Si usted eligió la opción "SI" el aplicativo lo lleva a la sección de Discriminación del combustible por entidad territorial, en donde se puede visualizar los títulos de entidad territorial, precios de referencia y los tipos de ACPM como lo muestra la figura siguiente.

| ASGA             |                        |                                                           |                          |                      |                                                                        |                           | Pruebi           | •                           |                                            |                             |                                                         |                            | 📲 🔺 prumprado8246 📰 |
|------------------|------------------------|-----------------------------------------------------------|--------------------------|----------------------|------------------------------------------------------------------------|---------------------------|------------------|-----------------------------|--------------------------------------------|-----------------------------|---------------------------------------------------------|----------------------------|---------------------|
| Declaraciones    | Hama ( Dadama          | in / Courie Ro                                            | Dismission side dat e    | and a still a second | and deal benefits of a                                                 |                           |                  |                             |                                            |                             |                                                         |                            |                     |
| & Solicitudes de | nome / Declaraci       | on / section E:                                           | Discriminación del c     | ompusciple por       | encoad territorial.                                                    |                           |                  |                             |                                            |                             |                                                         |                            |                     |
| A Usuarios       | Contrib                | uyente:                                                   |                          |                      |                                                                        |                           |                  |                             |                                            |                             | EXXONMOBIL DE COLOMBIA S.A.                             | Periodo:                   | 2016-2              |
| Reporte ventas   | 50                     | 50 • repartors por página                                 |                          |                      |                                                                        |                           |                  |                             |                                            |                             |                                                         |                            | Agregar             |
|                  |                        |                                                           | п                        | ACPM NACION          | AL                                                                     | E2 A                      | CPM IMPORTA      | DO                          | E3<br>2                                    | ACPM NACION<br>DNAS ESP. DE | IAL PARA<br>FRONTERA                                    |                            |                     |
|                  | Entidad<br>Territorial | Entidad ACPM<br>Territorial EXENTO Precio Ref. \$5.024,59 |                          |                      | Precio Ref. Santa Marta \$0,00<br>Precio Ref. Zona Frontera \$1.900,00 |                           |                  | Precio Ref. \$3.400,00      |                                            |                             |                                                         |                            |                     |
|                  |                        | E4                                                        | E5                       | E6                   | E7                                                                     | E8                        | E9               | E10                         | E11                                        | E12                         | E13                                                     | E14                        |                     |
|                  | Departamento           | Galones<br>(Pesca-<br>Cabotaje-<br>Armada)                | Galones Acpm<br>Nacional | Base<br>Gravable     | Sobretasa<br>Acpm Nacional<br>Ø                                        | Galones Acpm<br>Importado | Base<br>Gravable | Sobretasa Acpm<br>Importado | Galones ACPH Nacional<br>Zonas de Frontera | Base<br>Gravable            | Sobretasa ACPM Nacional Zonas<br>Especiales De Frontera | Total<br>Sobretasa<br>ACPM |                     |
|                  |                        |                                                           | No exister               | registros que l      | cumplan con los criterios                                              | especificados             |                  |                             |                                            |                             |                                                         |                            |                     |
|                  | Totales                | 0                                                         | 0                        | \$0,00               | \$0,00                                                                 | 0                         | \$0,00           | \$0,00                      | 0                                          | \$0,00                      | \$0,00                                                  | \$0,00                     |                     |
|                  | Mostrando 0 al 0 de    | 0 registros                                               |                          |                      |                                                                        |                           |                  |                             |                                            |                             |                                                         | ec 30                      |                     |
|                  | 4                      |                                                           |                          |                      |                                                                        |                           |                  | A                           | eptar                                      |                             |                                                         | ,                          |                     |

Botón Agregar

Para ingresar la cantidad de galones de ACPM se debe seleccionar la opción <<Agregar>>, la cual permitirá seleccionar el departamento a declarar y cantidad de galones de ACPM Exento, Nacional, de zonas especiales de frontera e importado, como lo muestra la siguiente pantalla.

|                                  |             |                                                | Código:  |            |
|----------------------------------|-------------|------------------------------------------------|----------|------------|
|                                  |             | Guía de Usuario del                            | Fecha:   | 27-12-2018 |
| El emprendimiento<br>es de todos | Minhacienda | Ingreso de la declaración por Contribuyente en | Versión: | 01         |
|                                  |             | aplicativo Sobretasa-ASGA                      | Página:  | 32 de 126  |

## Agregar/Modificar Anexos

| Departamento                                       | Seleccione 🔻 | ] |        |
|----------------------------------------------------|--------------|---|--------|
| Galones ACPM Exento                                |              | 0 | θ      |
| Galones ACPM<br>Nacional                           |              | 0 | θ      |
| Galones ACPM<br>Importado                          |              | 0 | θ      |
| Galones ACPM<br>Nacional para zonas<br>de frontera |              | 0 | 0      |
|                                                    |              |   | Guarda |

### Al guardar la información el sistema muestra la siguiente pantalla.

| Reporte ventas<br>Configuración | 50 Y registros por página        |                                                  |                                     |                     |                                  |                                                  |                          |                                         |                                                      |                      |                                                                     |                                   |         |  |
|---------------------------------|----------------------------------|--------------------------------------------------|-------------------------------------|---------------------|----------------------------------|--------------------------------------------------|--------------------------|-----------------------------------------|------------------------------------------------------|----------------------|---------------------------------------------------------------------|-----------------------------------|---------|--|
|                                 | Entidad<br>Territorial           | ACPM<br>EXENTO                                   | E1<br>Precio Ref. \$5.02            | ACPM NACIONAI       |                                  | E2<br>Precio Ref. Santa M<br>Precio Ref. Zona Pr | ACPH INPORTADO           | ,                                       | E3 ACCHI INCOMAL PARA<br>ZONAS ESP. DE FIONTERA      |                      |                                                                     |                                   |         |  |
|                                 | Departamento                     | E4<br>Galones<br>(Pesca-<br>Cabotaje-<br>Armada) | E5<br>Galones<br>Acpm<br>Nacional 0 | E6<br>Base Gravable | E7<br>Sobretasa<br>Acpm Nacional | E8<br>Galones Acpm<br>Importado<br>¢             | E9<br>Base Gravable<br>¢ | E10<br>Sobretasa<br>Acpm<br>Importado 0 | E11<br>Galones ACPM<br>Nacional Zonas de<br>Frontera | E12<br>Base Gravable | E13<br>Sobretasa ACPH<br>Nacional Zonas<br>Especiales De Frontera 0 | E14<br>Total<br>Sobretasa<br>ACPM |         |  |
|                                 | BOGOTA                           | 12-563                                           | 12.589                              | \$53.254.563,51     | \$3.795.273,81                   | 12.563                                           | \$23,869,700,00          | \$1,432,182,00                          | 12.563                                               | \$42.714.200,00      | \$2,562,852,00                                                      | \$7,790,308,00                    | Acción~ |  |
|                                 | Totales<br>Mostrando 1-1 de 1 re | 12.563<br>gistros                                | 12.599                              | \$63.254.563.51     | \$3.795.273,81                   | 12.563                                           | \$23,859,700,00          | \$1,432,182,00                          | 12.563                                               | \$42.714.200,00      | \$2.562.052,00                                                      | \$7.790.308,00                    | a 1 H   |  |
|                                 | 4                                |                                                  |                                     |                     |                                  |                                                  | -                        | Aceptar                                 |                                                      |                      |                                                                     |                                   | •       |  |

Si considera que se debe modificar o eliminar algunos registros en la opción Acción de la grilla lo puede realizar como se muestra en la imagen siguiente.

| \$408,00 | \$1.239,00 |   | Acción~               |  |
|----------|------------|---|-----------------------|--|
| \$408,00 | \$1.239,00 | < | Modificar<br>Eliminar |  |
|          |            |   |                       |  |
|          |            |   |                       |  |

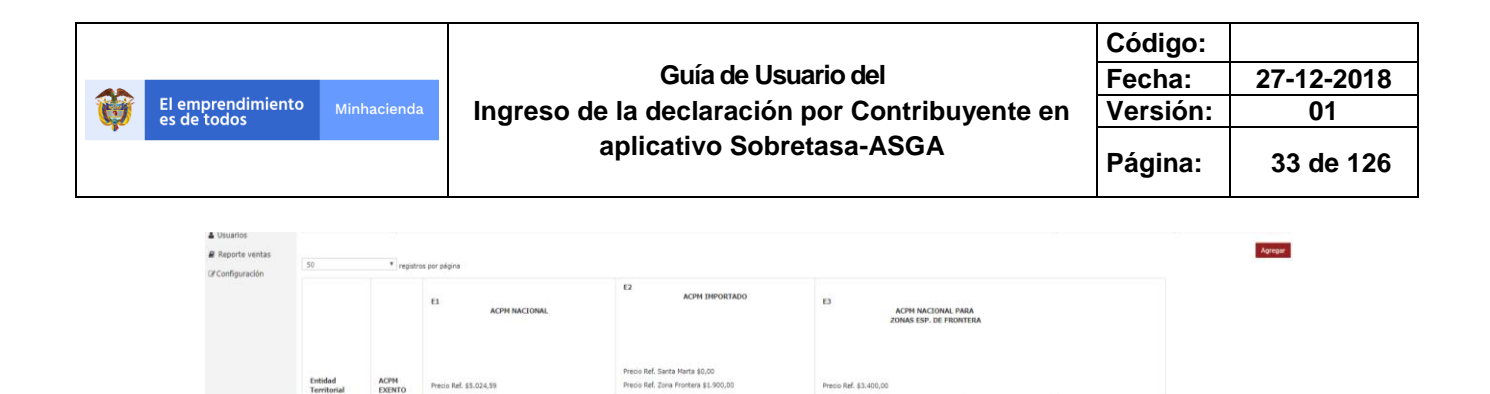

|       | Totales<br>Mostrando 1-1 de 1 re | 12.563<br>Igistros | 12.589 | \$63.254.563,51 | \$3.795.273,81 | 12.563 | \$23.869.700,00 | \$1.432.182,00 | 12.563  | \$42.714.200,00 | \$2.562.852,00 | \$7.790.308/0 | o Modi | ficar<br>inar |        |
|-------|----------------------------------|--------------------|--------|-----------------|----------------|--------|-----------------|----------------|---------|-----------------|----------------|---------------|--------|---------------|--------|
|       | *                                |                    |        |                 |                |        |                 | Aceptar        |         |                 |                |               | annai. | •             |        |
|       |                                  |                    |        |                 |                |        |                 |                |         |                 |                |               |        |               |        |
|       |                                  |                    |        |                 |                |        |                 |                |         |                 |                |               |        |               |        |
| Cuand | o ust                            | ed h               | na te  | rmina           | ado c          | de reg | gistra          | ar tod         | a la in | form            | ación c        | le g          | alo    | nes ve        | endide |
|       |                                  | 1:                 | - L L  |                 | - I            | I      |                 |                |         |                 | 1              |               | م ام م | 1 - 1 - 1 - 1 |        |

\$42.71

12.563 \$23.869.700,00

Acpm

12.589 \$63.254.563.51

\$3.795.273,81

Cuando usted ha terminado de registrar toda la información de galones vendidos en cada entidad territorial, y ha verificado que los datos registrados están bien, para continuar se debe seleccionar la opción "**Aceptar**", la cual lo llevará a la caratula de la declaración.

|                          |                                                                                                    |                             | mán pro a su anti-su a                              |                                                                                                    |                            | (*)                           |                                                                                                    |
|--------------------------|----------------------------------------------------------------------------------------------------|-----------------------------|-----------------------------------------------------|----------------------------------------------------------------------------------------------------|----------------------------|-------------------------------|----------------------------------------------------------------------------------------------------|
| Aplicaciones 🐷 Balones P | Futbol Adi In Unidad 1.3 Analisis B SystemZone: Ejemp                                                                                                    | Gestion de la invers Un Get | ITION DE LA IN 11 Usuario                           | os MinHacie Di You lube 📋 Nueva pestana 📋 Mintran                                                                                                    | iet inicio                 | W HP Service Manage  ASGA   C | .ombustibl                                                                                                    |
| ASGA                     |                                                                                                    |                             | Presbas                                             |                                                                                                    |                            |                               | 📲 🔺 prumcarrasqu5802                                                                                                    |
| aclaraciones             | Contraction and an and a second second                                                                                                    |                             |                                                     |                                                                                                    |                            |                               |                                                                                                    |
| icitudes de              | House 1. Declaration 6-557803675436                                                                                                    |                             |                                                     |                                                                                                    |                            |                               |                                                                                                    |
| lución                   | Observarianes                                                                                                    |                             |                                                     |                                                                                                    |                            |                               |                                                                                                    |
| aarios                   | Notivo no validado                                                                                                    |                             |                                                     |                                                                                                    |                            |                               |                                                                                                    |
| porte ventas             |                                                                                                    |                             |                                                     |                                                                                                    |                            |                               |                                                                                                    |
| figuración               |                                                                                                    |                             |                                                     |                                                                                                    |                            |                               |                                                                                                    |
|                          | Sección A: Calided de declarante                                                                                                    |                             | Sección Br información de la de                     | eclaración que se corrice                                                                                                    | Sección C: Periodo gravabl |                               |                                                                                                    |
|                          | Tipo contribuyente                                                                                                    |                             | Número de declaración                               |                                                                                                    | Año - mes                  |                               |                                                                                                    |
|                          | DISTRIBUIDOR MAYORISTA                                                                                                    |                             |                                                     |                                                                                                    | 2018                       | 9                             |                                                                                                    |
|                          |                                                                                                    |                             |                                                     |                                                                                                    |                            |                               |                                                                                                    |
|                          | Sección D: Información general                                                                                                    |                             |                                                     |                                                                                                    |                            |                               |                                                                                                    |
|                          | D1. Apellido y nombre o razón social del declarante                                                                                                    |                             |                                                     | D2. Identificación del declarante                                                                                                    |                            |                               |                                                                                                    |
|                          | COMBUSTIBLES PREMIUM SAS                                                                                                    |                             |                                                     | 860055506-1                                                                                                    |                            |                               |                                                                                                    |
|                          | D3. Dirección                                                                                                    | Departamento                |                                                     | Municipio                                                                                                    |                            | Teléfono                      |                                                                                                    |
|                          | CALLE 27 Nº15-60                                                                                                    | BOLIVAR                     |                                                     | CARTAGENA                                                                                                    |                            | 3110866                       |                                                                                                    |
|                          | Results B. Lin-Idadda                                                                                                    |                             |                                                     |                                                                                                    |                            |                               |                                                                                                    |
|                          | Sección Er Liquidación                                                                                                    |                             |                                                     | 35. Total aubretasa ACRM Nacional<br>14. Total subretasa ACRM Inacional                                                                                                    |                            |                               | \$908                                                                                                    |
|                          | Sección B: Liquidación                                                                                                    |                             |                                                     | 35. Total asbretana ACPM Nacional<br>36. Total osbretana ACPM Inspirado<br>37. Total osbretana ACPM Exocional Totana Exocutado de Foncener                                                                                                    |                            |                               | \$908<br>\$1.284                                                                                                    |
|                          | Secole B: Liquidade                                                                                                    |                             |                                                     | 35. Total sobretase ACPH Nacional<br>36. Total sobretase ACPH Importado<br>37. Total sobretase ACPH Nacional Zona Expectisad de Frontes                                                                                                    |                            |                               | \$908<br>\$1.284                                                                                                    |
|                          | Beccle B. Laudacén                                                                                                    |                             |                                                     | 38. Titral adversars ACHH Nacional<br>24. Titral adversars ACHH Importado<br>27. Titral adversars ACHH Nacional Davatchiai di Proteine<br>28. Titra indonesars ACHH<br>28. Titra indonesars ACHH<br>28. With anteriore                                                                                                    |                            |                               | \$908.<br>\$1.284.<br>\$2.192.                                                                                                    |
|                          | Secole 6: Lopolapile                                                                                                    |                             |                                                     | 35. Titul adversas ACM Nacional<br>34. Titul subversas ACM Sportsda<br>37. Titul adversas ACM Nacional Zensa Expedication de Provens<br>38. Titul adversas ACM<br>38. Vitri autoreas                                                                                                    |                            |                               | \$908<br>\$1.284<br>\$2.192<br>\$658.1                                                                                                    |
|                          | Recold & Qualified                                                                                                    |                             |                                                     | 35. Total subverses ACMM functional<br>36. Total subverses ACMM functional<br>37. Total subverses ACMM functional Zanas Especticles de Franceir<br>38. Total subverses ACMM<br>39. Voltar autoritest<br>40. Total et suege                                                                                                    |                            |                               | \$908<br>\$1.284<br>\$2.192<br>\$658.<br>\$2.850.                                                                                                    |
|                          | Recirch & Daystecht                                                                                                    |                             |                                                     | <ol> <li>That indoneses ACM fractional<br/>Solution and ACM fractional Solutions (SOM Topological<br/>27. That indoneses ACM fractional Solution Solutions ACM for<br/>38. That indeneses ACM<br/>39. Volution services<br/>40. That is service.</li> </ol>                                                                                                    |                            |                               | 8908<br>81.284<br>82.192<br>9658-1<br>82.850-1                                                                                                    |
|                          | Recold E. Uquidado                                                                                                    |                             | Seccin Q: Peges                                     | <ol> <li>Tori laboras ADM Nacional<br/>Di. Tori cuboras ADM Sportschi<br/>27. Tori advessa ADM Nacional Zone Especies in Proceedings<br/>38. Tori advessa ADM Nacional Zone Especies ADM<br/>39. Vale associate<br/>40. Tori 4 seeps</li> </ol>                                                                                                    |                            |                               | \$908<br>\$1.284<br>\$2.192<br>\$658-1<br>\$2.850-1                                                                                                    |
|                          | Baction & Liquidaction                                                                                                    |                             | Section G. Pages<br>41,                             | 31. Total automas ACM Transmit<br>32. Total automas ACM Transmit<br>32. Total automas ACM Transmit Sanat Gaussian AC Menso<br>33. Total automas ACM<br>34. Valor automas<br>43. Total automas                                                                                                    |                            |                               | 4908<br>\$1.284<br>\$2.192<br>\$658.<br>\$2.890,<br>\$2.800,<br>\$2.800,                                                                                                    |
|                          | Rection 1: Uquinaction                                                                                                    |                             | Seccie G: Pages                                     | 33. Toti kohuma ACM Nacimu<br>32. Toti nobrana ACM Noprinsh<br>37. Toti nobrana ACM Nacimu Zusu Equition of Arman<br>38. Toti advesa ACM Nacimu Zusu<br>39. Yuli Associate<br>40. Toti a corps<br>99. Udorana<br>19. Na Sactorea                                                                                                    |                            |                               | \$908<br>\$1.294<br>\$2.492<br>\$658.<br>\$2.490.<br>\$2.490.<br>\$2.490.<br>\$2.490.<br>\$2.490.<br>\$2.590.                                                                                                    |
|                          | Rectio P. Lipsdecto<br>Ferrito P. From<br>REPERSIVANT LEGAL<br>Restrict P. J. Const.<br>Restrict Science -                                                                                                    |                             | Seccin O: Pages                                     | 31. Total automas ACM Transmit<br>36. Total automas ACM Transmit<br>37. Total automas ACM Transmit State Easter An Pentine<br>38. Total automas ACM<br>39. Viele statemet<br>40. Total automas<br>39. Enterne                                                                                                    | e                          |                               | 8008<br>81.294<br>82.493<br>858-<br>82.830<br>8.2.830<br>8.2.830<br>8.2.830<br>8.2.830                                                                                                    |
|                          | Rectify 1: Upplication  Exection 1: Promote Reference Section 2: Section 2: S                                                                                                    |                             | Seccin 0: Pages<br>41.<br>42.<br>43.                | 19. Total velocenaes ACM Totaconed<br>20. Total advectors ACM Totaconed<br>20. Total advectors ACM Totacone Constraints on Promote<br>20. Total advectors ACM Totacone Constraints on ACM<br>20. Veloc resources<br>40. Total as exerpt<br>40. Total as exerpt                                                                                                    | •                          |                               | 8908<br>81.284<br>82.850<br>82.850<br>82.850<br>8.2.850<br>8.2.8500<br>8.2.8500<br>8.2.8500<br>8.2.8500<br>8.2.8500<br>8.2.8500<br>8.2.8500<br>8.2.8500<br>8.2.8500<br>8.2.8500<br>8.2.85000<br>8.2.85000<br>8.2.85000<br>8.2.850000000000000000000000000000000000                                                                                                    |
|                          | Rectify P. Forme<br>Rectify P. Forme<br>Rectify P. F |                             | Section 0: Pages<br>41.<br>42.<br>42.<br>42.<br>43. | 31. Total automas ACM Tausand<br>36. Total automas ACM Tausand<br>37. Total automas ACM Tausand Sana tausatus AP Interna<br>38. Total automas ACM<br>39. Viele automas<br>40. Total automas<br>39. Software<br>39. Software<br>39. Software<br>39. Software<br>30. Software<br>30. Software<br>30. Software<br>31. Software<br>32. Software<br>33. Software<br>34. Software<br>34. Software<br>3 | 0                          |                               | 8900<br>61.294<br>62.992<br>62.993<br>62.893<br>62.893<br>62.893<br>62.893<br>62.893<br>62.893<br>62.893<br>62.893<br>62.893<br>62.893<br>62.893<br>62.893<br>62.893<br>62.893<br>62.893<br>62.893<br>62.893<br>62.993<br>62.9 |
|                          | Baction Pr. Diputation                                                                                                    |                             | Section G: Pages<br>41.<br>42.<br>43.<br>43.<br>44. | 13. Total valences ACM Transmit<br>25. Total andresses ACM Total State Total State State Stat                                                                                                    | a                          |                               | 8408<br>81.284<br>42.192<br>6058.<br>82.890.<br>82.890.<br>82.800.<br>82.800.<br>80.800.800.<br>82.800.<br>80.800.800.<br>80.800.<br>80.800.800.800                                                                                                    |

En esta pantalla en la sección F de Firma se debe seleccionar los usuarios que firmarán como representante legal y como revisor fiscal, como se indica a continuación:

|   |                                  |             |                                                | Código:  |            |
|---|----------------------------------|-------------|------------------------------------------------|----------|------------|
|   |                                  |             | Guía de Usuario del                            | Fecha:   | 27-12-2018 |
| Û | El emprendimiento<br>es de todos | Minhacienda | Ingreso de la declaración por Contribuyente en | Versión: | 01         |
| • |                                  |             | aplicativo Sobretasa-ASGA                      | Página:  | 34 de 126  |

| Sección D: Información general                            |              |                    |             |             |                                            |   |  |          |  |                |
|-----------------------------------------------------------|--------------|--------------------|-------------|-------------|--------------------------------------------|---|--|----------|--|----------------|
| D1. Apellido y nombre o razón social del declarante       |              |                    |             |             | D2. Identificación del declarante          |   |  |          |  |                |
| COMBUSTIBLES PREMIUM SAS                                  |              |                    |             |             | 860033306-1                                |   |  |          |  |                |
| D3. Dirección                                             | Departamento |                    |             |             | Municipio                                  |   |  | Teléfono |  |                |
| CALLE 27 Nº15-60                                          | BOLIVAR      |                    |             |             | CARTAGENA                                  |   |  | 3110866  |  |                |
|                                                           |              |                    |             |             |                                            |   |  |          |  |                |
| Sección E: Liquidación                                    |              |                    |             |             |                                            |   |  |          |  |                |
|                                                           |              |                    |             |             | 35. Total sobretasa ACPM Nacional          |   |  |          |  | \$908.000,00   |
|                                                           |              |                    |             |             | 36. Total sobretasa ACPM Importado         |   |  |          |  | \$1.284.000,00 |
|                                                           |              |                    | 37. Total s | sobretasa A | ACPM Nacional Zonas Especiales de Frontera |   |  |          |  | \$0.00         |
|                                                           |              |                    |             |             | 38. Total sobretasa ACPM                   |   |  |          |  | \$2.192.000.00 |
|                                                           |              |                    |             |             | 39, Valor sanciones                        |   |  |          |  | 46770 000 00   |
|                                                           |              |                    |             |             |                                            |   |  |          |  | \$636.000,00   |
|                                                           |              |                    |             |             | 40. Total a cargo                          |   |  |          |  | \$2.850.000,00 |
|                                                           |              |                    |             |             |                                            |   |  |          |  |                |
| Sección F: Firma                                          |              | Seccion G: Pagos   |             |             |                                            |   |  |          |  |                |
| REPRESENTANTE LEGAL                                       |              | 41.                |             |             | VR. Sobretasa                              |   |  |          |  | \$ 2.192.000   |
| Nombres y apellidos                                       |              | 42                 |             |             | UR Exeriseer                               |   |  |          |  |                |
| 41424344 MARCELA BERMUDEZ                                 | ¥            |                    |             |             | The Dancones                               | 0 |  |          |  | \$658.000,00   |
| REVISOR FISCAL                                            |              |                    |             |             | VR. Intereses de mora                      |   |  |          |  | \$218.000.00   |
| Nombres y apellidos                                       |              |                    |             |             |                                            |   |  |          |  |                |
| 138297 CARLOS SMITH                                       | *            | 44.                |             |             | VR. Total a pagar                          |   |  |          |  | \$3.068.000,00 |
|                                                           |              | Eacha Drasantación |             |             |                                            |   |  |          |  |                |
|                                                           |              | resentationi       |             |             |                                            |   |  |          |  |                |
| Verv Modificar Declaración Finalizar Comparar con Reporte |              |                    |             |             |                                            |   |  |          |  |                |

Una vez seleccionada las personas que firmaran, se debe proceder a dar clic en el botón "**Finalizar**" para que la declaración pase de estado en elaboración a borrador.

| < → C            | A https://asga | aprueba2.minhacienda.gov.co/D                                             | eclaracion/VistaPrevia?idS | ecuencia=0&idDeclaracion=B-2 | 01809010498&idEntida   | d=3965&bandera=          | True&otro=      | False&modificado=True         | e&cambioAnexo=   | False                |                      | Q \$                    | N 0 :            |
|------------------|----------------|---------------------------------------------------------------------------|----------------------------|------------------------------|------------------------|--------------------------|-----------------|-------------------------------|------------------|----------------------|----------------------|-------------------------|------------------|
| Aplicaciones     | Balones Fútb   | ol Adi 📊 Unidad 1.3 Analisis                                              | SystemZone: Ejemp          | 📋 Gestión de la invers un d  | ESTIÓN DE LA IN 🕫      | Usuarios MinHacie        | YouTul          | be 📋 Nueva pestaña            | Mintranet Inicio | web.whatsapp.o       | om 🍈 HP Service Mana | age 👔 ASGA   Combustibl | L                |
| ASGA             |                |                                                                           |                            |                              | Proster                |                          |                 |                               |                  |                      |                      | 4 <sup>0</sup> 4 pr     | amcarrasqu5802 🔳 |
| Declaraciones    |                |                                                                           |                            |                              |                        |                          |                 |                               |                  |                      |                      |                         |                  |
| & Solicitudes de | ,              | Home / Declaración 8-20180901049                                          | 1                          |                              |                        |                          |                 |                               |                  |                      |                      |                         |                  |
| Devolución       |                | Observaciones                                                             |                            |                              |                        |                          |                 |                               |                  |                      |                      |                         |                  |
| A Usuarios       |                | Motivo no validado                                                        |                            |                              |                        |                          |                 |                               |                  |                      |                      |                         |                  |
| Reporte ventas   |                |                                                                           |                            |                              |                        |                          |                 |                               |                  |                      |                      |                         |                  |
| CarConfiguración |                |                                                                           |                            |                              |                        |                          |                 |                               |                  |                      |                      |                         |                  |
|                  |                | Sección A: Calidad de declarante                                          |                            |                              | Sección B: información | de la declaración que se | corrige         |                               |                  | Sección C: Periodo g | ravable              |                         |                  |
|                  |                | Tipo contribuyente                                                        |                            |                              | Número de declaración  |                          |                 |                               |                  | Año - mes            |                      |                         |                  |
|                  |                | Distribution Intonista                                                    |                            |                              |                        |                          |                 |                               |                  | 2010                 |                      |                         |                  |
|                  |                |                                                                           |                            |                              |                        |                          |                 |                               |                  |                      |                      |                         |                  |
|                  |                | Sección Di Información general<br>D1. Apellido y nombre o razón social de | el declarante              |                              |                        |                          | 02              | Identificación del declarante |                  |                      |                      |                         |                  |
|                  |                | CONBUSTIBLES PREMIUM SAS                                                  |                            |                              |                        |                          | 86              | 0035506-1                     |                  |                      |                      |                         |                  |
|                  |                | D3. Dirección                                                             |                            | Departamento                 |                        |                          | Nu              | nicipie                       |                  |                      | Teléfono             |                         |                  |
|                  |                | CALLE 27 Nº15-60                                                          |                            | BOLIVAR                      |                        |                          | 0               | RTAGENA                       |                  |                      | 3110866              |                         |                  |
|                  |                |                                                                           |                            |                              |                        |                          |                 |                               |                  |                      |                      |                         |                  |
|                  |                | Sección Ex Liquidación                                                    |                            |                              |                        |                          |                 |                               |                  |                      |                      |                         |                  |
|                  |                |                                                                           |                            |                              |                        |                          |                 | 35. Total sobretasa ACPI      | N Nacional       |                      |                      |                         | \$908.000,00     |
|                  |                |                                                                           |                            |                              |                        |                          |                 | 36. Total sobretasa ACPM      | Importado        |                      |                      |                         | \$1.284.000.00   |
|                  |                |                                                                           |                            |                              |                        | 37. Tota                 | i sobretasa ACI | M Nacional Zonas Especiales d | de Frontera      |                      |                      |                         | \$0.00           |
|                  |                |                                                                           |                            |                              |                        |                          |                 | 30. Total asore               |                  |                      |                      |                         | \$2.192.000,00   |
|                  |                |                                                                           |                            |                              |                        |                          |                 | 20.100                        | and other        |                      |                      |                         | \$658.000,00     |
|                  |                |                                                                           |                            |                              |                        |                          |                 | 40. To                        | tal a cargo      |                      |                      |                         | \$2.850.000.00   |
|                  |                |                                                                           |                            |                              | Sección G: Papa-       |                          |                 |                               |                  |                      |                      |                         |                  |
|                  |                | Sección Fi Firma<br>REDRESENTANTE LECAL                                   |                            |                              | 41.                    |                          |                 | VR. 1                         | Sobretasa        |                      |                      |                         | 4 3 163 005      |
|                  |                | Nombres y apellidos                                                       |                            |                              |                        |                          |                 |                               |                  |                      |                      |                         | \$ 2-192-000     |
|                  |                | 41424344 MARCELA BERMUDEZ                                                 |                            | ٠                            | 42.                    |                          |                 | VR. 1                         | Sanciones 0      |                      |                      |                         | \$658.000.00     |
|                  |                | REVISOR FISCAL                                                            |                            |                              | 43.                    |                          |                 | VR. Intereses                 | s de mora        |                      |                      |                         | \$218.000.00     |
|                  |                | Nombres y apellidos                                                       |                            |                              |                        |                          |                 |                               |                  |                      |                      |                         |                  |
|                  |                | 138297 CARLOS SMITH                                                       |                            | *                            | 44.                    |                          |                 | VR. Tota                      | al a pagar       |                      |                      |                         | \$3.068.000,00   |
|                  |                |                                                                           |                            |                              | Fecha Presentación:    |                          |                 |                               |                  |                      |                      |                         |                  |
|                  |                | Ver- Modificar Declaració                                                 | n Finalizar Comparar con R | sporte                       |                        |                          |                 |                               |                  |                      |                      |                         |                  |
|                  |                |                                                                           |                            |                              |                        |                          |                 |                               |                  |                      |                      |                         |                  |

Luego que se da clic en el botón Finalizar se muestra el siguiente mensaje:

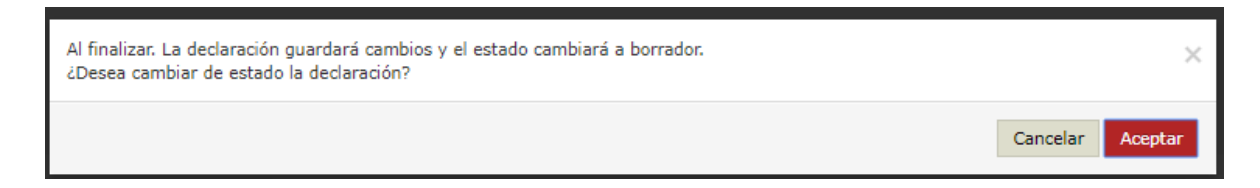

|                                  |             |                                                | Código:  |            |
|----------------------------------|-------------|------------------------------------------------|----------|------------|
|                                  |             | Guía de Usuario del                            | Fecha:   | 27-12-2018 |
| El emprendimiento<br>es de todos | Minhacienda | Ingreso de la declaración por Contribuyente en | Versión: | 01         |
| Ť                                |             | aplicativo Sobretasa-ASGA                      | Página:  | 35 de 126  |

Recuerde que al darle "finalizar" la declaración pasa de estado "en elaboración" a estado "borrador", y se disparan correos al revisor fiscal y al representante legal, informándoles que existe una declaración que está lista para firmar (Token), y de acuerdo con los permisos asignados a los roles de estos dos usuarios a partir de este momento pueden ingresar al aplicativo y consultar la declaración, y luego firmar por fuera del aplicativo el archivo PDF de la declaración. Para firmar digitalmente la declaración el token debe estar previamente configurado para esto se deberá contactar al soporte técnico de la entidad que le proporciono el respectivo token.

Importante que la declaración en formato PDF quede firmada tanto por el representante legal como por el revisor fiscal en el mismo documento, debido a que el momento de subir el soporte de la declaración para dejarla en estado Presentada, este debe ser un solo archivo PDF en el cual se encuentren ambas firmas, a continuación, como se firma la declaración tanto por el revisor fiscal como por el representante legal en PDF con el token:

| 🛐 ASGA                       |                                                                                       | Pruebas                                  |                             |                                   |                  |          | 🔎 🔺 prumsagalo9861 🚥 |
|------------------------------|---------------------------------------------------------------------------------------|------------------------------------------|-----------------------------|-----------------------------------|------------------|----------|----------------------|
| Declaraciones                |                                                                                       |                                          |                             |                                   |                  |          |                      |
| Solicitudes de<br>Devolución | Sección D: Información general<br>D1. Anellido y nombre o razón social del declarante |                                          |                             | D2. Identificación del declarante |                  |          |                      |
| 🛔 Usuarios                   | COMERCIALIZADORA PROXXON S.A.                                                         |                                          |                             | 811026709-8                       |                  |          |                      |
| Reporte ventas               | D3. Dirección                                                                         | Departamento                             |                             | Municipio                         |                  | Teléfono |                      |
| [≇ Configuración             |                                                                                       | ANTIOQUIA                                |                             | ABEJORRAL                         |                  |          |                      |
|                              | Sección E: Liquidación                                                                |                                          |                             |                                   |                  |          |                      |
|                              |                                                                                       |                                          |                             | 35. Total sobretasa ACPM Nacional |                  |          | \$81.121.000,00      |
|                              |                                                                                       | 36. Total sobretasa ACPM Importado       |                             |                                   | \$130.996.000,00 |          |                      |
|                              |                                                                                       | PM Nacional Zonas Especiales de Frontera |                             |                                   | \$89.683.000,00  |          |                      |
|                              | 38. Total                                                                             |                                          |                             |                                   |                  |          | \$301.800.000,00     |
|                              |                                                                                       |                                          |                             | 39. Valor sanciones               |                  |          | \$ 331.980.000       |
|                              |                                                                                       |                                          |                             | 40. Total a cargo                 |                  |          | \$ 633.780.000       |
|                              | Sección F: Firma                                                                      | Sección G: Pag                           | 15                          |                                   |                  |          |                      |
|                              | REPRESENTANTE LEGAL                                                                   |                                          | 41.                         | VR. Sobretasa                     |                  |          | \$ 301.800.000       |
|                              | Nombres y apellidos                                                                   |                                          |                             | 10 Bandana                        |                  |          |                      |
|                              | Alfonso Maria Bustamente Velez                                                        |                                          | 42.                         | VR. Sanciones                     |                  |          | \$ 331.980.000       |
|                              | 3688888                                                                               |                                          | 13.                         | VR. Intereses de mora             |                  |          | \$ 152.027.000       |
|                              | REVISOR FISCAL                                                                        |                                          | 14.                         | VR. Total a pagar                 |                  |          | \$ 785.807.000       |
|                              | Nombres y apellidos<br>Alfonso Maria Bustamente Velez                                 | Fe<br>Presentaci                         | ha<br>in:                   |                                   |                  |          |                      |
|                              | c.c.                                                                                  | Ver~ Mod                                 | ficar Declaración Presentar | Soportes Ver Anexo Comparar con R | leporte          |          |                      |
|                              | 3688888                                                                               | Declaración                              |                             |                                   |                  |          |                      |
|                              | T.R                                                                                   |                                          |                             |                                   |                  |          |                      |
|                              | 49097-T                                                                               |                                          |                             |                                   |                  |          |                      |
|                              |                                                                                       |                                          |                             |                                   |                  |          |                      |

1. Se descarga la declaración generada por el aplicativo:

2. Una vez descargada la declaración en PDF, se procede a firmar en el área para tal fin:

| El emprendimiento es de todos Minhacienda | Guía de Usuario del<br>Ingreso de la declaración por Contribuyente en | Código:<br>Fecha:<br>Versión: | 27-12-2018<br>01 |  |  |  |
|-------------------------------------------|-----------------------------------------------------------------------|-------------------------------|------------------|--|--|--|
|                                           | aplicativo Sobretasa-ASGA                                             | Página:                       | 36 de 126        |  |  |  |
|                                           | DECLARACIONDEL                                                        | A SOBRET                      | 4\$4             |  |  |  |
|                                           | NACIONALA                                                             | NACIONALALACPM                |                  |  |  |  |

MINISTERIO DE HACIENDA Y CREDITO PUBLICO DIRECCION GENERAL DE APOYO FISCAL

# FORMULARIO MHCP-D.A.F. 014-2010-ACPM

SECCION B: INFORMACION DE LA DECLARACION QUE SE CORRIGE

DISTRIBUIDOR MAYORISTA

Número de declaración: SECCION C: PERIODO GRAVABLE

AÑO - MES 2017-3

SECCION D: INFORMACION GENERAL

SECCION A: CALIDAD DEL DECLARANTE

| D1. APELLIDOS Y NOMBRE O RAZON SOCIAL COMPLETA DEL DECLARANTE D2. IDENTIFICACION DEL DECLARANTE |                  |  |                |  |       |     |   |
|-------------------------------------------------------------------------------------------------|------------------|--|----------------|--|-------|-----|---|
| COMERCIALIZADORA PROXXON S.A.                                                                   |                  |  | NIT 811026709  |  |       | D.V | 8 |
| D3. DIRECCION                                                                                   | DEPARTAMENTO     |  | MUNICIPIO TELE |  | TELEF | ono |   |
|                                                                                                 | SIN DEPARTAMENTO |  | SIN MUNICIPIO  |  |       |     |   |

### SECCION E: LIQUIDACION

| 35 TOTAL SOBRETASA ACPM NACIONAL                              | \$81.121.000  |
|---------------------------------------------------------------|---------------|
| 36 TOTAL SOBRETASA ACPM IMPORTADO                             | \$130.996.000 |
| 37 TOTAL SOBRETASA ACPM NACIONAL ZONAS ESPECIALES DE FRONTERA | \$89.683.000  |
| 38 TOTAL SOBRETASA ACPM                                       | \$301.800.000 |
| 39 VALOR SANCIONES                                            | \$331.980.000 |
| 40 TOTAL A CARGO                                              | \$633.780.000 |

| SECCION F: FIRMA                                                                                                    |   | SECCION G: PAGOS         |               |  |  |  |  |
|----------------------------------------------------------------------------------------------------|---|--------------------------|---------------|--|--|--|--|
| Declaro que la información aquí consignada es correcta y ajustada a las<br>disposiciones legales.                                                   | 4 | VR. SOBRETASA            | \$301.800.000 |  |  |  |  |
| FI. DECLARANTE                                                                                                    | 4 | VR. SANCIONES            | \$331.980.000 |  |  |  |  |
| NOMBRES Alfonso Maria<br>APELLIDOS Bustamente Velez                                                                                                 | 4 | VR. INTERESES DE<br>MORA | \$152.027.000 |  |  |  |  |
| C.C. 36888888                                                                                                    | 4 | VR. TOTAL A PAGAR        | \$785.807.000 |  |  |  |  |
| F2. CONTADOR     REVISOR FISCAL       NOMBRES     Alfonso Maria       APELLIDOS     Bustamente Velez       C.C.     36888888       T.P.     49097-T |   |                          |               |  |  |  |  |
| Número Oficial Declaración                                                                                                    |   | 2                        | 201703004979  |  |  |  |  |

En el recuadro en la parte inferior deberá firmar el representante legal, en este espacio señalado en rojo:
|                                                                                                    |                                                                                                    |                                                   |                         |                                                            | Código:                                  |                                                                                  |
|----------------------------------------------------------------------------------------------------|----------------------------------------------------------------------------------------------------|---------------------------------------------------|-------------------------|------------------------------------------------------------|------------------------------------------|----------------------------------------------------------------------------------|
|                                                                                                    |                                                                                                    | Guía de l                                         | Jsuario del             |                                                            | Fecha:                                   | 27-12-2                                                                          |
| dimiento Minhacienda                                                                                                    | Ingreso de la declaración por Contribuyente en                                                                                                 |                                                   | Versión:                | 01                                                         |                                          |                                                                                  |
|                                                                                                    | aplie                                                                                                    | cativo So                                         | bretasa-A               | SGA                                                        | Página:                                  | 37 de                                                                            |
| MINISTERIO DE H                                                                                                    |                                                                                                    | PUBLICO                                           | DE                      | CLARACION<br>NACION<br>RMULARIO MHC                        | DE LA SOB<br>4LALACP.<br>p-d.a.f. 014-20 | RETASA<br>M<br>110-ACPM                                                          |
| DIRECCION G                                                                                                    | ENERAL DE APOYO F                                                                                                    | ISCAL                                             |                         |                                                            |                                          |                                                                                  |
| SECCION A: CALIE                                                                                                    | OAD DEL DECLARANTE                                                                                                    | 2                                                 | SECCION B: IN           | FORMACION DE LA L                                          | ECLARACION QUE                           | SE CORRIGE                                                                       |
| DISTRIBUIDOR !                                                                                                    | MAYORISTA                                                                                                    | ,                                                 | Número de declara       | ción:                                                      |                                          |                                                                                  |
| SECCION C: PERIO                                                                                                    | DO GRAVABLE                                                                                                    |                                                   |                         |                                                            |                                          |                                                                                  |
| AÑO - MES 20                                                                                                    | 017-3                                                                                                    |                                                   |                         |                                                            |                                          |                                                                                  |
|                                                                                                    |                                                                                                    |                                                   |                         |                                                            |                                          |                                                                                  |
| SECCION D: INFOR                                                                                                    | MACION GENERAL                                                                                                    |                                                   |                         |                                                            |                                          |                                                                                  |
|                                                                                                    |                                                                                                    |                                                   |                         |                                                            |                                          |                                                                                  |
| D1. APELLIDOS YN                                                                                                    | OMBRE O RAZON SOCIAL CO                                                                                                    | MPLETA DEL D                                      | ECLARANTE               | D2. IDENTIFICACI                                           | ON DEL DECLARANTI                        | E                                                                                |
| DI. APELLIDOS YN                                                                                                    | ZADORA PROXXON S./                                                                                                    | MPLETA DEL DI                                     | ECLARANTE               | D2. IDENTIFICACI                                           | ON DEL DECLARANTI                        | D.V 8                                                                            |
| DI. APELLIDOS YN<br>COMERCIALI2<br>D3. DIRECCION                                                                                                    | ZADORA PROXXON S./                                                                                                    | MPLETA DEL DI<br>A.<br>DEPARTAMENTO               | eclarante               | D2. IDENTIFICACI NIT 8110 MUNICIPIO                        | ON DEL DECLARANTI<br>26709<br>TELEF      | D.V 8                                                                            |
| DI. APELLIDOS YN<br>COMERCIALIZ<br>D3. DIRECCION                                                                                                    | ZADORA PROXXON S.                                                                                                    | MPLETA DEL DA<br>A.<br>DEPARTAMENTO<br>N DEPARTAN | eclarante<br>9<br>IENTO | D2. IDENTIFICACI                                           | ON DEL DECLARANTI<br>26709<br>TELEF      | D.V 8                                                                            |
| DI. APELLIDOS YN<br>COMERCIALIZ<br>D3. DIRECCION                                                                                                    | ZADORA PROXXON S.                                                                                                    | MPLETA DEL DA                                     | eclarante               | D2. IDENTIFICACI<br>NIT 8110<br>MUNICIPIO<br>SIN MUNICIPIO | ON DEL DECLARANTI<br>26709<br>TELEF      | D.V 8                                                                            |
| DI. APELLIDOS YN COMERCIALIZ D3. DIRECCION SECCION E: LIOUII                                                                                                    | ZADORA PROXXON S.                                                                                                    | MPLETA DEL DA                                     | eclarante               | D2. IDENTIFICACI<br>NIT 8110<br>MUNICIPIO<br>SIN MUNICIPIO | 0N DEL DECLARANTI<br>26709<br>TELEF      | D.V 8                                                                            |
| DI. APELLIDOS YN COMERCIALIZ D3. DIRECCION SECCION E: LIQUII                                                                                                    | ZADORA PROXXON S.                                                                                                    | MPLETA DEL DA                                     | eclarante               | D2. IDENTIFICACI<br>NIT 8110<br>MUNICIPIO<br>SIN MUNICIPIO | ON DEL DECLARANTI 26709 TELEF            | E D.V 8                                                                          |
| DI. APELLIDOS YN COMERCIALIZ D3. DIRECCION SECCION E: LIQUII 35 TOTAL SOBRETAS 36 TOTAL SOBRETAS                                                                              | ZADORA PROXXON S./<br>ZADORA PROXXON S./<br>SIN<br>DACION<br>SA ACPM NACIONAL<br>SA ACPM IMPORTADO                                             | MPLETA DEL DA                                     | eclarante               | D2. IDENTIFICACI<br>NIT 8110<br>MUNICIPIO<br>SIN MUNICIPIO | 0N DEL DECLARANTI 26709 TELEF            | E D.V 8 8000                                                                     |
| DI. APELLIDOS YN<br>COMERCIALIZ<br>D3. DIRECCION<br>SECCION E: LIQUII<br>35 TOTAL SOBRETAS<br>36 TOTAL SOBRETAS                                                               | ZADORA PROXXON S.<br>ZADORA PROXXON S.<br>I<br>SIN<br>DACION<br>SA ACPM NACIONAL<br>SA ACPM IMPORTADO<br>SA ACPM NACIONAL ZON                  | MPLETA DEL DA                                     | ECLARANTE               | D2. IDENTIFICACI                                           | ON DEL DECLARANTI                        | E D.V 8 8 0N0 \$ \$81.121 \$ \$130.990 \$ \$89.68                                |
| DI. APELLIDOS YN<br>COMERCIALI<br>D3. DIRECCION<br>SECCION E: LIQUI<br>35 TOTAL SOBRETAS<br>36 TOTAL SOBRETAS<br>37 TOTAL SOBRETAS                                            | ZADORA PROXXON S.<br>ZADORA PROXXON S.<br>SIN<br>DACION<br>SA ACPM NACIONAL<br>SA ACPM IMPORTADO<br>SA ACPM NACIONAL ZON<br>SA ACPM            | MPLETA DEL DA                                     | ECLARANTE               | D2. IDENTIFICACI NIT 8110 MUNICIPIO SIN MUNICIPIO R4       | on del declaranti 26709 Telef            | E D.V 8<br>0N0<br>\$81.12<br>\$130.990<br>\$89.683<br>\$301.800                  |
| DI. APELLIDOS YN<br>COMERCIALE<br>D3. DIRECCION<br>SECCION E: LIQUII<br>35 TOTAL SOBRETAS<br>36 TOTAL SOBRETAS<br>37 TOTAL SOBRETAS<br>38 TOTAL SOBRETAS<br>38 TOTAL SOBRETAS | ZADORA PROXXON S.<br>ZADORA PROXXON S.<br>SIN<br>DACION<br>SA ACPM NACIONAL<br>SA ACPM IMPORTADO<br>SA ACPM NACIONAL ZON<br>SA ACPM<br>SA ACPM | MPLETA DEL DA                                     | ECLARANTE               | D2. IDENTIFICACI NIT 8110 MUNICIPIO SIN MUNICIPIO R4       | ON DEL DECLARANTI                        | E<br>D.V 8<br>0N0<br>\$81.121<br>\$130.990<br>\$89.683<br>\$301.800<br>\$331.980 |

| Declaro que la información aquí consignada es correcta y ajustada a las<br>disposiciones legales.                     | $\left  \right $ | 41 | VR. SOBRETASA            | \$301.800.000 |
|----------------------------------------------------------------------------------------------------|------------------|----|--------------------------|---------------|
| FI. DECLARANTE                                                                                                    |                  | 42 | VR. SANCIONES            | \$331.980.000 |
| APELLIDOS Bustamente Velez                                                                                            |                  | 43 | VR. INTERESES DE<br>MORA | \$152.027.000 |
| C.C. 36888888                                                                                                    |                  | 44 | VR. TOTAL A PAGAR        | \$785.807.000 |
| F2. CONTADOR REVISOR FISCAL X<br>NOMBRES Alfonso Maria<br>APELLIDOS Bustamente Velez<br>C.C. 36888888<br>T.P. 49097-T |                  |    |                          |               |
| Número Oficial Declaración                                                                                            |                  |    | 2                        | 201703004979  |

I

En este recuadro rojo deberá firmar con el Token el revisor fiscal:

| Guía de Usuario del                                                                                                    |                                                                                                    | Usuario del<br>tión por Contribuvente en                                                                 | Código:<br>Fecha:<br>Versión:                            | 27-12-2018<br>01                        |
|----------------------------------------------------------------------------------------------------|----------------------------------------------------------------------------------------------------|----------------------------------------------------------------------------------------------------|----------------------------------------------------------|-----------------------------------------|
|                                                                                                    | aplicativo Sobretasa-ASGA                                                                                                    |                                                                                                    | Página:                                                  | 38 de 126                               |
| MINISTERIO DE H<br>DIRECCION G<br>SECCION A: CALIL<br>DISTRIBUIDOR<br>SECCION C: PERIO<br>AÑO - MES 2<br>SECCION D: INFO | ACIENDA Y CREDITO PUBLICO<br>ENERAL DE APOYO FISCAL<br>DAD DEL DECLARANTE<br>MAYORISTA<br>DO GRAVABLE<br>017-3<br>RMACION GENERAL | DECLARACION I<br>NACIONA<br>FORMULARIO MHCP<br>SECCION B: INFORMACION DE LA DE<br>Número de declaración: | DE LA SOB<br>LALACP.<br>-D.A.F. 014-20<br>CCLARACION QUE | RETASA<br>M<br>D10-ACPM<br>E SE CORRIGE |

#### SECCION E: LIQUIDACION

| 35 TOTAL SOBRETASA ACPM NACIONAL                              | \$81.121.000  |
|---------------------------------------------------------------|---------------|
| 36 TOTAL SOBRETASA ACPM IMPORTADO                             | \$130.996.000 |
| 37 TOTAL SOBRETASA ACPM NACIONAL ZONAS ESPECIALES DE FRONTERA | \$89.683.000  |
| 38 TOTAL SOBRETASA ACPM                                       | \$301.800.000 |
| 39 VALOR SANCIONES                                            | \$331.980.000 |
| 40 TOTAL A CARGO                                              | \$633.780.000 |

| SECCION F: FIRMA                                                                                  | SECCION G: PAGOS            |               |
|---------------------------------------------------------------------------------------------------|-----------------------------|---------------|
| Declaro que la información aquí consignada es correcta y ajustada a las<br>disposiciones legales. | 41 VR. SOBRETASA            | \$301.800.000 |
| F1. DECLARANTE                                                                                    | 42 VR. SANCIONES            | \$331.980.000 |
| NOMBRES Alfonso Maria                                                                             | 43 VR. INTERESES DE<br>MORA | \$152.027.000 |
| C.C. 36888888                                                                                     | 44 VR. TOTAL A PAGAR        | \$785.807.000 |
| F2. CONTADOR REVISOR FISCAL                                                                       |                             |               |
| C.C. 36888888<br>T.P. 49097-T                                                                     |                             |               |
| Número Oficial Declaración                                                                        | 2017030049                  | )79           |

|   |                                  |             |                                                | Código:  |            |
|---|----------------------------------|-------------|------------------------------------------------|----------|------------|
|   |                                  |             | Guía de Usuario del                            | Fecha:   | 27-12-2018 |
| Ø | El emprendimiento<br>es de todos | Minhacienda | Ingreso de la declaración por Contribuyente en | Versión: | 01         |
| • |                                  |             | aplicativo Sobretasa-ASGA                      | Página:  | 39 de 126  |

3. Una vez identificado los lugares para firmar, se deberá ingresar a la opción Herramientas del Adobe Acrobat y en esta opción a la opción Certificados:

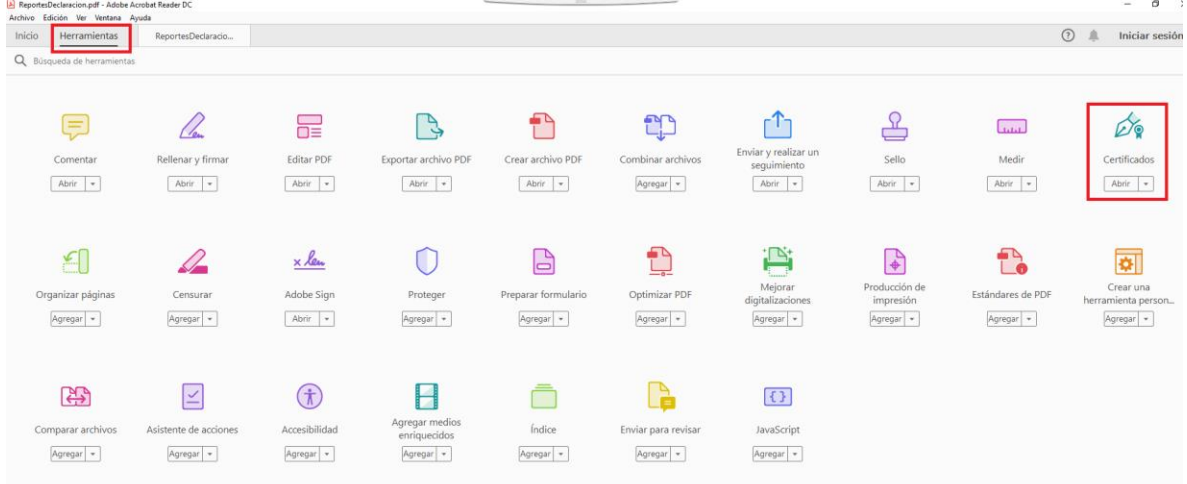

4. Escoger la opción Firmar Digitalmente, como se muestra a continuación:

| ①     ①     ①     ①     ①     ①     ①     ①     ①     ①     ①     ①     ①     ①     ①     ①     ①     ①     ①     ①     ①     ①     ①     ①     ①     ①     ①     ①     ①     ①     ①     ①     ①     ①     ①     ①     ①     ①     ①     ①     ①     ①     ①     ①     ①     ①     ①     ①     ①     ①     ①     ①     ①     ①     ①     ①     ①     ①     ①     ①     ①     ①     ①     ①     ①     ①     ①     ①     ①     ①     ①     ①     ①     ①     ①     ①     ①     ①     ①     ①     ①     ①     ①     ①     ①     ①     ①     ①     ①     ①     ①     ①     ①     ①     ①     ①     ①     ①     ①     ①     ①     ①     ①     ①     ①     ①     ①     ①     ①     ①     ①     ①     ①     ①     ①     ①     ①     ①     ①     ①     ①     ①     ①     ①     ①     ①     ①      ①     ①     ①      ①      ①     ①      ①     ①      ①      ①      ①      ①      ①      ①      ①      ①      ①      ①      ①      ①      ①      ①      ①      ①      ①      ①      ①      ①      ①      ①      ①      ①      ①      ①      ①      ①      ①      ①      ①      ①      ①      ①      ①      ①      ①      ①      ①      ①      ①      ①      ①      ①      ①      ①      ①      ①      ①      ①      ①      ①      ①      ①      ①      ①      ①      ①      ①      ①      ①      ①      ①      ①      ①      ①      ①      ①      ①      ①      ①      ①      ①      ①      ①      ①      ①      ①      ①      ①      ①      ①      ①      ①      ①      ①      ①      ①      ①      ①      ①      ①      ①      ①      ①      ①      ①      ①      ①      ①      ①      ①       ①      ①      ①      ①      ①      ①      ①      ①      ①      ①      ①      ①      ①      ①      ①      ①      ①      ①      ①      ①      ①      ①      ①      ①      ①      ①      ①      ①      ①      ①      ①      ①      ①      ①      ①      ①      ①      ①      ①      ①      ①      ①      ①      ①      ①      ①      ①      ①      ①      ①      ①      ①      ①      ①      ①      ①      ①      ①      ①      ①      ①      ①      ①      ①      ①      ①      ①      ①      ①      ①      ①      ①      ① |                                                                                                    |
|----------------------------------------------------------------------------------------------------|----------------------------------------------------------------------------------------------------|
| 🔗 Firmar digital                                                                                                    | Imente 🔀 Marca de hora 🔗 Validar todas las firmas                                                                                                    |
| MINISTERIO DE HACIENDA Y CREDITO PUBLICO<br>DIRECCION GENERAL DE APOYO FISCAL                                                                                                    | DECLARACION DE LA SOBRETASA<br>NACIONAL AL ACPM<br>FORMULARIO MHCP-D.A.F. 014-2010-ACPM                                                                              |
| SECCION A: CALIDAD DEL DECLARANTE SEC                                                                                                    | CCION B: INFORMACION DE LA DECLARACION QUE SE CORRIGE                                                                                                    |
| DISTRIBUIDOR MAYORISTA Núm                                                                                                    | nero de declaración:                                                                                                    |
| SECCION C: PERIODO GRAVABLE                                                                                                    |                                                                                                    |
| AÑO - MES 2017-3                                                                                                    |                                                                                                    |
| L                                                                                                    |                                                                                                    |
| SECCION D: INFORMACION GENERAL                                                                                                    |                                                                                                    |
| COMERCIALIZADORA PROXXON S.A.<br>D3. DIRECCION DEPARTAMENTO                                                                                                    | NIT \$11026709 D.V 8<br>MUNICIPIO TELEFONO                                                                                                    |
| SIN DEPARTAMEN                                                                                                    | NTO SIN MUNICIPIO                                                                                                    |
| SECCION E: LIQUELACION                                                                                                    |                                                                                                    |
| 35 TOTAL SOBRETASA ACPM NACIONAL                                                                                                    | \$81.121.000                                                                                                    |
| 36 TOTAL SOBRETASA ACPM IMPORTADO                                                                                                    | \$130.996.000                                                                                                    |
| 37 TOTAL SOBRETASA ACPM NACIONAL ZONAS ESPECIALES                                                                                                    | DE FRONTERA \$89.683.000                                                                                                    |
| 38 TOTAL SOBRETASA ACPM                                                                                                    | \$301.800.000                                                                                                    |
| 39 VALOR SANCIONES                                                                                                    | \$331.980.000                                                                                                    |
| 40 TOTAL A CARGO                                                                                                    | \$633.780.000                                                                                                    |
|                                                                                                    | SECCION G. PAGOS                                                                                                    |
| SECCION F: FIRMA                                                                                                    |                                                                                                    |
| SECCION F: FIRMA<br>Declaro que la información aquí consignada es correcta y ajustada a las<br>disposiciones legales.                                                                                                    | 41 VR. SOBRETASA \$301.800.000                                                                                                    |
| SECCION F: FIRMA<br>Declaro que la información aquí consignada es correcta y ajustada a las<br>disposiciones legales.<br>FI. DECLARANTE                                                                                                    | 41         VR. SOBRETASA         \$301.500.000           42         VR. SANCIONES         \$331.980.000                                                              |
| SECCION F: FIRMA<br>Declaro que la información aquí consignada es correcta y ajustada a las<br>disposiciones legales.<br>FI. DECLARANTE<br>NOMBRES Alfonso María                                                                                                    | 41         VR. SOBRETASA         \$301.800.000           42         VR. SANCIONES         \$3331.980.000           43         VR. NITERESES DE         \$152.027.000 |

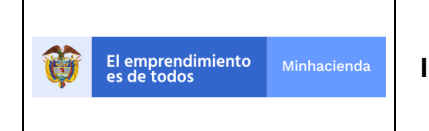

| Código:  |            |
|----------|------------|
| Fecha:   | 27-12-2018 |
| Versión: | 01         |
| Página:  | 40 de 126  |

5. Se selecciona el lugar donde se vaya a firmar según corresponda al rol y como se explicó anteriormente:

| ReportesDeclaracion.pdf - Adobe Acrobat Reader DC |                                                                                                    |                                                                                         |                                                                                                    |    | - 0 ×                                                                                                    |
|---------------------------------------------------|----------------------------------------------------------------------------------------------------|-----------------------------------------------------------------------------------------|----------------------------------------------------------------------------------------------------|----|----------------------------------------------------------------------------------------------------|
| Archivo Edición Ver Ventana Ayuda                 |                                                                                                    |                                                                                         |                                                                                                    |    |                                                                                                    |
| Inicio Herramientas ReportesDedaracio ×           |                                                                                                    |                                                                                         |                                                                                                    |    | (?) Iniciar sesión                                                                                              |
| 🖺 ዯ 🖶 🖂 🍳                                         | ① 🕢 1 / 2                                                                                                    | ▶ ⊕ ⊖ ⊕                                                                                 | ) 100% - 🖓 - 🐺                                                                                                    |    | 也 Compartir                                                                                                    |
| Certificados                                      | 🖧 Firmar di                                                                                                    | gitalmente 📑 Marca de                                                                   | e hora 🔗 Validar todas las firmas                                                                                                    |    | Cerrar                                                                                                    |
|                                                   | MINISTERIO DE HACIENDA Y CREDITO PUBLICO<br>DIRECCION GENERAL DE APOYO FISCAL<br>SECCION A CALINA DEL INCLARANTE<br>DISTRIBUTION MAYORISTA<br>EXCINI C PERDO GAVAILE | DECLARACI<br>NACI<br>FORMULARIO I<br>SECCION B: DIFORMACION E<br>Nimero de declaración: | ON DE LA SOBRETASA<br>IONALALACPM<br>MHCP-D.A.F. 014-2010-ACPM<br>MHCP-D.A.F. 014-2010-ACPM<br>MHCP-D.A.F. 014-2010-0000000000000000000000000000000 |    |                                                                                                    |
|                                                   | AÑO , MES 2017.3                                                                                                    |                                                                                         |                                                                                                    |    |                                                                                                    |
|                                                   | SECCION D: INFORMACION GENERAL                                                                                                    |                                                                                         |                                                                                                    |    |                                                                                                    |
|                                                   | DI. APELLIDOS T NOMBRE O RAZON SOCIAL COMPLETA DEL.                                                                                                    | DECLARANTE D1. IDENT.                                                                   | IFICACION DEL DECLARANTE                                                                                                    |    | 1                                                                                                    |
|                                                   | COMERCIALIZADORA PROXIXON S.A.                                                                                                    | NIT                                                                                     | 811026709 D.V 8                                                                                                    |    | A                                                                                                    |
|                                                   | DI. DIRECCION DEPARTAMEN                                                                                                    | TO MUNR                                                                                 | CIPIO TELEFONO                                                                                                    |    |                                                                                                    |
|                                                   | SIN DEPARTA                                                                                                    | MENTO SIN MUNIC                                                                         | CIPIO                                                                                                    |    |                                                                                                    |
|                                                   |                                                                                                    |                                                                                         |                                                                                                    |    | n                                                                                                    |
|                                                   | SECCION E: LIQUIDACION                                                                                                    |                                                                                         |                                                                                                    |    | · · · · · · · · · · · · · · · · · · ·                                                                           |
| •                                                 | 38 TOTAL SOBRETASA ACPM NACIONAL                                                                                                    |                                                                                         | \$81.121.00                                                                                                    | 10 |                                                                                                    |
|                                                   | 36 TOTAL SOBRETASA ACPM IMPORTADO                                                                                                    |                                                                                         | \$130.996.00                                                                                                    | 10 |                                                                                                    |
|                                                   | 37 TOTAL SOBRETASA ACPM NACIONAL ZONAS ESPECIA                                                                                                    | LES DE FRONTERA                                                                         | \$89.683.00                                                                                                    | 0  | <u>×£</u>                                                                                                    |
|                                                   | 39 FALOR SANCTONES                                                                                                    |                                                                                         | \$331,980,00                                                                                                    | 10 |                                                                                                    |
|                                                   | 40 TOTAL A CARGO                                                                                                    |                                                                                         | \$633.780.00                                                                                                    | 0  | 🕒 🔁 🔁                                                                                                    |
|                                                   | SECCION F: FIRMA                                                                                                    | SECCION G: PAGOS                                                                        |                                                                                                    |    | (A)                                                                                                    |
|                                                   | Declaro que la información aquí consignada es correcta y ajustada a<br>disposiciones lambas                                                                          | In AL VR. SOBRETASA                                                                     | \$301.800.00                                                                                                    | 10 |                                                                                                    |
|                                                   | FL DECLARANTE                                                                                                    | O VR SANCTONES                                                                          | \$111 000 00                                                                                                    |    | to the second second second second second second second second second second second second second second second |
|                                                   | NOMBRES Alfonso Maria                                                                                                    | VR INTERFEET NE                                                                         | 3001.949.00                                                                                                    |    |                                                                                                    |
|                                                   | APELLIDOS Bustamente Velez                                                                                                    | 43 MORA                                                                                 | \$152.027.00                                                                                                    | 10 |                                                                                                    |
|                                                   | C.C. 36888888                                                                                                    | 44 VR. TOTAL A PAGAR                                                                    | \$785.807.00                                                                                                    | 10 |                                                                                                    |
|                                                   | F2 CONTAIOR C REVISION TISCAL X<br>NOURRES Alferes Maria<br>APELLIDOs Butzament Velz<br>C.C. 3688888<br>LP. 4009.T                                                   |                                                                                         |                                                                                                    |    |                                                                                                    |
| 11 🔎 🕂 💁 🔚 🤁 📲 🕥 💵 🛛                              | 2 🔍 🐼 🔍 🛱 🔐 🚳 🚺                                                                                                    |                                                                                         |                                                                                                    |    | g <sup>R</sup> ^ 🕎 🕼 ESP 1.52 p.m. 🤤                                                                            |

6. Se muestra la siguiente pantalla, donde se selecciona la firma digital, se le da clic en Continuar:

| ReportesDeclaracion.pdf - Adobe Acrobat Reader DC |                                                                                                    | - 0 ×                                  |
|---------------------------------------------------|----------------------------------------------------------------------------------------------------|----------------------------------------|
| Archivo Edición Ver Ventana Ayuda                 |                                                                                                    |                                        |
| Inicio Herramientas ReportesDedaracio ×           |                                                                                                    |                                        |
| B 🕈 🖶 🖂 🔍                                         | ) 🕘 💷 💷 🕨 🕙 🕒 🕙 🔤 🚾 🐨 👘 🖓                                                                                                    |                                        |
| Certificados                                      |                                                                                                    |                                        |
|                                                   | DECLARACION DE LA SOBRETASA                                                                                                    |                                        |
|                                                   | INACTOWALALACEPH<br>FORMULARIO MICP DAF, 014-2019-4CPM                                                                                                    | <u>e</u>                               |
|                                                   | DIRECCION GENERAL DE APOYO FISCAL<br>SECCION ACTUENDE DE DECLARATE SECCION E INFORMACIÓN DE LA DECLARACIÓN OTE SE COBRGE                                        |                                        |
|                                                   | DISTRIBUTION Firmar con un ID digital                                                                                                    |                                        |
|                                                   |                                                                                                    |                                        |
|                                                   | Seleccione el ID digital que desee utilizar para la firma: (Actualizar)                                                                                         |                                        |
|                                                   | ZULEMA DE LOS ANGELES CA., //D dinitales de Windows). Ver detalles                                                                                              |                                        |
|                                                   | Emitido por AC SUB CERTICAMARA, Caduca: 2019.02.17                                                                                                    |                                        |
|                                                   | DI DAISCEN                                                                                                    |                                        |
|                                                   |                                                                                                    |                                        |
|                                                   | SECCION E: LIP                                                                                                    |                                        |
|                                                   | M TOTAL SOBRET                                                                                                    |                                        |
|                                                   | 17 TOTAL SOBRET                                                                                                    |                                        |
|                                                   | 39 V 4LOR SANCTO<br>40 TOTAL A CARG                                                                                                    |                                        |
|                                                   | SZCCION F. FIXE () Configurar ID digital nuevo Cancelar Continuar                                                                                               |                                        |
|                                                   | De lan que la afirm<br>depresante la pública<br>El port a la companya de la companya de la companya de la companya de la companya de la companya de la companya |                                        |
|                                                   | NOMERES Alform Maria                                                                                                    |                                        |
|                                                   | APELLIDOS Buttamente Velez 4 UR, TOTAL AZAGAR STR5.017.000                                                                                                    |                                        |
|                                                   |                                                                                                    |                                        |
|                                                   | F5 CONTADOR REVISION FISCAL                                                                                                    |                                        |
|                                                   | NOLISRES Alfonso Maria<br>APELIDOS Buttanente Volez                                                                                                    |                                        |
|                                                   |                                                                                                    |                                        |
|                                                   |                                                                                                    | 131 n m -                              |
| 🎟 🔎 🖽 💁 🧱 🍋 🖉 🕷                                   | 1 😰 📡 🗐 🌣 🐗 🛷 🖊                                                                                                    | R <sup>R</sup> ۸ 🔛 ۵۱۱ ESP 4/02/2019 😨 |

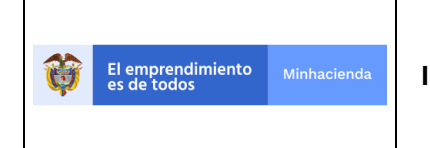

| Código:  |            |
|----------|------------|
| Fecha:   | 27-12-2018 |
| Versión: | 01         |
| Página:  | 41 de 126  |

7. Aparece la firma de como quedara en el documento:

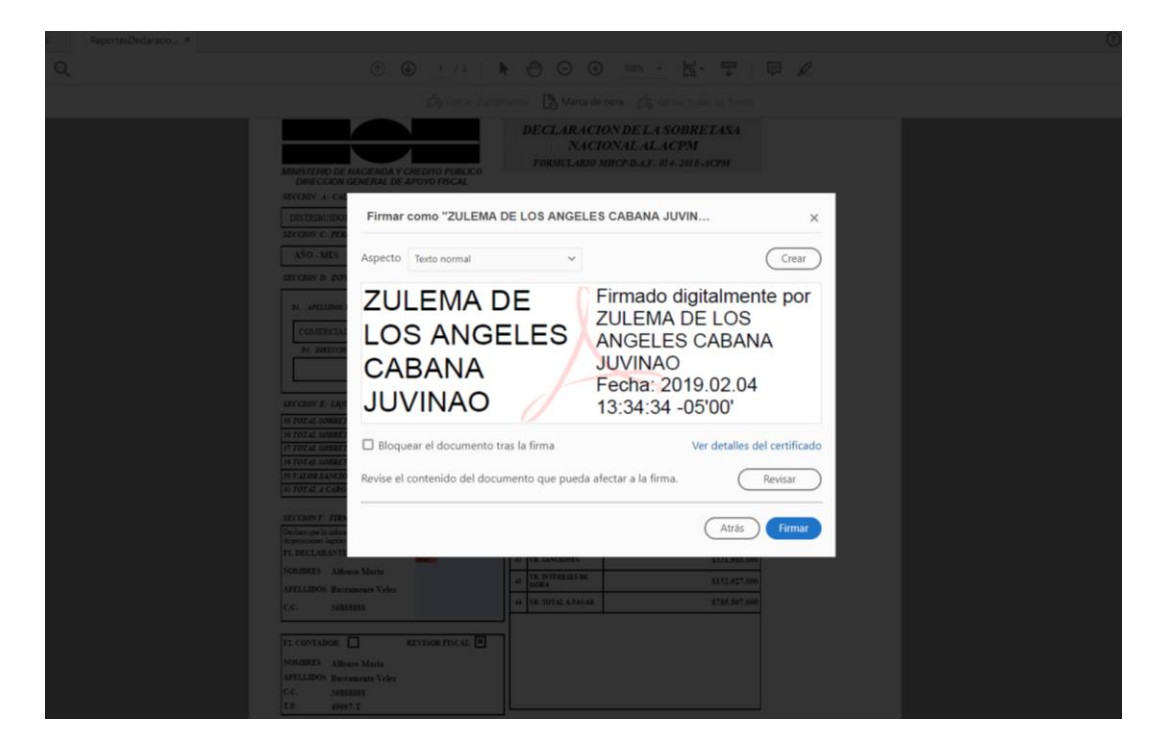

8. Pedira la clave para la firma, se debera ingresar:

| Inicio de sesiór      | del dispositivo                                | ×                                                                                                    |
|-----------------------|------------------------------------------------|----------------------------------------------------------------------------------------------------|
|                       | SafeNet Authentication Client                  | 0 3 3 3 1 5 6 6 4 U G S D 5 \ / 6 4 7<br>5 D S 6 6 A 5 5 5 4 6 D 6 + 6 0 1 W<br>2 6 D 5 F + 6 4 H 5 6 J 4 T   K 3 3<br>F 4 D 3 6 F 5 5 ± ± ± − G 4 4 H 3 6 V F<br>Y 2 7 9 U 5 4 I 6 4 \ 0 7 9 P 7 A 6 5 |
| Ingresar la Contraser | a del dispositivo.                             |                                                                                                    |
| Nombre del dispositiv | o: Certicamara                                 |                                                                                                    |
| Contraseña del dispo  | sitivo:                                        |                                                                                                    |
| _                     | Idioma actual: ES                              |                                                                                                    |
| Esta es una copi      | a sin licencia, solo para fines de evaluación. |                                                                                                    |
|                       | OK                                             | Cancel                                                                                                    |

9. Finalmente quedara la firma en la declaración, como se muestra a continuación:

| El emprendimiento es de todos Minhacienda                                                                                               | Guía de Usuario del<br>Ingreso de la declaración por Contribuyente en<br>aplicativo Sobretasa-ASGA                                          |                                                                                                    |                                                                     |                                                                                                  |  |  |  |
|----------------------------------------------------------------------------------------------------|----------------------------------------------------------------------------------------------------|----------------------------------------------------------------------------------------------------|---------------------------------------------------------------------|--------------------------------------------------------------------------------------------------|--|--|--|
| MINISTERIO DE L<br>DIRECCION (<br>SECCION A: CALL<br>DISTRIBUIDOR<br>SECCION C: PERI<br>AÑO - MES<br>SECCION D: INFO                    | HACIENDA Y CREDITO PUBLICO<br>GENERAL DE APOYO FISCAL<br>DAD DEL DECLARANTE SECU<br>MAYORISTA<br>ODO GRAVABLE<br>2017-3<br>DRMACION GENERAL | DECLARACION<br>NACION<br>FORMULARIO MHC<br>CION B: INFORMACION DE LA I<br>ero de declaración:                                                                | DE LA SOBR<br>AL AL ACPM<br>P-D.A.F. 014-2010<br>DECLARACION QUE SI | ETASA<br>-ACPM<br>E CORRIGE                                                                      |  |  |  |
| D1. APELLIDOS Y<br>COMERCIAL<br>D3. DIRECCION                                                                                           | NOMBRE O RAZON SOCIAL COMPLETA DEL DECLA<br>IZADORA PROXXON S.A.<br>N DEPARTAMENTO<br>SIN DEPARTAMEN                                        | TO SIN MUNICIPIO                                                                                                    | 100 DEL DECLARANTE<br>126709<br>TELEFON                             | D.V 8                                                                                            |  |  |  |
| SECCION E: LIQU<br>35 TOTAL SOBRET.<br>36 TOTAL SOBRET.<br>37 TOTAL SOBRET.<br>38 TOTAL SOBRET.<br>39 VALOR SANCIO.<br>40 TOTAL A CARGE | IDACION<br>4SA ACPM NACIONAL<br>4SA ACPM IMPORTADO<br>4SA ACPM NACIONAL ZONAS ESPECIALES I<br>4SA ACPM<br>NES<br>0                          | DE FRONTERA                                                                                                    |                                                                     | \$81.121.000<br>\$130.996.000<br>\$89.683.000<br>\$301.800.000<br>\$331.980.000<br>\$633.780.000 |  |  |  |
| SECCION F: FIRM<br>Declaro que la inform<br>disposiciones legales.<br>F1. DECLARANTE<br>NOMBRES Alfon<br>APELLIDOS Bust:<br>C.C. 3688   | A<br>ación aquí consignada es correcta y ajustada a las<br>aso Maria<br>amente Velez<br>8888<br>JUVINAO<br>Echa:20190204<br>1335:41-05'00'  | SECCION G: PAGOS          41       VR. SOBRETASA         42       VR. SANCIONES         43       VR. INTERESES DE<br>MORA         44       VR. TOTAL A PAGAR |                                                                     | \$301.800.000<br>\$331.980.000<br>\$152.027.000<br>\$785.807.000                                 |  |  |  |
| F2. CONTADOR<br>NOMBRES Alfor<br>APELLIDOS Bust<br>C.C. 3688<br>T.P. (999                                                               | REVISOR FISCAL X<br>nso Maria<br>amente Velez<br>8888<br>7 T                                                                                |                                                                                                    |                                                                     |                                                                                                  |  |  |  |

Como en el anterior ejemplo se deberá hacer lo mismo para firmar como revisor fiscal, solo que en el espacio correspondiente. Para efectos de la demostración anterior el nombre seleccionado en declarante no es el mismo de la firma, en las declaraciones los nombres seleccionados deben ser los mismos que aparezcan en la firma digital.

|                                             |                                                | Código:  |            |
|---------------------------------------------|------------------------------------------------|----------|------------|
|                                             | Guía de Usuario del                            | Fecha:   | 27-12-2018 |
| El emprendimiento<br>es de todos Minhaciend | Ingreso de la declaración por Contribuyente en | Versión: | 01         |
|                                             | aplicativo Sobretasa-ASGA                      | Página:  | 43 de 126  |
|                                             |                                                | -        |            |

| MINISTERIO DE HACIENDA Y GREU<br>DIRECCION GENERAL DE APO                                                                         | NTO PUBLICO<br>VO FISCAL                                 | 10    | XOXO  | 0×0×<0>        | :0×<0×0×0×0 | X(0X0X(0X0X(0X0X))  | 0×0×00       | ×0×<0×0×           | COXOXCOXOX+ |
|----------------------------------------------------------------------------------------------------|----------------------------------------------------------|-------|-------|----------------|-------------|---------------------|--------------|--------------------|-------------|
| SECCION A: CALIDAD DEL DECLARAN                                                                                                   | TE S                                                     | ECC   | ION   | B: INF         | ORMACION    | DE LA DECLARACI     | on QU        | e se cor           | RIGE        |
| DISTRIBUIDOR MAYORISTA                                                                                                    | N                                                        | lúmer | ro de | declaraci      | ón:         |                     |              |                    |             |
| SECCION C: PERIODO GRAVABLE                                                                                                    |                                                          |       |       |                |             |                     |              |                    |             |
| AÑO - MES 2018-11                                                                                                    |                                                          |       |       |                |             |                     |              |                    |             |
| SECCION D: INFORMACION GENERAL                                                                                                    |                                                          |       |       |                |             |                     |              |                    |             |
| DI. APELLIDOS Y NOMBRE O RAZON SOCI                                                                                               | AL COMPLETA DEL DE                                       | 3CL4/ | RANT  | E              | D2 IDEN     | TIFICACION DEL DECI | LARANT       | Е                  |             |
| OCTANO DE COLOMBIA S.A.                                                                                                    |                                                          |       |       | ]              | NIT         | 830031824           |              | D.V                | 6           |
| D3. DIRECCION                                                                                                    | DEPARTAMENTO                                             | )     |       |                | MUN         | ICIPIO              | TELE         | FONO               |             |
| CARRERA 2 ESTE NO. 17-26                                                                                                    | CUNDINAMARC                                              | :A    |       |                | MADRID      |                     | 8250<br>8250 | )038 - 825<br>)355 | 0052 -      |
| SECCION E: LIQUIDACION<br>35 IOIAL SOBREIASA ACPM NACIONA<br>36 IOIAL SOBREIASA ACPM IMPORIAL<br>37 IOIAL SOBREIASA ACPM NACIONAL | L<br>DO<br>ZONAS ESPECIALE                               | IS DI | E FR  | ONTER          | 4           |                     |              |                    |             |
| 38 TOTAL SOBRETASA ACPM                                                                                                    |                                                          |       |       |                |             |                     |              |                    |             |
| 39 VALOR SANCIONES                                                                                                    |                                                          |       |       |                |             |                     |              |                    |             |
| 40 IOIAL A CARGO                                                                                                    |                                                          |       |       |                |             |                     |              |                    |             |
| SECCION F: FIRMA                                                                                                    |                                                          |       | SE    | ccion d        | RAGOS       |                     |              |                    |             |
| Declaro que la información aquí consignada es<br>disposiciones legales.                                                           | correcta y ajustada a la                                 | 15    | 41    | VR. SO         | BRETASA     |                     |              |                    |             |
| FI. DECLARANTE                                                                                                    | Firmado                                                  |       | 42    | VR. SA         | NCIONES     |                     |              |                    |             |
| NOMBRES ENRIQUE EN                                                                                                    | RIQUE digitalmente por<br>Inteque caracia<br>RCIA TIRADO |       | 43    | VR. IN<br>MORA | TERESES DE  |                     |              |                    |             |
| C.C. 71763186                                                                                                    | ADO 2018.12.18<br>17:01:09-05:00                         |       | 44    | VR. TO         | TAL A PAGAR |                     |              |                    |             |
|                                                                                                    |                                                          |       |       |                |             |                     |              |                    |             |
| F2. CONTADOR REVI                                                                                                    | SOR FISCAL                                               |       | •     |                |             |                     |              |                    |             |
| NOMBRES HUGO ARMANDO HU                                                                                                    | JGO Ferrado                                              |       |       |                |             |                     |              |                    |             |
| APELLIDOS RUIZ MUÑOZ                                                                                                    |                                                          |       |       |                |             |                     |              |                    |             |
| C.C. \$356003 M                                                                                                    | UNOZ Tranao-colasi                                       |       |       | Fec            | ha de pr    | esentación:         | 18-1         | 12-201             | 8           |
| T.P. 166200-T                                                                                                    |                                                          |       |       |                |             |                     |              |                    |             |

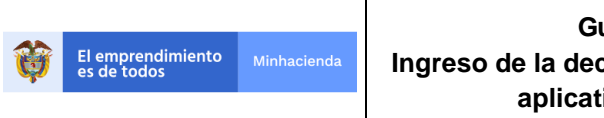

| Código:  |            |
|----------|------------|
| Fecha:   | 27-12-2018 |
| Versión: | 01         |
| Página:  | 44 de 126  |

#### Modificar Declaración ACPM

La opción de modificar servirá si en determinado caso el revisor fiscal o representante legal realicen alguna observación, el contribuyente analista deberá retomar la declaración y dar clic en el botón Modificar, como se indica a continuación:

| Observaciones<br>Motivo no validado                                                                                                    |                           |                                                   |                             |                                                                            |                                           |          |                                         |
|----------------------------------------------------------------------------------------------------|---------------------------|---------------------------------------------------|-----------------------------|----------------------------------------------------------------------------|-------------------------------------------|----------|-----------------------------------------|
| Sección A: Calidad de declarante<br>Tipo contribuyente<br>DISTRIBUIDOR MAYORISTA                                                        |                           | Sección B: información o<br>Número de declaración | de la declaración que se co | rrige                                                                      | Sección C: Periodo (<br>Año - mes<br>2017 | ravable  | 3                                       |
| Sección D: Información general<br>D1. Apelido y nombre o razón social del declarante<br>COMERCIALIZADORA PROXICIN S.A.<br>D3. Dirección | Departamento<br>ANTIOQUIA |                                                   |                             | D2. Identificación del declarante<br>811026709-8<br>Municipio<br>ABEJORRAL |                                           | Teléfono |                                         |
| Sección E: Liquidación                                                                                                    |                           |                                                   |                             |                                                                            |                                           |          |                                         |
|                                                                                                    |                           |                                                   |                             | 35. Total sobretasa ACPM Nacional                                          |                                           |          | \$81.121.000,00                         |
|                                                                                                    |                           |                                                   |                             | 36. Total sobretasa ACPM Importado                                         |                                           |          | \$130.996.000,00                        |
|                                                                                                    |                           |                                                   | 37. Total sobretasa ACPN    | 1 Nacional Zonas Especiales de Frontera                                    |                                           |          | \$89.683.000,00                         |
|                                                                                                    |                           |                                                   |                             | 38. Total sobretasa ACPM                                                   |                                           |          | \$301.800.000,00                        |
|                                                                                                    |                           |                                                   |                             | 39. Valor sanciones                                                        |                                           |          | \$ 331.980.000                          |
|                                                                                                    |                           |                                                   |                             | 40. Total a cargo                                                          |                                           |          | \$ 633.780.000                          |
| Sección F: Firma                                                                                                    |                           | Sección G: Pagos                                  |                             |                                                                            |                                           |          |                                         |
| REPRESENTANTE LEGAL                                                                                                    |                           | 41.                                               |                             | VR. Sobretasa                                                              |                                           |          | \$ 301.800.000                          |
| Nombres y apellidos                                                                                                    |                           | 42                                                |                             | VP Sancioner                                                               |                                           |          |                                         |
| Alfonso Mana Bustamente Velez                                                                                                    |                           | 76.                                               |                             | VK. Junconea                                                               |                                           |          | \$ 331.980.000                          |
| 36888888                                                                                                    |                           | 43.                                               |                             | VR. Intereses de mora                                                      |                                           |          | \$ 152.027.000                          |
|                                                                                                    |                           | 44.                                               |                             | VR. Total a pagar                                                          |                                           |          | \$ 785 807 000                          |
| REVISOR FISCAL                                                                                                    |                           |                                                   |                             |                                                                            |                                           |          | • • • • • • • • • • • • • • • • • • • • |
| Nombres y apellidos                                                                                                    |                           | Fecha<br>Presentación:                            |                             |                                                                            |                                           |          |                                         |
| Alfonso Maria Bustamente Velez                                                                                                    |                           | Presentacion?                                     |                             |                                                                            | _                                         |          |                                         |
| C.C.                                                                                                    |                           | Verv Modificar Decla                              | aración Presentar S         | oportes Ver Anexo Comparar con Repu                                        | orte                                      |          |                                         |
| 10000000                                                                                                    |                           |                                                   |                             |                                                                            |                                           |          |                                         |

Se nos presenta el siguiente mensaje, si deseamos modificar la declaración:

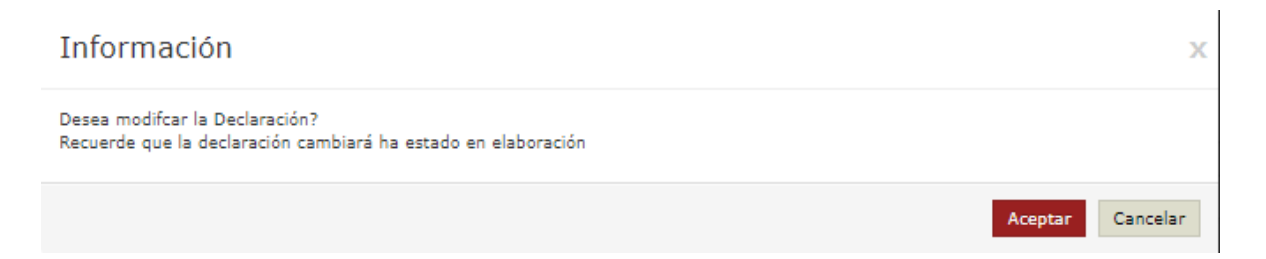

En la anterior imagen le damos clic en Aceptar y nos pasa al anexo de la declaración, en botón Acción, se le da clic en Modificar como se muestra a continuación:

| El emp<br>es de | orendimiento<br>todos                                                                                        | Minhacienda                            |                                                                    | Guía de Usuario del<br>Ingreso de la declaración por Contribuyente en<br>aplicativo Sobretasa-ASGA |                                                |                                  |                                                                               |                                                            |                                       | Cóc<br>Fec<br>N Ver<br>Pág                                                            | digo:<br>:ha:<br>:sión:<br>gina:                                     | 27                                                                                 | '-12-2018<br>01<br>I5 de 126        |      |                                              |
|-----------------|----------------------------------------------------------------------------------------------------|----------------------------------------|--------------------------------------------------------------------|----------------------------------------------------------------------------------------------------|------------------------------------------------|----------------------------------|-------------------------------------------------------------------------------|------------------------------------------------------------|---------------------------------------|---------------------------------------------------------------------------------------|----------------------------------------------------------------------|------------------------------------------------------------------------------------|-------------------------------------|------|----------------------------------------------|
|                 | ASCA     Declaraciones     Solicitudes de     Devolución     Usuarios     Reporte ventas     (#Configuración | 4 Home / Declaració<br>Contribu<br>50  | n / Seoción E: I<br>nyente:<br>¥ registr                           | Discriminación del<br>os por página                                                                | i combustible por entidad                      | territorial.                     | Frush<br>E2                                                                   | ACPM IMPORTADO                                             |                                       |                                                                                       | COMERCIALIZADOR                                                      | A PROXIM S.A.                                                                      | Peri                                | ado: | promosgelef461 🖬 2017-3<br>2017-3<br>Agregar |
|                 |                                                                                                    | Entidad<br>Territorial<br>Departamento | ACPM<br>EXENTO<br>E4<br>Galones<br>(Pesca-<br>Cabotaje-<br>Armada) | E1<br>Precio Ref. \$5J<br>E5<br>Galones<br>Acpm<br>Nacional                                        | ACPH NACIONAL<br>024,59<br>E6<br>Base Gravable | E7<br>Sobretasa<br>Acpm Nacional | Precio Ref. Santa<br>Precio Ref. Zona<br>E8<br>Galones<br>Acpm<br>Importado 0 | Harta \$0,00<br>Fronters \$1.900,00<br>E9<br>Base Gravable | E10<br>Sobretasa<br>Acpm<br>Importado | E3<br>Precio Ref. \$3.400,<br>E11<br>Galones ACPM<br>Nacional<br>Zonas de<br>Frontera | ACPH NACIONAL PA<br>ZONAS ESP, DE FROM<br>00<br>E12<br>Base Gravable | RA<br>TERA<br>E13<br>Sobretasa ACPM<br>Nacional Zonas<br>Especiales De<br>Frontera | E14<br>Total<br>Sobretasa<br>ACPM 0 |      |                                              |

321.056

652.410

\$610.006.400,00

95.621 \$181.679.900.00 \$10.900.794.00

\$1,239,579,000,00

\$36.600.384,00

\$74.374.740,00

\$9.120.000,00

154.874

65.124

154.213

439.623

65.412 \$222.400.800,00

\$526.571.600,00

\$221.421.600.00

\$524.324.200,00

\$31.594.296,00

\$13 285 296 0

×

En la siguiente pantalla se podrán hacer las modificaciones respectivas de galonaje:

## Agregar/Modificar Anexos

95.412

54.213

65.241

0 54.213 \$272.398.097,67

\$479.406.181,08

\$272.398.097,67

\$28,764,370,86

\$16.343.885,86

\$16.343.885.86

| Departamento<br>anterior                           | AMAZONAS   |                     |  |
|----------------------------------------------------|------------|---------------------|--|
| Departamento nuevo                                 | AMAZONAS 🔻 |                     |  |
| Galones ACPM Exento                                | 0          | 0 0                 |  |
| Galones ACPM<br>Nacional                           | 95.412     | 12                  |  |
| Galones ACPM<br>Importado                          | 321.056    | 56 <b>0</b>         |  |
| Galones ACPM<br>Nacional para zonas<br>de frontera | 154.874    | <b>1</b> 4 <b>1</b> |  |
|                                                    |            | Guarda              |  |

En la anterior imagen se da clic en el botón Rojo que dice guardar y se habrá realizado la respectiva modificación. En este momento se muestra la caratula de la declaración la cual se deberá finalizar para que pase nuevamente a firmas por el Representante Legal y el Revisor Fiscal.

|                                  |             |                                                | Código:  |            |
|----------------------------------|-------------|------------------------------------------------|----------|------------|
|                                  |             | Guía de Usuario del                            | Fecha:   | 27-12-2018 |
| El emprendimiento<br>es de todos | Minhacienda | Ingreso de la declaración por Contribuyente en | Versión: | 01         |
|                                  |             | aplicativo Sobretasa-ASGA                      | Página:  | 46 de 126  |

| 🖹 ASGA          |   |                                                     |              | Prueba           |                          |                                       |           | ₽ 4                         | pruamaestre2976 📰 |
|-----------------|---|-----------------------------------------------------|--------------|------------------|--------------------------|---------------------------------------|-----------|-----------------------------|-------------------|
| Declaraciones   | 4 | D1. Apellido y nombre o razón social del declarante |              |                  |                          | D2. Identificación del declarante     |           |                             |                   |
| Solicitudes de  |   | OCTANO DE COLOMBIA S.A.                             |              |                  |                          | 830031824-6                           |           |                             |                   |
| Devolución      |   | D3. Dirección                                       | Departamento | Departamento     |                          | Municipio                             |           | Teléfono                    |                   |
| Usuarios        |   | CARRERA 2 ESTE NO. 17-26                            | CUNDINAMARCA |                  |                          | MADRID                                |           | 8250038 - 8250052 - 8250355 |                   |
| Reporte ventas  |   |                                                     |              |                  |                          |                                       |           |                             |                   |
| C Configuración |   | Sección E: Liquidación                              |              |                  |                          |                                       |           |                             |                   |
|                 |   |                                                     |              |                  |                          | 35. Total sobretasa ACPM Nacional     |           |                             | \$25.129.000,00   |
|                 |   |                                                     |              |                  |                          | 36. Total sobretasa ACPM Importado    |           |                             | \$0,00            |
|                 |   |                                                     |              |                  | 37. Total sobretasa ACPI | Nacional Zonas Especiales de Frontera |           |                             | \$0,00            |
|                 |   |                                                     |              |                  |                          | 38. Total sobretasa ACPM              |           |                             | \$25.129.000,00   |
|                 |   |                                                     |              |                  |                          | 39. Valor sanciones                   |           |                             | \$ 22.616.000     |
|                 |   |                                                     |              |                  |                          | 40. Total a cargo                     |           |                             | \$ 47.745.000     |
|                 |   | Readin D. Kona                                      |              | Sección G: Pagos |                          |                                       |           |                             |                   |
|                 |   | DEDDESINTANTE LEGAL                                 |              | 41               |                          | VR Sobretasa                          |           |                             |                   |
|                 |   | Nombres y apellidos                                 |              |                  |                          |                                       |           |                             | \$ 25,129,000     |
|                 |   | GLORIA AMPARO REYES MÉNDEZ                          |              | 42.              |                          | VR. Sanciones                         |           |                             | \$ 22.616.000     |
|                 |   | c.c.                                                |              |                  |                          |                                       |           |                             |                   |
|                 |   | 63280894                                            |              | 43.              |                          | VR. Intereses de mora                 |           |                             | \$ 10.502.000     |
|                 |   |                                                     |              | 44.              |                          | VR. Total a pagar                     |           |                             | \$ 58.247.000     |
|                 |   | REVISOR FISCAL                                      |              | Fecha            |                          |                                       |           |                             |                   |
|                 |   | Nombres y apendos                                   |              | Presentación:    |                          |                                       |           |                             |                   |
|                 |   | LOIS CAREOS CHAVARKO PALACIOS                       |              | Ver- Modificar D | Veclaración Presentar    | Soportes Ver Anexo Comparar co        | n Reporte |                             |                   |
|                 |   | 19078945                                            |              |                  |                          |                                       |           |                             |                   |
|                 |   | TP                                                  |              |                  |                          |                                       |           |                             |                   |
|                 |   | 52094T                                              |              |                  |                          |                                       |           |                             |                   |
|                 |   |                                                     |              |                  |                          |                                       |           |                             |                   |

#### > Botón Soportes

Una vez la declaración ha sido firmada por el Representante Legal y el Revisor Fiscal, para que la declaración quede formalmente presentada en el aplicativo, el usuario con rol de analista debe proceder a subir los soportes y la declaración con las dos firmas, dentro del término legal de presentación de la declaración (18 primeros días calendario de cada mes), de la siguiente forma:

En la opción de **soportes** debe cargar dos archivos: 1. La declaración en formato PDF, firmada digitalmente por el revisor fiscal y el representante legal, junto con el anexo debido a que es un solo documento; y 2. El recibo de pago de la declaración, igualmente como se ve en la ilustración se deberá ingresar la fecha de pago del impuesto:

| argar Archivo       |                            |   |         |         |  |
|---------------------|----------------------------|---|---------|---------|--|
| Tipo Archivo        | Recibo de Pago Declaración | Ŧ |         |         |  |
| Seleccionar Archivo | Recibo_Consignacion.pdf    |   | Cambiar | Limpiar |  |
| Fecha de Pago       | 31/01/2019                 | m |         |         |  |
|                     | Guardar Cancelar           |   |         |         |  |
|                     |                            |   |         |         |  |

Como lo muestra la siguiente imagen, se debe seleccionar un archivo según sea el caso. El archivo deberá subirse en formato PDF.

|                     | •                                         |   |          |
|---------------------|-------------------------------------------|---|----------|
| Tipo Archivo        | Seleccione<br>Seleccione                  | • |          |
| Seleccionar Archivo | Recibo de Pago Declaración<br>Declaración |   | Examinar |
|                     | Guardar Cancelar                          |   |          |

Para cargar el archivo dele clic en examinar y el sistema lo envía al explorador de archivos del sistema para seleccionar el archivo correspondiente. Como lo muestra la imagen siguiente.

| Abrir                         |                                         |                    |                    |                    | )        | × 01%2F0001%2000%3A00%3A00                |
|-------------------------------|-----------------------------------------|--------------------|--------------------|--------------------|----------|-------------------------------------------|
| ← → × ↑ 📴 > Este equipo > Dat | tos (D:) > BACKUP ORIGINAL > DESARROLLO |                    | ∨ Č B              | uscar en DESARROLL | م ٥      |                                           |
| Organizar 🔻 Nueva carpeta     |                                         |                    |                    | BEE 🔻              |          | 0                                         |
| ANA MARIA                     | Nombre                                  | Fecha de modifica  | Тіро               | Tamaño             |          |                                           |
| Asga                          | IMPORTANTE PARA ORACLE                  | 12/09/2016 12:07   | Carpeta de archivo | os                 |          |                                           |
| DOCUMENTOS_EMILIA             | AVA .                                   | 12/09/2016 12:07   | Carpeta de archivi | os                 |          |                                           |
| SOBRETASA_MANUALES            | Oracle                                  | 12/09/2016 12:07   | Carpeta de archivi | os                 |          |                                           |
|                               | software                                | 12/09/2016 12:07   | Carpeta de archiv  | os                 |          | miterios específicados                    |
| Chebrive                      | ERRORES_ORACOL                          | 24/10/2013 2:04 p  | Adobe Acrobat D.   | 9.863 KB           |          |                                           |
| 💻 Este equipo                 | Todo_sobre_Forms10G                     | 22/10/2013 11:13 a | Adobe Acrobat D.   | 1.481 KB           |          |                                           |
| 🖶 Descargas                   |                                         |                    |                    |                    |          |                                           |
| Documentos                    |                                         |                    |                    |                    |          | Tipo Archivo Recibo de Pago Declaración 🔻 |
| Escritorio                    |                                         |                    |                    |                    |          |                                           |
| 📰 Imágenes                    |                                         |                    |                    |                    |          | Seleccionar Archivo Examinar              |
| Música                        |                                         |                    |                    |                    |          |                                           |
| Vídeos                        |                                         |                    |                    |                    |          |                                           |
| 50 (C)                        |                                         |                    |                    |                    |          | Guardan Cancelan                          |
| Dates (Dr)                    |                                         |                    |                    |                    |          | L                                         |
| v                             |                                         |                    |                    |                    |          |                                           |
| Nombre:                       |                                         |                    | ~ 4                | Adobe Acrobat Docu | ment v   | v                                         |
|                               |                                         |                    |                    | Abox las           | Consider |                                           |
|                               |                                         |                    | L                  | ADIII              | Cancelar |                                           |

Luego de seleccionar el tipo de archivo y la opción examinar el aplicativo permite escoger el archivo que se desea adjuntar

Se selecciona la opción "**Abrir**" y se sube el archivo al aplicativo. El usuario debe dar clic en el botón "**Guardar**". En caso de que se quiera borrar el documento se elige "**Limpiar**" o "**Cambiar**".

| El emp<br>es de t | orendimiento Minhacienda<br>todos   | Guía de Usuario del<br>Ingreso de la declaración por Contribuyente en<br>aplicativo Sobretasa-ASGA | Código:<br>Fecha:<br>Versión:<br>Página: | 27-12-2018<br>01<br>48 de 126 |
|-------------------|-------------------------------------|----------------------------------------------------------------------------------------------------|------------------------------------------|-------------------------------|
|                   | Tipo Archivo<br>Seleccionar Archivo | Recibo de Pago Declaración 🔻                                                                       | ar                                       |                               |
|                   |                                     | Guardar Cancelar                                                                                   |                                          |                               |

Una vez seleccione la opción "**Guardar**" aparece un mensaje que indica que el cargue del archivo fue exitoso. Esto se muestra de la siguiente forma:

| ← → C ▲ No es seguro   h                            | ttps://asgaprueba2.minhacienda.gov.co/Archivo?ic | IArchivo=0&idTipoArchivo=0&idGrupoArchivo=3&identificadorRegistro=4919&fechaCreacion=01%2F01%2F0001%2000%3A00%3A00 | ຊ ☆ :     |
|-----------------------------------------------------|--------------------------------------------------|----------------------------------------------------------------------------------------------------|-----------|
| 📄 ASGA                                              |                                                  | asgaprueba2.minhacienda.gov.co dice:                                                                               |           |
| Declaraciones                                       |                                                  | Archivo cargado existosamente.                                                                                     |           |
| 🎄 Contribuyentes                                    | Cargue de Archivos Declaració                    | n Acceptar Seleccionar.                                                                                            |           |
| Solicitudes de<br>Devolución                        | 10 registros por página                          |                                                                                                    |           |
| <ul> <li>Giros y</li> <li>Transferencias</li> </ul> | Tipo Archivo                                     | Nombre                                                                                                    | Operación |
| 🝃 Pendiente Giros                                   |                                                  | No existen registros que cumplan con los criterios especificados                                                   |           |
| 👗 Usuarios                                          | Mostrando 0 al 0 de 0 registros                  |                                                                                                    | « »       |
| Entidad<br>Territorial                              | Cargar Archivo                                   |                                                                                                    |           |
| Reporte ventas                                      | Tipo Archivo Declaración                         | <b>v</b>                                                                                                    |           |
| Configuración                                       | Seleccionar Archivo 📓 ReportesGiroGasolin        | aAutorizar.pdf Cambiar Limpiar                                                                                     |           |
| Parametrización<br>Contable                         | Guardar Cascelar                                 |                                                                                                    |           |
| ➡ Informes<br>Contables                             | Guardan Cancelar                                 |                                                                                                    |           |
| ➡ Informes<br>Combustible                           |                                                  | Ir a Dedaración                                                                                                    |           |
| ➡ Informes<br>Sobretasa                             |                                                  |                                                                                                    |           |
| ⊖ Informes<br>Giros                                 |                                                  |                                                                                                    |           |
| 🗐 Archivo Nacham                                    |                                                  |                                                                                                    |           |
| Seguridad                                           |                                                  |                                                                                                    |           |

Después de haber escogido la opción **"Aceptar**" en el mensaje de confirmación de cargue de archivo se muestra el documento cargado y se indica el tipo de archivo, nombre y la operación y que dice que fue cargado exitosamente.

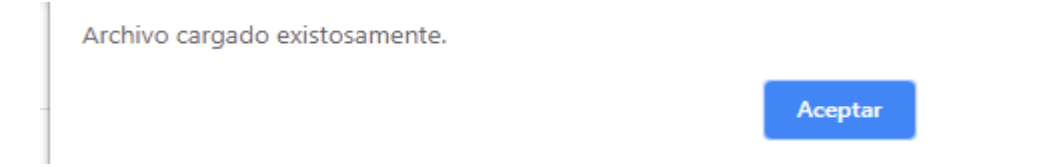

Al dar un clic en el botón aceptar el sistema carga el archivo seleccionado. Tenga en cuenta que se debe cargar un solo archivo por cada tipo de documento como la muestra la siguiente imagen.

|                                  |             |                                                | Código:  |            |
|----------------------------------|-------------|------------------------------------------------|----------|------------|
|                                  |             | Guía de Usuario del                            | Fecha:   | 27-12-2018 |
| El emprendimiento<br>es de todos | Minhacienda | Ingreso de la declaración por Contribuyente en | Versión: | 01         |
| *                                |             | aplicativo Sobretasa-ASGA                      | Página:  | 49 de 126  |

| Cargue de Archivos Declaración |                                          |                                                                                                   |              |  |  |  |
|--------------------------------|------------------------------------------|---------------------------------------------------------------------------------------------------|--------------|--|--|--|
| 10                             | <ul> <li>registros por página</li> </ul> |                                                                                                   |              |  |  |  |
|                                | Tipo Archivo                             | Nombre                                                                                            | Operación    |  |  |  |
| ۵                              | Recibo de Pago Declaración               | 82-CU11-AsignarConductor.pdf                                                                      | 😫 Eliminar   |  |  |  |
| •                              | Declaración                              | 82-CU11-AsignarConductor.pdf                                                                      | 8 Eliminar   |  |  |  |
| Mostrand                       | 0 1-2 de 2 registros                     |                                                                                                   | « <u>1</u> » |  |  |  |
| Car                            | jar Archivo                              | Tipo Archivo Dediaración *<br>Seleccionar Archivo 112-2013 - Asignar-Conductor.pdf Cambiar Limpar |              |  |  |  |
|                                |                                          | Counter Concelar                                                                                  |              |  |  |  |
|                                |                                          | Ir a Declaración                                                                                  |              |  |  |  |

Para eliminar un archivo, en operación seleccione eliminar

|   | Tipo Archivo               | Nombre                       | Operación  |
|---|----------------------------|------------------------------|------------|
| ۵ | Recibo de Pago Declaración | 82-CU11-AsignarConductor.pdf | 🔋 Eliminar |

Una vez cargados el Recibo de Pago Declaración y la Declaración, el usuario analista Contribuyente debe dar clic en el botón de "**Ir a declaración" y** el sistema regresa a la pantalla de la declaración.

|                                                     |              | Pasta                                        |                           |                                                                |          |          | a prospedativis 🔳 |
|-----------------------------------------------------|--------------|----------------------------------------------|---------------------------|----------------------------------------------------------------|----------|----------|-------------------|
| Here / Dedatade #-20170806358                       |              |                                              |                           |                                                                |          |          |                   |
|                                                     |              |                                              |                           |                                                                |          |          |                   |
| Observaciones                                       |              |                                              |                           |                                                                |          |          |                   |
| Platvo ne vatidade                                  |              |                                              |                           |                                                                |          |          |                   |
|                                                     |              |                                              |                           |                                                                |          |          |                   |
|                                                     |              |                                              |                           |                                                                |          |          |                   |
| Secon A: Canad or oncarante                         |              | Section B. Información de la declaración que | se compe                  |                                                                | An - mer |          |                   |
| OUSTRIBUIDOR MAHORISTA                              |              |                                              |                           |                                                                |          |          |                   |
|                                                     |              |                                              |                           |                                                                |          |          |                   |
| Kentifa Dr. Información cananzi                     |              |                                              |                           |                                                                |          |          |                   |
| D1. Apellido y nombre o razón social del declarante |              |                                              |                           | 02. LisettRicación del declarante                              |          |          |                   |
| EXIONMOBIL DE COLOMBIA S.A.                         |              |                                              |                           | 86.00022554-8                                                  |          |          |                   |
| D3. Dirección                                       | Departamento |                                              |                           | Manicpio                                                       |          | Teléfono |                   |
| CALLE 90 N 19 C 32                                  | 80007A       |                                              |                           | 800078 D.C.                                                    |          | 6280460  |                   |
|                                                     |              |                                              |                           |                                                                |          |          |                   |
| Sección E: Liquidación                              |              |                                              |                           |                                                                |          |          |                   |
|                                                     |              |                                              |                           | 35. Total sobretasa ACPH Nacional                              |          |          | \$137.709.000,00  |
|                                                     |              |                                              |                           | 36. Total sobretasa ACPH Importado                             |          |          | \$1.432.000,00    |
|                                                     |              |                                              |                           | 27. Total sobretasa AGPH Nacional Zonas Especiales de Frontera |          |          | \$2.563.000,00    |
|                                                     |              |                                              |                           | 38. Total sobretasa ACPM                                       |          |          | \$141.764.000,00  |
|                                                     |              |                                              |                           | 29. Valor sanciones                                            |          |          | \$ 106.323.000    |
|                                                     |              |                                              |                           | 45. Total a cargo                                              |          |          | 1 100 000 000     |
|                                                     |              |                                              |                           |                                                                |          |          | 1211.10.101       |
| Secolds P. Pirma                                    |              | Sección O: Pagos                             |                           |                                                                |          |          |                   |
| REPRESENTANTE LEGAL                                 |              | 41.                                          |                           | VR. Sobretasa                                                  |          |          | \$ 141.794.000    |
| Kombres y apolidos                                  |              |                                              |                           | VE Sections                                                    |          |          |                   |
|                                                     |              |                                              |                           |                                                                |          |          | \$ 106.323.000    |
|                                                     |              | £1.                                          |                           | VR. Intereses de mora                                          |          |          | § 50.382.000      |
|                                                     |              |                                              |                           |                                                                |          |          |                   |
| REVISOR FISCAL                                      |              |                                              |                           | vi. ina i juja                                                 |          |          | \$ 298.465.000    |
| Kombres y apellidos                                 |              | Pecha Presentación:                          |                           |                                                                |          |          |                   |
|                                                     |              | Very Bulfer Intentio Presenter               | Separates Ver Annual Corr | warm con Reports                                               |          |          |                   |
| 66                                                  |              |                                              |                           |                                                                |          |          |                   |
|                                                     |              |                                              |                           |                                                                |          |          |                   |
| ta<br>L                                             |              |                                              |                           |                                                                |          |          |                   |
|                                                     |              |                                              |                           |                                                                |          |          |                   |
|                                                     |              |                                              |                           |                                                                |          |          |                   |
|                                                     |              |                                              |                           |                                                                |          |          |                   |

El paso siguiente, una vez cargados los soportes es proceder a presentar la declaración, así:

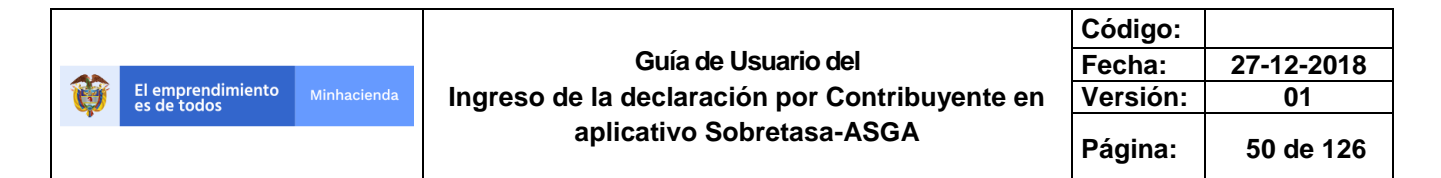

Botón Presentar

Esta opción permite cambiar el estado de borrador a presentado

|                                                     | Prue             | ibas                       |                                       |           | 22                          | 🍐 pruamaestre2976 🛛 📰 |
|-----------------------------------------------------|------------------|----------------------------|---------------------------------------|-----------|-----------------------------|-----------------------|
| Tipo contribuyente                                  | Número de declar | ación                      |                                       | Año - mes |                             |                       |
| DISTRIBUIDOR MAYORISTA                              |                  |                            |                                       | 2016      | 6                           |                       |
|                                                     |                  |                            |                                       |           |                             |                       |
| Sección D: Información general                      |                  |                            |                                       |           |                             |                       |
| D1. Apellido y nombre o razón social del declarante |                  |                            | D2. Identificación del declarante     |           |                             |                       |
| OCTANO DE COLOMBIA S.A.                             |                  |                            | 830031824-6                           |           |                             |                       |
| D3. Dirección                                       | Departamento     |                            | Municipio                             |           | Teléfono                    |                       |
| CARRERA 2 ESTE NO. 17-26                            | CUNDINAMARCA     |                            | MADRID                                |           | 8250038 - 8250052 - 8250355 |                       |
|                                                     |                  |                            |                                       |           |                             |                       |
| Sección E: Liquidación                              |                  |                            |                                       |           |                             |                       |
|                                                     |                  |                            | 35. Total sobretasa ACPM Nacional     |           |                             | \$1.000,00            |
|                                                     |                  |                            | 36. Total sobretasa ACPM Importado    |           |                             | \$0.00                |
|                                                     |                  | 37. Total sobretasa ACPM N | Nacional Zonas Especiales de Frontera |           |                             | \$0.00                |
|                                                     |                  |                            | 38. Total sobretasa ACPM              |           |                             | \$1,000,00            |
|                                                     |                  |                            | 39, Valor sanciones                   |           |                             | £ 222.000             |
|                                                     |                  |                            |                                       |           |                             | \$ 552,000            |
|                                                     |                  |                            | 40. Total a cargo                     |           |                             | \$ 333.000            |
|                                                     |                  |                            |                                       |           |                             |                       |
| Sección F: Firma                                    | Section G: Pagos |                            |                                       |           |                             |                       |
| REPRESENTANTE LEGAL                                 | 41.              |                            | VR. Sobretasa                         |           |                             | \$ 1.000              |
| Nombres y apellidos                                 | 42               |                            | VP Sanciones                          |           |                             |                       |
|                                                     |                  |                            |                                       |           |                             | \$ 352,000            |
|                                                     | 43.              |                            | VR. Intereses de mora                 |           |                             | \$ 1.000              |
|                                                     |                  |                            |                                       |           |                             |                       |
|                                                     | 44.              |                            | VR. Total a pagar                     |           |                             | \$ 334.000            |
| REVISOR FISCAL                                      | Fecha            |                            |                                       |           |                             |                       |
| Nombres y apellidos                                 | Presentación:    |                            |                                       |           |                             |                       |
| 6.C                                                 | Ver~ Modifica    | r Declaración Presentar    | Soportes Ver Anexo Comparar con I     | teporte   |                             |                       |
|                                                     |                  |                            |                                       |           |                             |                       |
| 7.0                                                 |                  |                            |                                       |           |                             |                       |
| 100                                                 |                  |                            |                                       |           |                             |                       |

Después de dar clic en Presentar el sistema muestra los siguientes mensajes de confirmación.

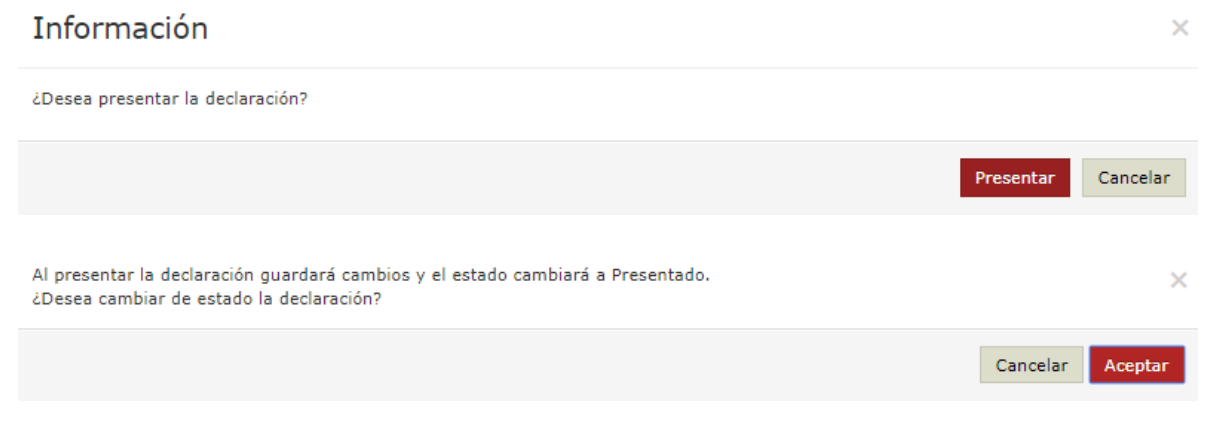

| El emprendimi<br>es de todos                                                    | iento Minhacienda                                                                                              | Gu<br>Ingreso de la dec<br>aplicati | ía de Usuario del<br>Iaración por Contribu<br>vo Sobretasa-ASGA                                                                                                    | iyente en | Código:<br>Fecha:<br>Versión:<br>Página: | 27-12-2018<br>01<br>51 de 126                    |
|---------------------------------------------------------------------------------|----------------------------------------------------------------------------------------------------|-------------------------------------|----------------------------------------------------------------------------------------------------|-----------|------------------------------------------|--------------------------------------------------|
| ASGA                                                                            |                                                                                                    |                                     | Prusbas                                                                                                    |           | P .                                      | pruamaestre2976 🗱                                |
| Declaraciones     Solicitudes de     Devolución     Usuarios     Reporte ventas | D1. Apellido y nombre o razón social del ded<br>OCTANO DE COLOMBIA S.A. D3. Dirección CARRERA 2 ESTE NO. 17-26 | Departamento<br>CUNDINAMARCA        | D2. 1dentificación del declarante<br>330031834-6<br>Hunicipio<br>MADRED                                                                                                    |           | Teléfono<br>8250038 - 8250052 - 8250355  |                                                  |
| (⊉Configuración                                                                 | Secola E: Liquidación                                                                                          |                                     | 35. Total sobretasa ACM Nacional<br>36. Total sobretasa ACM Importado<br>37. Total sobretasa ACM Nacional Zinas Especialise de Prontes<br>38. Total sobretasa ACM<br>36. Total sobretasa ACM |           |                                          | \$1.000,00<br>\$0,00<br>\$1.000,00<br>\$1.200,00 |
|                                                                                 | famile fo firms                                                                                                | Sección G: P                        | 40. Total a cargo<br>gos                                                                                                    |           |                                          | \$ 333.000                                       |
|                                                                                 | REPRESENTANTE LEGAL<br>Nombres y apellidos                                                                     |                                     | 41. VR. Sobretasa<br>42. VR. Sanciones                                                                                                    |           |                                          | \$ 1.000                                         |
|                                                                                 | c.c.<br>-                                                                                                    |                                     | 43. VR. Intereses de mora                                                                                                    |           |                                          | \$ 1.000                                         |
|                                                                                 | REVISOR FISCAL<br>Nombres y apellidos                                                                          | Present                             | 44, VR. Total a pagar<br>echa 28-12-2018                                                                                                    |           |                                          | \$ 334.000                                       |
|                                                                                 | -<br>C.C.<br>-<br>R.<br>-                                                                                      | Ver s                               | vortes Ver Anexe Comparar can Reporte                                                                                                    |           |                                          |                                                  |

Una vez presentada la declaración, ya no podrá modificarse por parte del contribuyente, y en caso de requerir algún cambio lo deberá hacer por la opción de corregir una declaración, con los efectos y sanciones establecidos en el estatuto tributario nacional.

| Declaraciones             |                          |                                          |           |            |        |                  |                       |             |     |      |              |
|---------------------------|--------------------------|------------------------------------------|-----------|------------|--------|------------------|-----------------------|-------------|-----|------|--------------|
| Consulta de declaraciones | Consultar Dec            | laraciones                               |           |            |        |                  |                       |             |     |      |              |
| Creación de declaraciones |                          |                                          |           |            |        |                  |                       |             |     |      |              |
| 🌡 Solicitudes de          | Número Declaración       | ultimos 4 números                        |           |            | Tipe   | o Declaración    | ·· Seleccione ··      |             |     |      | ,            |
| Devolucion                | Periodo                  | Junio                                    | ¥ 2016    | *          | Estado | o Declaración    | Seleccione            |             |     |      |              |
| 👗 Usuarios                |                          |                                          |           |            |        |                  |                       |             |     |      |              |
| Reporte ventas            | Tipo Combustible         | Seleccione                               |           |            | * Co   | ontribuyentes    | OCTANO DE COLOMBIA S. | A.          |     |      | •            |
| > I Configuración         |                          |                                          | Consultar |            |        |                  |                       |             |     |      |              |
|                           | 50                       | <ul> <li>registros por página</li> </ul> |           |            |        |                  |                       |             |     |      |              |
|                           | Id                       | Nombre del Contribuyente                 | 0         | Estado     |        | Tipo Declara     | ción                  | Combustible | Mes | Año  | )            |
|                           | B-201606007397           | OCTANO DE COLOMBIA S.A.                  |           | Presentado |        | Inicial contribu | yente                 | ACPM        | 6   | 2016 | Ver          |
|                           | Mostrando 1-1 de 1 regis | ros                                      |           |            |        |                  |                       |             |     |      | * <u>1</u> * |

Cuando el usuario analista contribuyente presenta la declaración, el aplicativo envía un correo al Revisor Fiscal y Representante Legal informándole que la declaración del período gravable XXX ha sido presentada, así mismo a partir de ese momento queda visible y disponible para revisión del Grupo de Administración de las Sobretasas del Ministerio de Hacienda y Crédito Público.

Cuándo la declaración es revisada por parte del Grupo de Administración de las Sobretasas del Ministerio de Hacienda y Crédito Público, se envía un correo a todos los usuarios del contribuyente, informándoles que la declaración del período gravable XXX ha sido validada o NO.

|   |                                  |             |                                                | Código:  |            |
|---|----------------------------------|-------------|------------------------------------------------|----------|------------|
|   |                                  |             | Guía de Usuario del                            | Fecha:   | 27-12-2018 |
| Ø | El emprendimiento<br>es de todos | Minhacienda | Ingreso de la declaración por Contribuyente en | Versión: | 01         |
|   |                                  |             | aplicativo Sobretasa-ASGA                      | Página:  | 52 de 126  |

#### ✤ Ingresar Declaración Manualmente Gasolina

La pantalla que se muestra a continuación es donde se podrá ingresar los datos para crear la declaración, son los mismos campos que se utilizan para crear una declaración de ACPM, a excepción que para tipo de combustible se deberá seleccionar Gasolina Nacional, una vez diligenciados todos los campos se da clic en la opción Crear Declaración:

| B) ASGA                   | Produc                                                                                                    | 🍂 🔺 prumsarmient6950 📰    |
|---------------------------|----------------------------------------------------------------------------------------------------|---------------------------|
| Declaraciones             |                                                                                                    |                           |
| Consulta de declaraciones | Crear Declaración                                                                                                    |                           |
| Creación de declaraciones |                                                                                                    |                           |
| ♣ Solicitudes de          | Mes                                                                                                    |                           |
| Devolución                | Pebrero Y                                                                                                    |                           |
| 👗 Usuarios                | Año                                                                                                    |                           |
| Reporte ventas            | 2018                                                                                                    |                           |
|                           | Contribuyente                                                                                                    |                           |
| G Configuración           | REFINERIA DE CARTAGENA S.A. 900112515-7                                                                                                    |                           |
|                           | Tipo Combustible                                                                                                    |                           |
|                           | Gasolina Nacional Y                                                                                                    |                           |
|                           | Tipo Declaración                                                                                                    |                           |
|                           | Inicial contribuyente V                                                                                                    |                           |
|                           | Crear Declaración Generar Plantilla ACPM Generar Plantilla Gasolina                                                                            |                           |
|                           | ASGA - Aplicativo Sobretasa Gasolina y ACPH Virsión 2.9.9.0<br>© 2018 Hisiaterio de Hacienda y Crédito Põlatos. Todos los derechos reservados. | il equestioners Attractor |

La opción "Ingresar Declaración Manualmente", el aplicativo le permite ingresar uno a uno los datos de galonaje vendido de cada tipo de combustible para cada entidad territorial.

| Confirmación                        | ×                                |
|-------------------------------------|----------------------------------|
| No existe ninguna declaración desea | a continuar                      |
|                                     | Ingresar Declaración Manualmente |

|   |                                  |             |                                                | Código:  |            |
|---|----------------------------------|-------------|------------------------------------------------|----------|------------|
|   |                                  |             | Guía de Usuario del                            | Fecha:   | 27-12-2018 |
| Ø | El emprendimiento<br>es de todos | Minhacienda | Ingreso de la declaración por Contribuyente en | Versión: | 01         |
| * |                                  |             | aplicativo Sobretasa-ASGA                      | Página:  | 53 de 126  |

La sección de Discriminación del combustible por entidad territorial, en donde se puede visualizar los títulos de entidad territorial y los tipos de gasolina como lo muestra la figura siguiente.

| Home / Declarat                | ción / Secci   | ón E: Discriminación del combu             | stible por entidad territorial.                 |                                           |                                             |                                                           |                         |                                |                        |   |         |
|--------------------------------|----------------|--------------------------------------------|-------------------------------------------------|-------------------------------------------|---------------------------------------------|-----------------------------------------------------------|-------------------------|--------------------------------|------------------------|---|---------|
| Contri                         | ibuyente:      |                                            |                                                 |                                           |                                             | OCTANO E                                                  | E COLOMBIA S.A.         | Periodo:                       |                        |   | 2016-10 |
| 50                             | Ŧ              | registros por página                       |                                                 |                                           |                                             |                                                           |                         |                                |                        |   | Agregar |
| E1<br>Entidad *<br>territorial | E2 (<br>Código | E3<br>Galones gasolina<br>corriente básica | E4<br>Galones gasolina corriente  <br>oxigenada | E5<br>Galones gasolina ()<br>extra básica | E6<br>Galones gasolina extra (<br>oxigenada | E7<br>Galones gasolina importada para<br>zona de frontera | E8<br>Galones ga<br>esj | solina nacional para zonas 🛛 🕴 | E9<br>Total<br>galones |   |         |
| Totales                        |                | 0                                          | 0                                               | 0                                         | 0                                           | 0                                                         |                         | 0                              | 0                      |   |         |
| Mostrando 0 al 0 de            | 0 registros    |                                            |                                                 |                                           |                                             |                                                           |                         |                                | -                      |   |         |
| 4                              |                |                                            |                                                 |                                           | Aceptar                                     |                                                           |                         |                                |                        | Þ |         |

Botón Agregar

Para ingresar la cantidad de galones de gasolina se debe seleccionar la opción <<Agregar>>, la cual permitirá seleccionar el departamento o municipio, en caso de escoger un municipio de zona de frontera se podrá ingresar valor en el campo Tarifa de lo contrario el valor para este campo será no modificable tomando la tarifa general e inmediatamente se procederá al ingreso de galonaje para los distintos tipos de gasolina.

Como se ve en la ilustración cuando se escoge un municipio, se encuentra discriminado de la siguiente forma para el ejemplo:

1-63302-GENOVA-QUINDIO: Donde el primer digito que puede ser uno(1) o dos(2), donde 1 corresponde a municipio No Zona de Frontera y 2 a Municipio Zona de Frontera, sigue el código Dane del respectivo municipio y por último el nombre y departamento donde se encuentra el municipio.

Cuando se selecciona la opción Departamento no aparecerá ninguna numeración debido a que los departamentos no se clasifican como departamentos Zona de Frontera o No Zona de Frontera como si pasa con los municipios.

| emprendimiento Minhacienda<br>de todos                                        | Guía de Usua<br>Ingreso de la declaración p<br>aplicativo Sobret | rio del<br>or Contribuyente en<br>asa-ASGA | Código:<br>Fecha:<br>Versión:<br>Página: | 27-12-201<br>01<br>54 de 12 |
|-------------------------------------------------------------------------------|------------------------------------------------------------------|--------------------------------------------|------------------------------------------|-----------------------------|
| ASGA                                                                          | Prochas                                                          |                                            |                                          | 🎽 🔺 prumsarmient6950 🛛 📰    |
| Home / Declaración / Sección E: Discriminación del co<br>Contribuyente:       | mbustible por entidad territorial.                               | REFINERIA DE CARTAGENA S A                 | Periodo:                                 | 2018-                       |
| contribuyente.                                                                |                                                                  | KETINERIN DE OKKINGERN S.N.                | Penous.                                  | 2010                        |
| Agregar/Modificar Anexo                                                       |                                                                  |                                            |                                          |                             |
| Departamento Municipio 1-63302-GENOVA-QUINDIO Departamento QUINDIO Tanfa 18,5 | -                                                                | 4640ahol Carb                              | vante                                    |                             |
| Galones gasolina corriente básica                                             |                                                                  | 5.678 0%                                   | Ŧ                                        | Agregar                     |
| Galones                                                                       | % Alcohol carburante                                             |                                            |                                          |                             |
| asga                                                                          | 5.678<br>Proebas                                                 | 0%                                         | Elminar                                  | 📲 💧 prumsarmient6950 📲      |
| Galones Gasolina extra basica<br>,                                            |                                                                  | 0 0%                                       | Ŧ                                        | Agregar                     |
| Galones                                                                       | % Alcohol carburante                                             |                                            |                                          |                             |
| Galones Gasolina extra oxigenada                                              |                                                                  | 6.578 0 8%                                 | ol Carburante                            | Agregar                     |
| Galones                                                                       | % Alcohol carburante<br>6.578                                    | 8%                                         | Eliminar                                 |                             |
| Galones Gasolina importada para zona de fro<br>Galones                        | % Alcohol carburante                                             | 0 016                                      | ol Carburante                            | Agregar                     |
| Galones Gasolina nacional zonas especiales d                                  | rontera                                                          | 96.40cot<br>0 0 0                          | ol Carburante                            | Agregar                     |
| Galones                                                                       | % Alcohol carburante                                             |                                            |                                          |                             |
|                                                                               |                                                                  |                                            |                                          |                             |

Se puede ingresar para un mismo municipio, galones de gasolina con diferentes porcentajes de carburación, se debe ingresar el número de galones para las gasolinas oxigenadas, escoger el porcentaje de alcohol carburante y clic en agregar.

|   |                                  |             |                                                | Código:  |            |
|---|----------------------------------|-------------|------------------------------------------------|----------|------------|
|   |                                  |             | Guía de Usuario del                            | Fecha:   | 27-12-2018 |
| Ø | El emprendimiento<br>es de todos | Minhacienda | Ingreso de la declaración por Contribuyente en | Versión: | 01         |
| • |                                  |             | aplicativo Sobretasa-ASGA                      | Página:  | 55 de 126  |

| Galones Gasolina corriente oxigenada |                      | 412.506 0   | 96Alcohol Carburante<br>8% T |          | Agregar |
|--------------------------------------|----------------------|-------------|------------------------------|----------|---------|
| Galones                              | % Alcohol carburante |             |                              |          |         |
| 412.506                              |                      | 89          | 6                            | Eliminar |         |
| Galones Gasolina extra básica        |                      | 00          | %Alcohol Carburante<br>0% T  |          | Agregar |
| Galones                              | % Alcohol carburante |             |                              |          |         |
| Galones Gasolina extra oxigenada     |                      | 1.203.654 0 | %Alcohol Carburante<br>6% T  |          | Agregar |
| Galones                              | % Alcohol carburante |             |                              |          |         |
| 1.203.654                            |                      | 69          | 6                            | Eliminar |         |

Solo se puede ingresar un registro por cada tipo de gasolina, se puede agregar y eliminar galonaje para un tipo de gasolina en caso de requerirlo, al guardar la información el sistema muestra la siguiente pantalla.

| ASGA                           |                                                |                                                                                         |                                                             |                                                 | Pruebas                                  |                                             |                                                             |                                                                        | 🛔 prumsarmie             | nt6950 📰                      |  |  |  |  |
|--------------------------------|------------------------------------------------|-----------------------------------------------------------------------------------------|-------------------------------------------------------------|-------------------------------------------------|------------------------------------------|---------------------------------------------|-------------------------------------------------------------|------------------------------------------------------------------------|--------------------------|-------------------------------|--|--|--|--|
| Declaraciones                  | Home / Declara                                 | Home / Declaración / Sección E: Discriminación del combustible por entided territorial. |                                                             |                                                 |                                          |                                             |                                                             |                                                                        |                          |                               |  |  |  |  |
| & Solicitudes de<br>Devolución | Contr                                          | rihuwanta                                                                               |                                                             | Deviadas                                        |                                          | 2018-2                                      |                                                             |                                                                        |                          |                               |  |  |  |  |
| 🌡 Usuarios                     |                                                |                                                                                         |                                                             |                                                 |                                          |                                             |                                                             |                                                                        |                          |                               |  |  |  |  |
| Reporte ventas                 | 50 V registros por página                      |                                                                                         |                                                             |                                                 |                                          |                                             |                                                             |                                                                        |                          |                               |  |  |  |  |
| I Configuración                | E1<br>Entidad *<br>territorial                 | E2 ¢<br>Código                                                                          | E3<br>Galones gasolina 🌖<br>corriente básica                | E4<br>Galones gasolina 🌒<br>corriente oxigenada | E5<br>Galones gasolina 🌢<br>extra básica | E6<br>Galones gasolina (<br>extra oxigenada | E7<br>Galones gasolina importada 🌵<br>para zona de frontera | E8<br>Galones gasolina nacional para 🕴<br>zonas especiales de frontera | E9<br>Total Ø<br>galones |                               |  |  |  |  |
|                                | GENOVA                                         | 63302                                                                                   | 4.567                                                       | 4.567                                           | 0                                        | 0                                           | 4.567                                                       | 0                                                                      | 13.701                   | Acción~                       |  |  |  |  |
|                                | Totales                                        |                                                                                         | 4.567                                                       | 4.567                                           | 0                                        | 0                                           | 4.567                                                       | 0                                                                      | 13.701                   |                               |  |  |  |  |
|                                | Mostrando 1-1 de 1                             | 1 registros                                                                             |                                                             |                                                 |                                          | Aceptar                                     |                                                             |                                                                        |                          | « 1 »                         |  |  |  |  |
|                                |                                                |                                                                                         |                                                             |                                                 |                                          |                                             |                                                             |                                                                        |                          |                               |  |  |  |  |
|                                |                                                |                                                                                         |                                                             |                                                 |                                          |                                             |                                                             |                                                                        |                          |                               |  |  |  |  |
|                                |                                                |                                                                                         |                                                             |                                                 |                                          |                                             |                                                             |                                                                        |                          |                               |  |  |  |  |
|                                |                                                |                                                                                         |                                                             |                                                 |                                          |                                             |                                                             |                                                                        |                          |                               |  |  |  |  |
|                                |                                                |                                                                                         |                                                             |                                                 |                                          |                                             |                                                             |                                                                        |                          |                               |  |  |  |  |
|                                |                                                |                                                                                         |                                                             |                                                 |                                          |                                             |                                                             |                                                                        |                          |                               |  |  |  |  |
|                                | ASGA - Aplicativo So<br>© 2018 Ministerio de F | obretasa Gasolin<br>Hacienda y Crédite                                                  | a y ACPM Versión 2.9.9.0<br>Público. Todos los derechos res | ervados.                                        |                                          |                                             |                                                             |                                                                        | Û                        | l reportanionis<br>a th'outer |  |  |  |  |

Si considera que se debe modificar o eliminar algunos registros en la opción Acción de la grilla lo puede realizar como se muestra en la imagen siguiente.

| \$408,00 | \$1.239,00 |   | Acción~               |    |
|----------|------------|---|-----------------------|----|
| \$408,00 | \$1.239,00 | < | Modificar<br>Eliminar |    |
|          |            |   |                       | ÷. |
|          |            |   |                       |    |

|                                  |                  |                                                | Código:  |            |
|----------------------------------|------------------|------------------------------------------------|----------|------------|
|                                  |                  | Guía de Usuario del                            | Fecha:   | 27-12-2018 |
| El emprendimiento<br>es de todos | ento Minhacienda | Ingreso de la declaración por Contribuyente en | Versión: | 01         |
| •                                |                  | aplicativo Sobretasa-ASGA                      | Página:  | 56 de 126  |

| -    | darada j   | Cassife E. Disseiningside d                | a combustible ner entided torrite             | aial.                                  |                                             |                                                             |                                                                      |                          |          |
|------|------------|--------------------------------------------|-----------------------------------------------|----------------------------------------|---------------------------------------------|-------------------------------------------------------------|----------------------------------------------------------------------|--------------------------|----------|
|      | caración / | Seccion El Discriminación o                | el compusciple por enclusa territo            | ridi.                                  |                                             |                                                             |                                                                      |                          |          |
| 0    | ontribuye  | nte:                                       |                                               |                                        |                                             |                                                             | OCTANO DE COLOMBIA S.A.                                              | Per                      | riodo:   |
|      |            |                                            |                                               |                                        |                                             |                                                             |                                                                      |                          |          |
|      | *          | istros por pásica                          |                                               |                                        |                                             |                                                             |                                                                      |                          |          |
|      | rey        | scros por pegina                           |                                               |                                        |                                             |                                                             |                                                                      |                          |          |
| •    | E2 Código  | E3<br>Galones gasolina<br>corriente básica | E4<br>Galones gasolina<br>corriente oxigenada | E5<br>Galones gasolina<br>extra básica | E6<br>Galones gasolina extra (<br>oxigenada | E7<br>Galones gasolina importada para  <br>zona de frontera | E8<br>Galones gasolina nacional para zonas<br>especiales de frontera | E9<br>Total (<br>galones |          |
|      | 00         | 0                                          |                                               | 0 0                                    | 2                                           | 0                                                           | 0                                                                    | 2                        | Acción~  |
| Τ    |            | 0                                          | 0                                             | 0                                      | 2                                           | 0                                                           | 0                                                                    | 2                        | Modifica |
| regi | stros      |                                            |                                               |                                        |                                             |                                                             |                                                                      |                          |          |
| 1    |            |                                            |                                               |                                        | -                                           |                                                             |                                                                      |                          |          |
|      |            |                                            |                                               |                                        |                                             | Aceptar                                                     |                                                                      |                          |          |

Cuando usted ha terminado de registrar toda la información de galones vendidos en cada entidad territorial, y ha verificado que los datos registrados están bien, para continuar se debe seleccionar la opción "**Aceptar**", la cual lo llevará a la caratula de la declaración.

| Home /                            | Declaración B-201802007406                                                                                                    |                                                                                                    |                                                                                   |                                                                                                    |                       |                                                  |                                                                                                    |          |                                                                                                    |
|-----------------------------------|----------------------------------------------------------------------------------------------------|----------------------------------------------------------------------------------------------------|-----------------------------------------------------------------------------------|----------------------------------------------------------------------------------------------------|-----------------------|--------------------------------------------------|----------------------------------------------------------------------------------------------------|----------|----------------------------------------------------------------------------------------------------|
| Observad<br>Motivo no             | sones<br>validado                                                                                                    |                                                                                                    |                                                                                   |                                                                                                    |                       |                                                  |                                                                                                    |          |                                                                                                    |
| Sección A<br>Tipo cont<br>PRODUC  | k: Calidad de declarante<br>vibuyente<br>ZOR                                                                                                    |                                                                                                    | Sección B: Infon<br>Número de decla                                               | mación de la declar<br>aración                                                                                                    | ración que se corrige |                                                  | Sección C: Periodo<br>Año - mes<br>2018                                                                                            | gravable | ][2                                                                                                    |
| Sección D<br>D1. Apell<br>REFINER | 5: Información general<br>ido y nombre o razón social del declarante<br>UA DE CARTAGENA S.A.                                                                                                    |                                                                                                    |                                                                                   |                                                                                                    |                       | D2. Identificación del declarante<br>900112515-7 |                                                                                                    |          |                                                                                                    |
| Mz A cas                          | szón<br>sa 7 Concepción 6                                                                                                    | ANTIOQUIA                                                                                                    |                                                                                   |                                                                                                    |                       | SIN MUNICIPIO                                    |                                                                                                    |          | Teléfono<br>7425218                                                                                                    |
|                                   |                                                                                                    |                                                                                                    |                                                                                   |                                                                                                    |                       |                                                  |                                                                                                    |          |                                                                                                    |
| Sección F:                        | Liquidación                                                                                                    |                                                                                                    |                                                                                   |                                                                                                    |                       |                                                  |                                                                                                    |          |                                                                                                    |
| Sección F:                        | Equidación                                                                                                    | F2. Galones gravados                                                                                                    | F3. Precio Ref. por<br>galón                                                      | F4. %<br>Alcohol                                                                                                    | F5. Base gravable     |                                                  |                                                                                                    | F6. Sol  | bretasa                                                                                                    |
| Sección F:                        | F1. Clase de producto Gasolina Nal. corriente Basica                                                                                                    | F2. Galones gravados                                                                                                    | F3. Precio Ref. por<br>galón<br>\$ 5.112,00                                       | F4. %<br>Alcohol                                                                                                    | F5. Base gravable     |                                                  | \$23.347.000,00                                                                                                    | F6. Sol  | kretasa<br>\$4.319.000,00                                                                                                    |
| Sectión F:                        | Usuitación  F1. Clase de producto  Gasolina Ital. corriente Basica  Gasolina Ital. corriente exigenade                                                                                                    | F2. Galones gravados<br>4,567<br>4,567                                                                                                    | F3. Precio Ref. por<br>galón<br>\$ 5.112,00<br>\$ 2.242,00                        | P4. %<br>Alcohol                                                                                                    | F5. Base gravable     |                                                  | \$23.347.000,00<br>\$9.420.000,00                                                                                                  | F6. Sol  | irelasa<br>84.319.000,00<br>81.743.000,00                                                                                                    |
| Sectión F:                        | Liquitación     P1. Clase de producte     Gasolina Nal, comiente esignata     Gasolina Nal, comiente esignata     Gasolina Nal, comiente esignata                                                                                                    | <b>F2. Galones gravados</b> 4,567 4,567 0                                                                                                    | F3. Precio Ref. por<br>galón<br>\$ 5.112,00<br>\$ 2.242,00                        | <b>P4. %</b><br>Alcohol<br>0%<br>8,00%<br>0%                                                                                                    | F5. Base gravable     |                                                  | \$23.347.000,00<br>\$9.420.000,00<br>0                                                                                             | F6. Sol  | retasa<br>84.310.000,00<br>81.743.000,00<br>0                                                                                                    |
| Sectión F:                        | Icasa de producto     Gasolina Nal, corrente losona     Gasolina Nal, corrente sognada     Gasolina Nal, certe asgenada     Gasolina Nal, estra sognada                                                                                                    | F2. Galones gravados                                                                                                    | F3. Precio Ref. por<br>galón<br>\$ 5.112,00<br>\$ 2.242,00                        | F4. %<br>Alcohol<br>0%<br>8,00%<br>0%                                                                                                    | F5. Base gravable     |                                                  | \$23.347.000,00<br>\$9.420.000,00<br>0                                                                                             | F6. Sot  | webbas<br>84.310.000,00<br>91.743.000,00<br>0<br>0                                                                                                    |
| Sección F:                        | Vacatatelin<br>F1. Gaas da producto<br>Gaasina hui, connente tassoa<br>Gaasina hui, centen tassoa<br>Gaasina hui, entra sogenada<br>Gaasina hui, entra sogenada<br>Gaasina hui, entra sogenada                                                                                                    | F2. Galones gravados           4.507           4.507           0           0           0           4.507                                                                                                    | <b>P3. Precio Ref. por</b><br>galión<br>\$ 5.112,00<br>\$ 2.242,00<br>\$ 1.214,00 | P4. %<br>Alcohol<br>0%<br>8,00%<br>0%<br>0%                                                                                                    | F5. Base gravable     |                                                  | \$23.347.000,00<br>\$9.420.000,00<br>0<br>\$5.544.000,00                                                                           | F6. Sot  | ##2888<br>\$4.319.000.00<br>0<br>0<br>1.743.000.00<br>0<br>1.1.000.00                                                                                                    |
| Sección F:                        | Vacatatelin  F1. Class de producto Gasolina Inzi, corrente lasora Gasolina Nal, centre segunata Gasolina Nal, entre segunata Gasolina Nal, entre segunata Gasolina Nal, entre segunata Gasolina Inzijetada Zina Frontec                                                                                                    | F2. Galones gravados<br>4.507<br>4.507<br>0<br>0<br>0<br>0<br>0<br>0<br>0<br>0<br>0<br>0<br>0<br>0<br>0<br>0                                                                                                    | <b>P3. Precio Rdf. por</b><br>galán<br>\$ 5.112,00<br>\$ 2.242,00<br>\$ 2.1214,00 | P4. %<br>Alcohol<br>0%<br>8,00%<br>0%<br>0%<br>0%                                                                                                    | P5. Base gravable     |                                                  | \$23.347.000.00<br>\$9.420.000.00<br>0<br>3<br>\$5.544.000.00<br>0                                                                 | F6. Sot  | 995885<br>84.333.000,07<br>9<br>11.753.000,07<br>9<br>14.000,000,00<br>1                                                                                                    |
| Sección F:                        | Loodechi      FL Class de producto      Gasoline Incl. connente sopenade      Gasoline Incl. connente sopenade      Gasoline Incl. entre sopenade      Gasoline Incl. entre sopenade | P2. Galenes gravados           4.507           4.507           0           4.507           0           0           4.507                                                                                                    | P3. Precio Ref. por<br>galan<br>\$ 5.112,00<br>\$ 2.242,00<br>\$ 1.214,00         | P4. %           0%           0%           0%           0%           0%           0%           0%           0%           0%           0%           0%           0%           0% | P5. Base gravable     |                                                  | 423.347.000,00<br>99.420.000,00<br>0<br>0<br>45.544.000,00<br>0<br>Total sobretasa a carpo                                         | F6. Sot  | 995665<br>64.333.000,00<br>0<br>0<br>14.028.000,00<br>14.028.000,00<br>17.000,00<br>17.000,00                                                                                                    |
| Sección F:                        | Vacatadah                                                                                                    | F2. Galones grovados           4.507           4.507           9           4.507           9           4.507           9           4.507           9           9           9           9           9           9           9           9           9           9           9           9           9           9           9           9           9           9           9           9           9           9           9           9           9           9           9           9           9           9           9           9           9           9           9           9           9           9           9           9           9           9           9           9 | 23. Preside Ref. por<br>gablen<br>\$ 5.112.00<br>\$ 2.242.00<br>\$ 1.214.00       | P4. %<br>Alcohol<br>0%<br>8.00%<br>0%<br>0%<br>0%                                                                                                    | F5. Base grovable     |                                                  | 423.947.000,08<br>49.420.000,09<br>0<br>45.544.000,00<br>0<br>10<br>10<br>10<br>10<br>10<br>10<br>10<br>10<br>10<br>10<br>10<br>10 | F6. Sol  | PVELSS<br>44.313.000,00<br>11.743.000,00<br>0<br>14.028.000,00<br>14.028.000,00<br>14.008.00<br>14.000,00<br>14.000,000,00<br>14.000,000,000,000,00<br>14.000,000,0 |

Al igual que en la declaración de ACPM se procederá a seleccionar en la Sección de Firmas en la parte izquierda, el representante legal y el revisor fiscal que firmaran la declaración de Gasolina, como se muestra a continuación:

| Ŷ | El emprendimiento<br>es de todos | Min               | hacienda Ingre                   | so de la o<br>aplio | Guía d<br>declara<br>cativo \$ | e Usu<br>ción<br>Sobre | ario del<br>por Contribuyente en<br>etasa-ASGA | Código:<br>Fecha:<br>Versión:<br>Página: | 27-12-2018<br>01<br>57 de 126 |
|---|----------------------------------|-------------------|----------------------------------|---------------------|--------------------------------|------------------------|------------------------------------------------|------------------------------------------|-------------------------------|
|   | Usuarios                         |                   |                                  |                     |                                |                        |                                                |                                          |                               |
|   | Reporte ventas                   | 3.                | Gasolina Nai, Extra Basica       | 0                   |                                | 0%                     |                                                | 0                                        | 0                             |
|   | C Configuración                  | 4.                | Gasolina Nal. extra oxigenada    | 0                   |                                | 0%                     |                                                | 0                                        | 0                             |
|   |                                  | 5.                | Gasolina Importada Zona Fronter. | 4.567               | \$ 1.214,00                    | 0%                     | \$5.544.000,0                                  | 0                                        | \$1.026.000,00                |
|   |                                  | 6.                | Gasolina Nal. zon. esp. fr.      | 0                   |                                | 0%                     |                                                | 0                                        | 0                             |
|   |                                  | 7.                |                                  |                     | Total sobretasa a c            |                        |                                                | go                                       | \$7.088.000,00                |
|   |                                  | 8.                |                                  |                     |                                |                        | Valor sancion                                  | nciones \$2.481.00                       |                               |
|   |                                  | 9.                |                                  |                     |                                |                        | Total a can                                    | go                                       | \$9.569.000,00                |
|   |                                  | Sección (         | G: Firmas                        |                     | Sección H :                    | Pagos                  |                                                |                                          |                               |
|   |                                  | REPRES<br>Nombres | ENTANTE LEGAL<br>s y apellidos   |                     |                                | 10.                    | VR. Sobreta                                    | sa                                       | \$ 7.088.000,00               |
|   |                                  | 524184            | 88 CAROLINA GONZÁLEZ CARRILLO    | ٣                   |                                | 11                     | VP Sancion                                     | at                                       |                               |
|   |                                  | REVISO            | R FISCAL                         |                     |                                |                        | TH OLIGON                                      |                                          | \$2.481.000,00                |
|   |                                  | Nombres           | s y apellidos                    | _                   |                                | 12.                    | VR. Intereses de mo                            | ra                                       | \$1.157.000,00                |
|   |                                  | /95931            | 170 JOSE GERMAN ZARATE PINZON    | ¥                   |                                | 13.                    | VR. Total a pag                                | ar                                       | \$10.726.000,00               |
|   |                                  |                   |                                  |                     | Feo<br>Presentació             | :ha<br>śn:             |                                                |                                          |                               |

En seguida, se debe seleccionar "**Finalizar**" para que la declaración pase de estado en elaboración a borrador.

| 4.               | Gasolina Nal. extra oxigenada                                   | 0                               |                     | 0%       | ٥                       | 0                |
|------------------|-----------------------------------------------------------------|---------------------------------|---------------------|----------|-------------------------|------------------|
| 5.               | Gasolina Importada Zona Fronter.                                | 4.567                           | \$ 1.214,00         | 0%       | \$5.544.000,00          | \$1.026.000,00   |
| 6.               | Gasolina Nal. zon. esp. fr.                                     | 0                               |                     | 0%       | 0                       | 0                |
| 7.               |                                                                 |                                 |                     |          | Total sobretasa a cargo | \$7.088.000,00   |
| 8.               |                                                                 |                                 |                     |          | Valor sanciones         | \$2.481.000,00   |
| 9.               |                                                                 |                                 |                     |          | Total a cargo           | \$9.569.000,00   |
| Sección          | G: Firmas                                                       |                                 | Sección H : P       | agos     |                         |                  |
| REPRE:<br>Nombre | SENTANTE LEGAL<br>es y apellidos                                |                                 | 1                   | 0.       | VR. Sobretasa           | \$ 7.088.000,00  |
| 52418<br>REVIS   | 1488 CAROLINA GONZÁLEZ CARRILLO                                 | •                               | 1                   | 1.       | VR. Sanciones           | \$2.481.000,00   |
| Nombre           | es y apellidos                                                  |                                 | 1                   | 2.       | VR. Intereses de mora   | \$1.157.000,00   |
| 79593            | 1170 JOSE GERMAN ZARATE PINZON                                  | Ŧ                               | 1                   | 3.       | VR. Total a pagar       | \$10.726.000,00  |
|                  |                                                                 |                                 | Feci<br>Presentació | na<br>n: |                         |                  |
|                  | Ver~ Modificar Declaración Finalizar So                         | portes Ver Anexo                |                     |          |                         |                  |
|                  |                                                                 |                                 |                     |          |                         |                  |
| A<br>25          | l finalizar. La declaración <u>c</u><br>Desea cambiar de estado | guardará camb<br>la declaración | ios y el esta       | ado car  | nbiará a borrador.      | ×                |
|                  |                                                                 |                                 |                     |          |                         |                  |
|                  |                                                                 |                                 |                     |          |                         | Cancelar Aceptar |
| 4                |                                                                 |                                 |                     |          |                         |                  |

Recuerde que al darle "finalizar" la declaración pasa de estado "en elaboración" a estado "borrador", y se disparan correos al revisor fiscal y al representante legal, informándoles que existe una declaración que está lista para firmar (Token), y de acuerdo con los permisos asignados a los roles de estos dos usuarios a partir de este momento pueden ingresar al aplicativo y consultar la declaración, y luego firmar por fuera del aplicativo el archivo PDF de la declaración.

|   |                                  |             |                                                | Código:  |            |
|---|----------------------------------|-------------|------------------------------------------------|----------|------------|
|   |                                  |             | Guía de Usuario del                            | Fecha:   | 27-12-2018 |
| Ø | El emprendimiento<br>es de todos | Minhacienda | Ingreso de la declaración por Contribuyente en | Versión: | 01         |
| • |                                  |             | aplicativo Sobretasa-ASGA                      | Página:  | 58 de 126  |

Importante que la declaración en formato PDF quede firmada tanto por el representante legal como por el revisor fiscal en el mismo documento, debido a que el momento de subir el soporte de la declaración para dejarla en estado Presentada, este debe ser un solo archivo PDF en el cual se encuentren ambas firmas.

1

#### Modificar Declaración de Gasolina

La opción de modificar servirá si en determinado caso el revisor fiscal o representante legal realicen alguna observación, el contribuyente analista deberá retomar la declaración y dar clic en el botón Modificar, como se indica a continuación:

| Devolución      | DISTRIBU                                                                                       | UIDOR MAYORISTA                           |                      |          |                                                                                                    |                  |                                |             | 2018             |                 | 1                |  |  |  |
|-----------------|------------------------------------------------------------------------------------------------|-------------------------------------------|----------------------|----------|----------------------------------------------------------------------------------------------------|------------------|--------------------------------|-------------|------------------|-----------------|------------------|--|--|--|
| & Usuarios      |                                                                                                |                                           |                      |          |                                                                                                    |                  |                                |             |                  |                 |                  |  |  |  |
| Reporte ventas  | Sección D                                                                                      | Información nanaral                       |                      |          |                                                                                                    |                  |                                |             |                  |                 |                  |  |  |  |
| Gradewaile      | D1. Apello                                                                                     | do y nombre o razón social del declarante |                      |          |                                                                                                    |                  | D2. Manifirarión del derlamore |             |                  |                 |                  |  |  |  |
| urconfiguración | COMERCI                                                                                        | ALIZADORA PROXXON S.A.                    |                      |          |                                                                                                    |                  |                                | 811026709-8 |                  |                 |                  |  |  |  |
|                 | D3. Direct                                                                                     | tiên .                                    | Departament          |          |                                                                                                    |                  |                                | Municipio   |                  | Teléfono        |                  |  |  |  |
|                 | CARRERA                                                                                        | 4 25 No. 1-31 OF. 1601                    | ANTIOQUIA            |          |                                                                                                    |                  |                                | MEDELLIN    |                  | 8285218         |                  |  |  |  |
|                 |                                                                                                |                                           |                      |          |                                                                                                    |                  |                                |             |                  |                 |                  |  |  |  |
|                 | Sección F: I                                                                                   | Secon F: Lipulación                       |                      |          |                                                                                                    |                  |                                |             |                  |                 |                  |  |  |  |
|                 |                                                                                                | F1. Clase de producto                     | F2. Galones gravados | F3<br>92 | 3. Precio Ref. por<br>alón                                                                                      | F4. %<br>Alcohol | F5. Base gravable              |             |                  | F6. Sobretasa   |                  |  |  |  |
|                 | 1.                                                                                             | Gasolina Nal. corriente Basica            | 67.0                 | 38       | \$ 5.078.77                                                                                                    | 0%               |                                | ŝ           | 340.775.000,00   |                 | \$22.150.000,00  |  |  |  |
|                 | 2.                                                                                             | Gasolina Nal. corriente oxigenada         |                      | 0        |                                                                                                    | 0%               |                                |             | 0                |                 | 0                |  |  |  |
|                 | з.                                                                                             | Gasolina Nal. Extra Basica                |                      | 0        |                                                                                                    | 0%               |                                |             | 0                |                 | 0                |  |  |  |
|                 | 4.         Gasoline Nal. extra oxigeneda           5.         Gasolina Importeda Zona Fronter. |                                           |                      | 0        |                                                                                                    | 0%               |                                |             | 0                |                 | 0                |  |  |  |
|                 |                                                                                                |                                           |                      | 0        |                                                                                                    | 0%               |                                |             | 0                |                 | 0                |  |  |  |
|                 | 6.                                                                                             | 6. Gasolina Nal. zon. esp. fr.            |                      |          |                                                                                                    | 0%               |                                |             | 0                |                 | 0                |  |  |  |
|                 | 7.                                                                                             |                                           |                      |          |                                                                                                    |                  |                                | Total s     | obretasa a cargo |                 | \$22.150.000,00  |  |  |  |
|                 | E.                                                                                             |                                           |                      |          |                                                                                                    |                  |                                |             | Valor sanciones  |                 | \$9.968.000,00   |  |  |  |
|                 | 9.                                                                                             |                                           |                      |          |                                                                                                    |                  |                                |             | Total a cargo    |                 | \$32.118.000,00  |  |  |  |
|                 | Sección G                                                                                      | : Firmas                                  |                      |          | Sección H : Pago                                                                                                | i                |                                |             |                  |                 |                  |  |  |  |
|                 | REPRESE                                                                                        | NTANTE LEGAL                              |                      |          | 10.                                                                                                    |                  |                                | VR          | . Sobretasa      |                 | \$ 22,150,000.00 |  |  |  |
|                 | JUAN DA                                                                                        | VID CORREA VILLA                          |                      |          |                                                                                                    |                  |                                |             |                  |                 |                  |  |  |  |
|                 | c.c.                                                                                           |                                           |                      |          | 11.                                                                                                    |                  |                                | VR          | . Sanciones      |                 | \$ 9.968.000,00  |  |  |  |
|                 | 7164619                                                                                        | 3                                         |                      |          | 12.                                                                                                    |                  |                                | VR. Interes | es de mora       |                 | 4 4 333 000 00   |  |  |  |
|                 | REVISOR                                                                                        | FISCAL                                    |                      |          |                                                                                                    |                  |                                |             |                  | \$ 4.277.000.00 |                  |  |  |  |
|                 | Nombres (                                                                                      | y apallidos                               |                      |          | 12.                                                                                                    |                  |                                | VR. T       | ital a pagar     |                 | \$36.395.000,00  |  |  |  |
|                 | JULIANA                                                                                        | GIRALDO SARRIA                            |                      |          | E. de                                                                                                    |                  |                                |             |                  |                 |                  |  |  |  |
|                 | c.c.                                                                                           |                                           |                      |          | Presentación:                                                                                                   |                  |                                |             |                  |                 |                  |  |  |  |
|                 | 4390632                                                                                        | 2                                         |                      |          | Very Modifie                                                                                                    | car Declaración  | Presentar Soporte              | s Ver Anexo |                  |                 |                  |  |  |  |
|                 | 7.0                                                                                            |                                           |                      |          | the second second second second second second second second second second second second second second second se | 1 BOOM           | oup of the                     |             |                  |                 |                  |  |  |  |

Se nos presenta el siguiente mensaje, si deseamos modificar la declaración:

| Información                                                                                     | х                |
|-------------------------------------------------------------------------------------------------|------------------|
| Desea modifcar la Declaración?<br>Recuerde que la declaración cambiará ha estado en elaboración |                  |
|                                                                                                 | Aceptar Cancelar |

En la anterior imagen le damos clic en Aceptar y nos pasa al anexo de la declaración, en botón Acción, se le da clic en Modificar como se muestra a continuación:

|                                  |             |                                                | Código:  |            |
|----------------------------------|-------------|------------------------------------------------|----------|------------|
|                                  |             | Guía de Usuario del                            | Fecha:   | 27-12-2018 |
| El emprendimiento<br>es de todos | Minhacienda | Ingreso de la declaración por Contribuyente en | Versión: | 01         |
|                                  |             | aplicativo Sobretasa-ASGA                      | Página:  | 59 de 126  |

| <ul> <li>Mintranet Inicio x</li> <li>← → C ■ https://asgapruel</li> </ul>                                                                                                    | M Recibidos (1,710)                                     | Ŋ - zacj1105@gr<br>w.co/AnexoGa | × ASGA   Anexo Gaso                    | lina x +<br>8010094368:idEntidad=37868a   | esEditableAnexo=True&es            | sContigencia=False&modific            | ado=False&bandera=True&idSecuencia                    | =08idTipoDeclaracion=08idTipoCombustib                           | le=08i Q         | - 1<br>* 19     | a ×  |
|----------------------------------------------------------------------------------------------------|---------------------------------------------------------|---------------------------------|----------------------------------------|-------------------------------------------|------------------------------------|---------------------------------------|-------------------------------------------------------|------------------------------------------------------------------|------------------|-----------------|------|
| Aplicaciones Salones Fútbol Adia                                                                                                    | da 🛛 in Unidad 1.3 Ar                                   | nalisis D 🛛 🕒                   | SystemZone: Ejemplo                    | tión de la inversió un GESTIÓN E          | DE LA INVE : 11 Usuarios M         | inHaciend 🖸 YouTube 🗋                 | Nueva pestaña 🎦 Mintranet Inicio 🎦                    | web.whatsapp.com 🧔 HP Service Manager:                           | <b>P</b> .       | prume analog B/ | 61 1 |
| Declaraciones     Solicitudes de                                                                                                    | Home / Declarad                                         | ción / Sección                  | E: Discriminación del combust          | ible por entidad territorial.             |                                    |                                       |                                                       |                                                                  |                  |                 |      |
| Usuarios                                                                                                    | Contribuyente: COMERICIALIZADORA PROXIDII S.A. Periodo: |                                 |                                        |                                           |                                    |                                       |                                                       |                                                                  |                  |                 |      |
| Configuración                                                                                                    | 50 • registros por págine                               |                                 |                                        |                                           |                                    |                                       |                                                       |                                                                  |                  |                 |      |
|                                                                                                    | Entidad *<br>territorial                                | E2 0<br>Código                  | Galones gasolina (<br>corriente básica | Galones gasolina (<br>corriente oxigenada | Galones gasolina 🔅<br>extra básica | Galones gasolina extra (<br>oxigenada | Galones gasolina importada para  <br>zona de frontera | Galones gasolina nacional para zonas  <br>especiales de frontera | Total<br>galones |                 |      |
|                                                                                                    | CASANARE                                                | 85                              | 67.098                                 | 0                                         | 0                                  | 0                                     | 0                                                     | 0                                                                | 67.098           | Acción~         |      |
| Totalies         -         67.098         0         0         0         0         67.098           Hostendo 1-1 de 1 registres         -         -         -         -         -         67.098         67.098         -         -         -         -         -         67.098         67.098         -         -         -         -         -         -         -         -         -         -         -         -         -         -         -         -         -         -         -         -         -         -         -         -         -         -         -         -         -         -         -         -         -         -         -         -         -         -         -         -         -         -         -         -         -         -         -         -         -         -         -         -         -         -         -         -         -         -         -         -         -         -         -         -         -         -         -         -         -         -         -         -         -         -         -         -         -         -         -         - </td <td>Modifica</td> <td>1<br/>1</td> |                                                         |                                 |                                        |                                           |                                    |                                       |                                                       |                                                                  | Modifica         | 1<br>1          |      |
|                                                                                                    | 4                                                       |                                 |                                        |                                           |                                    |                                       |                                                       |                                                                  |                  |                 |      |

En la siguiente pantalla se podrán hacer las modificaciones respectivas de galonaje:

| ASGA                                                                          |                      | Protos   |                                     | P 🖌      |
|-------------------------------------------------------------------------------|----------------------|----------|-------------------------------------|----------|
| Home / Declaración / Sección E: Discriminación del combustible por entidad to | mitorial.            |          |                                     |          |
| Contribuyente:                                                                |                      |          | COMERCIALIZADORA PROXXON S.A.       | Periodo: |
| Agregar/Modificar Anexo                                                       |                      |          |                                     |          |
| Munopo<br>SIN NANCIPO<br>Deputamento<br>CASANARE<br>Tarla<br>6,5              |                      |          |                                     |          |
| Galones gasolina corriente básica                                             |                      | 67.098 0 | %Alcohol Carburante<br>0% ▼         | Agregar  |
| Galones                                                                       | % Alcohol carburante |          |                                     |          |
| Galones Gasolina corriente oxigenada<br>Galones                               | % Alcohol carburante | 0]0      | Nalicahol Carburante<br>Seleccior V | Agregar  |
| Galones Gasolina extra básica<br>Galones                                      | % Alcohol carburante | 0 0      | Naliohal Carburante<br>Ofice *      | Agregar  |
| Galones Gasolina extra oxigenada                                              |                      | 0]0      | Nalcohol Carburance<br>Seleccior ¥  | Agregar  |
| Galones                                                                       | % Alcohol carburante |          |                                     |          |

| El emprend<br>es de todos | imiento Minhacienda                                           | Ingreso de la o<br>aplio  | Guía de Usuario del<br>declaración por Contribuyente e<br>cativo Sobretasa-ASGA | (<br>i<br>en \<br>i | Código:<br>Fecha:<br>/ersión:<br>Página: | 27-12-2018<br>01<br>60 de 126 |
|---------------------------|---------------------------------------------------------------|---------------------------|---------------------------------------------------------------------------------|---------------------|------------------------------------------|-------------------------------|
| 8                         | Galones Gasolina corriente osigenada<br>Galones               | % Alcohol carburante      | 0 0                                                                             | National Carb       | vranta.<br>V                             | Agrepar                       |
|                           | Galones Gasolina extra básica<br>Galones                      | % Alcohol carburante      | 00                                                                              | %Alcohol Carb<br>0% | V Panta                                  | Agregar                       |
|                           | Galones Gasolina extra oxigenada<br>Galones                   | % Alcohol carburante      | 00                                                                              | National Carb       | vrende                                   | Agream                        |
|                           | Galones Gasolina importada para zona de frontera<br>Galones   | % Alcohol carburante      | •]•                                                                             | %Alcohol Carb<br>0% | vante<br>V                               | Agreaw                        |
|                           | Galones Gasolina nacional zonas especiales de fron<br>Galones | tera % Alcohol carburante | 0,0                                                                             | %Alcohol Carb<br>0% | rante<br>T                               | Agreser                       |
|                           | Total Galones                                                 |                           | 47.098                                                                          |                     |                                          | Guardar Cancelar              |

En la anterior imagen se da clic en el botón Rojo que dice guardar y se habrá realizado la respectiva modificación.

Botón Soportes

Una vez la declaración ha sido firmada por el Representante Legal y el Revisor Fiscal, para que la declaración quede formalmente presentada en el aplicativo, el usuario con rol de analista debe proceder a subir los soportes y la declaración con las dos firmas, dentro del término legal de presentación de la declaración (18 primeros días calendario de cada mes), de la siguiente forma:

En la opción de **soportes** debe cargar dos archivos: 1. La declaración en formato PDF con su respectivo anexo, firmada digitalmente por el revisor fiscal y el representante legal; y 2. El recibo de pago de la declaración, igualmente deberá ingresar la fecha de pago del impuesto como se ve en la siguiente imagen:

| Cargar Archivo      |                            |   |         |         |  |
|---------------------|----------------------------|---|---------|---------|--|
| Tipo Archivo        | Recibo de Pago Declaración | • |         |         |  |
| Seleccionar Archivo | Recibo_Consignacion.pdf    |   | Cambiar | Limpiar |  |
| Fecha de Pago       | 31/01/2019                 | m |         |         |  |
|                     | Guardar Cancelar           |   |         |         |  |
|                     |                            |   |         |         |  |

|                                  |             |                                                | Código:                   |            |           |
|----------------------------------|-------------|------------------------------------------------|---------------------------|------------|-----------|
|                                  |             | Guía de Usuario del                            | Fecha:                    | 27-12-2018 |           |
| El emprendimiento<br>es de todos | Minhacienda | Ingreso de la declaración por Contribuyente en | Versión:                  | 01         |           |
|                                  |             | aplicativo Sobretasa-ASGA                      | aplicativo Sobretasa-ASGA | Página:    | 61 de 126 |

Como lo muestra la siguiente imagen, se debe seleccionar un archivo según sea el caso. El archivo deberá subirse en formato PDF.

|                     | -                                                       |   |          |
|---------------------|---------------------------------------------------------|---|----------|
| Tipo Archivo        | Seleccione                                              | • |          |
| Seleccionar Archivo | Seleccione<br>Recibo de Pago Declaración<br>Declaración |   | Examinar |
|                     | Guardar Cancelar                                        |   |          |

Para cargar el archivo dele clic en examinar y el sistema lo envía al explorador de archivos del sistema para seleccionar el archivo correspondiente. Como lo muestra la imagen siguiente.

| Abrir                     |                                           |                    |                 |                    |          | × 101%2F0001%2000%3A00%3A00               |
|---------------------------|-------------------------------------------|--------------------|-----------------|--------------------|----------|-------------------------------------------|
| ← → × ↑ 📙 > Este equipo > | Datos (D:) > BACKUP ORIGINAL > DESARROLLO |                    | ڻ ~             | Buscar en DESARROI | م ٥      |                                           |
| Organizar 🔻 Nueva carpeta |                                           |                    |                 | 8==                | - 💷 🔮    | 0                                         |
| ANA MARIA                 | ^ Nombre                                  | Fecha de modifica  | Тіро            | Tamaño             |          |                                           |
| Asga                      | IMPORTANTE PARA ORACLE                    | 12/09/2016 12:07   | Carpeta de arch | ivos               |          |                                           |
| DOCUMENTOS_EMILIA         | AVA                                       | 12/09/2016 12:07   | Carpeta de arch | ivos               |          |                                           |
| SOBRETASA_MANUALES        | Oracle                                    | 12/09/2016 12:07   | Carpeta de arch | ivos               |          |                                           |
|                           | software                                  | 12/09/2016 12:07   | Carpeta de arch | ivos               |          | riterios especificados                    |
| ConeDrive                 | ERRORES_ORACOL                            | 24/10/2013 2:04 p  | Adobe Acrobat   | D 9.863 KB         |          |                                           |
| 💻 Este equipo             | Todo_sobre_Forms10G                       | 22/10/2013 11:13 a | Adobe Acrobat   | D 1.481 KB         |          |                                           |
| 👆 Descargas               |                                           |                    |                 |                    |          |                                           |
| Documentos                |                                           |                    |                 |                    |          | Tipo Archivo Recibo de Pago Declaración 🔻 |
| Escritorio                |                                           |                    |                 |                    |          |                                           |
| Imágenes                  |                                           |                    |                 |                    |          | Seleccionar Archivo Examinar              |
| h Mórica                  |                                           |                    |                 |                    |          |                                           |
| Widees                    |                                           |                    |                 |                    |          |                                           |
| Videos                    |                                           |                    |                 |                    |          | Guardar Cancelar                          |
| 骗 SO (C:)                 |                                           |                    |                 |                    |          |                                           |
| Datos (D:)                | v                                         |                    |                 |                    |          |                                           |
| Nombre:                   |                                           |                    | ~               | Adobe Acrobat Doc  | ument ~  | ×                                         |
|                           |                                           |                    |                 |                    |          |                                           |
|                           |                                           |                    |                 | Abrir 🔻            | Cancelar |                                           |

Luego de seleccionar el tipo de archivo y la opción examinar el aplicativo permite escoger el archivo que se desea adjuntar .

Se selecciona la opción "**Abrir**" y se sube el archivo al aplicativo. El usuario debe dar clic en el botón "**Guardar**". En caso de que se quiera borrar el documento se elige "**Limpiar**" o "**Cambiar**".

| El empr<br>es de to | rendimiento Minhacienda<br>odos     | Guía de Usuario del<br>Ingreso de la declaración por Contribuyente en<br>aplicativo Sobretasa-ASGA | Código:<br>Fecha:<br>Versión:<br>Página: | 27-12-2018<br>01<br>62 de 126 |
|---------------------|-------------------------------------|----------------------------------------------------------------------------------------------------|------------------------------------------|-------------------------------|
|                     | Tipo Archivo<br>Seleccionar Archivo | Recibo de Pago Declaración           Marzo 2018.pdf       Cambiar                                  | ar                                       |                               |
|                     |                                     | Guardar Cancelar                                                                                   |                                          |                               |

Una vez seleccionado la opción "**Guardar**" aparece un mensaje que indica que el cargue del archivo fue exitoso. Esto se muestra de la siguiente forma:

| ← → C ▲ No es seguro   h                            | ttps://asgaprueba2.minhacienda.gov.co/Archivo?ic | IArchivo=0&idTipoArchivo=0&idGrupoArchivo=3&identificadorRegistro=4919&fechaCreacion=01%2F01%2F0001%2000%3A00%3A00 | ຊ ☆ :     |  |  |  |  |  |  |  |
|-----------------------------------------------------|--------------------------------------------------|----------------------------------------------------------------------------------------------------|-----------|--|--|--|--|--|--|--|
| 📄 ASGA                                              |                                                  | asgaprueba2.minhacienda.gov.co dice:                                                                               |           |  |  |  |  |  |  |  |
| Declaraciones                                       |                                                  | Archivo cargado existosamente.                                                                                     |           |  |  |  |  |  |  |  |
| 🎄 Contribuyentes                                    | Cargue de Archivos Declaració                    | n Acceptar Seleccionar.                                                                                            |           |  |  |  |  |  |  |  |
| Solicitudes de<br>Devolución                        | 10 registros por página                          |                                                                                                    |           |  |  |  |  |  |  |  |
| <ul> <li>Giros y</li> <li>Transferencias</li> </ul> | Tipo Archivo                                     | Nombre                                                                                                    | Operación |  |  |  |  |  |  |  |
| 🝃 Pendiente Giros                                   |                                                  | No existen registros que cumplan con los criterios especificados                                                   |           |  |  |  |  |  |  |  |
| 👗 Usuarios                                          | Mostrando 0 al 0 de 0 registros **               |                                                                                                    |           |  |  |  |  |  |  |  |
| Entidad<br>Territorial                              | Cargar Archivo                                   |                                                                                                    |           |  |  |  |  |  |  |  |
| Reporte ventas                                      | Tipo Archivo Declaración                         | <b>v</b>                                                                                                    |           |  |  |  |  |  |  |  |
| Configuración                                       | Seleccionar Archivo 📓 ReportesGiroGasolin        | aAutorizar.pdf Cambiar Limpiar                                                                                     |           |  |  |  |  |  |  |  |
| Parametrización<br>Contable                         | Guardar Cascelar                                 |                                                                                                    |           |  |  |  |  |  |  |  |
| ➡ Informes<br>Contables                             | Guardan Cancelar                                 |                                                                                                    |           |  |  |  |  |  |  |  |
| ➡ Informes<br>Combustible                           |                                                  | Ir a Dedaración                                                                                                    |           |  |  |  |  |  |  |  |
| ➡ Informes<br>Sobretasa                             |                                                  |                                                                                                    |           |  |  |  |  |  |  |  |
| ⊖ Informes<br>Giros                                 |                                                  |                                                                                                    |           |  |  |  |  |  |  |  |
| 🗐 Archivo Nacham                                    |                                                  |                                                                                                    |           |  |  |  |  |  |  |  |
| Seguridad                                           |                                                  |                                                                                                    |           |  |  |  |  |  |  |  |

Después de haber escogido la opción "**Aceptar**" en el mensaje de confirmación de cargue de archivo se muestra el documento cargado y se indica el tipo de archivo, nombre y la operación y que dice que fue cargado exitosamente.

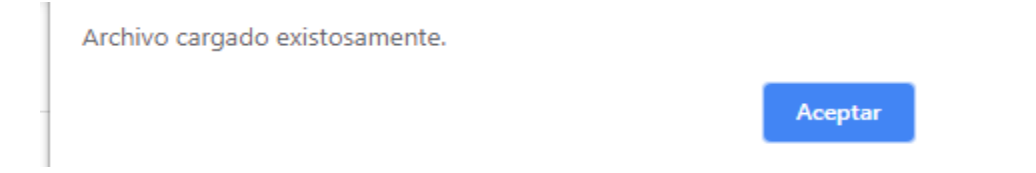

Al dar un clic en el botón aceptar el sistema carga el archivo seleccionado se debe cargar un solo archivo por cada tipo como la muestra la siguiente imagen.

|                                  |             |                                                         | Código:  |            |
|----------------------------------|-------------|---------------------------------------------------------|----------|------------|
|                                  |             | Guía de Usuario del                                     | Fecha:   | 27-12-2018 |
| El emprendimiento<br>es de todos | Minhacienda | hacienda Ingreso de la declaración por Contribuyente en | Versión: | 01         |
|                                  |             | aplicativo Sobretasa-ASGA                               | Página:  | 63 de 126  |

| Cargue de Archivos Declaración |                            |                                                                                                    |            |  |  |  |  |  |  |  |
|--------------------------------|----------------------------|----------------------------------------------------------------------------------------------------|------------|--|--|--|--|--|--|--|
| 10                             | 10 registros por página    |                                                                                                    |            |  |  |  |  |  |  |  |
|                                | Tipo Archivo               | Nombre                                                                                                    | Operación  |  |  |  |  |  |  |  |
| ۵                              | Recibo de Pago Declaración | 82-CU11-AsignarConductor.pdf                                                                                 | 😫 Eliminar |  |  |  |  |  |  |  |
| •                              | Declaración                | 82-CU11-AsignarConductor.pdf                                                                                 | 8 Eliminar |  |  |  |  |  |  |  |
| Mostrand                       | 1-2 de 2 registros         |                                                                                                    | « 1 »      |  |  |  |  |  |  |  |
| Car                            | jar Archivo                | Tipo Archivo Declaración   Seleccionar Archivo   Seleccionar Archivo   Seleccionar Archivo   Cambiar Limpiar |            |  |  |  |  |  |  |  |
|                                |                            | Giardar Cancelar                                                                                             |            |  |  |  |  |  |  |  |
|                                |                            | Ir a Declaración                                                                                             |            |  |  |  |  |  |  |  |

Para eliminar un archivo, en operación seleccione eliminar

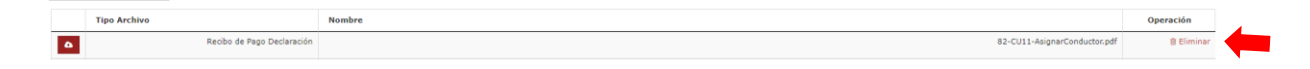

Una vez cargados el Recibo de Pago Declaración y la Declaración junto con el anexo, el usuario analista Contribuyente debe dar clic en el botón de "**Ir a declaración" y** el sistema regresa a la pantalla de la declaración.

| asga 🝵           |                                                  |                                    |                      |                           | Proster                   |                   |                                   |                        |                           | 🔎 🛦 primamientético 🕿 |  |
|------------------|--------------------------------------------------|------------------------------------|----------------------|---------------------------|---------------------------|-------------------|-----------------------------------|------------------------|---------------------------|-----------------------|--|
| Declaraciones    |                                                  |                                    |                      |                           |                           |                   |                                   |                        |                           |                       |  |
| A Solicitades de | Home / Declaración 8-201803067411                |                                    |                      |                           |                           |                   |                                   |                        |                           |                       |  |
| Devolución       |                                                  |                                    |                      |                           |                           |                   |                                   |                        |                           |                       |  |
| Usuarios         | Observaciones                                    | Costructures                       |                      |                           |                           |                   |                                   |                        |                           |                       |  |
| @ Reports ventas | Hotes no volidado                                |                                    |                      |                           |                           |                   |                                   |                        |                           |                       |  |
| (Conferencial)   |                                                  |                                    |                      |                           |                           |                   |                                   |                        |                           |                       |  |
| a companion      |                                                  |                                    |                      |                           |                           |                   |                                   |                        |                           |                       |  |
|                  | Sección A: Calidad de declarante                 |                                    |                      | Sección 8: Informa        | ción de la declaración qu | s se corrige      |                                   | Sección C: Periodo gra | Seccie C: Perodo gravable |                       |  |
|                  | Tipo contribuyonte                               |                                    |                      | Número de declarac        | ale .                     |                   |                                   | Alia - mes             | Año - mes                 |                       |  |
|                  | PREDUCTOR                                        |                                    |                      |                           |                           |                   |                                   | 2018                   | 1                         |                       |  |
|                  |                                                  |                                    |                      |                           |                           |                   |                                   |                        |                           |                       |  |
|                  | Sección D: Enformación general                   |                                    |                      |                           |                           |                   |                                   |                        |                           |                       |  |
|                  | D1. Apellido y nombre o razón social del declara | rte                                |                      |                           |                           |                   | D2. identificación del declarante |                        |                           |                       |  |
|                  | REPERENT OF CHILAGENA S.K.                       |                                    |                      |                           |                           |                   |                                   |                        |                           |                       |  |
|                  | D3. Dirección                                    |                                    | Departamento         |                           |                           |                   | Runcipio                          |                        | Ridford                   |                       |  |
|                  | M2 A CHGe 7 Centrepoint 6                        |                                    | avrioqua             |                           |                           |                   | SIS MINICIPIO                     |                        | 9425238                   |                       |  |
|                  | And A second second                              |                                    |                      |                           |                           |                   |                                   |                        |                           |                       |  |
|                  |                                                  |                                    |                      |                           |                           |                   |                                   |                        |                           |                       |  |
|                  | F1. Class de producto                            |                                    | F2. Galenes gravades | F3. Precio Ref. por galón | F4. % Alcohol             | FS. Gaso gravable |                                   |                        | FG. Sebretaza             |                       |  |
|                  |                                                  | Gasolina Itali, corriente Racica   | 41.172               | \$ 5.112,0                |                           |                   |                                   | \$210.471.090,0        |                           | \$32.724.020,00       |  |
|                  | 2.                                               | Gasolina Ital. contento evigenada  | 20,136               | \$ 2.242,0                | 6,00%                     |                   |                                   | \$42,436,030,0         |                           | 42.758.030,00         |  |
|                  | 3.                                               | Casoline Nal. extra besita         | 40.200               | \$ 3.424,0                | 0%                        |                   |                                   | \$218.522.030,0        |                           | \$34,409,030,00       |  |
|                  |                                                  | Contraction and a star external to |                      |                           |                           |                   |                                   |                        |                           |                       |  |
|                  |                                                  |                                    | 20.136               |                           | 6,00%                     |                   |                                   | \$40,771,030,0         |                           | \$2,650,000,00        |  |
|                  | 6.                                               | Gasolina Nal. extra exigenada      | 3.612                | \$ 2.154,0                | 8,00%                     |                   |                                   | \$5.000.000,0          |                           | \$1.462.093,00        |  |
|                  | 3.                                               | Gasolina Importada Zona Pronter.   | 30.372               | \$ 1.214,0                | 0%                        |                   |                                   | \$35,872,000,0         |                           | \$4.095.090,00        |  |
|                  |                                                  | Gaucelina had, pan, ecp. 81        |                      | \$ 3.500,00               |                           |                   |                                   |                        |                           |                       |  |
|                  |                                                  |                                    |                      |                           |                           |                   |                                   |                        |                           | The set we can        |  |
|                  | 7.                                               |                                    |                      |                           |                           |                   |                                   | Total sobretano a car  |                           | \$85.007.093,00       |  |
|                  | 6. C                                             |                                    |                      |                           | vator sanctary            |                   |                                   |                        |                           | \$25.538.000,00       |  |
|                  |                                                  |                                    |                      |                           |                           |                   |                                   | Tetal a car            | -                         | \$110 A11 000.00      |  |
|                  |                                                  |                                    |                      |                           |                           |                   |                                   |                        |                           |                       |  |
|                  | Sección 0: Pinnas                                |                                    |                      | Second H : regis          |                           |                   |                                   |                        |                           |                       |  |
|                  | REPRESENTANTE LEGAL                              |                                    |                      | 20.                       |                           |                   |                                   | VF. Sobretase          |                           |                       |  |
|                  | NOMERTS Y REFLECTS                               |                                    |                      |                           |                           |                   |                                   |                        |                           | 110000000             |  |
|                  |                                                  |                                    |                      | 11.                       |                           |                   |                                   | VF, Serciores          |                           | § 25.538.095,00       |  |
|                  | C.C.                                             |                                    |                      |                           |                           |                   |                                   |                        |                           |                       |  |
|                  |                                                  |                                    |                      |                           |                           |                   |                                   | VR. Intereses de mara  |                           | \$ 11.728.000,00      |  |
|                  | Torshern y are living                            |                                    |                      |                           |                           |                   |                                   |                        |                           |                       |  |
|                  | LUCY MURDA AMARA URABID                          |                                    |                      | 13.                       |                           |                   |                                   | VII, Tatal a pagar     |                           | \$122.341.093,00      |  |
|                  |                                                  |                                    |                      | Fecha                     |                           |                   |                                   |                        |                           |                       |  |
|                  | \$2765143                                        |                                    |                      | Presentación:             |                           |                   |                                   |                        |                           |                       |  |
|                  | TR.                                              |                                    |                      | Ver- Heditor              | Declaración Presentas     | Soportes VerAneso |                                   |                        |                           |                       |  |
|                  | 847027                                           |                                    |                      |                           |                           |                   |                                   |                        |                           |                       |  |

El paso siguiente, una vez cargados los soportes es proceder a presentar la declaración, así:

|                             |        |             |                                                | Código:  |            |
|-----------------------------|--------|-------------|------------------------------------------------|----------|------------|
|                             |        |             | Guía de Usuario del                            | Fecha:   | 27-12-2018 |
| El emprendim<br>es de todos | niento | Minhacienda | Ingreso de la declaración por Contribuyente en | Versión: | 01         |
| · ·                         |        |             | aplicativo Sobretasa-ASGA                      | Página:  | 64 de 126  |

#### > Botón Presentar

| Sección F         | Liquidación                       |                                         |                              |                    |                                  |                  |
|-------------------|-----------------------------------|-----------------------------------------|------------------------------|--------------------|----------------------------------|------------------|
|                   | F1. Clase de producto             | F2. Galones gravados                    | F3. Precio Ref. por<br>galón | F4. %<br>Alcohol   | F5. Base gravable                | F6. Sobretasa    |
| 1.                | Gasolina Nal. corriente Basica    | 41.172                                  | \$ 5.112,00                  | 0%                 | \$210.471.000.00                 | \$32.724.000.00  |
| 2.                | Gasolina Nal. corriente oxigenada | 20.136                                  | \$ 2.242.00                  | 6.00%              | \$42.436.000.00                  | \$2.758.000.00   |
| 3.                | Gasolina Nal. extra basica        | 40.288                                  | \$ 5.424.00                  | 0%                 | \$218.522.000.00                 | \$34,409.000.00  |
| 4.                | Gasolina Nal. extra oxigenada     | 20.136                                  | \$ 2.154,00                  | 6,00%              | \$40.771.000,00                  | \$2.650.000,00   |
| 4.                | Gasolina Nal. extra oxigenada     | Gasolina Nal. extra oxigenada 3.012     |                              |                    | \$3.969.000,00                   | \$1.492.000,00   |
| 5.                | Gasolina Importada Zona Fronter.  | Gasolina Importada Zona Fronter. 30.372 |                              |                    | \$36.872.000,00                  | \$4.696.000,00   |
| 6.                | Gasolina Nal. zon. esp. fr.       | Gasolina Nal. zon. esp. fr. 22.167      |                              |                    | \$77.585.000,00                  | \$6.358.000,00   |
| 7.                |                                   |                                         |                              |                    | Total sobretasa a cargo          | \$85.087.000.00  |
| 8.                |                                   |                                         |                              |                    | Valor sanciones                  | \$25.526.000.00  |
| 9.                |                                   |                                         |                              |                    | Total a cargo                    | \$110.613.000.00 |
| Sección           | 3: Firmes                         |                                         | Sección H : Pago             | s                  |                                  |                  |
| REPRES<br>Nombres | ENTANTE LEGAL<br>y apellidos      |                                         | 10.                          |                    | VR. Sobretasa                    | \$ 85.087.000.00 |
| CAROLI            | NA GONZÁLEZ CARRILLO              |                                         | 11.                          |                    | VR. Sanciones                    | \$ 25.526.000.00 |
| 524184            | 88                                |                                         | 12.                          |                    | VR. Intereses de mora            | \$ 11.728.000.00 |
| Nombres           | y apellidos                       |                                         | 13.                          |                    | VR. Total a pagar                | \$122.341.000,00 |
| LUCY M            | ILENA AMAYA URREGO                |                                         | Fache                        |                    | +                                |                  |
| c.c.              |                                   |                                         | Presentación                 |                    | •                                |                  |
| 527651            | 41                                |                                         | Very Modé                    | car Declaración    | Presenter Soportes Ver Anno      |                  |
| T.R.              |                                   |                                         | -ver+ Hoos                   | Carl Decisi actori | reaction apportation for million |                  |
| 84092T            |                                   |                                         |                              |                    |                                  |                  |

Después de dar clic en Presentar el sistema muestra los siguientes mensajes de confirmación.

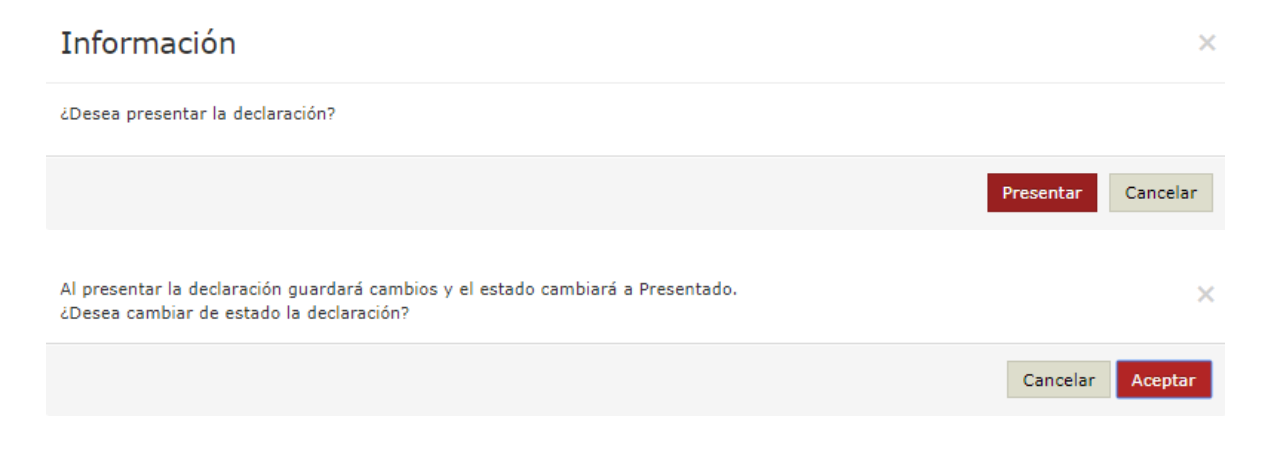

|                                  |             |                                                | Código:  |            |
|----------------------------------|-------------|------------------------------------------------|----------|------------|
|                                  |             | Guía de Usuario del                            | Fecha:   | 27-12-2018 |
| El emprendimiento<br>es de todos | Minhacienda | Ingreso de la declaración por Contribuyente en | Versión: | 01         |
|                                  |             | aplicativo Sobretasa-ASGA                      | Página:  | 65 de 126  |

| ps://asgaprueba                                          | 2.minhacienda.gov.co/Declaracio   | on/VistaPrevia?id    | dDeclaracion=B-201803   | 0074118cidEntidad=3       | 253&bandera              | =False&cambioAne    | xo=False                                     |                  |                               | Q 🕁 🐧 🔽                |
|----------------------------------------------------------|-----------------------------------|----------------------|-------------------------|---------------------------|--------------------------|---------------------|----------------------------------------------|------------------|-------------------------------|------------------------|
| ones Fútbol Adida                                        | 🔚 Unidad 1.3 Analisis D 🛛 🔁 S     | SystemZone: Ejemp    | lo 👩 Gestión de la inve | rrsió un GESTIÓN DE L     | A INVE 📲 U               | Jsuarios MinHaciend | YouTube D Nueva pestaña D Mintranet Inicio D | web.whats        | app.com 🍈 HP Service Manager: |                        |
|                                                          |                                   |                      |                         |                           | President                |                     |                                              |                  |                               | 🗸 k prunsarmientifisti |
| Nome / Deviseavile B/2                                   | 11003007411                       |                      |                         |                           |                          |                     |                                              |                  |                               |                        |
|                                                          |                                   |                      |                         |                           |                          |                     |                                              |                  |                               |                        |
| diservationes                                            |                                   |                      |                         |                           |                          |                     |                                              |                  |                               |                        |
| fettvo no validado                                       |                                   |                      |                         |                           |                          |                     |                                              |                  |                               |                        |
|                                                          |                                   |                      |                         |                           |                          |                     |                                              |                  |                               |                        |
|                                                          |                                   |                      |                         |                           |                          |                     |                                              |                  |                               |                        |
| ierción A: Calidad de dech                               | arante                            |                      |                         | Sección B: Informació     | in de la declaración que | se corrige          | Sector C                                     | Periodo gravabie |                               |                        |
| PRODUCTOR                                                |                                   |                      |                         | Numero de decarácio       |                          |                     | 2018                                         |                  | 3                             |                        |
|                                                          |                                   |                      |                         |                           |                          |                     |                                              |                  |                               |                        |
|                                                          |                                   |                      |                         |                           |                          |                     |                                              |                  |                               |                        |
| Jección D. Seformación gel<br>D1. Apellate y pombre o re | neral<br>nia social del declamata |                      |                         |                           |                          |                     | 10 bisetErsvis del defamete                  |                  |                               |                        |
| REFINERIA DE CARTAGEN                                    | A 3.A.                            |                      |                         |                           |                          |                     | 900112515-7                                  |                  |                               |                        |
| D3. Directide                                            |                                   |                      | Departamento            |                           |                          |                     | Nationa                                      |                  | Telefform                     |                        |
| Mz A casa 7 Concepción 6                                 |                                   |                      | ANTIOQUEA               |                           |                          |                     | SIN MUNICIPIO                                |                  | 7425218                       |                        |
|                                                          |                                   |                      |                         |                           |                          |                     |                                              |                  |                               |                        |
| ección P: Liquidación                                    |                                   |                      |                         |                           |                          |                     |                                              |                  |                               |                        |
| F1. Class                                                | de producto                       | F2. G                | alones gravados         | F3. Precio Ref. por galón | P4. % Alcohol            | P5. Base gravable   |                                              |                  | P6. Sobretasa                 |                        |
| 2.                                                       | Gassiina Na                       | i. corriente Basica  | 41.172                  | \$ 5.112,00               | 2%                       |                     | \$210                                        | 471,000,00       |                               | \$32,724.0             |
| 2.                                                       | Gasolina Nal. co                  | antente oxigenada    | 20.136                  | \$ 2.242,00               | 6,00%                    |                     | 543                                          | 435.000,00       |                               | \$2.758.00             |
| 3.                                                       | Gastina                           | Nal. extra basica    | 40.201                  | \$ 5.424,00               | 2%                       |                     | 4218                                         | 522.000,00       |                               | \$34.409.00            |
| 4.                                                       | Gasslina Nal                      | L extra oxigenada    | 20.136                  | \$ 2.154,00               | 6,00%                    |                     | 645                                          | 3771.000,00      |                               | £2.450.00              |
| 4                                                        | Gasslina Ital                     | I. extra oxigenada   | 3.012                   | \$ 2.154,00               | 8,00%                    |                     | 57                                           | 969.000,00       |                               | \$1.492.00             |
| 5.                                                       | Gasolina Import                   | tale Zona Pronter.   | 30.372                  | \$ 1.214,00               | 2%                       |                     | \$30                                         | 872.000,00       |                               | \$4,076.00             |
| 6.                                                       | Gaering                           | a Nai. zon. esp. fr. | 22.167                  | \$ 3.500,00               | 0%                       |                     | 471                                          | 585.000,00       |                               | \$6.358.00             |
| 2.                                                       |                                   |                      |                         |                           |                          |                     | Total solv                                   | rtasa a cargo    |                               | \$85.087.00            |
| 8.                                                       |                                   |                      |                         |                           |                          |                     | vi<br>1                                      | ior sanciones    |                               | \$25.526.00            |
| 5.                                                       |                                   |                      |                         |                           |                          |                     |                                              | Total a cargo    |                               | \$110.613.00           |
| eccide G: Firmas                                         |                                   |                      |                         | Section H : Pages         |                          |                     |                                              |                  |                               |                        |
| INTERPRESENTANTE LEGAL                                   |                                   |                      |                         | 10.                       |                          |                     | VR. Sobretasz                                |                  |                               | \$ 85.087.00           |
| CARDLINA GONZÁLEZ CA                                     | RAILLO                            |                      |                         |                           |                          |                     | VR, Sandones                                 |                  |                               | \$ 25.526.00           |
| 52418488                                                 |                                   |                      |                         |                           |                          |                     |                                              |                  |                               |                        |
| EVISOR PISCAL                                            |                                   |                      |                         | 12                        |                          |                     | Vil. Interessi de mora                       |                  |                               | \$ 11.728.00           |
| iombres y apellidos                                      |                                   |                      |                         | 13.                       |                          |                     | VR. Total a pagar                            |                  |                               | \$122.341.00           |
| LUCY MILENA AMAYA URR                                    | 800                               |                      |                         |                           |                          |                     |                                              |                  |                               |                        |
|                                                          |                                   |                      |                         | Pecha<br>Presentación:    |                          |                     | 11-01-2019                                   |                  |                               |                        |
| 32793141                                                 |                                   |                      |                         | State Street of the       |                          |                     |                                              |                  |                               |                        |
| 84092T                                                   |                                   |                      |                         | ter Squates               | No. Young                |                     |                                              |                  |                               |                        |
|                                                          |                                   |                      |                         |                           |                          |                     |                                              |                  |                               |                        |
|                                                          |                                   |                      |                         |                           |                          |                     |                                              |                  |                               |                        |

ASSA - Aplication Solevatane Gasoline y ACPH Versilo 2.5.5.0 © 2018 Healaris de Nacionão y Crádilo Niláno. Talos los derethos reaevacios.

Cuando el usuario analista contribuyente presenta la declaración, el aplicativo envía un correo al Revisor Fiscal y Representante Legal informándole que la declaración del período gravable XXX ha sido presentada, así mismo a partir de ese momento queda visible y disponible para revisión del Grupo de Administración de las Sobretasas del Ministerio de Hacienda y Crédito Público.

Cuándo la declaración es revisada por parte del Grupo de Administración de las Sobretasas del Ministerio de Hacienda y Crédito Público, se envía un correo a todos los usuarios del contribuyente, informándoles que la declaración del período gravable XXX ha sido validada o NO

#### Senerar Plantilla ACPM para carga de la declaración masivamente

Esta opción permitirá descargar una plantilla que agilizara el ingreso de la información de la declaración debido a que permitirá cargar todos los departamentos necesarios con sus respectivos galonajes en un archivo de extensión .CSV.

Para generar la plantilla de ACPM se hace desde la pantalla de Creación de declaraciones, dando click en el botón "generar plantilla ACPM" como se indica en la siguiente imagen:

|   |                                  |             |                                                | Código:  |            |
|---|----------------------------------|-------------|------------------------------------------------|----------|------------|
|   |                                  |             | Guía de Usuario del                            | Fecha:   | 27-12-2018 |
| Û | El emprendimiento<br>es de todos | Minhacienda | Ingreso de la declaración por Contribuyente en | Versión: | 01         |
|   |                                  |             | aplicativo Sobretasa-ASGA                      | Página:  | 66 de 126  |

| Consulta de declaraciones    |                                                                     |   |
|------------------------------|---------------------------------------------------------------------|---|
| Creación de declaraciones    |                                                                     |   |
| Solicitudes de<br>Devolución | Mes                                                                 |   |
| 🔒 Usuarios                   | Octubre                                                             | • |
| Reporte ventas               | Año                                                                 |   |
| Configuración                | 2016                                                                | • |
| -                            | Contribuyente                                                       |   |
|                              | EXXONMOBIL DE COLOMBIA S.A. 860002554-8                             | Ψ |
|                              | Tipo Combustible                                                    |   |
|                              | ACPM                                                                | Ŧ |
|                              | Tipo Declaración                                                    |   |
|                              | Inicial contribuyente                                               | Ŧ |
|                              |                                                                     |   |
|                              | Crear Declaración Generar Plantilla ACPM Generar Plantilla Gasolina |   |
|                              |                                                                     |   |

La plantilla que se descarga es un archivo .CSV se ve de la siguiente manera y el contribuyente analista deberá gestionarla:

|   | A      | ы         | L          | υ          | E          | F          | 6          | н            | I.       |  |
|---|--------|-----------|------------|------------|------------|------------|------------|--------------|----------|--|
| 1 | E1     | E2        | E9         | E10        | E11        | E12        |            |              |          |  |
| 2 | CODIGO | DEPARTAME | GALONES AC | GALONES AC | GALONES AC | GALONES AC | PM NACIONA | L ZONAS DE I | FRONTERA |  |
| 3 |        |           |            |            |            |            |            |              |          |  |
| 4 |        |           |            |            |            |            |            |              |          |  |
| 5 |        |           |            |            |            |            |            |              |          |  |
| 6 |        |           |            |            |            |            |            |              |          |  |

| C  |        |              |                     |                       |                        |                                         |   |  |  |  |  |  |
|----|--------|--------------|---------------------|-----------------------|------------------------|-----------------------------------------|---|--|--|--|--|--|
|    | Α      | В            | С                   | D                     | E                      | F                                       | G |  |  |  |  |  |
| 1  | E1     | E2           | E9                  | E10                   | E11                    | E12                                     |   |  |  |  |  |  |
| 2  | CODIGO | DEPARTAMENTO | GALONES ACPM EXENTO | GALONES ACPM NACIONAL | GALONES ACPM IMPORTADO | GALONES ACPM NACIONAL ZONAS DE FRONTERA |   |  |  |  |  |  |
| 3  |        |              |                     |                       |                        |                                         |   |  |  |  |  |  |
| 4  |        |              |                     |                       |                        |                                         |   |  |  |  |  |  |
| 5  |        |              |                     |                       |                        |                                         |   |  |  |  |  |  |
| 6  |        |              |                     |                       |                        |                                         |   |  |  |  |  |  |
| 7  |        |              |                     |                       |                        |                                         |   |  |  |  |  |  |
| 8  |        |              |                     |                       |                        |                                         |   |  |  |  |  |  |
| 10 |        |              |                     |                       |                        |                                         |   |  |  |  |  |  |
| 11 |        |              |                     |                       |                        |                                         |   |  |  |  |  |  |
| 12 |        |              |                     |                       |                        |                                         |   |  |  |  |  |  |
| 13 |        |              |                     |                       |                        |                                         |   |  |  |  |  |  |
| 14 |        |              |                     |                       |                        |                                         |   |  |  |  |  |  |
| 15 |        |              |                     |                       |                        |                                         |   |  |  |  |  |  |
| 16 |        |              |                     |                       |                        |                                         |   |  |  |  |  |  |
| 17 |        |              |                     |                       |                        |                                         |   |  |  |  |  |  |
| 18 |        |              |                     |                       |                        |                                         |   |  |  |  |  |  |
| 19 |        |              |                     |                       |                        |                                         |   |  |  |  |  |  |
| 20 |        |              |                     |                       |                        |                                         |   |  |  |  |  |  |
| 21 |        |              |                     |                       |                        |                                         |   |  |  |  |  |  |
| 22 |        |              |                     |                       |                        |                                         |   |  |  |  |  |  |
| 23 |        |              |                     |                       |                        |                                         |   |  |  |  |  |  |
| 24 |        |              |                     |                       |                        |                                         |   |  |  |  |  |  |

Como se puede ver en la pantalla anterior las columnas que debemos gestionar son las pertenecientes a la E1, E2 y de la E9 a la E12 según corresponda: E1 Código: En esta columna se debe ingresar el código dane correspondiente a cada departamento.

E2 Departamento: En esta columna se debe ingresar el nombre del departamento asociado al código dane ingresado en la columna código.

E9 Galones de ACPM Exento: En esta columna se debe ingresar el número de galones de ACPM EXENTO para cada departamento.

E10 Galones de ACPM Nacional: En esta columna se debe ingresar el número de galones de ACPM NACIONAL para cada departamento.

E11 Galones de ACPM Importado: En esta columna se debe ingresar el número de galones de ACPM IMPORTADO para cada departamento

E12 Galones de ACPM Nacional para zonas especiales de frontera: En esta columna se debe ingresar el número de galones de ACPM NACIONAL ZONA DE FRONTERA para cada departamento.

# Cuando el contribuyente no haya vendido algún tipo de combustible debe dejar las celdas vacías o en su defecto diligenciarlas con el número "0".

### ✤ Cargar Archivo galonaje

A esta opción se llega luego de haber seleccionado la opción "crear declaración", y los datos iniciales se diligencian de la misma forma que se explicó en la sección "crear declaración" sólo que en vez de escoger la opción "ingresar declaración manualmente" escoge la opción "cargar archivo galonaje", lo cual le permitirá en vez de digitar uno a uno los galones de cada producto vendidos a cada entidad territorial, subir la información desde el archivo previamente determinado, como se muestra en la siguiente pantalla:

 $\times$ 

### Confirmación

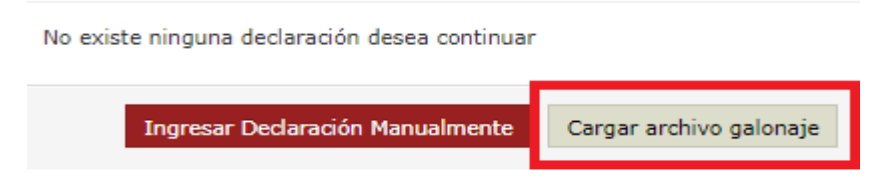

En este caso cuando el contribuyente analista da clic sobre el botón "Cargar archivo galonaje" se muestra lo siguiente:

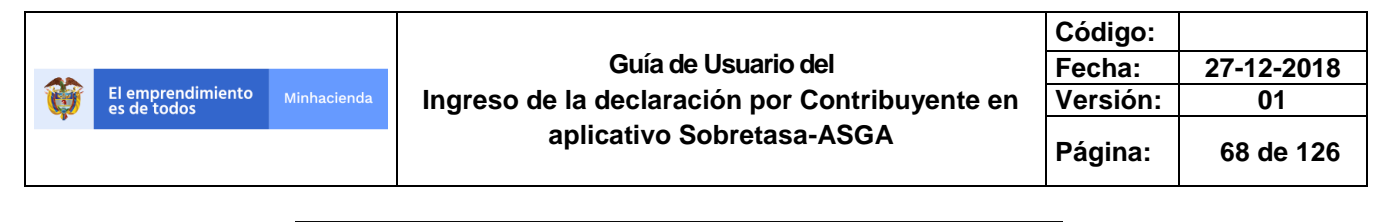

| Carga Masiva                                                            | × |
|-------------------------------------------------------------------------|---|
| Seleccionar archivo Ningún archivo seleccionado<br>Ingresar Declaracion |   |

Al dar clic en la opción seleccionar archivo se muestra el explorador de archivos, donde se selecciona el archivo a cargar en el aplicativo, ver imagen siguiente.

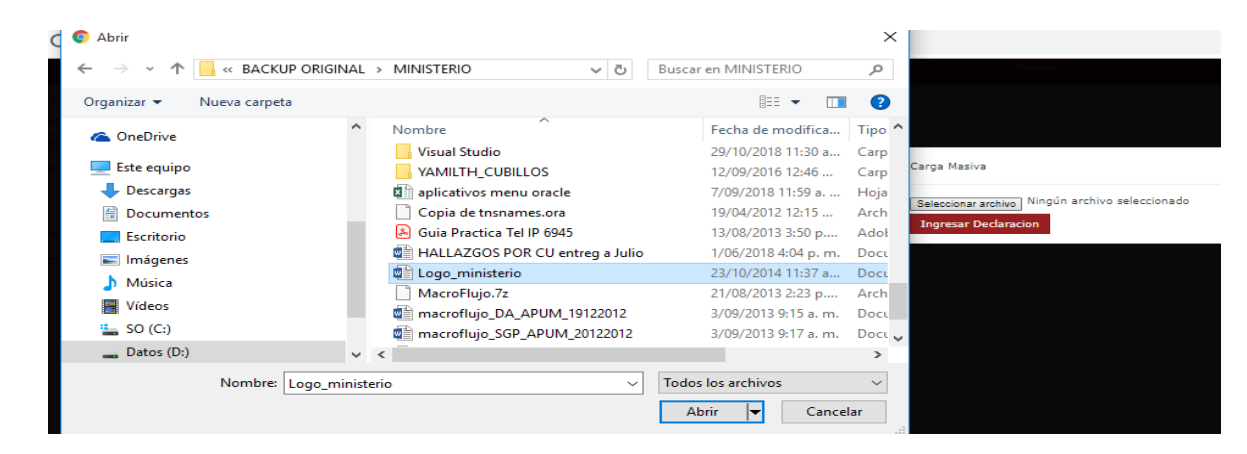

Al seleccionar el archivo en el explorador, el sistema muestra el archivo seleccionado, el formato de dicho archivo debe ser de extensión .CSV (**Plantilla ACPM**) para ser cargado al aplicativo ASGA.

A continuación se selecciona la opción "Ingresar Declaración":

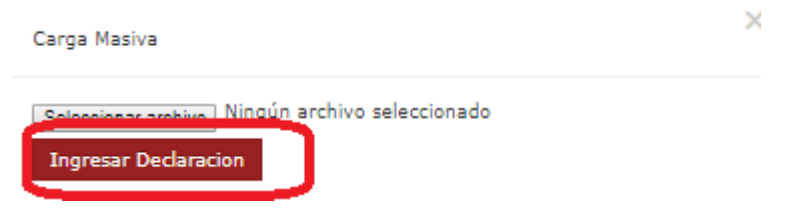

El aplicativo muestra inmediatamente los datos ingresados por medio del archivo cargado, en donde se muestra el Departamento, los Galones de ACPM Exento, Galones ACPM Nacional, Galones de ACPM importado, Galones ACPM nacional zona de frontera, su respectiva base gravable y sobretasa por cada departamento en el cual se declara el APCM y el total consolidado de datos ingresados.

|                                  |             |                                                | Código:  |            |
|----------------------------------|-------------|------------------------------------------------|----------|------------|
|                                  |             | Guía de Usuario del                            | Fecha:   | 27-12-2018 |
| El emprendimiento<br>es de todos | Minhacienda | Ingreso de la declaración por Contribuyente en | Versión: | 01         |
|                                  |             | aplicativo Sobretasa-ASGA                      | Página:  | 69 de 126  |

| de se el e e e e | Marga / Dealantai  | in / Caralia | E. Discrimination dal as | and some the same second data as a | annial         |              |                 |                 |                   |                |               |              |       |
|------------------|--------------------|--------------|--------------------------|------------------------------------|----------------|--------------|-----------------|-----------------|-------------------|----------------|---------------|--------------|-------|
| araciones        | Home / Declaraci   | on / Seccion | El Discriminación del co | mouscole por enclose cerr          | conai.         |              |                 |                 |                   |                |               |              |       |
| ibuyentes        | Contrib            | vyente:      |                          |                                    |                |              | IM              | PORTADORA FERTI | PETROLEOS TASAJER | IO LTDA.       | Periodo:      |              | 2017- |
| tudes de<br>ión  |                    | Acpm         | Galones Acpm             |                                    | Sobretasa Acpm | Galones Acpm | Base            | Acpm            | Nacional Zonas de |                | Especiales De | Sobretasa    |       |
| y<br>encias      | Departamento       | Exento       | Nacional                 | Base Gravable                      | Nacional       | Importado    | Gravable        | Importado       | Frontera          | Base Gravable  | Frontera      | АСРМ         | _     |
| ente Giros       | ARAUCA             | 65           | 476                      | \$2.391.704,84                     | \$143.502.00   | 56           | \$106.400.00    | \$6.384.00      | 26                | \$88.400.00    | \$5.304.00    | \$155.190.00 |       |
| rios             | BOGOTA             | 34           | 2                        | \$10.049,18                        | \$603,00       | 3            | \$5.700,00      | \$342.00        | 34                | \$115.600,00   | \$6.936,00    | \$7.881,00   |       |
| ad               | CALDAS             | 12           | 34                       | \$170.836,06                       | \$10.250,00    | 26           | \$49.400,00     | \$2.964,00      | 334               | \$1.135.600,00 | \$68.136,00   | \$81.350,00  |       |
| al               | HUILA              | 54           | 62                       | \$311.524,58                       | \$18.691,00    | 63           | \$119.700.00    | \$7.182.00      | 54                | \$183.600.00   | \$11.016.00   | \$36.889.00  |       |
| rte ventas       | Totales            | 165          | 574                      | \$2.884.114.66                     | \$173.046.00   | 148          | \$281.200.00    | \$16.872.00     | 448               | \$1.523.200.00 | \$91.392.00   | \$281.310.00 |       |
| uración          | Mostrando 1-4 de 4 | registros    |                          |                                    |                |              |                 |                 |                   |                |               | * 1          |       |
| etrización       | 4                  |              |                          |                                    |                |              |                 |                 |                   |                |               |              | ÷     |
| e                |                    |              |                          |                                    |                | Con          | firmar Cancelar |                 |                   |                |               |              |       |
| nes              |                    |              |                          |                                    |                |              |                 |                 |                   |                |               |              |       |
| nes<br>Ible      |                    |              |                          |                                    |                |              |                 |                 |                   |                |               |              |       |
| mes              |                    |              |                          |                                    |                |              |                 |                 |                   |                |               |              |       |

Como el sistema muestra la discriminación del combustible por Entidad Territorial se debe verificar y el sistema permite "Confirmar" o "Cancelar" la declaración.

- > Botón Cancelar elimina automáticamente la declaración.
- Botón Confirmar muestra el mensaje: "¿Desea confirmar los registros de la carga masiva?" como se puede ver en la siguiente imagen.

| Confirmación                                       | ×         |
|----------------------------------------------------|-----------|
| ¿Desea confirmar los registros de la carga masiva? |           |
|                                                    | Confirmar |

Cuando se selecciona "**Confirmar**" se muestra nuevamente los datos ingresados para su nueva revisión y ajustes si son necesarios, finalmente si los datos son los correctos el sistema muestra un botón "**aceptar**", que al dar clic en este botón se está confirmando que los datos están OK y se pasa a la caratula de la declaración.

|                                  |             |                                                | Código:  |            |
|----------------------------------|-------------|------------------------------------------------|----------|------------|
|                                  |             | Guía de Usuario del                            | Fecha:   | 27-12-2018 |
| El emprendimiento<br>es de todos | Minhacienda | Ingreso de la declaración por Contribuyente en | Versión: | 01         |
| •                                |             | aplicativo Sobretasa-ASGA                      | Página:  | 70 de 126  |

| ASGA                                                   |                                                                                                    |                                            |                          |                        |                            |                            |                    |                             |                                            |                                        |                                                            |                            |
|--------------------------------------------------------|----------------------------------------------------------------------------------------------------|--------------------------------------------|--------------------------|------------------------|----------------------------|----------------------------|--------------------|-----------------------------|--------------------------------------------|----------------------------------------|------------------------------------------------------------|----------------------------|
| Declaraciones                                          | 4 Home / Declaraci                                                                                                    | ón / Sección E                             | E Discriminación de      | il combustible por ent | tidad territorial.         |                            |                    |                             |                                            |                                        |                                                            |                            |
| Contribuyentes                                         | Contrib                                                                                                    | ayente:                                    |                          |                        |                            |                            |                    | IMPORTADOR                  | A FERTIPETROLEOS TASA                      | UERO LTDA.                             | Periodo:                                                   | 20                         |
| Solicitudes de<br>volución                             | Estidat<br>Territorial         ACPH<br>ACPH<br>Acpeta         Est<br>Calibração<br>ACPH<br>Accelanação<br>AcPH<br>AcPH<br>AcPH<br>AcPH<br>AcPH<br>AcPH<br>AcPH<br>AcPH |                                            |                          |                        |                            |                            |                    |                             |                                            |                                        |                                                            |                            |
| Giros y<br>Insferencias<br>Pendiente Giros<br>Usuarios | Entidad                                                                                                    | ACPH                                       | 8                        | ACPH NACIONAL          |                            | E2<br>Precio Ref. Santa I  | ACPH IMPORTADO     | 2                           | в                                          | ACPH NACIONAL P.<br>ZONAS ESP. DE FROM | ARA<br>ITERA                                               |                            |
| Entidad<br>ritorial                                    | Territorial                                                                                                    | EXENTO                                     | Precio Rel \$5.0         | E6                     | 17                         | Precio Ref. Zona P         | rontera \$1.900.00 | F10                         | Precio Ref. \$3.400,00                     | 612                                    | F13                                                        | £14                        |
| Reporte ventas<br>Configuración                        | Departamento<br>                                                                                                    | Galones<br>(Pesca-<br>Cabotaje-<br>Armada) | Galones Acpm<br>Racional | Base Gravable          | Sobretasa Acpm<br>Nacional | Galones Acpm<br>Treportado | Base<br>Gravable   | Sobretasa Acpm<br>Importado | Galones ACPH Nacional<br>Zonas de Frontera | Base Gravable                          | Sobretasa ACPH Nacional<br>Zonas Especiales De<br>Frontera | Total<br>Sobretasa<br>ACPH |
| arametrización<br>itable                               |                                                                                                    |                                            | 474                      |                        | 4143 803 00                |                            |                    |                             |                                            | 486 400 00                             | 45 204 00                                                  |                            |
| formes                                                 | BOGOTA                                                                                                    | 34                                         |                          | \$10.049.18            | \$143.502.00               | 3                          | \$106.400.00       | \$5.364,00                  | 26                                         | \$115.600.00                           | \$6.936.00                                                 | \$133.190.00               |
| ables                                                  | CALDAS                                                                                                    | 12                                         | 34                       | \$170.836.06           | \$10.250.00                | 26                         | \$49.400.00        | \$2.964,00                  | 334                                        | \$1.135.600.00                         | \$68.136.00                                                | \$81.350.00                |
| formes                                                 | HUILA                                                                                                    | 54                                         | 62                       | \$311.524.58           | \$18.691.00                | 63                         | \$119.700.00       | \$7.182.00                  | 54                                         | \$183.600.00                           | \$11.016.00                                                | \$36.889.00                |
| bustible                                               | Totales                                                                                                    | 165                                        | 574                      | \$2.884.114.66         | \$173.046.00               | 148                        | \$281.200.00       | \$16.872.00                 | 448                                        | \$1.523.200.00                         | \$91.392.00                                                | \$281.310.00               |
| formes<br>etasa                                        | Mostrando 1-4 de 4<br>«                                                                                                    | registros                                  |                          |                        |                            |                            | _                  | -                           |                                            |                                        |                                                            | * 1 *                      |

Una vez se han cargado los datos de galones vendidos a cada entidad territorial de forma masiva, los pasos posteriores a seguir para la firma y presentación de la declaración son los mismos explicados en el proceso de carga manual. (Páginas 30 a 48)

## 3.2.3 Crear Declaración – Tipo Corrección por menor valor contribuyente – ACPM y Gasolina (Aplica el mismo procedimiento)

Primero se debe realizar una consulta de declaración que se va a crear para confirmar lo siguiente:

Exista una declaración previa para el periodo que se necesite realizar la declaración por menor valor.

| ASGA   Consultar Declaracione                    | × +                      | · · · · · · · · · · · · · · · · · · ·    |          |          |                     |                   |             |                       |          | - 0     | ×   |
|--------------------------------------------------|--------------------------|------------------------------------------|----------|----------|---------------------|-------------------|-------------|-----------------------|----------|---------|-----|
| $\leftrightarrow$ $\rightarrow$ C $$ https://asg | aprueba2.minhacienda.go  | v.co/Declaracion                         |          |          |                     |                   |             |                       | 0        | 1 ☆ €   | 9 : |
| 🛐 ASGA                                           |                          |                                          | Pruebas  |          |                     |                   |             | <b>≜</b> <sup>2</sup> | 🛔 prumpr | ado8246 |     |
| Declaraciones                                    |                          |                                          |          |          |                     |                   |             |                       |          |         |     |
| Consulta de declaraciones                        | Consultar Dec            | claraciones                              |          |          |                     |                   |             |                       |          |         |     |
| Creación de declaraciones                        |                          |                                          |          |          |                     |                   |             |                       |          |         |     |
| Solicitudes de<br>Devolución                     | Número Declaración       | ultimos 4 números                        |          | Tipo     | o Declaración       | Seleccione        |             |                       |          |         | ,   |
| Deroideon                                        | Periodo                  | Seleccione ¥ 2018                        |          | * Estade | o Declaración       | Validado          | <b>(</b>    |                       |          |         | ,   |
| Usuarios                                         |                          |                                          |          |          |                     |                   | -           |                       |          |         |     |
| Reporte ventas                                   | Tipo Combustible         | Seleccione                               |          | * Co     | ontribuyentes       | EXXONMOBIL DE COL | OMBIA S.A.  |                       |          |         | ,   |
| Configuración                                    |                          | Consultar                                |          |          |                     |                   |             |                       |          |         |     |
|                                                  | 50                       | <ul> <li>registros por página</li> </ul> |          |          |                     |                   |             |                       |          |         |     |
|                                                  | Id 🔺                     | Nombre del Contribuyente                 | 0 Estado |          | Tipo Declaració     | ón                | Combustible | Mes 0                 | Año 0    |         |     |
|                                                  | B-201801005178           | EXXONMOBIL DE COLOMBIA S.A.              | Validado |          | Inicial contribuyer | nte               | ACPM        | 1                     | 2018     | Ver     |     |
|                                                  | Mostrando 1-1 de 1 regis | stros                                    |          |          |                     |                   |             |                       |          | « 1     | 39  |

> La declaración previa debe estar en estado Validado

Cuando se ha verificado que la Declaración se encuentra validada, se va al lado izquierdo al ítem Declaraciones  $\rightarrow$  Creación de Declaraciones, se llena el

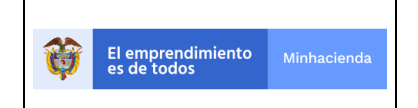

|                                                | Código:  |            |
|------------------------------------------------|----------|------------|
| Guía de Usuario del                            | Fecha:   | 27-12-2018 |
| Ingreso de la declaración por Contribuyente en | Versión: | 01         |
| aplicativo Sobretasa-ASGA                      | Página:  | 71 de 126  |

formulario con los datos de acuerdo a la declaración consultada y en el **Tipo de declaración** se debe seleccionar Corrección por menor valor contribuyente, como lo muestra la siguiente imagen.

| ASGA   Crear Declaración                                                                                | × +                                                       |   |
|----------------------------------------------------------------------------------------------------|-----------------------------------------------------------|---|
| $\leftrightarrow$ $\rightarrow$ C $$ https://asg                                                        | gaprueba2.minhacienda.gov.co/Declaracion/CrearDeclaracion |   |
| 🔁 ASGA                                                                                                  |                                                           | P |
| <ul> <li>Declaraciones</li> <li>Consulta de declaraciones</li> <li>Creación de declaraciones</li> </ul> | Crear Declaración                                         |   |
| Solicitudes de<br>Develueión                                                                            | Mes                                                       |   |
|                                                                                                    | Año                                                       |   |
| 🛢 Reporte ventas                                                                                        | 2018 v                                                    |   |
| Configuración                                                                                           | EXXONMOBIL DE COLOMBIA S.A. 860002554-8                   |   |
|                                                                                                    | Tipo Combustible                                          |   |
|                                                                                                    | ACPM                                                      |   |
|                                                                                                    | Tipo Declaración                                          |   |
|                                                                                                    | Seleccione 🔻                                              |   |
|                                                                                                    | Seleccione<br>Inicial contribuyente                       |   |
|                                                                                                    | Corrección por Menor Valor contribuyente                  |   |

Al tener los datos seleccionados se procede a dar un click en crear la declaración y el sistema muestra el siguiente pantallazo.

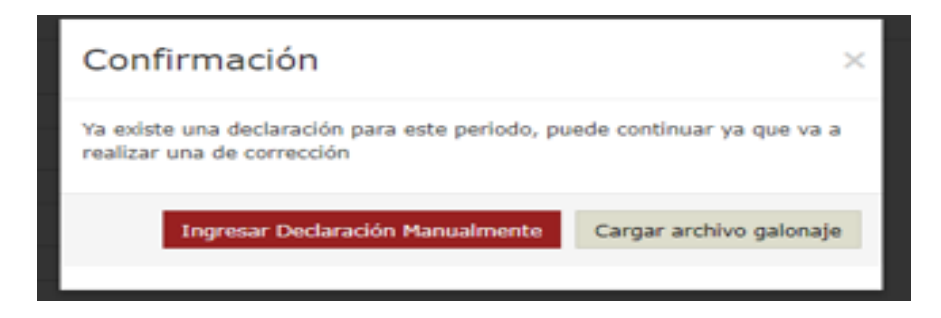

El sistema le informa que ya existe una declaración para ese periodo y que puede continuar ya que va a realizar una corrección, para continuar se da un click en el ítem ingresar declaración manualmente, para este caso.

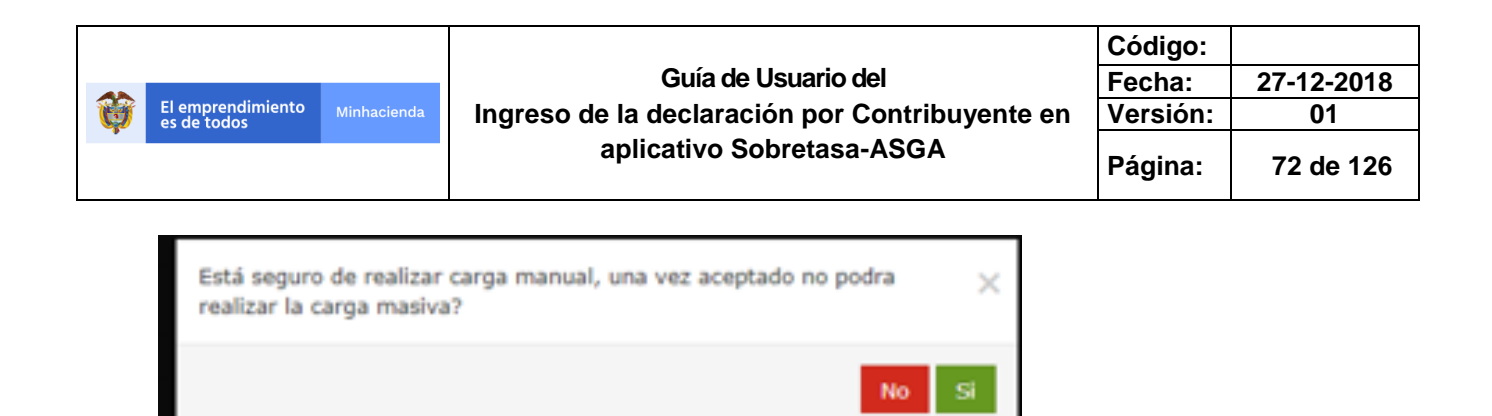

El sistema le pide confirmación y le informa que una vez aceptada no podrá realizar la carga masiva, como se está de acuerdo se da un clic en opción SI.

|              |         |                                 |                  |                     |                      | anhas -           |                     |                     |                                          |                      |                                                     | 🔎 🔺 prumprado                    | 8246 🔳      |
|--------------|---------|---------------------------------|------------------|---------------------|----------------------|-------------------|---------------------|---------------------|------------------------------------------|----------------------|-----------------------------------------------------|----------------------------------|-------------|
| Territor     | ial     | EXENTO                          | 1100001001-007   | on 1700             |                      | Truste their work |                     |                     | 1100001300-00                            |                      |                                                     | A DAY OF A DAY OF A DAY OF A DAY |             |
| 4<br>Departa | imento  | E4<br>Galones                   | E5<br>Galones    | E6<br>Base Gravable | E7<br>Sobretasa Acpm | E8<br>Galones     | E9<br>Base Gravable | E10<br>Sobretasa    | E11<br>Galones                           | E12<br>Base Gravable | E13<br>Sobretasa                                    | E14<br>Total Sobretasa           |             |
|              | •       | (Pesca-<br>Cabotaje-<br>Armada) | Acpm<br>Nacional | 0                   | Nacional #           | Acpm<br>Importado | 3                   | Acpm<br>Importado 🕸 | ACPM<br>Nacional<br>Zonas de<br>Frontera | 3                    | ACPM Nacional<br>Zonas<br>Especiales De<br>Frontera | АСРМ                             |             |
| АМ           | AZONAS  | 0                               | 0                | \$0,00              | \$0,00               | 0                 | \$0,00              | \$0,00              | 0                                        | \$0,00               | \$0,00                                              | \$0,00                           | Acción~     |
| AN           | AIUDOIT | 0                               | 537.290          | \$2.699.661.961,10  | \$161.979.718,00     | 0                 | \$0,00              | \$0,00              | 0                                        | \$0,00               | \$0,00                                              | \$161.979.718,00                 | Acción~     |
|              | ARAUCA  | 0                               | 0                | \$0,00              | \$0,00               | 0                 | \$0,00              | \$0,00              | 0                                        | \$0,00               | \$0,00                                              | \$0,00                           | Acción~     |
| ATI          | LANTICO | 0                               | 262.436          | \$1.318.633.301,24  | \$79.117.998,00      | 0                 | \$0,00              | \$0,00              | 0                                        | \$0,00               | \$0,00                                              | \$79.117.998,00                  | Acción~     |
|              | BOGOTA  | 0                               | 1.590.789        | \$7.993.062.501,51  | \$479.583.750,00     | 0                 | \$0,00              | \$0,00              | 0                                        | \$0,00               | \$0,00                                              | \$479.583.750,00                 | Modifica    |
|              | BOLIVAR | 0                               | 275.092          | \$1.382.224.512,28  | \$82.933.471,00      | 0                 | \$0,00              | \$0,00              | 0                                        | \$0,00               | \$0,00                                              | \$82.933.471,00                  |             |
|              | BOYACA  | 0                               | 1.633.803        | \$8.209.190.215,77  | \$492.551.413,00     | 0                 | \$0,00              | \$0,00              | 0                                        | \$0,00               | \$0,00                                              | \$492.551.413,00                 | ,00 Acción~ |
|              | CALDAS  | 51.203                          | 162,390          | \$815.943.170,10    | \$48.956.590,00      | 5.210             | \$9.899.000,00      | \$593.940,00        | 0                                        | \$0,00               | \$0,00                                              | \$49.550.530,00                  | Acción~     |
| c            | CAQUETA | 0                               | 51.076           | \$256.635.958,84    | \$15.398.158,00      | 0                 | \$0,00              | \$0,00              | 0                                        | \$0,00               | \$0,00                                              | \$15.398.158,00                  | Acción~     |
| CA           | SANARE  | 0                               | 672.229          | \$3.377.675.111,11  | \$202.660.507,00     | 0                 | \$0,00              | \$0,00              | 0                                        | \$0,00               | \$0,00                                              | \$202.660.507,00                 | Acción~     |
|              | CAUCA   | 0                               | 564.690          | \$2.837.335.727,10  | \$170.240.144,00     | 0                 | \$0,00              | \$0,00              | 0                                        | \$0,00               | \$0,00                                              | \$170.240.144,00                 | Acción~     |
|              | CESAR   | 0                               | 21.800           | \$109.536.062,00    | \$6.572.164,00       | 0                 | \$0,00              | \$0,00              | 38.650                                   | \$131.410.000,00     | \$7.884.600,00                                      | \$14,456,764,00                  | Acción~     |
|              | сносо   | 0                               | 347.367          | \$1.745.376.754,53  | \$104.722.605,00     | 0                 | \$0,00              | \$0,00              | 0                                        | \$0,00               | \$0,00                                              | \$104.722.605,00                 | Acción~     |
| 0            | ORDOBA  | 0                               | 40.285           | \$202.415.608,15    | \$12.144.936,00      | 0                 | \$0,00              | \$0,00              | 0                                        | \$0,00               | \$0,00                                              | \$12.144.936,00                  | Acción~     |
| CUNDIN       | IAMARCA | 0                               | 2.783.572        | \$13.986.308.035,48 | \$839.178.482,00     | 0                 | \$0,00              | \$0,00              | 0                                        | \$0,00               | \$0,00                                              | \$839.178.482,00                 | Acción~     |

El sistema muestra las opciones modificar o eliminar, en este caso se da un clic en la opción **modificar** que es el ítem que se requiere para realizar la modificación para la corrección por menor valor, para este caso el sistema muestra lo siguiente.
|   |                                  |             |                                                | Código:  |            |
|---|----------------------------------|-------------|------------------------------------------------|----------|------------|
|   |                                  |             | Guía de Usuario del                            | Fecha:   | 27-12-2018 |
| Ø | El emprendimiento<br>es de todos | Minhacienda | Ingreso de la declaración por Contribuyente en | Versión: | 01         |
|   |                                  |             | aplicativo Sobretasa-ASGA                      | Página:  | 73 de 126  |

| Agregar/M                                           | odificar Anexos | 5      | ×  |
|-----------------------------------------------------|-----------------|--------|----|
| Departamento<br>anterior                            | ATLANTICO       |        |    |
| Departamento nuevo                                  | Seleccione *    |        |    |
| Galones ACPIM Exento                                | 0               | 0      |    |
| Galones ACPM<br>Nacional                            | 262.436         |        |    |
| Galones ACPM<br>Importado                           | 0               | 0      |    |
| Galories ACPM<br>Nacional para zonas<br>de frontera | Q               | 0      |    |
|                                                     |                 | Guarda | ar |

Se va a realizar la modificación en este caso a Galones ACPM Nacional, como se observa en la imagen anterior el número a modificar es 263.435, el valor correcto es 200.000 que se muestra corregido en la siguiente imagen.

| Agregar/M                                          | odificar Anexos | ×  |
|----------------------------------------------------|-----------------|----|
| Departamento<br>anterior                           | TLANTICO        |    |
| Departamento nuevo                                 | ATLANTICO T     |    |
| Galones ACPM Exento                                | 0               |    |
| Galones ACPM<br>Nacional                           | 200.000         |    |
| Galones ACPM<br>Importado                          | 0               |    |
| Galones ACPM<br>Nacional para zonas<br>de frontera | 0               |    |
|                                                    | Guard           | ar |

Como ya se corrigió el Ítem Galones ACPM Nacional se procede a dar un click en la opción Guardar, el sistema muestra lo siguiente.

| El emprendimien<br>es de todos | to Minha                    | acienda                | In               | greso d                 | Gu<br>e la decl<br>aplicativ | ía de<br>Iarac<br>vo So | Usuario<br>ión po<br>obretas | o del<br>r Cont<br>sa-AS | ribuy<br>GA    | /ente er               | Có<br>Feo<br>Vei<br>Pág | digo:<br>cha:<br>rsión:<br>gina: | 27-12-2<br>01<br>74 de |
|--------------------------------|-----------------------------|------------------------|------------------|-------------------------|------------------------------|-------------------------|------------------------------|--------------------------|----------------|------------------------|-------------------------|----------------------------------|------------------------|
| ASGA I Anexo ACPM              | × +                         |                        |                  |                         |                              |                         |                              |                          |                |                        |                         |                                  | - 0 ×                  |
| ← → C 🔒 https://asga           | prueba2.minhacienda.g       | <b>jov.co</b> /AnexoAC | PM?idDeclaracior | =B-2018010084228cidEnti | dad=3789&tipoAnexo=ma        | nual&esEditable         | Anexo=True&esContig          | gencia = False&modit     | ficado=True&ba | ndera=True&idSecuencia | =0&idTipoDeclaracion    | =0&idTipoCombus 6                | * <b>0</b> :           |
| 📑 ASGA                         |                             |                        |                  |                         | Pruel                        | bas                     |                              |                          |                |                        |                         | 🗚 🚨 🛔 prumprad                   | o8246 🎫 📍              |
| Declaraciones 4                | HUILA                       | 0                      | 279.052          | \$1.402.121.888,68      | \$84.127.313,00              | 0                       | \$0,00                       | \$0,00                   | 0              | \$0,00                 | \$0,00                  | \$84.127.313,00                  | Acción~                |
| Solicitudes de<br>Devolución   | MAGDALENA                   | 0                      | 23.381           | \$117.479.938,79        | \$7.048.796,00               | 0                       | \$0,00                       | \$0,00                   | 0              | \$0,00                 | \$0,00                  | \$7.048.796,00                   | Acción~                |
| Lusuarios                      | META                        | 0                      | 1.468.870        | \$7.380.469.513,30      | \$442.828.171,00             | 0                       | \$0,00                       | \$0,00                   | 0              | \$0,00                 | \$0,00                  | \$442.828.171,00                 | Acción~                |
| Reporte ventas                 | NARIÃO                      | 0                      | 28.800           | \$144.708.192,00        | \$8.682.492,00               | 0                       | \$0,00                       | \$0,00                   | 368.552        | \$1.253.076.800,00     | \$75.184.608,00         | \$83.867.100,00                  | Acción~                |
| Configuración                  | NORTE DE                    | 0                      | 0                | \$0,00                  | \$0,00                       | 0                       | \$0,00                       | \$0,00                   | 0              | \$0,00                 | \$0,00                  | \$0,00                           | Acción~                |
|                                | PUTUMAYO                    | 0                      | 4.500            | \$22.610.655,00         | \$1.356.639,00               | 0                       | \$0,00                       | \$0,00                   | 0              | \$0,00                 | \$0,00                  | \$1.356.639,00                   | Acción~                |
|                                | QUINDIO                     | 0                      | 178.932          | \$899.059.937,88        | \$53.943.596,00              | 0                       | \$0,00                       | \$0,00                   | 0              | \$0,00                 | \$0,00                  | \$53.943.596,00                  | Acción~                |
|                                | RISARALDA                   | 0                      | 621.383          | \$3.122.194.807,97      | \$187.331.688,00             | 0                       | \$0,00                       | \$0,00                   | 0              | \$0,00                 | \$0,00                  | \$187.331.688,00                 | Acción~                |
|                                | SAN ANDRES                  | 0                      | 0                | \$0,00                  | \$0,00                       | 0                       | \$0,00                       | \$0,00                   | 0              | \$0,00                 | \$0,00                  | \$0,00                           | Acción~                |
| >                              | SANTA MARTA                 | 0                      | 82.695           | \$415.508.470,05        | \$24.930.508,00              | 0                       | \$0,00                       | \$0,00                   | 0              | \$0,00                 | \$0,00                  | \$24.930.508,00                  | Acción~                |
|                                | SANTANDER                   | 0                      | 439.701          | \$2.209.317.247,59      | \$132.559.035,00             | 0                       | \$0,00                       | \$0,00                   | 0              | \$0,00                 | \$0,00                  | \$132.559.035,00                 | Acción~                |
|                                | SUCRE                       | 0                      | 23.595           | \$118.555.201,05        | \$7.113.312,00               | 1.203                   | \$2.285.700,00               | \$137.142,00             | 0              | \$0,00                 | \$0,00                  | \$7.250.454,00                   | Acción~                |
|                                | TOLIMA                      | 4.201                  | 970.304          | \$4.875.379.775,36      | \$292.522.787,00             | 0                       | \$0,00                       | \$0,00                   | 0              | \$0,00                 | \$0,00                  | \$292.522.787,00                 | Acción~                |
|                                | VALLE                       | 0                      | 1.155.713        | \$5.806.983.982,67      | \$348.419.039,00             | 0                       | \$0,00                       | \$0,00                   | 0              | \$0,00                 | \$0,00                  | \$348.419.039,00                 | Acción~                |
|                                | VAUPES                      | 0                      | 0                | \$0,00                  | \$0,00                       | 0                       | \$0,00                       | \$0,00                   | 0              | \$0,00                 | \$0,00                  | \$0,00                           | Acción~                |
|                                | VICHADA                     | 0                      | 19.600           | \$98.481.964,00         | \$5.908.918,00               | 0                       | \$0,00                       | \$0,00                   | 0              | \$0,00                 | \$0,00                  | \$5.908.918,00                   | Acción~                |
|                                | Totales                     | 55.404                 | 14.289.418       | \$71.798.466.788,62     | \$4.307.908.008,00           | 6.413                   | \$12.184.700,00              | \$731.082,00             | 407.202        | \$1.384.486.800,00     | \$83.069.208,00         | \$4.391.708.298,00               |                        |
|                                | lostrando 1-34 de 34 i<br>∢ | registros              |                  |                         |                              | ſ                       | Aceptar                      |                          |                |                        |                         |                                  | ** 1 >><br>>           |

Para terminar se debe dar un clic en la opción Aceptar y con esto se esta realizando la Declaración por menor valor Contribuyente, ya en la caratula se deberán seleccionar los nombres del representante legal y el nombre del Revisor Fiscal correspondiente.

🕜 스 🖫 네이 📮 ESP - 원13 a.m. 17/01/2019

| D3. Dirección                                         | Departamento            |                        |                         | Municipio                               |   | Teléfono |                 |
|-------------------------------------------------------|-------------------------|------------------------|-------------------------|-----------------------------------------|---|----------|-----------------|
| CALLE 27 Nº15-60                                      | 15-60 BOLIVAR CARTAGENA |                        | CARTAGENA               | 3110866                                 |   |          |                 |
|                                                       |                         |                        |                         |                                         |   |          |                 |
| Sección E: Liquidación                                |                         |                        |                         |                                         |   |          |                 |
|                                                       |                         |                        |                         | 35. Total sobretasa ACPM Nacional       |   |          | \$19.530.000,0  |
|                                                       |                         |                        |                         | 36. Total sobretasa ACPM Importado      |   |          | \$52.709.000,0  |
|                                                       |                         |                        | 37. Total sobretasa ACP | M Nacional Zonas Especiales de Frontera |   |          | \$2.088.000,0   |
|                                                       |                         |                        |                         | 38. Total sobretasa ACPM                |   |          | \$74.327.000,0  |
|                                                       |                         |                        |                         | 39. Valor sanciones                     |   |          | \$18.023.000,00 |
|                                                       |                         |                        |                         | 40 Table and                            |   |          |                 |
|                                                       |                         |                        |                         | 40. Total a cargo                       |   |          | \$92.350.000,00 |
| Sección F: Firma                                      |                         | Sección G: Pagos       |                         |                                         |   |          |                 |
| REPRESENTANTE LEGAL                                   |                         | 41.                    |                         | VR. Sobretasa                           |   |          | \$0,0           |
| Nombres y apellidos                                   |                         |                        |                         |                                         |   |          |                 |
| Seleccione                                            | ⊻                       | 42.                    |                         | VR. Sanciones                           | 0 |          | \$0,00          |
| REVISOR FISCAL                                        |                         | 43.                    |                         | VR. Intereses de mora                   |   |          | \$0.0           |
| Nombres y apellidos                                   |                         |                        |                         |                                         |   |          |                 |
| Seleccione                                            | ¥                       | 44.                    |                         | VR. Total a pagar                       |   |          | \$0,0           |
|                                                       |                         | Fecha<br>Presentación: |                         |                                         |   |          |                 |
| Very Modificar Declaración Finalizar Comparar con Rec | orte                    |                        |                         |                                         |   |          |                 |

Después de haber seleccionado el representante legal y el nombre del Revisor Fiscal se procede a dar click en el Ítem finalizar como lo muestra la siguiente imagen.

|   |                                  |             |                                                | Código:  |            |
|---|----------------------------------|-------------|------------------------------------------------|----------|------------|
|   |                                  |             | Guía de Usuario del                            | Fecha:   | 27-12-2018 |
| Ø | El emprendimiento<br>es de todos | Minhacienda | Ingreso de la declaración por Contribuyente en | Versión: | 01         |
|   |                                  |             | aplicativo Sobretasa-ASGA                      | Página:  | 75 de 126  |

| 10000          | A statistical sector of the sector of the sector of the sector of the sector of the sector of the sector of the                                                                                                    | and the second second second second second second second second second second second second second second second | the second statement of the second statement of the |                           | and the second second se |
|----------------|----------------------------------------------------------------------------------------------------|----------------------------------------------------------------------------------------------------|----------------------------------------------------------------------------------------------------|---------------------------|----------------------------------------------------------------------------------------------------|
| AGGA           |                                                                                                    | Concernant Statements                                                                                            |                                                                                                    |                           | and a promy solid test                                                                                                    |
| Decheraciones  | <ul> <li>Decision In: Califord de declarante</li> </ul>                                                                                                    | Secular B. Seberracci                                                                                            | in de la declaración que se contige                                                                                                    | Decille C. Periole graval | line .                                                                                                    |
| Solicitudes de | Tips contribuyerin                                                                                                    | Names de destación                                                                                               |                                                                                                    | Afte - met                |                                                                                                    |
| veloción       | destroaution reactingsta.                                                                                                    |                                                                                                    |                                                                                                    | 3008                      | 1                                                                                                    |
| recarries .    |                                                                                                    |                                                                                                    |                                                                                                    |                           |                                                                                                    |
| leporte ventas | Section D. Information among                                                                                                    |                                                                                                    |                                                                                                    |                           |                                                                                                    |
| integration    | EX. Apellitie a nomine o rante social dal dantarante                                                                                                    |                                                                                                    | IN. Marchinette dal metarante                                                                                                    |                           |                                                                                                    |
|                | Excloseded, bit coucereds b.A.                                                                                                    |                                                                                                    | 64/00023/14-8                                                                                                    |                           |                                                                                                    |
|                | 53. Describe                                                                                                    | Departments                                                                                                    | Planticipas                                                                                                    | bed.                      | lone 1                                                                                                    |
|                | CALLE NO W ER C 28                                                                                                    | ecocita                                                                                                    | 800078.D.C                                                                                                    | 4.04                      | 0400                                                                                                    |
|                | - Information                                                                                                    |                                                                                                    | 28. Value approximate PCPM                                                                                                    |                           | 94.011.700.00<br>998.1.300.000                                                                                                    |
|                |                                                                                                    | (c) 1000 1                                                                                                    | 38. Total subvetage activit<br>39. Value aprofilosae                                                                                                    |                           | 84.391.708.000<br>998.1.386.000                                                                                                    |
|                | PERMITTING                                                                                                    |                                                                                                    | <ol> <li>Total + cargo</li> </ol>                                                                                                    |                           | 91.01.306.000                                                                                                    |
|                | PROTOCOLO CARLOS ANDRES TOMOSES E.<br>PROTOCOLO CARLOS ENCLIS MONIMO DAMONEZ<br>PRIMADEL CARLOS A UNARTIS VARIANI<br>12440/2002 ECTRANSIS VERMANCE PONTIS.                                                                                                    |                                                                                                    |                                                                                                    |                           |                                                                                                    |
|                | 140804U3 JALTER FERMANDO MENDALVA NUCK<br>TRES 4248 Minis RECOV DECUS, A ROUTIN                                                                                                    | 44.                                                                                                    | vit, Schreitpen                                                                                                    |                           | -0.183032                                                                                                    |
|                | EITENTO LLE MANDA LAVADE TORRES<br>EITENTO LLE MANDA LAVADE TORRES<br>EITENTER LLE CART GONZALEZ CONTEN<br>EDITORIES RE DIR ANCRES PRODUCTS                                                                                                    | 40,                                                                                                    | VR. Sandstee                                                                                                    | •                         | , et                                                                                                    |
|                | ENCIDE SE RECEIVER OF ANALYSIS OF A REAL PROPERTY OF A REAL PROPERTY O |                                                                                                    | VR. Dittersona da visira                                                                                                    |                           | 10                                                                                                    |
|                | - Maxime -                                                                                                    |                                                                                                    | vill, Total a paper                                                                                                    |                           | +-34,431.000                                                                                                    |
|                |                                                                                                    | facture                                                                                                    |                                                                                                    |                           |                                                                                                    |
|                |                                                                                                    |                                                                                                    |                                                                                                    |                           |                                                                                                    |
|                | Were Intelligence Intelligence                                                                                                    | reparat can begarte                                                                                              |                                                                                                    |                           |                                                                                                    |

Para efectos de Presentar la declaración se deberá proceder como se explicó en la creación de la declaración como inicial contribuyente, se siguen los mismos pasos que se encuentran en la pagina 44 a 49.

# 3.2.4 Declaración de Corrección por mayor o igual valor contribuyente - ACPM y Gasolina (Aplica el mismo procedimiento)

Primero se debe realizar una consulta de declaración para confirmar que cumpla con lo siguiente:

- Exista una declaración previa para el periodo que se necesite realizar la declaración por mayor o igual valor.
- La declaración previa debe estar en estado Validado

|                           |                         |                                          |          |                             |                 |       |        |            | <u> </u> |
|---------------------------|-------------------------|------------------------------------------|----------|-----------------------------|-----------------|-------|--------|------------|----------|
| ASGA                      |                         |                                          | Pruebas  |                             |                 | 4*    | a prun | nprado8246 | s =      |
| Declaraciones             |                         |                                          |          |                             |                 |       |        |            |          |
| Consulta de declaraciones | Consultar De            | claraciones                              |          |                             |                 |       |        |            |          |
| Creación de declaraciones |                         |                                          |          |                             |                 |       |        |            |          |
| & Solicitudes de          | Número Declaración      | ultimos 4 números                        | Ti       | po Declaración Seleccione   |                 |       |        |            | •        |
| Devolución                | Periodo                 | Febrero T 2018                           | * Esta   | do Declaración Validado     |                 |       |        |            |          |
| Usuarios                  |                         |                                          |          |                             |                 |       |        |            |          |
| Reporte ventas            | Tipo Combustible        | Seleccione                               | •        | Contribuyentes EXXONMOBIL C | E COLOMBIA S.A. |       |        |            | *        |
| 🕼 Configuración           |                         | Consultar                                |          |                             |                 |       |        |            |          |
|                           | 50                      | <ul> <li>registros por página</li> </ul> |          |                             |                 |       |        |            |          |
|                           | Id 🔺                    | Nombre del Contribuyente                 | Estado   | Tipo Declaración            | Combustible     | Mes 0 | Año    | φ          |          |
|                           | B-201802005179          | EXXONMOBIL DE COLOMBIA S.A.              | Validado | Inicial contribuyente       | ACPM            | 2     | 2018   | Ver        |          |
|                           | Mostrando 1-1 de 1 regi | stros                                    |          |                             |                 |       |        | **         | 1 »      |

|                                  |             |                                                | Código:  |            |
|----------------------------------|-------------|------------------------------------------------|----------|------------|
|                                  |             | Guía de Usuario del                            | Fecha:   | 27-12-2018 |
| El emprendimiento<br>es de todos | Minhacienda | Ingreso de la declaración por Contribuyente en | Versión: | 01         |
|                                  |             | aplicativo Sobretasa-ASGA                      | Página:  | 76 de 126  |

Cuando se ha verificado que la Declaración se encuentra validada, se va al lado izquierdo al ítem Declaraciones  $\rightarrow$  Creación de Declaraciones, se llena el formulario con los datos de acuerdo a la declaración consultada y en el **Tipo de declaración** se debe seleccionar Corrección por mayor o igual valor contribuyente, como lo muestra la siguiente imagen.

| ASGA                                       |                                                  | Pruebas |  |
|--------------------------------------------|--------------------------------------------------|---------|--|
| Declaraciones<br>Consulta de declaraciones | Crear Declaración                                |         |  |
| Creación de declaraciones                  |                                                  |         |  |
| Solicitudes de                             | Mes                                              |         |  |
| Devolución                                 | Febrero                                          | •       |  |
| Usuarios                                   | Año                                              |         |  |
| Para sta successo                          | 2018                                             |         |  |
| r Reporte Ventas                           | Contribuyente                                    |         |  |
| Configuración                              | EXXONMOBIL DE COLOMBIA S.A. 860002554-8          |         |  |
|                                            | Tipo Combustible                                 |         |  |
|                                            | ACPM                                             | *       |  |
|                                            | Tipo Declaración                                 |         |  |
|                                            | Corrección por mayor o igual valor contribuyente |         |  |
|                                            | Seleccione                                       |         |  |
|                                            | Corrección por mayor o igual valor contribuyente |         |  |
|                                            | Corrección por Menor Valor contribuyente         |         |  |

Al tener los datos de la declaración que se va a realizar la modificación seleccionados se procede a dar un click en la opción crear la declaración y el sistema muestra el siguiente pantallazo.

| Confirmación                               | ×         |
|--------------------------------------------|-----------|
| La declaración será creada a continuación. |           |
|                                            | Siguiente |

|          |                                  |             |                                                | Código:  |            |
|----------|----------------------------------|-------------|------------------------------------------------|----------|------------|
|          |                                  |             | Guía de Usuario del                            | Fecha:   | 27-12-2018 |
| <b>E</b> | El emprendimiento<br>es de todos | Minhacienda | Ingreso de la declaración por Contribuyente en | Versión: | 01         |
|          |                                  |             | aplicativo Sobretasa-ASGA                      | Página:  | 77 de 126  |

El sistema le confirma que la declaración será creada a continuación, para lo cual se da un click en el Item que dice siguient

| <b>i</b> | El emprendimiento Min<br>es de todos | nhacienda | Guía de Usuario del<br>Ingreso de la declaración por Contribuyente en<br>aplicativo Sobretasa-ASGA | Código:<br>Fecha:<br>Versión:<br>Página: | 27-12-2018<br>01<br>78 de 126 |
|----------|--------------------------------------|-----------|----------------------------------------------------------------------------------------------------|------------------------------------------|-------------------------------|
|          | Confirm                              | nacić     | òn                                                                                                 | ×                                        |                               |
|          | Ya existe una<br>realizar una o      | a a       |                                                                                                    |                                          |                               |
|          | Ing                                  | jresar D  | eclaración Manualmente Cargar archivo galon                                                        | aje                                      |                               |

El sistema le informa que ya existe una declaración para ese periodo y que puede continuar, ya que va a realizar una corrección, para continuar se da un click en el ítem ingresar declaración manualmente, para este caso.

| Está seguro de realizar carga manual, una vez aceptado no podra<br>realizar la carga masiva? | ×  |
|----------------------------------------------------------------------------------------------|----|
| No                                                                                           | Si |

El sistema le pide confirmación y le informa que una vez aceptada no podrá realizar la carga masiva, como se está de acuerdo se da un clic en opción SI.

|                               |                                                 |                                                | Código:  |            |
|-------------------------------|-------------------------------------------------|------------------------------------------------|----------|------------|
| El emprendimiento es de todos |                                                 | Guía de Usuario del                            | Fecha:   | 27-12-2018 |
|                               | Minhacienda Ingreso de la declaración por Contr | Ingreso de la declaración por Contribuyente en | Versión: | 01         |
|                               |                                                 | aplicativo Sobretasa-ASGA                      | Página:  | 79 de 126  |

|              |                                                    |                                   |                     | Pr                               | uebas                              |                     |                                       |                                                |                      |                                                             | 📲 🛦 prumprado                  | 8246 |
|--------------|----------------------------------------------------|-----------------------------------|---------------------|----------------------------------|------------------------------------|---------------------|---------------------------------------|------------------------------------------------|----------------------|-------------------------------------------------------------|--------------------------------|------|
| Territorial  | EXENTO                                             |                                   | we 1900             |                                  | 11000 100 000                      | a monicia amonioa   |                                       | Those there as                                 | n nantan             |                                                             |                                |      |
| Departamento | E4<br>Galones<br>(Pesca-<br>Cabotaje- I<br>Armada) | E5<br>Galones<br>Acpm<br>Nacional | E6<br>Base Gravable | E7<br>Sobretasa Acpm<br>Nacional | E8<br>Galones<br>Acpm<br>Importado | E9<br>Base Gravable | E10<br>Sobretasa<br>Acpm<br>Importado | E11<br>Galones<br>ACPM<br>Nacional<br>Zonas de | E12<br>Base Gravable | E13<br>Sobretasa<br>ACPM Nacional<br>Zonas<br>Especiales De | E14<br>Total Sobretasa<br>ACPM |      |
|              |                                                    |                                   |                     |                                  |                                    |                     |                                       | Frontera                                       |                      | Frontera                                                    |                                |      |
| AMAZONAS     | 0                                                  | 0                                 | \$0,00              | \$0,00                           | 0                                  | \$0,00              | \$0,00                                | 0                                              | \$0,00               | \$0,00                                                      | \$0,00                         | Acc  |
| ANTIOQUIA    | 0                                                  | 537.290                           | \$2.699.661.961,10  | \$161.979.718,00                 | 0                                  | \$0,00              | \$0,00                                | 0                                              | \$0,00               | \$0,00                                                      | \$161.979.718,00               | Acc  |
| ARAUCA       | 0                                                  | 0                                 | \$0,00              | \$0,00                           | 0                                  | \$0,00              | \$0,00                                | 0                                              | \$0,00               | \$0,00                                                      | \$0,00                         | Acr  |
| ATLANTICO    | 0                                                  | 262.436                           | \$1.318.633.301,24  | \$79.117.998,00                  | 0                                  | \$0,00              | \$0,00                                | 0                                              | \$0,00               | \$0,00                                                      | \$79.117.998,00                | Acr  |
| BOGOTA       | 0                                                  | 1.590.789                         | \$7.993.062.501,51  | \$479.583.750,00                 | 0                                  | \$0,00              | \$0,00                                | 0                                              | \$0,00               | \$0,00                                                      | \$479.583.750,00               | м    |
| BOLIVAR      | 0                                                  | 275.092                           | \$1.382.224.512,28  | \$82.933.471,00                  | ٥                                  | \$0,00              | \$0,00                                | 0                                              | \$0,00               | \$0,00                                                      | \$82.933.471,00                | -    |
| BOYACA       | 0                                                  | 1.633.803                         | \$8.209.190.215,77  | \$492.551.413,00                 | 0                                  | \$0,00              | \$0,00                                | 0                                              | \$0,00               | \$0,00                                                      | \$492.551.413,00               | Ac   |
| CALDAS       | 51.203                                             | 162,390                           | \$815.943.170,10    | \$48.956.590,00                  | 5.210                              | \$9.899.000,00      | \$593.940,00                          | 0                                              | \$0,00               | \$0,00                                                      | \$49.550.530,00                | Ac   |
| CAQUETA      | 0                                                  | 51.076                            | \$256.635.958,84    | \$15.398.158,00                  | 0                                  | \$0,00              | \$0,00                                | 0                                              | \$0,00               | \$0,00                                                      | \$15.398.158,00                | Ac   |
| CASANARE     | 0                                                  | 672.229                           | \$3.377.675.111,11  | \$202.660.507,00                 | 0                                  | \$0,00              | \$0,00                                | 0                                              | \$0,00               | \$0,00                                                      | \$202.660.507,00               | Ac   |
| CAUCA        | 0                                                  | 564.690                           | \$2.837.335.727,10  | \$170.240.144,00                 | 0                                  | \$0,00              | \$0,00                                | 0                                              | \$0,00               | \$0,00                                                      | \$170.240.144,00               | Aci  |
| CESAR        | 0                                                  | 21.800                            | \$109.536.062,00    | \$6.572.164,00                   | 0                                  | \$0,00              | \$0,00                                | 38.650                                         | \$131.410.000,00     | \$7.884.600,00                                              | \$14,456.764,00                | Ace  |
| сносо        | 0                                                  | 347.367                           | \$1.745.376.754,53  | \$104.722.605,00                 | 0                                  | \$0,00              | \$0,00                                | 0                                              | \$0,00               | \$0,00                                                      | \$104.722.605,00               | Act  |
| CORDOBA      | 0                                                  | 40.285                            | \$202.415.608,15    | \$12.144.936,00                  | 0                                  | \$0,00              | \$0,00                                | 0                                              | \$0,00               | \$0,00                                                      | \$12.144.936,00                | Ac   |
| CUNDINAMARCA | 0                                                  | 2.783.572                         | \$13.986.308.035,48 | \$839.178.482,00                 | 0                                  | \$0,00              | \$0,00                                | 0                                              | \$0,00               | \$0,00                                                      | \$839.178.482,00               | Ac   |
| GUAINIA      | 0                                                  | 0                                 | \$0,00              | \$0,00                           | 0                                  | \$0,00              | \$0,00                                | 0                                              | \$0,00               | \$0,00                                                      | \$0,00                         | Act  |

El sistema trae la declaración y el anexo inicial, sobre el cual se puede hacer la modificación necesaria o eliminación, en este caso se da un clic en la opción **modificar** que es el ítem que se requiere para realizar la modificación del tipo de corrección por mayor o igual valor, para este caso el sistema muestra lo siguiente.

| Agregar/M                                          | odificar Anexos × | T |
|----------------------------------------------------|-------------------|---|
| Departamento<br>anterior                           | OLIVAR            |   |
| Departamento nuevo                                 | - Seleccione Y    |   |
| Galones ACPM Exento                                | 0                 |   |
| Galones ACPM<br>Nacional                           | 275.092           | ł |
| Galones ACPM<br>Importado                          | 0                 |   |
| Galones ACPM<br>Nacional para zonas<br>de frontera | 0                 |   |
|                                                    | Guardar           | l |

Se va a realizar la modificación en este caso a Galones ACPM Nacional, como se observa en la imagen anterior, donde el número es 275.435, pero el valor correcto es 400.000, como se ve en la siguiente imagen.

|                                  |             |                                                | Código:  |            |
|----------------------------------|-------------|------------------------------------------------|----------|------------|
|                                  |             | Guía de Usuario del                            | Fecha:   | 27-12-2018 |
| El emprendimiento<br>es de todos | Minhacienda | Ingreso de la declaración por Contribuyente en | Versión: | 01         |
|                                  |             | aplicativo Sobretasa-ASGA                      | Página:  | 80 de 126  |

| Agregar/M                                          | odificar Anexos | >S ×    |
|----------------------------------------------------|-----------------|---------|
| Departamento<br>anterior                           | BOLIVAR         |         |
| Departamento nuevo                                 | Seleccione 🔻    |         |
| Galones ACPM Exento                                | 0               | 0 🚯     |
| Galones ACPM<br>Nacional                           | 400.000         | d ●     |
| Galones ACPM<br>Importado                          | 0               | 0 🚯     |
| Galones ACPM<br>Nacional para zonas<br>de frontera | 0               | 0       |
|                                                    |                 | Guardar |

Como ya se corrigió el Ítem Galones ACPM Nacional se procede a dar un click en la opción Guardar, el sistema muestra el siguiente pantallazo.

|        |                           |        |            |                     |                    | P     | uebaa           |              |         |                    |                 |                    |         | 🗚 🛔 🛔 prumprad |
|--------|---------------------------|--------|------------|---------------------|--------------------|-------|-----------------|--------------|---------|--------------------|-----------------|--------------------|---------|----------------|
| ines 4 | CUNDINAMARCA              | 0      | 2.783.572  | \$13.986.308.035,48 | \$839.178.482,00   | 0     | \$0,00          | \$0,00       | 0       | \$0,00             | \$0,00          | \$839.178.482,00   | Acción~ |                |
| ; de   | GUAINEA                   | 0      | 0          | \$0,00              | \$0,00             | 0     | \$0,00          | \$0,00       | 0       | \$0,00             | \$0,00          | \$0,00             | Acción~ |                |
|        | GUAJIRA                   | 0      | 0          | \$0,00              | \$0,00             | 0     | \$0,00          | \$0,00       | 0       | \$0,00             | \$0,00          | \$0,00             | Acción~ |                |
| ntas   | GUAVLARE                  | 0      | 112.509    | \$565.311.596,31    | \$33.918.696,00    | 0     | \$0,00          | \$0,00       | 0       | \$0,00             | \$0,00          | \$33.918.696,00    | Acción~ |                |
| ón     | HUILA                     | 0      | 279.052    | \$1.402.121.888,68  | \$84.127.313,00    | 0     | \$0,00          | \$0,00       | 0       | \$0,00             | \$0,00          | \$84.127.313,00    | Acción~ |                |
|        | MAGDALENA                 | 0      | 23.381     | \$117.479.938,79    | \$7.048.796,00     | 0     | \$0,00          | \$0,00       | 0       | \$0,00             | \$0,00          | \$7.048.796,00     | Acción~ |                |
|        | META                      | 0      | 1.468.870  | \$7.380.469.513,30  | \$442.828.171,00   | 0     | \$0,00          | \$0,00       | 0       | \$0,00             | \$0,00          | \$442.828.171,00   | Acción~ |                |
|        | NARIBO                    | 0      | 28.800     | \$144.708.192,00    | \$8.682.492,00     | 0     | \$0,00          | \$0,00       | 368.552 | \$1.253.076.800,00 | \$75.184.608,00 | \$83.867.100,00    | Acción~ |                |
|        | NORTE DE<br>SANTANDER     | 0      | 0          | \$0,00              | \$0,00             | 0     | \$0,00          | \$0,00       | 0       | \$0,00             | \$0,00          | \$0,00             | Acción~ |                |
|        | PUTUMAYO                  | 0      | 4.500      | \$22.610.655,00     | \$1.356.639,00     | 0     | \$0,00          | \$0,00       | 0       | \$0,00             | \$0,00          | \$1.356.639,00     | Acción~ |                |
|        | QUINDIO                   | 0      | 178.932    | \$899.059.937,88    | \$53.943.596,00    | 0     | \$0,00          | \$0,00       | 0       | \$0,00             | \$0,00          | \$53.943.596,00    | Acción~ |                |
|        | RISARALDA                 | 0      | 621.383    | \$3.122.194.807,97  | \$187.331.688,00   | 0     | \$0,00          | \$0,00       | 0       | \$0,00             | \$0,00          | \$187.331.688,00   | Acción~ |                |
|        | SAN ANDRES                | 0      | 0          | \$0,00              | \$0,00             | 0     | \$0,00          | \$0,00       | 0       | \$0,00             | \$0,00          | \$0,00             | Acción~ |                |
|        | SANTA MARTA               | 0      | 82.695     | \$415.508.470,05    | \$24.930.508,00    | 0     | \$0,00          | \$0,00       | 0       | \$0,00             | \$0,00          | \$24.930.508,00    | Acción~ |                |
|        | SANTANDER                 | 0      | 439.701    | \$2.209.317.247,59  | \$132.559.035,00   | 0     | \$0,00          | \$0,00       | 0       | \$0,00             | \$0,00          | \$132.559.035,00   | Acción~ |                |
|        | SUCRE                     | o      | 23.595     | \$118.555.201,05    | \$7.113.312,00     | 1.203 | \$2.285.700,00  | \$137.142,00 | 0       | \$0,00             | \$0,00          | \$7.250.454,00     | Acción~ |                |
|        | TOLIMA                    | 4.201  | 970.304    | \$4.875.379.775,36  | \$292.522.787,00   | 0     | \$0,00          | \$0,00       | 0       | \$0,00             | \$0,00          | \$292.522.787,00   | Acción~ |                |
|        | VALLE                     | 0      | 1.155.713  | \$5.806.983.982,67  | \$348.419.039,00   | 0     | \$0,00          | \$0,00       | 0       | \$0,00             | \$0,00          | \$348.419.039,00   | Acción~ |                |
|        | VAUPES                    | 0      | 0          | \$0,00              | \$0,00             | 0     | \$0,00          | \$0,00       | 0       | \$0,00             | \$0,00          | \$0,00             | Acción~ |                |
|        | VICHADA                   | 0      | 19.600     | \$98.481.964,00     | \$5.908.918,00     | 0     | \$0,00          | \$0,00       | 0       | \$0,00             | \$0,00          | \$5.908.918,00     | Acción~ |                |
|        | Totales                   | 55.404 | 14.476.762 | \$72.739.793.577,58 | \$4.364.387.615,00 | 6.413 | \$12.184.700,00 | \$731.082,00 | 407.202 | \$1.384.486.800,00 | \$83.069.208,00 | \$4.448.187.905,00 |         |                |
| Mostr  | ando 1-34 de 34 registros |        |            |                     |                    |       |                 |              |         |                    |                 |                    | ec      | , 30<br>}      |
|        |                           |        |            |                     |                    |       |                 | Aceptar      |         |                    |                 |                    |         |                |

Para terminar se debe dar un click en la opción Aceptar y con esto se finaliza la Declaración por mayor o igual valor Contribuyente, pero antes de finalizar se debe asignar los nombres de el representante legal y el nombre del Revisor Fiscal correspondiente y finalmente dar un click en finalizar como lo muestra la siguiente pantalla.

|                                  |             |                                                | Código:  |            |
|----------------------------------|-------------|------------------------------------------------|----------|------------|
|                                  |             | Guía de Usuario del                            | Fecha:   | 27-12-2018 |
| El emprendimiento<br>es de todos | Minhacienda | Ingreso de la declaración por Contribuyente en | Versión: | 01         |
|                                  |             | aplicativo Sobretasa-ASGA                      | Página:  | 81 de 126  |

| G m ht   | tps://asgaprueba2.minhacienda.gov.co/Declaracion/VistaPrevia?i | dSecuencia=0&idDeclaracion=8-201802                            | 0084248/idEntidad=37898         | &bandera=True&otro=False&modificado=True&cambioA | Anexo=False             |          | Q ☆            |  |  |  |  |  |
|----------|----------------------------------------------------------------|----------------------------------------------------------------|---------------------------------|--------------------------------------------------|-------------------------|----------|----------------|--|--|--|--|--|
| 5A       |                                                                |                                                                | Pruebas                         |                                                  |                         |          | prumprado8246  |  |  |  |  |  |
| aciones  | Vuoti voluviito                                                |                                                                |                                 |                                                  |                         |          |                |  |  |  |  |  |
| ulas da  | < Motivo no validado                                           |                                                                |                                 |                                                  |                         |          |                |  |  |  |  |  |
| in an    |                                                                |                                                                |                                 |                                                  |                         |          |                |  |  |  |  |  |
| 05       |                                                                |                                                                |                                 |                                                  |                         |          |                |  |  |  |  |  |
| a ventes | Sección A: Calidad de declarante                               | Secci                                                          | in B: información de la declara | ción que se corrige                              | Sección C: Periodo gra- | rable    |                |  |  |  |  |  |
|          | Tipo contribuyente                                             | Núme                                                           | ro de declaración               |                                                  | Año - mes               | 2        |                |  |  |  |  |  |
| racion   | DISTRIBUTOR PRIORISTR                                          | 0.44                                                           | 1002003179                      |                                                  | 2010                    |          |                |  |  |  |  |  |
|          | Sección D: Información general                                 |                                                                |                                 |                                                  |                         |          |                |  |  |  |  |  |
|          | D1. Apellido y nombre o razón social del declarante            |                                                                |                                 |                                                  |                         |          |                |  |  |  |  |  |
|          | EXXONHOBIL DE COLOMBIA S.A.                                    |                                                                |                                 | 860002554-8                                      |                         |          |                |  |  |  |  |  |
|          | D3. Dirección                                                  | Departamento                                                   |                                 | Municipio                                        |                         | Teléfono |                |  |  |  |  |  |
|          | CALLE 90 N 19 C 32                                             | BOGOTA                                                         |                                 | BOGOTA D.C.                                      |                         | 6280460  |                |  |  |  |  |  |
|          | Second E. Lugalación                                           |                                                                |                                 |                                                  |                         |          |                |  |  |  |  |  |
|          | 25. Total soboretana ACPH Nacional                             |                                                                |                                 |                                                  |                         |          |                |  |  |  |  |  |
|          |                                                                |                                                                |                                 | 36. Total sobretasa ACPM Importado               |                         |          | \$731.0        |  |  |  |  |  |
|          |                                                                | 37. Total sobretasa ACPM Nacional Zonas Especiales de Frontera |                                 |                                                  |                         |          |                |  |  |  |  |  |
|          |                                                                |                                                                |                                 | 38. Total sobretasa ACPM                         |                         |          | \$4.448.188.0  |  |  |  |  |  |
|          |                                                                |                                                                |                                 | 39. Valor sanciones                              |                         |          | \$2,209.032.0  |  |  |  |  |  |
|          |                                                                |                                                                |                                 | 40. Total a cargo                                |                         |          | \$6.657.220.00 |  |  |  |  |  |
|          | Servión F: Firma                                               | Secció                                                         | n G: Pagos                      |                                                  |                         |          |                |  |  |  |  |  |
|          | REPRESENTANTE LEGAL                                            |                                                                | 41.                             | VR. Sobretasa                                    |                         |          | \$ 37.657      |  |  |  |  |  |
|          | Nombres v apellidos                                            |                                                                |                                 |                                                  |                         |          |                |  |  |  |  |  |
|          | 79355491 GABRIEL ENRIQUE FERNÁNDEZ VÉLEZ                       | *                                                              | 42.                             | VR. Sanciones                                    | 0                       |          | \$1.767.979.00 |  |  |  |  |  |
|          | REVISOR FISCAL                                                 |                                                                | 43.                             | VR. Intereses de mora                            |                         |          | \$881.955.00   |  |  |  |  |  |
|          | Nombres y apellidos                                            |                                                                |                                 |                                                  |                         |          |                |  |  |  |  |  |
|          | 74380412 JAVIER FERNANDO MANOSALVA RODR                        | *                                                              | 44.                             | VR. Total a pagar                                |                         |          | \$2.687.591.00 |  |  |  |  |  |
|          |                                                                |                                                                | Fecha                           |                                                  |                         |          |                |  |  |  |  |  |
|          |                                                                |                                                                | resentation:                    |                                                  |                         |          |                |  |  |  |  |  |
|          | Verv Modificar Declaración Finalizar Comparar con              | Reporte                                                        |                                 |                                                  |                         |          |                |  |  |  |  |  |
|          |                                                                |                                                                |                                 |                                                  |                         |          |                |  |  |  |  |  |
|          |                                                                |                                                                |                                 |                                                  |                         |          |                |  |  |  |  |  |

Con lo anterior queda finalizada la Declaración por mayor o igual valor Contribuyente.

Para efectos de Presentar la declaración se deberá proceder como se procede en la declaración como inicial contribuyente, se siguen los mismos pasos que se encuentran en la página 43 a 48.

# 3.2.5 Declaración de Corrección por mayor o igual valor contribuyente - ACPM y Gasolina (Aplica el mismo procedimiento)

Primero se debe realizar una consulta de declaración para confirmar que cumpla con lo siguiente:

- Exista una declaración previa para el periodo que se necesite realizar la declaración por igual valor.
- > La declaración previa debe estar en estado Validado

| El emprendimiento Minhacienda | Guía de Usuario del                            | Fecha:   | 27-12-2018             |
|-------------------------------|------------------------------------------------|----------|------------------------|
|                               | Ingreso de la declaración por Contribuyente en | Versión: | 01                     |
|                               | aplicativo Sobretasa-ASGA                      | Página:  | 82 de 126              |
| ASGA                          | Poder                                          |          | 🎽 🛔 prumsagalo5861 📲 🗳 |

| Declaraciones                |                          |                                              |           |          |             |                  |                        |             |     |       |       |
|------------------------------|--------------------------|----------------------------------------------|-----------|----------|-------------|------------------|------------------------|-------------|-----|-------|-------|
| Consulta de declaraciones    | Consultar Dec            | laraciones                                   |           |          |             |                  |                        |             |     |       |       |
| Creación de declaraciones    |                          |                                              |           |          |             |                  |                        |             |     |       |       |
| Solicitudes de<br>Devolución | Número Declaración       | ultimos 4 números                            |           |          | Tipo        | Declaración      | Seleccione             |             |     |       | ¥     |
| A Usuarios                   | Periodo                  | Enero v                                      | 2019      | ۲        | Estado      | Declaración      | Seleccione             |             |     |       | ۲     |
| Reporte ventas               | Tipo Combustible         | Seleccione                                   |           | ۲        | Co          | ntribuyentes     | COMERCIALIZADORA PROXX | ON S.A.     |     |       | ٣     |
| ☑ Configuración              |                          |                                              | Consultar |          |             |                  |                        |             |     |       |       |
|                              | 50                       | <ul> <li>registros por página</li> </ul>     |           |          |             |                  |                        |             |     |       |       |
|                              | Id                       | <ul> <li>Nombre del Contribuyente</li> </ul> | ÷         | Estado   | Tipo Declar | Tipo Declara     | ación                  | Combustible | Mes | Año 🕴 |       |
|                              | B-201901009440           | COMERCIALIZADORA PROXXON S.A.                |           | Validado |             | Inicial contribu | iyente                 | ACPM        | 1   | 2019  | Ver   |
|                              | Mostrando 1-1 de 1 regis | tros                                         |           |          |             |                  |                        |             |     |       | « 1 » |
|                              |                          |                                              |           |          |             |                  |                        |             |     |       |       |
|                              |                          |                                              |           |          |             |                  |                        |             |     |       |       |
|                              |                          |                                              |           |          |             |                  |                        |             |     |       |       |

Cuando se ha verificado que la Declaración se encuentra validada, se va al lado izquierdo al ítem Declaraciones  $\rightarrow$  Creación de Declaraciones, se llena el formulario con los datos de acuerdo a la declaración consultada y en el **Tipo de declaración** se debe seleccionar Corrección por mayor o igual valor contribuyente, como lo muestra la siguiente imagen.

### Crear Declaración

| Enero                                            |
|--------------------------------------------------|
|                                                  |
| Апо                                              |
| 2019                                             |
| Contribuyente                                    |
| COMERCIALIZADORA PROXXON S.A. 811026709-8        |
| Tipo Combustible                                 |
| ACPM T                                           |
| Tipo Declaración                                 |
| Corrección por mayor o igual valor contribuyente |

Crear Declaración

Generar Plantilla ACPM

Generar Plantilla Gasolina

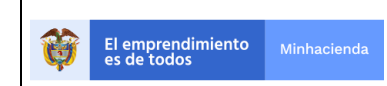

| Código:  |            |
|----------|------------|
| Fecha:   | 27-12-2018 |
| Versión: | 01         |
| Página:  | 83 de 126  |

Al tener los datos de la declaración que se va a realizar la modificación seleccionados se procede a dar un click en la opción crear la declaración y el sistema muestra el siguiente pantallazo.

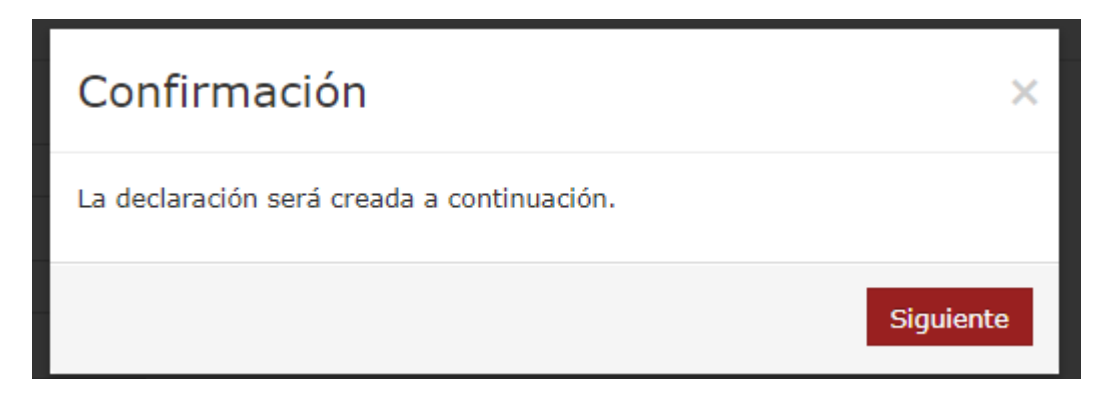

El sistema le confirma que la declaración será creada a continuación, para lo cual se da un click en el Item que dice siguiente.

| Ŷ | El emprendimiento<br>es de todos Minhacienda | Guía de Usuario del<br>Ingreso de la declaración por Contribuyente en<br>aplicativo Sobretasa-ASGA | Código:<br>Fecha:<br>Versión:<br>Página: | 27-12-2018<br>01<br>84 de 126 |
|---|----------------------------------------------|----------------------------------------------------------------------------------------------------|------------------------------------------|-------------------------------|
|   | Confirmacio                                  | ón                                                                                                 | ×                                        |                               |
|   | Ya existe una decla<br>realizar una de corr  | ración para este periodo, puede continuar ya que v<br>ección                                       | аа                                       |                               |
|   | Ingresar [                                   | Declaración Manualmente Cargar archivo galor                                                       | aje                                      |                               |

El sistema le informa que ya existe una declaración para ese periodo y que puede continuar, ya que va a realizar una corrección, para continuar se da un click en el ítem ingresar declaración manualmente, para este caso.

| Está seguro de realizar carga manual, una vez aceptado no podra<br>realizar la carga masiva? | ×  |
|----------------------------------------------------------------------------------------------|----|
| No                                                                                           | Si |

El sistema le pide confirmación y le informa que una vez aceptada no podrá realizar la carga masiva, como se está de acuerdo se da un clic en opción SI.

| ones          | Home / Declaración                                           | / Sección E: Di                                  | iscriminación del co                | mbustible por entidad t | erritorial.                      |                                                 |                        |                                                                               |                                                      |                         |                                                                   |                                   |           |
|---------------|--------------------------------------------------------------|--------------------------------------------------|-------------------------------------|-------------------------|----------------------------------|-------------------------------------------------|------------------------|-------------------------------------------------------------------------------|------------------------------------------------------|-------------------------|-------------------------------------------------------------------|-----------------------------------|-----------|
| is de         | Controllauzzabolia / Robiolia / Robiola / Robiola / Periode: |                                                  |                                     |                         |                                  |                                                 |                        |                                                                               |                                                      |                         |                                                                   |                                   | iodo:     |
| ventas        | 50 • Rejútris por página                                     |                                                  |                                     |                         |                                  |                                                 |                        |                                                                               |                                                      |                         |                                                                   |                                   |           |
| configuración | Entidad<br>Territorial                                       | EL ACPH NACIONAL                                 |                                     |                         |                                  | E2<br>Precio Ref. Santa I<br>Precio Ref. Zona F | ACPM IMPORTADA         | IPORTADO         E3         ACPH NACIONAL I<br>ZONAS ESP. DE PRO           00 |                                                      |                         | PARA                                                              |                                   |           |
|               | Departamento<br>*                                            | E4<br>Galones<br>(Pesca-<br>Cabotaje-<br>Armada) | E5<br>Galones<br>Acpm<br>Nacional I | E6<br>Base Gravable     | E7<br>Sobretasa<br>Acpm Nacional | E8<br>Galones Acpm<br>Importado                 | E9<br>Base<br>Gravable | E10<br>Sobretasa<br>Acpm<br>Importado                                         | E11<br>Galones ACPH<br>Nacional Zonas de<br>Frontera | E12<br>Base<br>Gravable | E13<br>Sobretasa ACPM<br>Nacional Zonas<br>Especiales De Frontera | E14<br>Total<br>Sobretasa<br>ACPH |           |
|               | ATLANTICO                                                    | 0                                                | 30.125                              | \$151.365.773,75        | \$9.081.945,42                   | 0                                               | \$0,00                 | \$0,00                                                                        | 0                                                    | \$0,00                  | \$0,00                                                            | \$9.081.946,00                    | Accide-   |
|               | BOYACA                                                       | 0                                                | 1.500                               | \$7.536.885,00          | \$452.213,10                     | 4.563                                           | \$8.669.700,00         | \$520.182,00                                                                  | 0                                                    | \$0,00                  | \$0,00                                                            | \$972.395,00                      | Modificar |
|               | Totales                                                      | 0                                                | 31.625                              | \$158.902.658,75        | \$9.534.159,52                   | 4.563                                           | \$8,669.700,00         | \$520.182,00                                                                  | 0                                                    | \$0,00                  | \$0,00                                                            | \$10.054.341,00                   | Contract  |
|               | Mostrando 1-2 de 2 re;                                       | pistros                                          |                                     |                         |                                  |                                                 |                        |                                                                               |                                                      |                         |                                                                   |                                   | . 1 .     |
|               |                                                              |                                                  |                                     |                         |                                  |                                                 |                        | Aceptar                                                                       |                                                      |                         |                                                                   |                                   |           |

|                                  |             |                                                | Código:  |            |
|----------------------------------|-------------|------------------------------------------------|----------|------------|
|                                  |             | Guía de Usuario del                            | Fecha:   | 27-12-2018 |
| El emprendimiento<br>es de todos | Minhacienda | Ingreso de la declaración por Contribuyente en | Versión: | 01         |
|                                  |             | aplicativo Sobretasa-ASGA                      | Página:  | 85 de 126  |

El sistema muestra las opciones modificar o eliminar, en este caso se da un click en la opción **modificar** que es el ítem que se requiere para realizar la modificación del tipo de corrección por igual valor, para este caso el sistema muestra lo siguiente.

# Agregar/Modificar Anexos

| Departamento<br>anterior                           | ATLANTICO   |   |
|----------------------------------------------------|-------------|---|
| Departamento nuevo                                 | ATLANTICO 🔻 |   |
| Galones ACPM Exento                                | 0           | 0 |
| Galones ACPM<br>Nacional                           | 30.125      | 0 |
| Galones ACPM<br>Importado                          | 0           | 0 |
| Galones ACPM<br>Nacional para zonas<br>de frontera | 0           | 0 |

Guardar

×

Se va a realizar la modificación en este caso a Galones ACPM Nacional, como se observa en la imagen anterior, donde el número es 30.125, pero el valor correcto es 29.125, como se ve en la siguiente imagen.

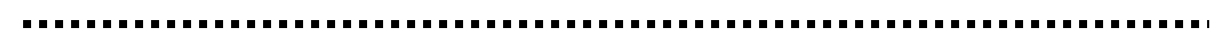

|                                  |             |                                                | Código:  |            |
|----------------------------------|-------------|------------------------------------------------|----------|------------|
|                                  |             | Guía de Usuario del                            | Fecha:   | 27-12-2018 |
| El emprendimiento<br>es de todos | Minhacienda | Ingreso de la declaración por Contribuyente en | Versión: | 01         |
|                                  |             | aplicativo Sobretasa-ASGA                      | Página:  | 86 de 126  |

# Agregar/Modificar Anexos

| Departamento<br>anterior                           | ATLANTICO   |   |
|----------------------------------------------------|-------------|---|
| Departamento nuevo                                 | ATLANTICO 🔻 |   |
| Galones ACPM Exento                                | 0           | 0 |
| Galones ACPM<br>Nacional                           | 29.125      | 0 |
| Galones ACPM<br>Importado                          | 0           | 6 |
| Galones ACPM<br>Nacional para zonas<br>de frontera | 0           | 0 |

×

Guardar

Como ya se corrigió el Ítem Galones ACPM Nacional se procede a dar un click en la opción Guardar, el sistema muestra el siguiente pantallazo.

| 1 | Name ( Darlansila                                       | 1 comis to 0                                     |                                   |                     | -                                |                                            | _                                | _                                     | _                                                    |                                |                                                                   | _                                 |         |
|---|---------------------------------------------------------|--------------------------------------------------|-----------------------------------|---------------------|----------------------------------|--------------------------------------------|----------------------------------|---------------------------------------|------------------------------------------------------|--------------------------------|-------------------------------------------------------------------|-----------------------------------|---------|
|   | Hume / Decaración                                       | y sectores o                                     | sonninación del co                | nuosone por entroau | entone.                          |                                            |                                  |                                       |                                                      |                                |                                                                   |                                   |         |
|   | Controllingueste: COMEXCALIZADORA PRODOXY S.A. Periode: |                                                  |                                   |                     |                                  |                                            |                                  |                                       |                                                      |                                |                                                                   |                                   |         |
|   | 50 • pagentos por palgona                               |                                                  |                                   |                     |                                  |                                            |                                  |                                       |                                                      |                                |                                                                   |                                   |         |
|   |                                                         |                                                  | E1                                | ACPM NACIONAL       |                                  | E2                                         | ACPM IMPORTADO                   | 3                                     | E3A                                                  | CPM NACEONAL<br>NAS ESP. DE FR | PARA                                                              |                                   |         |
|   | Entidad<br>Territorial                                  | ACPM<br>EXENTO                                   | Precio Ref. \$5.03                | 4,59                |                                  | Precio Ref. Santa I<br>Precio Ref. Zona Fr | Narta 50,00<br>rontera 51.900,00 |                                       | Precio Ref. \$3,400,00                               |                                |                                                                   |                                   |         |
|   | Departamento<br>*                                       | E4<br>Galones<br>(Pesca-<br>Cabotaje-<br>Armada) | E5<br>Galones<br>Acpm<br>Nacional | E6<br>Base Gravable | E7<br>Sobretasa<br>Acpm Nacional | EB<br>Galones Acpm<br>Importado            | E9<br>Base<br>Gravable           | E10<br>Sobretasa<br>Acpm<br>Importado | E11<br>Galones ACPM<br>Nacional Zonas de<br>Frontera | E12<br>Base<br>Gravable        | E13<br>Sobretasa ACPM<br>Nacional Zonas<br>Especiales De Frontera | E14<br>Total<br>Sobretasa<br>ACPM |         |
|   | ATLANTICO                                               | 0                                                | 29.125                            | \$146.341.183,75    | \$8.780.471,02                   | 0                                          | \$0,00                           | \$0,00                                | 0                                                    | \$0,00                         | \$0,00                                                            | \$8,780,471,00                    | Acción~ |
|   | BOYACA                                                  | 0                                                | 1.500                             | \$7.536.885,00      | \$452.213,10                     | 4.563                                      | \$8.669.700,00                   | \$520.182,00                          | 0                                                    | \$0,00                         | \$0,00                                                            | \$972.395,00                      | Acción+ |
| 1 | Totales                                                 | 0                                                | 30.625                            | \$153.878.068,75    | \$9.232.684,12                   | 4.563                                      | \$8.669.700,00                   | \$520.182,00                          | 0                                                    | \$0,00                         | \$0,00                                                            | \$9.752.866,00                    |         |
|   | Mostrando 1-2 de 2 reç                                  | jistros                                          |                                   |                     |                                  |                                            |                                  | Aceptar                               |                                                      |                                |                                                                   |                                   | a 1 a , |

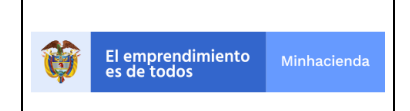

| Código:  |            |
|----------|------------|
| Fecha:   | 27-12-2018 |
| Versión: | 01         |
| Página:  | 87 de 126  |

Se procede a modificar el departamento de Boyacá, como se muestra a continuación:

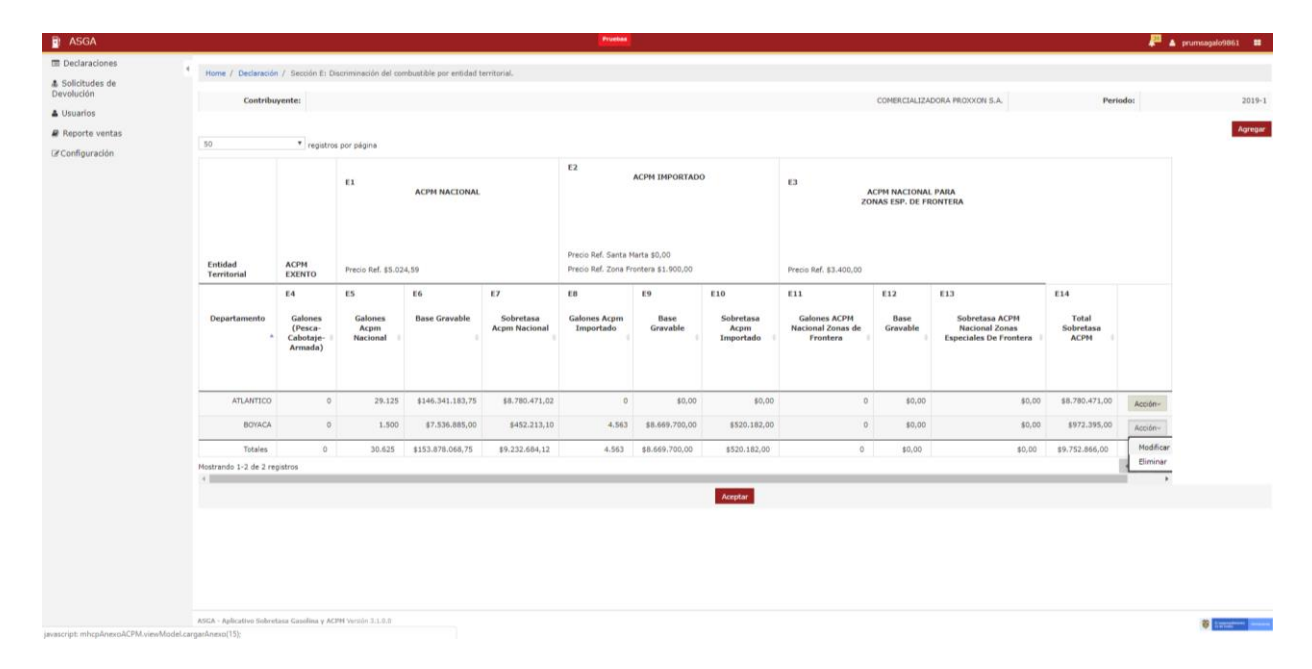

El sistema muestra las opciones modificar o eliminar, en este caso se da un click en la opción **modificar** que es el ítem que se requiere para realizar la modificación del tipo de corrección por igual valor, para este caso el sistema muestra lo siguiente.

| Ŷ | El emprendimiento Minhacienda |  | Guía de Usuario del<br>Ingreso de la declaración por Contribuyente en | Código:<br>Fecha:<br>Versión: | 27-12-2018<br>01 |
|---|-------------------------------|--|-----------------------------------------------------------------------|-------------------------------|------------------|
|   |                               |  | aplicativo Sobretasa-ASGA                                             | Página:                       | 88 de 126        |

i.

| Agregar/M                                          | odificar Anexos      | S         |           |               | >       |
|----------------------------------------------------|----------------------|-----------|-----------|---------------|---------|
| Departamento<br>anterior                           | BOYACA               |           |           |               |         |
| Departamento nuevo                                 | Seleccione 🔻         |           |           |               |         |
| Galones ACPM Exento                                | 0                    | 0         |           |               |         |
| Galones ACPM<br>Nacional                           | 1.500                | 0         |           |               |         |
| Galones ACPM<br>Importado                          | 4.563                | 0         |           |               |         |
| Galones ACPM<br>Nacional para zonas<br>de frontera | 0                    | 0         |           |               |         |
|                                                    |                      |           |           |               | Guardar |
| o va a roaliza                                     | r la modificación er | osto caso | a Galones | ACPM Nacional | como    |

Se va a realizar la modificación en este caso a Galones ACPM Nacional, como se observa en la imagen anterior, donde el número es 1.500, pero el valor correcto es 2.500, como se ve en la siguiente imagen, es decir que el galonaje que se le quito a Atlántico se le coloca a Boyacá, por eso se dice que es una declaración de igual valor, porque se quita de un departamento y se coloca en otro la misma cantidad de galones.

|   |                                  |             |                                                                             | Código:  |            |
|---|----------------------------------|-------------|-----------------------------------------------------------------------------|----------|------------|
|   |                                  |             | Guía de Usuario del                                                         | Fecha:   | 27-12-2018 |
| Ø | El emprendimiento<br>es de todos | Minhacienda | Ingreso de la declaración por Contribuyente en<br>aplicativo Sobretasa-ASGA | Versión: | 01         |
|   |                                  |             |                                                                             | Página:  | 89 de 126  |

| Agregar/M                                          | odificar Anexo | s       |
|----------------------------------------------------|----------------|---------|
| Departamento<br>anterior                           | BOYACA         |         |
| Departamento nuevo                                 | BOYACA 🔻       |         |
| Galones ACPM Exento                                | 0              | 0       |
| Galones ACPM<br>Nacional                           | 2.500          | •       |
| Galones ACPM<br>Importado                          | 4.563          | •       |
| Galones ACPM<br>Nacional para zonas<br>de frontera | 0              | •       |
|                                                    |                | Guardar |

Como ya se corrigió el Ítem Galones ACPM Nacional se procede a dar un click en la opción Guardar, el sistema muestra el siguiente pantallazo.

|                |                                                                                               |                                                  |                                   |                     |                                  | Product                                    |                                    |                                       |                                                      |                                |                                                                   |                                   | ₽.      |
|----------------|-----------------------------------------------------------------------------------------------|--------------------------------------------------|-----------------------------------|---------------------|----------------------------------|--------------------------------------------|------------------------------------|---------------------------------------|------------------------------------------------------|--------------------------------|-------------------------------------------------------------------|-----------------------------------|---------|
| Solicitudes de | <sup>4</sup> Here / Dedencin / Secole E: Disorminacia del combustile por entidad territorial. |                                                  |                                   |                     |                                  |                                            |                                    |                                       |                                                      |                                |                                                                   |                                   |         |
|                | Contribuyente: COMERCIALIZADORA FRCIDUM S.A. Periode:                                         |                                                  |                                   |                     |                                  |                                            |                                    |                                       |                                                      |                                |                                                                   |                                   |         |
| Reporte ventas | 50                                                                                            | * registro                                       | s por pégina                      |                     |                                  |                                            |                                    |                                       |                                                      |                                |                                                                   |                                   |         |
|                |                                                                                               |                                                  | El                                | ACPM NACIONAL       |                                  | E2                                         | ACPM IMPORTAD                      | 2                                     | E3                                                   | CPM NACIONAL<br>NAS ESP. DE FE | LPARA                                                             |                                   |         |
|                | Entidad<br>Territorial                                                                        | ACPM<br>EXENTO                                   | Precio Ref. \$5.02                | 4,59                |                                  | Precio Ref. Santa P<br>Precio Ref. Zona Pr | farta \$0,00<br>rontera \$1.900,00 |                                       | Precio Ref. \$3.400,00                               |                                |                                                                   |                                   |         |
|                | Departamento<br>*                                                                             | E4<br>Galones<br>(Pesca-<br>Cabotaje-<br>Armada) | ES<br>Galones<br>Acpm<br>Nacional | E6<br>Base Gravable | E7<br>Sobretasa<br>Acpm Nacional | EB<br>Galones Acpm<br>Importado            | E9<br>Base<br>Gravable             | E10<br>Sobretasa<br>Acpm<br>Importado | E11<br>Galones ACPM<br>Nacional Zonas de<br>Frontera | E12<br>Base<br>Gravable        | E13<br>Sobretasa ACPM<br>Nacional Zonas<br>Especiales De Frontera | E14<br>Total<br>Sobretasa<br>ACPM |         |
|                | ATLANTICO                                                                                     | 0                                                | 29.125                            | \$146.341.183,75    | \$8.780.471,02                   | 0                                          | \$0,00                             | \$0,00                                | 0                                                    | \$0,00                         | \$0,00                                                            | \$8,780.471,00                    | Acción+ |
|                | BOYACA                                                                                        | 0                                                | 1.500                             | \$7.536.885,00      | \$452.213,10                     | 4.563                                      | \$8.669.700,00                     | \$520.182,00                          | 0                                                    | \$0,00                         | \$0,00                                                            | \$972.395,00                      | Acción~ |
|                | Totales                                                                                       | 0                                                | 30.625                            | \$153.878.068,75    | \$9.232.684,12                   | 4.563                                      | \$8.669.700,00                     | \$520,182,00                          | 0                                                    | \$0,00                         | \$0,00                                                            | \$9.752.866,00                    |         |
|                | Mostrando 1-2 de 2 reg                                                                        | istros                                           |                                   |                     |                                  |                                            |                                    | Aceptar                               |                                                      |                                |                                                                   |                                   | * 1 * · |

|                                  |             |                                                                             | Código:  |            |
|----------------------------------|-------------|-----------------------------------------------------------------------------|----------|------------|
|                                  |             | Guía de Usuario del                                                         | Fecha:   | 27-12-2018 |
| El emprendimiento<br>es de todos | Minhacienda | Ingreso de la declaración por Contribuyente en<br>aplicativo Sobretasa-ASGA | Versión: | 01         |
| •                                |             |                                                                             | Página:  | 90 de 126  |

Para terminar se debe dar un clic en la opción Aceptar y con esto se finaliza la Declaración por igual valor Contribuyente, pero antes de finalizar se debe asignar los nombres de el representante legal y el nombre del Revisor Fiscal correspondiente y finalmente dar un clic en finalizar como lo muestra la siguiente pantalla.

| Bearlows       Seconds         Seconds       New winds         Configuration       Seconds is followed in the decisioning as compt       Seconds Charlowed is followed in the decisioning as compt       Seconds Charlowed in the decisioning as compt       Seconds Charlowed in the decisioning as compt                                                                                                    | ASGA                         |                                                     |                | Pruebas                                 |                                                                |              |                  | 🔎 🔺 prumsagalo9861 🚥 |  |
|----------------------------------------------------------------------------------------------------|------------------------------|-----------------------------------------------------|----------------|-----------------------------------------|----------------------------------------------------------------|--------------|------------------|----------------------|--|
| s Solito de la Califora de la Califora de la Califo                                                                                                    | Declaraciones                |                                                     |                |                                         |                                                                |              |                  |                      |  |
| I vanishi       Scole Al Calidad for delawarka       Scole Al Calidad for delawarka       Scole Al Ca                                                                                                    | Solicitudes de<br>Devolución | Observaciones<br>Motivo no validado                 |                |                                         |                                                                |              |                  |                      |  |
| P Sports versas<br>(Cristigunasian)       Secole A: Leided de deteurse<br>Socie D: Mense de declanacion<br>Socie D: Mense de declanacion<br>Mense de declanacion<br>Mense de declanacion<br>Socie D: Mense de declanacion<br>Mense de declanacion<br>Mense de declanaci | Usuarios                     |                                                     |                |                                         |                                                                |              |                  |                      |  |
| Id Configuration     Secols At Calculated & declaration     Secols At Calculated & declaration     Secols At Calculated & declaration       Id Configuration     Interest & declaration     Interest & declaration     Secols At Calculated & secols = model       Id Configuration     Interest & declaration     Interest & declaration     Secols At Calculated & secols = model       Id Configuration     Interest & declaration     Interest & declaration     Secols At Calculated & secols = model       Id Configuration     Interest & declaration     Interest & declaration     Secols At Calculated & secols = model       Id Configuration     Interest & declaration     Interest & declaration     Secols At Calculated & secols = model       Id Configuration     Interest & declaration     Interest & declaration     Secols At Calculated & secols = model       Id Configuration     Interest & declaration     Interest & declaration     Interest & declaration       Id Configuration     Interest & declaration     Interest & declaration     Interest & declaration       Id Configuration     Interest & declaration     Interest & declaration     Interest & declaration       Id Configuration     Interest & declaration     Interest & declaration     Interest & declaration       Id Configuration     Interest & declaration     Interest & declaration     Interest & declaration       Id Configuration     Interest & declaration     I                                                                                                    | Reporte ventas               |                                                     |                |                                         |                                                                |              |                  |                      |  |
| Name of a definition     Marine of a definition     Marine of a definition       Britishillow Annoole Statu     Britishillow Annoole Statu     Britishillow Annoole Statu       Distribution Annoole Statu     Britishillow Annoole Statu     Britishillow Annoole Statu       Distribution Annoole Statu     Britishillow Annoole Statu     Britishillow Annoole Statu       Distribution Annoole Statu     Britishillow Annoole Statu     Britishillow Annoole Statu       Distribution Annoole Statu     Britishillow Annoole Statu     Britishillow Annoole Statu       Distribution Annoole Statu     Britishillow Annoole Statu     Britishillow Annoole Statu       Distribution Annoole Statu     Britishillow Annoole Statu     Britishillow Annoole Statu       Distribution Annoole Statu     Britishillow Annoole Statu     Britishillow Annoole Statu       Distribution Annoole Statu     Britishillow Annoole Statu     Britishillow Annoole Statu       Distribution Annoole Statu     Britishillow Annoole Statu     Britishillow Annoole Statu       Distribution Annoole Statu     Britishillow Annoole Statu     Britishillow Annoole Statu     Britishillow Annoole Statu       Status Britishillow Annoole Statu     Britishillow Annoole Statu     Britishillow Annoole Statu     Britishillow Annoole Statu       Status Britishillow Annoole Statu     Britishillow Annoole Statu     Britishillow Annoole Statu     Britishillow Annoole Statu       Status Britishillow                                                                                                    | Configuración                | Sección A: Calidad de declarante                    |                | Sección B: informac                     | ión de la declaración que se corrige                           | Sección C: F | Periodo gravable |                      |  |
| Second D. Hormanno and Social del delarates     D. Second D. Second D.                                                                                                    |                              | DISTRIBUIDOR MAYORISTA                              |                | Número de declaración<br>P-201901009440 |                                                                |              | Año - mes        |                      |  |
| Secola D; Holmacia general<br>D1. Agelia Sy wonther a ratio scola di di diratareta<br>COMERCALZZONA ROCOLA S.A.       D2. Secola di di diratareta<br>B1120799 a       Daloreta<br>B1120799 a         D3. Orecolo<br>CAMERDA 25 No. 1-01 OF. 1601       Departamento<br>MITOQUA       Mancipio       Taléfono<br>MICOLIN       Taléfono<br>MICOLIN         Secola F: Liquidacia         Secola F: Liquidacia         Secola F: Liquidacia         Secola F: Liquidacia         Secola F: Liquidacia         Secola F: Liquidacia         Secola F: Liquidacia         Secola F: Liquidacia         Secola F: Liquidacia         Secola F: Liquidacia         Secola F: Firma         Secola F: Firma         Secola F: Firma         Secola F: Firma         Secola F: Firma         Secola F: Firma         Secola F: Firma         Secola F: Firma         Secola F: Secola F: Firma         Secola F: Firma         Secola F: Firma         Secola F: Firma         Secola F: Firma         Secola F: Firma         Secola F: Firma </td <td></td> <td></td> <td></td> <td></td> <td></td> <td></td> <td></td> <td></td>                                                                                                    |                              |                                                     |                |                                         |                                                                |              |                  |                      |  |
| below in immunon generation of a de dickarate<br>ContractuzZDORA PRODUCTS SA.<br>Antio y contra SA.<br>ContractuZZDORA PRODUCTS SA.<br>ContractuZZDORA PRODUCTS                                                                                                    |                              | Readle Britzbarradia annual                         |                |                                         |                                                                |              |                  |                      |  |
| COMBRICALIZADORA PRODUCON S.A.         Digeritamento         Nancopo         Telefino           D. Denocin         Departamento         Nancopo         Telefino         Telefino           D. Denocin         Marcopo         Telefino         Telefino         Telefino           RAMERA ZS Ris, 1-30 (1 501)         MITDODIA         TELLIN         TELEFINI         TELEFINI           Recofin E: Liquidacin         MITDODIA         Statu doversas ACPH Nesonal         Statu doversas ACPH Nesonal         Statu doversas ACPH Nesonal           Recofin E: Liquidacin         Telefino         Statu doversas ACPH Nesonal         Statu doversas ACPH Nesonal         Statu doversas ACPH Nesonal           Statu doversas ACPH Nesonal         Statu doversas ACPH Nesonal         Statu doversas ACPH Nesonal         Statu doversas ACPH Nesonal           Statu doversas ACPH Nesonal         Statu doversas ACPH Nesonal         St                                                                                                    |                              | D1. Apellido y nombre o razón social del declarante |                |                                         | D2. Identificación del declarante                              |              |                  |                      |  |
| D. Decision     Departments     Hunciple     Telefono       CARRERA 25 No. 13 CM 1001     ANTOQUA     REDELIN     RES218                                                                                                    |                              | COMERCIALIZADORA PROXXON S.A.                       |                |                                         | 811026709-8                                                    |              |                  |                      |  |
| CARRIA 25 No. 1-21 OK 1001     MITCOQUA     MEDILIN     BESS218       Becode 11: Liquidación       S. That indoversa ACPM Innocorda       S. That indoversa ACPM Innocorda       S. That indoversa ACPM Innocorda       S. That indoversa ACPM Innocorda       S. That indoversa ACPM Innocorda       CORRECTOR       S. That indoversa ACPM Innocorda       Contractor Colspan="2">S. That indoversa ACPM Innocorda       Contractor Colspan="2">S. That indoversa ACPM Innocorda       Contractor Colspan="2">S. That indoversa ACPM Innocorda       Contractor Colspan="2">Contractor Colspan="2">S. That indoversa ACPM Innocorda       Contractor Colspan="2">Contractor Colspan="2">Contractor Colspan="                                                                                                    |                              | D3. Dirección                                       | Departamento   |                                         | Municipio                                                      |              | Teléfono         |                      |  |
| Secole 12: Lipidacial         S. Trici aloretasa ACPH Naconal         48.93.93.00,00           1         S. Trici aloretasa ACPH Naconal         59.50.01         59.50.00         59.50.00,00           1         Secole 12: Sin State Secole AS ACPH Naconal         Secole 12: Sin Secole Secole 12: Sin Secole Secole 12: Sin Secole Secole 12: Sin Secole Secole 12: Sin Secole 12: Sin Sec                                                                                                    |                              | CARRERA 25 No. 1-31 OF. 1601                        | ANTIOQUIA      |                                         | MEDELLIN                                                       |              | 8285218          |                      |  |
| Becolin F2: Liguidacian     35. Totai solvetasa ACMV Nacional     46.95.94.000,00       Liguidacian     36. Totai solvetasa ACMV Nacional     46.95.94.000,00       Liguidacian     36. Totai solvetasa ACMV Nacional     46.95.94.000,00       Liguidacian     37. Totai solvetasa ACMV Nacional     46.95.94.000,00       Liguidacian     37. Totai solvetasa ACMV Nacional     37. Totai solvetasa ACMV Nacional       Liguidacian     37. Totai solvetasa ACMV Nacional     37. Totai solvetasa ACMV Nacional       Liguidacian     37. Totai solvetasa ACMV Nacional     37. Totai solvetasa ACMV Nacional       Secolin F2: Farma     Secolin F2: Farma     58.000 G1: Pagas       Revision FISCAL     Secolin F2: Farma     58.000 G1: Pagas       Nombres y spelifies     41.     VR. Solvetasa       33.3137 FRBO VERSIONA ALCOCLO     41.     VR. Totai ageres       Secolin F2: Farma     58.000 Sile Sile Sile Sile Sile Sile Sile Sile                                                                                                    |                              |                                                     |                |                                         |                                                                |              |                  |                      |  |
| Image: Contract Contract Contend Contract Contract Contract Contract Contract C                                                                                                    |                              | Sección E: Liquidación                              |                |                                         |                                                                |              |                  |                      |  |
| B: Cold price     35. Total sobretas ACPH Importado     45.00.00.00       C     37. Total sobretas ACPH Importado     45.00.00.00       C     37. Total sobretas ACPH Importado     45.00.00.00       C     36. Total sobretas ACPH Importado     56.00.00       C     36. Total sobretas ACPH Importado     56.00.00       C     36. Total sobretas ACPH Importado     60.00       C     36. Total sobretas ACPH Importado     56.00.00       C     36. Total sobretas ACPH Importado     60.00       C     36.00.00.00     56.00.00       Section Fr. Finna     Section Cr. Fippas     60.00       Representationado     61.00     60.00       Sobretas Sobretas ACPH Importado     61.00     60.00       Representationado     61.00     60.00       Sobretas Sobretas ACPH Importado     61.00     60.00       Sobretas Sobretas ACPH Importado     61.00     60.00       Sobretas Sobretas ACPH Importado     61.00     60.00       Sobretas Sobretas ACPH Importado     61.00     60.00       Sobretas Sobretas ACPH Importado     61.00     60.00       Sobretas Sobretas ACPH Importado     61.00     60.00       Sobretas Sobretas ACPH Importado     61.00     61.00       Sobretas Sobretas ACPH Importado Importado Importado Importado Importado Importado Impor                                                                                                    |                              |                                                     |                |                                         | 35. Total sobretasa ACPM Nacional                              |              |                  | \$9.534.000,00       |  |
| Index of the Stand Zines Expendence Fronting         31. Total softwasks ACMM Nacional Zines Expendence Fronting         41.000.00           Secolds P. Froma         50.001.000.00         50.001.000.00           REPRESENTANTE LEGAL         50.001.000.00         50.001.000.00           Nombrers y spellidies         41.         VR. Standown         60.000.00           Statistic Fronting         50.001.000.00         10.001.000.00         50.001.000.00           REPRESENTANTE LEGAL         50.001.000.000.000.000.000.000.000.000.0                                                                                                    |                              |                                                     |                |                                         | 36. Total sobretasa ACPM Importado                             |              | \$10.65          |                      |  |
| Revise ALURA         31. Note devises ALURA         41. Cold ALURADAS           Section P1. Firms         53. Vold readmonts         53. Vold readmonts         50. Vold readmonts           Revise NFAVET LEGAL         Section P1. Firms         55. Vold readmonts         51. Cold activities ALURADAS         510. Sold ALURADAS           Revise NFAVET LEGAL         Section P1. Firms         55. Vold readmonts         510. Sold ALURADAS         510. Sold ALURADAS           Revise NFAVET LEGAL         Section P1. Firms         54. Total activity         510. Sold ALURADAS         510. Sold ALURADAS           Revise NFAVET LEGAL         Firms         41.         Vil. Sold Sold ALURADAS         610. Sold ALURADAS           Revise NFAVET LEGAL         41.         Vil. Sold Sold ALURADAS         610. Sold ALURADAS         610. Sold ALURADAS           Sold Solf Fires Viel Sold ALURADAS         41.         Vil. Sold Sold ALURADAS         610. Sold ALURADAS           Sold Solf Fires Viel Sold ALURADAS         Fires ALURADAS         Fires ALURADAS         610. Sold ALURADAS           Sold Solf Fires Viel Sold ALURADAS         Fires ALURADAS         Fires ALURADAS         610. Sold ALURADAS                                                                                                    |                              |                                                     |                |                                         | 37. Total sobretasa ACPM Nacional Zonas Especiales de Frontera |              |                  |                      |  |
| Scolor P: Final     Scolor P: Paral     40. Wale sancoles     50. Wale sancoles       Representation     Scolor P: Paral     40. Wale and and and and and and and and and and                                                                                                    |                              |                                                     |                |                                         | 38. Total sobretasa ACPM                                       |              |                  |                      |  |
| Secola F. F.ma     Secola G. Paga     Secola G. Paga     Secola G. Paga       REPRESENTANTE LEGAL     430 7041     430 7041     60     60       14307041 Secola AGANGO UNLENCIA     430     430     430     60     60       REVESENT FISCAL     430     430     430     430     60     60       1341347 78810 VESGABA AGADEL/0     Ficha     VR. Total agage     60     60     60       Ficha     Ficha     VR. Total agage     60     60     60                                                                                                    |                              |                                                     |                | 39. Valor sanciones                     |                                                                |              | \$0              |                      |  |
| Secold P: Fina<br>REPRESENTATE LEGAL         Secold G: Pages           Nombrary speliides         41         VR. Sobretas de moi<br>42         8         8         8         8         8         8         8         8         8         8         8         8         8         8         8         8         8         8         8         8         8         8         8         8         8         8         8         8         8         8         8         8         8         8         8         8         8         8         8         8         8         8         8         8         8         8         8         8         8         8         8         8         8         8         8         8         8         8         8         8         8         8         8         8         8         8         8         8         8         8         8         8         8         8         8         8         8         8         8         8         8         8         8         8         8         8         8         8         8         8         8         8         8         8         8         8                                                                                                    |                              |                                                     |                |                                         | 40. Total a cargo                                              |              |                  | \$10.054.000,00      |  |
| Secole Sr Fansa         Secole Sr Fages           Refreshirt Ant Lession         41.         VR. Sobretas         8.0           42997941.BSCHTZE PELEDIA ARDANCO VILENCIA         42.         VR. Secole area         8.00           Revisers y spelifies         43.         VR. Interess de mas         6.00         6.00           3313.57 PABIO VERGARA ACODELO         Facha         Pessentación         8.00         8.00                                                                                                    |                              |                                                     |                |                                         |                                                                |              |                  |                      |  |
| REPRESENTATE LEGAL     41     VR. Sobersal     6       Absolve Magnitude     42     VR. Sobersal     6     60.000       REVISOR FISCAL     42     VR. Sobersal     6     60.000       3241347 FR810 VERGARA AQUELO     42     VR. Intersees de mora     60.000       3241347 FR810 VERGARA AQUELO     42     VR. Total a page     60.000       Pesetratación:     Fecha     Fecha     50.000                                                                                                    |                              | Sección F: Firma                                    |                | Sección G: Pagos                        |                                                                |              |                  |                      |  |
| Notifier Spectra     442     VR. Serioline     80,000       Notifier Spectra     43     VR. Serioline     80,000       Spectra     43     VR. Serioline     80,000       3413.97 FREID VESIGRA AGURELO     44     VR. Total a pager     80,000       Spectra     Frida     Frida     90,000                                                                                                    |                              | REPRESENTANTE LEGAL                                 |                | 41.                                     | VR. Sobretasa                                                  |              |                  | \$ 0                 |  |
| AUSING PESCAL     41,     VR. Interess de mais     60,000       Nombres y apolities     44,     VR. Total a page     60,000       3341347 PRED VERGAMA ADURED     Fcha     Fcha       Presentación     Fcha     Fcha                                                                                                    |                              | 42987841 BEATRIZ HELENA ARANGO VALENCIA             | *              | 42.                                     | VR. Sanciones                                                  | 0            |                  | \$0.00               |  |
| ReVision (1954)     133     VR. Interess de mora     1000       Nombres y aplitudes     44.     VR. Total e pager     90.00       3341347 FABIO VERICARA AQUELO     +     44.     VR. Total e pager     90.00       Ficha Presentación:     Ficha     Presentación:     1000                                                                                                    |                              |                                                     |                |                                         |                                                                |              |                  |                      |  |
| 3341347 REIO VERGARA AGUELO     44.     VR. Total a papar     80.00       Pesterazioni                                                                                                    |                              | REVISOR FISCAL                                      |                | 43.                                     | VR. Intereses de mora                                          |              |                  | \$0,00               |  |
| Figha<br>Presentación                                                                                                    |                              | 3341347 FABIO VERGARA AGUDELO                       | *              | 44.                                     | VR. Total a pagar                                              |              |                  | \$0,00               |  |
| Feba<br>Presentación:                                                                                                    |                              |                                                     |                |                                         |                                                                |              |                  |                      |  |
|                                                                                                    |                              |                                                     |                | Fecha<br>Presentación:                  |                                                                |              |                  |                      |  |
| Ver~ Modificar Declaración Finalizar Comparar con Reporte                                                                                                    |                              | Verv Modificar Declaración Finalizar Compara        | ar con Reporte |                                         |                                                                |              |                  |                      |  |

Con lo anterior queda finalizada la Declaración por igual valor Contribuyente.

Para efectos de Presentar la declaración se deberá proceder como se explica en la declaración como inicial contribuyente, se siguen los mismos pasos que se encuentran en la página 46 a 51.

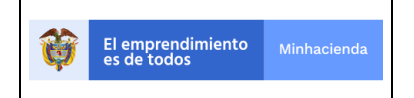

| Código:  |            |
|----------|------------|
| Fecha:   | 27-12-2018 |
| Versión: | 01         |
| Página:  | 91 de 126  |

## 3.3 SOLICITUDES DE DEVOLUCION

Este módulo le permite al analista contribuyente radicar una solicitud de devolución del impuesto, siempre y cuando el sistema tenga registrado un saldo a favor del contribuyente.

En el menú en el costado izquierdo se puede ver la opción Solicitudes de Devolución, como se puede ver en la siguiente imagen:

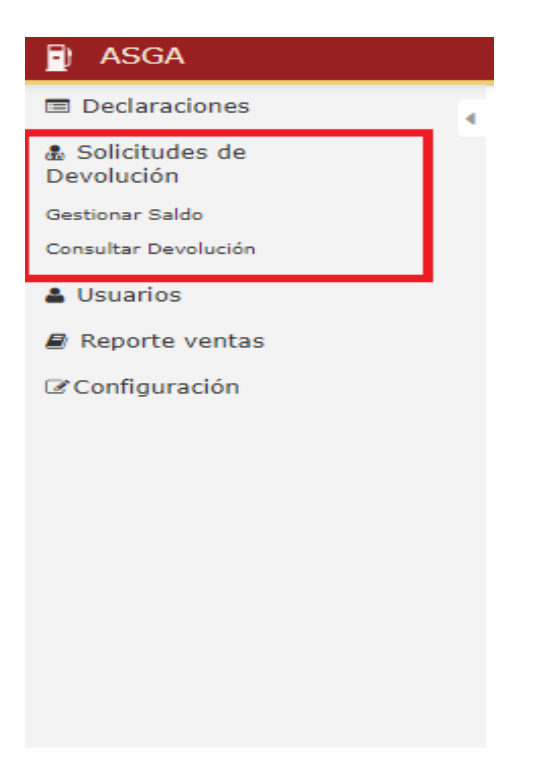

Usted puede consultar si el sistema registra saldos a favor por concepto de sobretasa a la gasolina y/o sobretasa al ACPM de la siguiente forma, se da clic en la opción Gestionar Saldo y posteriormente en el botón Consultar:

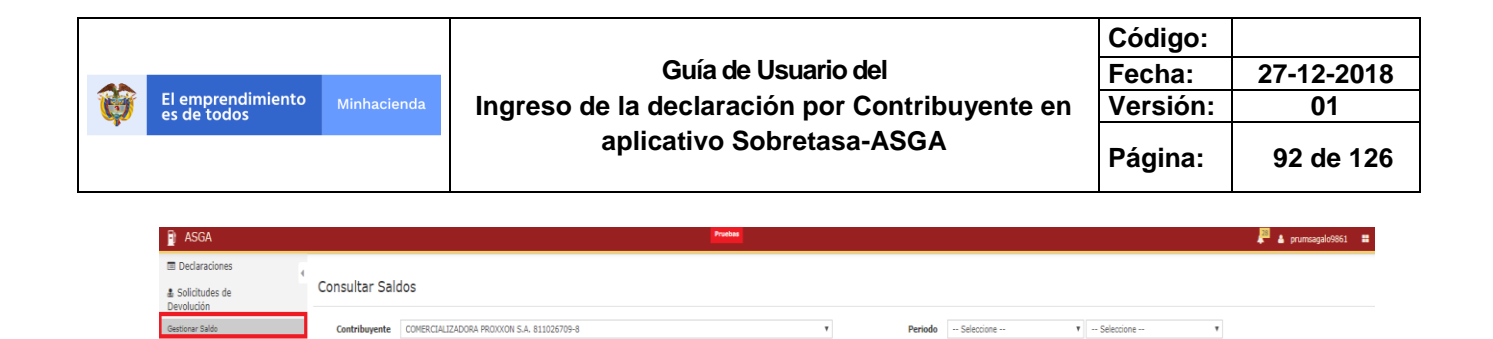

۳

Consultar

Consultar Devolución

Reporte ventas
Configuración

🛔 Usuarios

Tipo Combustible -- Seleccione --

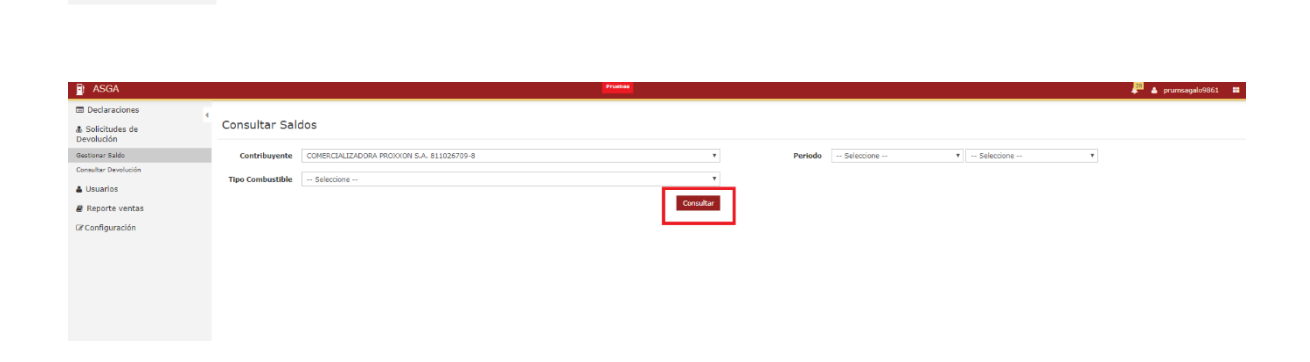

Una vez ha consultado los saldos a favor, puede gestionar la solicitud de devolución, dando click en la opción" Acción" y eligiendo "gestionar saldo" como se muestra a continuación:

| ASGA                         |                            |                                           |                 |           |                  |                       |                           | 🔎 🔺 prumsagalo | 9861 🔳                                                                                                    |
|------------------------------|----------------------------|-------------------------------------------|-----------------|-----------|------------------|-----------------------|---------------------------|----------------|----------------------------------------------------------------------------------------------------|
| III Declaraciones            | 7                          |                                           |                 |           |                  |                       |                           |                |                                                                                                    |
| Solicitudes de<br>Devolución | Consultar Salo             | dos                                       |                 |           |                  |                       |                           |                |                                                                                                    |
| Gestionar Saldo              | Contribuyente              | COMERCIALIZADORA PROXXON S.A. 811026709-8 |                 | .*        | Periodo          | Seleccione            | * Seleccione              |                |                                                                                                    |
| Consultar Devolución         | Tino Combustible           | Salatrinna                                |                 |           |                  |                       |                           |                |                                                                                                    |
| 📥 Usuarios                   | Tipo Companione            |                                           | _               |           |                  |                       |                           |                |                                                                                                    |
| @ Reporte ventas             |                            |                                           |                 | Consultar |                  |                       |                           |                |                                                                                                    |
| C Configuración              | 50                         | registros por página                      |                 |           |                  |                       |                           |                |                                                                                                    |
|                              | NIT                        | Contribuyente                             | Periodo         | DOC       | Tipo Combustible | Declaración Corregida | Declaración<br>Corrección | Valor          |                                                                                                    |
|                              | 811026709-8                | COMERCIALIZADORA PROXXON S.A.             | Septiembre-2018 | 402       | ACPM             | B-201809009437        | 8-201809009449            | \$37.239.000   | Acción~                                                                                                    |
|                              |                            |                                           |                 |           |                  |                       |                           |                |                                                                                                    |
|                              |                            |                                           |                 |           |                  |                       |                           |                |                                                                                                    |
|                              | ASGA - Aplicativo Sobretas | za Gaselina y ACIPI Verziń 3.1.0.0        |                 |           |                  |                       |                           |                | And and a second second second second second second second second second second second second second second se |

|          |                                  |             |                                                | Código:  |            |
|----------|----------------------------------|-------------|------------------------------------------------|----------|------------|
|          |                                  |             | Guía de Usuario del                            | Fecha:   | 27-12-2018 |
| <b>U</b> | El emprendimiento<br>es de todos | Minhacienda | Ingreso de la declaración por Contribuyente en | Versión: | 01         |
|          |                                  |             | aplicativo Sobretasa-ASGA                      | Página:  | 93 de 126  |

| Periodo         | DOC | Tipo Combustible | Declaración Corregida | Declaración<br>Corrección | Valor        |           |
|-----------------|-----|------------------|-----------------------|---------------------------|--------------|-----------|
| Septiembre-2018 | 402 | ACPM             | B-201809009437        | B-201809009449            | \$37.239.000 | Acción~   |
|                 |     |                  |                       |                           | Gestion      | nar Saldo |

Para radicar la solicitud de devolución, el analista contribuyente debe cargar todos los archivos solicitados, de acuerdo con lo establecido en la normatividad vigente de la siguiente forma:

| Cargar Archivos de Solicitud de                           | Devolución                                                          | ×                             | • Seleccione                           | ۲                                                     |
|-----------------------------------------------------------|---------------------------------------------------------------------|-------------------------------|----------------------------------------|-------------------------------------------------------|
| Solicitud<br>Devolución                                   | Examinar 0<br>Solicitud de la devolución debidamente firmada por el | Representante Legal y/o Apode | rado. Cuando se solicite a través apoc | lerado, se debe anexar copia del poder otorgado en de |
| Certificado de<br>Existencia y<br>Representación<br>Legal |                                                                     | -                             | Declaración                            | Value                                                 |
| Certificación de<br>Saldo no Devuelto                     | Examinar 0                                                          | 09009437                      |                                        | \$37,239.000 Acción~                                  |
| Certificado Entidad<br>Financiera                         | Examinar 0                                                          |                               |                                        |                                                       |
| Consignation<br>DGCPTN                                    | Examinar U                                                          | Cerrar                        |                                        |                                                       |

Para cada uno de los documentos determinados debe subir un único archivo en PDF, al terminar y verificar que todos los documentos están correctos debe dar la opción radicar. Para cada uno de los archivos que se debe cargar existe una ayuda al frente de cada uno, en donde si se le da clic se muestra lo que se debe cargar en detalle, como se muestra en la anterior figura cuando se posiciono en la (i) al frente del archivo Solicitud Devolución.

|                                  |             |                                                | Código:  |            |
|----------------------------------|-------------|------------------------------------------------|----------|------------|
|                                  |             | Guía de Usuario del                            | Fecha:   | 27-12-2018 |
| El emprendimiento<br>es de todos | Minhacienda | Ingreso de la declaración por Contribuyente en | Versión: | 01         |
| •                                |             | aplicativo Sobretasa-ASGA                      | Página:  | 94 de 126  |

#### Cargar Archivos de Solicitud de Devolución

×

Radicar

Cerrar

| Solicitud           | Decla_130.pdf        | Examinar | 0 |
|---------------------|----------------------|----------|---|
| Devolución          |                      |          |   |
| Certificado de      | Acta Febrero APP.pdf | Examinar | 0 |
| Existencia y        |                      |          |   |
| Representación      |                      |          |   |
| Legal               |                      |          |   |
| Certificación de    | Decla_617.pdf        | Examinar | 0 |
| Saldo no Devuelto   |                      |          |   |
| Certificado Entidad | Decla_613.pdf        | Examinar | 0 |
| Financiera          |                      |          |   |
| Consignación        | Decla_617.pdf        | Examinar | 0 |
| DGCPTN              |                      |          |   |
|                     |                      |          |   |
|                     |                      |          |   |

Se presentara un mensaje en pantalla indicando que el saldo fue solicitado exitosamente, como se ve a continuación:

| asga                         |                            | Proba                                     |                             |              |            | 🎽 🛓 prumsagalo9861 📲 |
|------------------------------|----------------------------|-------------------------------------------|-----------------------------|--------------|------------|----------------------|
| Declaraciones                | El saldo fue solicitado ex | itosamente.                               |                             |              |            | X                    |
| Solicitudes de<br>Devolución | Consultar Soli             | iritudes                                  |                             |              |            |                      |
| Gestionar Saldo              |                            |                                           |                             |              |            |                      |
| Consultar Devolución         |                            |                                           |                             |              |            |                      |
| 🛔 Usuarios                   | Contribuyente              | COMERCIALIZADORA PROXXON S.A. 811026709-8 | <ul> <li>Periodo</li> </ul> | Seleccione 🔻 | Seleccione |                      |
| Reporte ventas               | Tipo Combustible           | Seleccione                                | Ŧ                           |              |            |                      |
| ☑ Configuración              |                            | Cons                                      | ltar                        |              |            |                      |
|                              |                            |                                           |                             |              |            |                      |
|                              |                            |                                           |                             |              |            |                      |
|                              |                            |                                           |                             |              |            |                      |
|                              |                            |                                           |                             |              |            |                      |
|                              |                            |                                           |                             |              |            |                      |
|                              |                            |                                           |                             |              |            |                      |

En este momento se le envía correo a los roles de contribuyente analista y representante legal informando que la solicitud de devolución fue radicada, un mensaje como el siguiente:

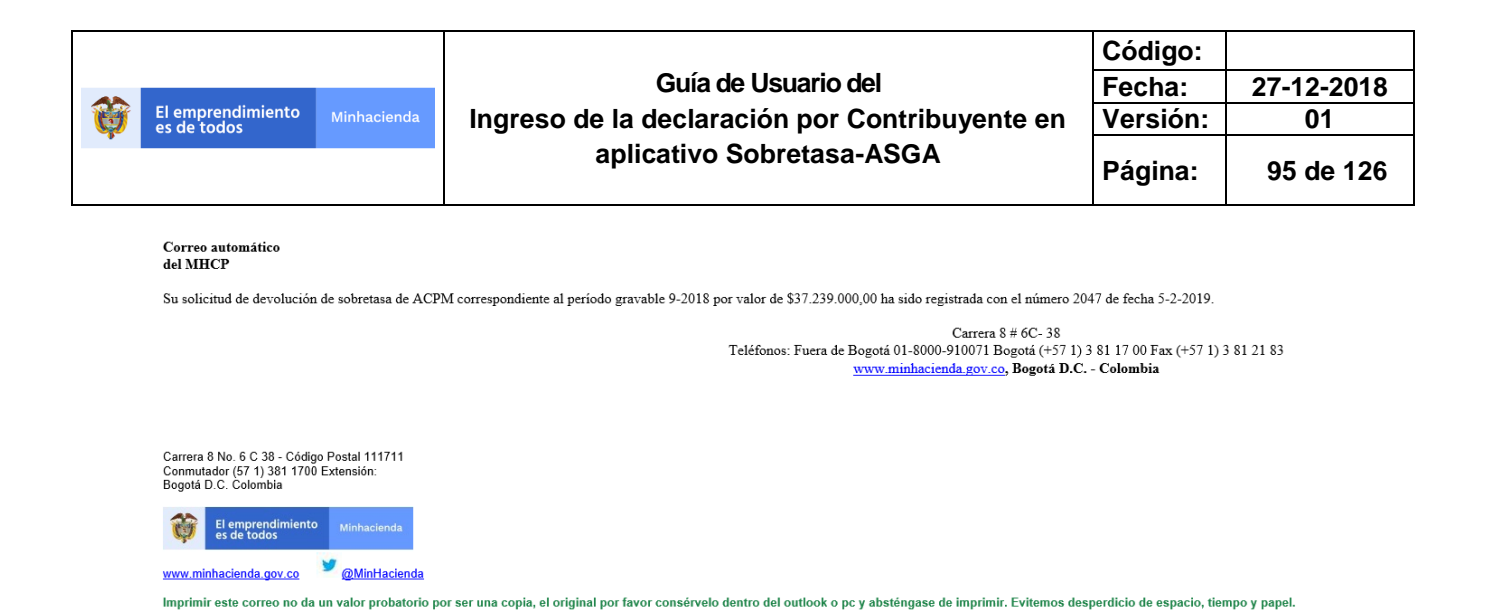

Para consultar en qué estado se encuentra la solicitud de devolución, se va a la opción Consultar Devolución, seleccionamos el periodo de la devolución y se da clic al botón Consultar, se muestra que la solicitud de devolución se encuentra en trámite por el MHCP:

| Mintranet Inicio                    | M Recibidos (1,712)      | - zacj1105@gr                         | ASGA   Consultar Solicitudes x +                                | -                    |           |                    |                       |                           |                     | -              | ð X          |
|-------------------------------------|--------------------------|---------------------------------------|-----------------------------------------------------------------|----------------------|-----------|--------------------|-----------------------|---------------------------|---------------------|----------------|--------------|
| ← → C 🔒 https://asgapro             | ueba2.minhacienda.go     | .co/SolicitudDevolu                   | cion/IndexSolicitudes                                           |                      |           |                    |                       |                           |                     | Q 🕁            | 9 <b>0</b> : |
| 👖 Aplicaciones 🛛 🙄 Balones Fútbol A | dida in Unidad 1.3 An    | alisis D 🕒 SystemZ                    | ione: Ejemplo 🛛 💩 Gestión de la inversió 🛛 🖬 GESTIÓN DE LA INVE | 👭 Usuarios MinHacien | d 💽 YouTu | be 🗋 Nueva pestañi | Mintranet Inicio      | web.whatsapp.com 🌔 H      | IP Service Manager: |                |              |
| ASGA                                |                          |                                       | Prueb                                                           | 85                   |           |                    |                       |                           |                     | 🏴 🛔 prumsagali | 9861 🔳 🕯     |
| Declaraciones                       |                          |                                       |                                                                 |                      |           |                    |                       |                           |                     |                |              |
| Solicitudes de<br>Devolución        | Consultar Soli           | citudes                               |                                                                 |                      |           |                    |                       |                           |                     |                |              |
| Gestionar Saldo                     | Contribuyente            | COMERCIALIZADORA                      | PROXXON S.A. 811026709-8                                        |                      | ٣         | Periodo            | Septiembre            | v 2018                    | •                   |                |              |
| Consultar Devolución                | Tipo Combustible         | Seleccione                            |                                                                 |                      | v         |                    |                       |                           |                     |                |              |
| 🛔 Usuarios                          |                          |                                       |                                                                 |                      |           |                    |                       |                           |                     |                |              |
| Reporte ventas                      |                          |                                       |                                                                 | Consu                | tar       |                    |                       |                           |                     |                |              |
| ☑ Configuración                     | 50                       | <ul> <li>registros por pág</li> </ul> | gina                                                            |                      |           |                    |                       |                           |                     |                |              |
|                                     | Número<br>Solicitud      | NIT                                   | Contribuyente                                                   | Periodo              | DOC       | Tipo Combustible   | Declaración Corregida | Declaración<br>Corrección | Estado              | Valor          |              |
|                                     | 2047                     | 811026709-8                           | COMERCIALIZADORA PROKXON S.A.                                   | Septiembre-2018      | 402       | ACPM               | B-201809009437        | B-201809009449            | En trámite MHCP     | \$37.239.000   | Acción~      |
|                                     | Mostrando 1-1 de 1 regis | itros                                 |                                                                 |                      |           |                    |                       |                           |                     |                | « 1 »        |
|                                     |                          |                                       |                                                                 |                      |           |                    |                       |                           |                     |                |              |
|                                     |                          |                                       |                                                                 |                      |           |                    |                       |                           |                     |                |              |
|                                     |                          |                                       |                                                                 |                      |           |                    |                       |                           |                     |                |              |
|                                     |                          |                                       |                                                                 |                      |           |                    |                       |                           |                     |                |              |
|                                     |                          |                                       |                                                                 |                      |           |                    |                       |                           |                     |                |              |
|                                     |                          |                                       |                                                                 |                      |           |                    |                       |                           |                     |                |              |

Si se le da clic al botón Acción, se muestra la opción Ver Archivos, donde podrá visualizar los archivos que se cargaron en la opción de Radicación:

| El en<br>es de                                             | nprendimiento<br>e todos                                                  | Minhacie                                                                                       | nda                                                                                                | Guía d<br>Ingreso de la declara<br>aplicativo S | e Usuar<br>Ición po<br>Sobreta | io d<br>or C<br>asa- | el<br>Contribu<br>ASGA | uyente er             | Cód<br>Fech<br>Vers<br>Pági | igo:<br>na:<br>sión:<br>ina: | 27-12-<br>01<br>96 de                             | •20'<br>I<br>e 12 |
|------------------------------------------------------------|---------------------------------------------------------------------------|------------------------------------------------------------------------------------------------|----------------------------------------------------------------------------------------------------|-------------------------------------------------|--------------------------------|----------------------|------------------------|-----------------------|-----------------------------|------------------------------|---------------------------------------------------|-------------------|
| A:                                                         | SGA                                                                       |                                                                                                |                                                                                                    | Pruch                                           | 85                             |                      |                        |                       |                             |                              | 📲 🛔 prumsagalo                                    | o9861 🚦           |
| Ded     Solic     Devolu     Gestiona     Consulta     Usu | claraciones<br>clitudes de<br>ución<br>ar Saldo<br>ar Devolución<br>arlos | Consultar Soli<br>Contribuyente<br>Tipo Combustible                                            | icitudes<br>Comercializado<br>Seleccione                                                           | RA PROXXON S.A. 811026709-8                     |                                | Ŧ                    | Periodo                | Septiembre            | ¥ 2018                      | Y                            |                                                   |                   |
| ₿ Repi                                                     | orte ventas<br>figuración                                                 | 50<br>Número<br>Solicitud                                                                      | registros por p<br>NIT                                                                             | ságna<br>Contribuyente                          | Consult<br>Periodo             | DOC                  | Tipo Combustible       | Declaración Corregida | Declaración<br>Corrección   | Estado                       | Valor                                             |                   |
|                                                            |                                                                           | 2047                                                                                           | 811026709-8                                                                                        | COMERCIALIZADORA PROXXON S.A.                   | Septiembre-2018                | 402                  | ACPM                   | B-201809009437        | B-201809009449              | En trámite MHCP              | \$37.239.000                                      | Acción            |
|                                                            |                                                                           | Mostrando 1-1 de 1 regis                                                                       | stros                                                                                              |                                                 |                                |                      |                        |                       |                             |                              | Ver An                                            | chivos            |
|                                                            |                                                                           |                                                                                                |                                                                                                    |                                                 |                                |                      |                        |                       |                             |                              |                                                   |                   |
| Ges                                                        | stión de Cargue d                                                         | e Archivos<br>stros por página                                                                 |                                                                                                    |                                                 |                                |                      |                        |                       |                             |                              |                                                   |                   |
| Ges                                                        | tión de Cargue d<br>regi<br>Tipo Archivo                                  | e Archivos                                                                                     | N                                                                                                  | ombre                                           |                                |                      |                        |                       |                             |                              |                                                   |                   |
| 10                                                         | stión de Cargue d<br>v regi<br>Tipo Archivo                               | e Archivos<br>stros por página<br>Certificación de Saldo                                       | no Devuelto                                                                                        | ombre                                           |                                |                      |                        |                       |                             |                              | Decla_617.pdf                                     |                   |
| 10                                                         | Tipo Archivo<br>Certificado de                                            | e Archivos<br>stros por página<br>Certificación de Saldo<br>Existencia y Represen              | no Devuelto Intación Legal                                                                         | ombre                                           |                                |                      |                        |                       |                             | Acta I                       | Decla_617.pdf<br>Febrero APP.pdf                  |                   |
| 10                                                         | Tipo Archivo<br>Certificado de                                            | e Archivos<br>stros por página<br>Certificación de Saldo<br>Existencia y Represen<br>Solicitud | no Devuelto di Devolución Legal di Devolución di Devolución di di di di di di di di di di di di di | ombre                                           |                                |                      |                        |                       |                             | Acta I                       | Decla_617.pdf<br>Febrero APP.pdf<br>Decla_130.pdf |                   |

### 3.4 REPORTE DE VENTAS

Consignación DGCPTN

Mostrando 1-5 de 5 registros

El reporte de ventas es la discriminación por municipios de la cantidad de galonaje vendido de los diferentes tipos de combustible. En reporte de ventas se tienen las siguientes opciones:

Decla\_617.pdf

- Crear Reporte de ventas
- Consultar Reporte de Ventas

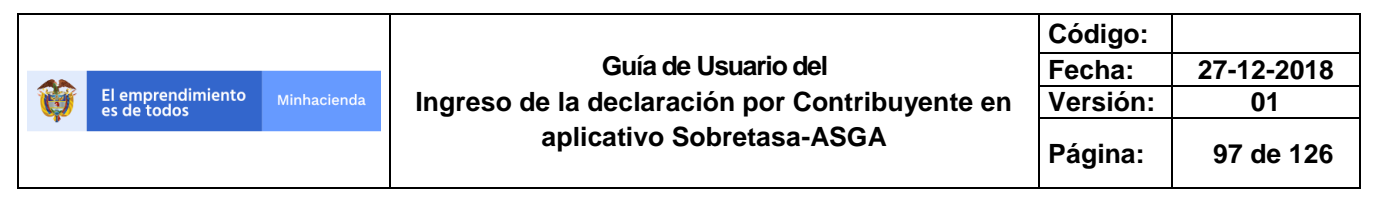

|                                                                          | https://asgapruebaz.iminiacientia.gov.co/neporteventas |
|--------------------------------------------------------------------------|--------------------------------------------------------|
| ASGA                                                                     |                                                        |
| Declaraciones Solicitudes de Devolución Louaries                         | Crear Reporte Venta Periodo* To Seleccione             |
| Reporte ventas     Crear reporte de venta     Consultar reporte de venta | Selectione * Contribuyente*                            |
| (⊉Configuración                                                          | EXXONMOBIL DE COLOMBIA S.A. 860002554-8                |

#### a. Crear reporte de ventas

El sistema muestra dos Ítem para seleccionar, **(la selección de los dos ítem mes y año son obligatorios para la creación del reporte)** y el siguiente ítem es el nombre del contribuyente que lo muestra por defecto.

• El primer ítem - Al dar un clic en Periodo se despliegan todos los meses del año, por tanto se debe seleccionar el mes.

| eriodo*    |    |   |              |        |  |
|------------|----|---|--------------|--------|--|
| Seleccione | •  |   |              |        |  |
| Seleccione |    |   |              |        |  |
| Enero      |    |   |              |        |  |
| Febrero    |    |   |              |        |  |
| Marzo      |    |   |              |        |  |
| Abril      |    |   |              |        |  |
| Mayo       |    |   |              |        |  |
| lunio      |    |   |              | 1      |  |
| Julio      |    |   |              |        |  |
| Agosto     |    |   |              |        |  |
| Septiembre | ch | 0 | Generar pla  | ntilla |  |
| Octubre    |    |   | demandri più |        |  |
| Noviembre  |    |   |              |        |  |
| Diciembre  |    |   |              |        |  |

• El segundo Ítem – Al dar un click en periodo se despliegan los años los años 2013 al año 2019, como lo muestra la figura siguiente.

|   |                                  |             |                                                | Código:  |            |
|---|----------------------------------|-------------|------------------------------------------------|----------|------------|
|   |                                  |             | Guía de Usuario del                            | Fecha:   | 27-12-2018 |
| Ø | El emprendimiento<br>es de todos | Minhacienda | Ingreso de la declaración por Contribuyente en | Versión: | 01         |
| • |                                  |             | aplicativo Sobretasa-ASGA                      | Página:  | 98 de 126  |

Prue

| *                   |     |   |         |           |   |  |  |
|---------------------|-----|---|---------|-----------|---|--|--|
| Periodo*<br>Febrero |     |   |         |           |   |  |  |
| Seleccione          | •   |   |         |           |   |  |  |
| Seleccione          |     |   |         |           |   |  |  |
| 2014                |     |   |         |           |   |  |  |
| 2015                |     |   |         |           | _ |  |  |
| 2016                |     |   |         |           | • |  |  |
| 2018                |     |   |         |           |   |  |  |
| 2019                |     | _ |         |           | _ |  |  |
| 2020                | chi | 0 | Generar | plantilla |   |  |  |

Al tener seleccionado los dos Item, el nombre del contribuyente siempre viene fijo:

|                |                                  | Pruebas |
|----------------|----------------------------------|---------|
| Crear Reporte  | /enta                            |         |
| Periodo*       |                                  |         |
| Febrero        | Ŧ                                |         |
| 2018           | Ŧ                                |         |
| Contribuyente* | GENA S.A. 900112515-7 ¥          |         |
| Ingreso manual | Cargar archivo Generar plantilla |         |
|                |                                  |         |
|                |                                  |         |
|                |                                  |         |
|                |                                  |         |
|                |                                  |         |

El sistema muestra tres opciones.

- Ingreso manual
  Cargar archivo
  Generar plantilla

|          |                                  |             |                                                | Código:  |            |
|----------|----------------------------------|-------------|------------------------------------------------|----------|------------|
|          |                                  |             | Guía de Usuario del                            | Fecha:   | 27-12-2018 |
| <b>O</b> | El emprendimiento<br>es de todos | Minhacienda | Ingreso de la declaración por Contribuyente en | Versión: | 01         |
| •        |                                  |             | aplicativo Sobretasa-ASGA                      | Página:  | 99 de 126  |

**INGRESO MANUAL:** A continuación, se mostrará cómo se ingresa el reporte de ventas manual, es decir registro a registro directamente en el aplicativo:

| Declaraciones                  |                                                 |
|--------------------------------|-------------------------------------------------|
| & Solicitudes de<br>Devolución | Crear Reporte Venta                             |
| 🛓 Usuarios                     | Periodo*                                        |
| Reporte ventas                 |                                                 |
| Crear reporte de venta         | 2018                                            |
| Consultar reporte de venta     | Contribuyente*                                  |
| Configuración                  | EXXONMOBIL DE COLOMBIA S.A. 860002554-8         |
|                                | Ingreso manual Cargar archivo Generar plantilla |

Al dar un click en Ingreso manual el sistema genera el siguiente mensaje.

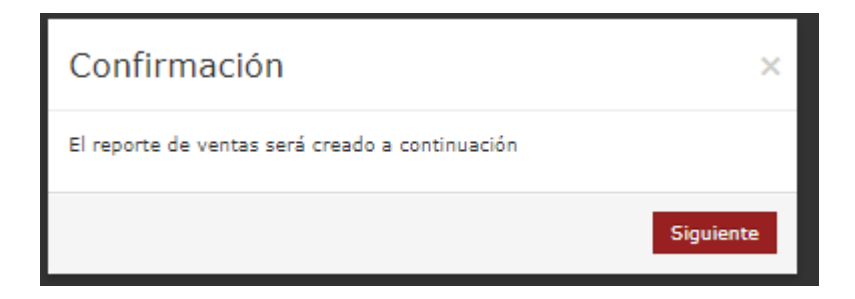

Al dar un clic en el botón con la palabra **siguiente**, el sistema genera el siguiente pantallazo, el sistema queda listo para comenzar a agregar los datos, en este pantallazo se puede cargar el archivo mediante el botón que se encuentra en la parte superior derecha que se llama "Cargar archivo" o realizarlo manualmente seleccionando el botón "**AGREGAR**"

|                                  |                           |                                                | Código:  |            |
|----------------------------------|---------------------------|------------------------------------------------|----------|------------|
|                                  |                           | Guía de Usuario del                            | Fecha:   | 27-12-2018 |
| El emprendimiento<br>es de todos | Minhacienda               | Ingreso de la declaración por Contribuyente en | Versión: | 01         |
|                                  | aplicativo Sobretasa-ASGA | aplicativo Sobretasa-ASGA                      | Página:  | 100 de 126 |

| ← → C                                                                 | A https | ://asgapruel   | pa2.minhacie     | inda.gov.co | /ReporteVentas/               | ReporteDeVentas                | ?idReporteVenta=222                 | 3&idEntidad=3789&co                  | ntribuyente=EXXON                 | MOBIL%20DE%20CO                    | LOMBIA%20S.A.&nitCo                     | ntribuyente=860002554-I                 | 8&Contigenci          | a=False&idEstado=                    | 36&estado=        | Borrad | Q 🕁            | 0:                       |
|-----------------------------------------------------------------------|---------|----------------|------------------|-------------|-------------------------------|--------------------------------|-------------------------------------|--------------------------------------|-----------------------------------|------------------------------------|-----------------------------------------|-----------------------------------------|-----------------------|--------------------------------------|-------------------|--------|----------------|--------------------------|
| ASGA                                                                  |         |                |                  |             |                               |                                |                                     |                                      | iebas                             |                                    |                                         |                                         |                       |                                      |                   | е 🔺 р  | umprado82-     | 45 <b>II</b>             |
| <ul> <li>Declaración</li> <li>Solicitudes o<br/>Devolución</li> </ul> | de 4    | Home / C       | rear Reporte /   | Reporte de  | ventas<br>DE COLOMBIA S.A     |                                |                                     |                                      |                                   | Nit Contri                         | buvente 860002554-8                     |                                         |                       | Estado                               | Borrador          |        |                |                          |
| Usuarios                                                              | ntas    |                | Periodo A        | Ind         |                               |                                | 2018                                |                                      |                                   | Código                             | o Oficial                               |                                         |                       |                                      |                   |        |                |                          |
| (2 Configuració                                                       | in      |                |                  |             |                               |                                |                                     |                                      |                                   |                                    |                                         |                                         |                       |                                      |                   |        | Carg           | ar archivo               |
|                                                                       |         | 50             |                  | * registros | por página                    |                                |                                     |                                      |                                   |                                    |                                         |                                         |                       |                                      |                   |        | ,              | kgregar                  |
|                                                                       |         | Código<br>DANE | Departamento     | Nunicipio   | Gacolina Nal. Extra<br>Bénica | Gaaslina Extra<br>Oxiganada 6% | Gaosiina Nal. Extra<br>Oxigenada 8% | Gaeolina Nal. Extra<br>Ovigenade 10% | Gacolina Nal. Corriente<br>Básica | Gacolina Corriente<br>Oxigenado 6% | Gaeolina Nal. Corrienta<br>Oxigenada 8% | Gaesiina Nal. Confente<br>Onigenada 10% | Gaeolina<br>Importada | Gacolina Nal. zonae Esp.<br>frontera | Total<br>Gasolina | АСРИ   | ACPH<br>Exento | ACPM IMPORT.<br>Insulars |
|                                                                       |         |                |                  |             |                               |                                |                                     |                                      |                                   | No existen registros que o         | cumplan con los criterios es            | pecificados                             |                       |                                      |                   |        |                |                          |
|                                                                       |         |                |                  | Totales     | 0                             | 0                              | 0                                   | 0                                    | 0                                 | 0                                  | 0                                       | 0                                       | 0                     | 0                                    | 0                 | 0      | 0              |                          |
|                                                                       |         | Mostrando 0    | al 0 de 0 regist | tros        |                               |                                |                                     |                                      |                                   |                                    |                                         |                                         |                       |                                      |                   |        |                | ec 39                    |
|                                                                       |         |                |                  |             |                               |                                |                                     |                                      | resentar Comparar                 | r con Declaración Impr             | rimir Reporte                           |                                         |                       |                                      |                   |        |                |                          |
|                                                                       |         |                |                  |             |                               |                                |                                     |                                      |                                   |                                    |                                         |                                         |                       |                                      |                   |        |                |                          |

Al dar un clic en el botón agregar, el sistema muestra la siguiente imagen, donde solamente digitando el municipio, el sistema muestra el código DANE y el departamento, y se puede iniciar a ingresar datos o puede ingresar el código dane y automáticamente aparecerá el nombre del municipio y departamento.

| ASGA                      |                                            | Pruebas             |               |               | A <sup>0</sup> A | prumprado8246 |
|---------------------------|--------------------------------------------|---------------------|---------------|---------------|------------------|---------------|
| eclaraciones              | Contribuyente:                             |                     | EXXONMOBIL DE | COLOMBIA S.A. | Periodo:         |               |
| olicitudes de<br>rolución | Agregar/Modificar Repo                     | orte Venta          |               |               |                  |               |
| uarios                    |                                            |                     |               |               |                  |               |
| porte ventas              | Cosigo DANE 25120                          |                     |               |               |                  |               |
| nfiguración               | Municipio CABRERA, CUNDINAMARCA            |                     |               |               |                  |               |
|                           | Departamento CUNDINAMARCA                  |                     |               |               |                  |               |
|                           | Galones                                    | Colored Constlant   |               |               |                  |               |
|                           | Gasolina Nal. extra Basica                 | Galories Gasolina 0 |               |               |                  |               |
|                           | Gasolina Nal. extra Oxigenada 1            | 0 0                 | 6             | 96            |                  |               |
|                           | Gasolina Nal. extra Oxigenada 2            | 0                   | 8             | 96            |                  |               |
|                           | Gasolina Nal. extra Oxigenada 3            | 0                   | 10            | %             |                  |               |
|                           | Gasolina Nal. extra Oxigenada 4            | 0                   | 0             | 9%s           |                  |               |
|                           | Gasolina Nal. extra Oxigenada 5            | 0                   | 0             | %             |                  |               |
|                           | Gasolina Nal. Corriente básica             | o O                 |               |               |                  |               |
|                           | Gasolina Nal. Corriente Oxigenada 1        | o O                 | 6             | %             |                  |               |
|                           | Gasolina Nal. Corriente Oxigenada 2        | 0                   | 8             | 96            |                  |               |
|                           | Gasolina Nal. Corriente Oxigenada 3        | 0                   | 10            | %             |                  |               |
|                           | Gasolina Nal. Corriente Oxigenada 4        | 0 0                 | 0             | 96            |                  |               |
|                           | Gasolina Nal. Corriente Oxigenada S        | 0                   | 0             | %             |                  |               |
|                           | Gasolina import. zona de frontera          | 0                   |               |               |                  |               |
|                           | Gasolina Nac. zonas especiales de fronteza |                     |               |               |                  |               |

| El emprendimiento Minhacienda es de todos | Guía de Usuario del                            | Fecha:   | 27-12-2018 |
|-------------------------------------------|------------------------------------------------|----------|------------|
|                                           | Ingreso de la declaración por Contribuyente en | Versión: | 01         |
|                                           | aplicativo Sobretasa-ASGA                      | Página:  | 101 de 126 |
| ASGA   × +                                |                                                |          |            |

|                              | расоцанникаеталдочкој кероте четалу керотео с четал какероте чет | Re- HESCHARMAN STOSECON TO SECOND STORE |
|------------------------------|------------------------------------------------------------------|-----------------------------------------|
| ASGA                         |                                                                  | Pruebas                                 |
| Declaraciones                | Contribuyente:                                                   |                                         |
| Solicitudes de<br>Devolución | Agregar/Modificar Reporte Vent                                   | a                                       |
| 🛓 Usuarios                   |                                                                  |                                         |
| Reporte ventas               | Código DANE 25120                                                |                                         |
| C Configuración              | Municipio CABRERA,CUNDINAMARCA                                   |                                         |
|                              | Departamento CUNDINAMARCA                                        |                                         |

En la siguiente imagen se puede ver donde se deberá ingresar el galonaje para cada tipo de combustible. (gasolina y ACPM) Una vez gestionado todo el galonaje correspondiente para determinado municipio, se podrá seleccionar la opción de guardar o cancelar, según sea el caso, si considera que la información está correcta selecciona el botón guardar.

| Galones                                    |                  |    |   |
|--------------------------------------------|------------------|----|---|
|                                            | Galones Gasolina |    |   |
| Gasolina Nal. extra Basica                 | 0                |    |   |
| Gasolina Nal. extra Oxigenada 1            | 0                | 6  | % |
| Gasolina Nal. extra Oxigenada 2            | 0                | 8  | % |
| Gasolina Nal. extra Oxigenada 3            | 0                | 10 | % |
| Gasolina Nal. extra Oxigenada 4            | 0                | 0  | % |
| Gasolina Nal. extra Oxigenada 5            | 0                | 0  | % |
| Gasolina Nal. Corriente básica             | 0                |    |   |
| Gasolina Nal. Corriente Oxigenada 1        | 0                | б  | % |
| Gasolina Nal. Corriente Oxigenada 2        | 0                | 8  | % |
| Gasolina Nal. Corriente Oxigenada 3        | 0                | 10 | % |
| Gasolina Nal. Corriente Oxigenada 4        | 0                | 0  | % |
| Gasolina Nal. Corriente Oxigenada 5        | 0                | 0  | % |
| Gasolina import. zona de frontera          | 0                |    |   |
| Gasolina Nac. zonas especiales de frontera |                  |    |   |

| El en<br>es de | nprendimiento Minhacienda<br>e todos       | Ingreso | Código:<br>Fecha:<br>Versión:<br>Página: | 27-12-2018<br>01<br>102 de 126 |         |   |  |  |
|----------------|--------------------------------------------|---------|------------------------------------------|--------------------------------|---------|---|--|--|
| A              | Gasolina Corriente Oxigenada 1             |         | 0 🚯                                      | 6                              | 96      |   |  |  |
|                | Gasolina Corriente Oxigenada 2             |         | 0 8                                      | 8                              | 96      |   |  |  |
|                | Gasolina Corriente Oxigenada 3             |         | 0 🙂                                      | 10                             | 96      |   |  |  |
|                | Gasolina Corriente Oxigenada 4             |         | 0                                        | 0                              | 96      |   |  |  |
|                | Gasolina Corriente Oxigenada 5             |         | 0 😉                                      | 0                              | 96      |   |  |  |
|                | Gasolina import. zona de frontera          |         | 0                                        |                                |         |   |  |  |
|                | Gasolina Nac. zonas especiales de frontera |         | 0                                        |                                |         |   |  |  |
|                | Total gasolina                             |         | 51.890                                   |                                |         |   |  |  |
|                |                                            | Galone  | s Acpm                                   |                                |         |   |  |  |
|                | ACPM nacional                              |         |                                          |                                | 156.000 |   |  |  |
|                | ACPM exento                                |         |                                          |                                | 0       |   |  |  |
|                | ACPM import. zona de frontera              |         |                                          |                                | 0       |   |  |  |
|                | ACPM nacional zonas especiales de frontera |         |                                          |                                | 0       |   |  |  |
|                | Total ACPM                                 |         |                                          |                                | 156.000 | - |  |  |

En la siguiente imagen el sistema presenta la información con respecto al galonaje ingresado para determinado municipio:

| ASGA            |                                |                  |                                                |                                                  |                                |                                                         | Prueb |                                           |                                        |                                          |                                               |                                            | 🔺 🚨 prun                         | 1prado8246 🔠                                                    |
|-----------------|--------------------------------|------------------|------------------------------------------------|--------------------------------------------------|--------------------------------|---------------------------------------------------------|-------|-------------------------------------------|----------------------------------------|------------------------------------------|-----------------------------------------------|--------------------------------------------|----------------------------------|-----------------------------------------------------------------|
| Declaraciones   | 4                              |                  |                                                |                                                  |                                |                                                         |       |                                           |                                        |                                          |                                               |                                            |                                  |                                                                 |
| Solicitudes de  | Home /                         | Litear Reporte 7 | ceporte de vers                                | Cas                                              |                                |                                                         |       |                                           |                                        |                                          |                                               |                                            |                                  |                                                                 |
| Devolución      | Cont                           | ribusente EX     | IONMOBIL DE L                                  |                                                  |                                |                                                         |       |                                           | Nit Contribus                          | ente 860002554-8                         |                                               | Estado                                     | Borrador                         |                                                                 |
| Usuarios        |                                |                  |                                                |                                                  |                                |                                                         |       |                                           |                                        |                                          |                                               |                                            |                                  |                                                                 |
|                 |                                | Periodo Abr      | il.                                            |                                                  | 20                             | 18                                                      |       |                                           | Código Of                              | icial                                    |                                               |                                            |                                  |                                                                 |
| Reporte ventas  |                                |                  |                                                |                                                  |                                |                                                         |       |                                           |                                        |                                          |                                               |                                            |                                  |                                                                 |
|                 |                                |                  |                                                |                                                  |                                |                                                         |       |                                           |                                        |                                          |                                               |                                            |                                  |                                                                 |
| Configuración   |                                |                  |                                                |                                                  |                                |                                                         |       |                                           |                                        |                                          |                                               |                                            |                                  | Cargar archivo                                                  |
| Configuración   |                                |                  |                                                |                                                  |                                |                                                         |       |                                           |                                        |                                          |                                               |                                            |                                  | Cargar archivo                                                  |
| Configuración   |                                |                  |                                                |                                                  |                                |                                                         |       |                                           |                                        |                                          |                                               |                                            |                                  | Cargar archivo<br>Agregar                                       |
| ≇ Configuración | 50                             |                  | registros por                                  | página                                           |                                |                                                         |       |                                           |                                        |                                          |                                               |                                            |                                  | Cargar archivo<br>Agregar                                       |
| ≇ Configuración | 50<br>Cielligo                 |                  | registros por                                  | página<br>Gassina Nel. Extra                     | Gaselina Extra                 | Gesultus Nol. Entre                                     |       | Gasolina Nal. Entre                       | Gentline Nal.                          | Gasolino Carriente                       | Gaustina Nal. Corriente                       | Gesulina Nel. Corriente                    | Georgine                         | Cargar archivo<br>Agregar                                       |
| Configuración   | 50<br>Cietyo<br>BARE           | Departamento     | registros por<br>Município                     | página<br>Gaselina Kel, Extra<br>Básica          | Gaselina Extra<br>Oxigenada 6% | Geosilina Nol. Entra<br>Oxigenada Pis                   |       | Gasotina Nai, Estra<br>Oxigenada 10%      | Geseline Nel.<br>Corriente Basica      | Gasolina Carriente<br>Oxigenato 6%       | Gassiins Nat. Corriente<br>Oxigenadu Pis      | Gasslina Nal. Corriente<br>Oxigenada 10%   | Gessline<br>Ingentade            | Cargar archivo<br>Agregar<br>Gaseline Rel. cares Ex<br>Frontero |
| Z Configuración | 50<br>Cietyo<br>BARE<br>25120  | Departamento     | registros por<br>Muniquo<br>CABRERA            | página<br>Gassilisa Kal. Extra<br>Básica<br>O    | Gasolina Extra<br>Osigenada 6% | Geostina Mai. Extra<br>Oxigenada B <sup>II</sup> N<br>O | 0     | Gasseline Ral. Extra<br>Ovigenada 10%     | Geselins Nal.<br>Corriente Básica      | Gasolina Contente<br>Oxigenada 6%<br>O   | Gasstina Nal. Cerrieste<br>Oxigenada Bis      | Gasslina Nat, Corriente<br>Osigenada 10%   | Gaselina<br>Jinguntada<br>0 0    | Gasslice Rel. cores Es<br>Insotere                              |
| Z Configuración | 50<br>Cidiga<br>DANE<br>25120  | Departamento     | registros por<br>Hunispio<br>CABRERA           | página<br>Gassilisa Kel. Extra<br>Básica<br>O    | Gašelina Extra<br>Oxigenada 6% | Geodina Nol. Estra<br>Oxigenada B <sup>ris</sup>        | 0     | Gaselina Ref. Extra<br>Ovrigenada 10%     | Gassiine No.<br>Contente Basco<br>O    | Essorina Corriente<br>Oxigenada 61%<br>O | Gaustina Nat. Carrieste<br>Oxigenada Pin      | Gassilina Nat, Carriente<br>Oxigenaida 10% | Gesstea<br>Treportado            | Cargar archivo<br>Agregar<br>Gostine Nel. cones Es<br>Tractero  |
| ≇ Configuración | 50<br>044600<br>04440<br>25120 | Departamento     | registros por<br>Muniquo<br>CABRERA<br>Totales | página<br>Gastina Nel. Estra<br>Biolea<br>0<br>0 | Gastline Extre<br>Origenada 8% | Genotina Nel. Extre<br>Oxigenada B%                     | 0     | Geseline Rol. Extra<br>Ovigenada 10%<br>0 | Gessline Nol.<br>Cerrierite Banca<br>0 | Esselina Cerriente<br>Onigenado 6%<br>O  | Gaustina Nat. Corriente<br>Outgenada Pin<br>0 | Gasafina Nat, Corriente<br>Oxigenada 10%   | dessitive<br>Importante<br>0 0 0 | Cargar archivo<br>Agregar<br>Gootine Nal. cons Ex<br>Instero    |

Importante: Tantas veces se requiera ingresar un nuevo municipio se deberá dar clic en el botón Agregar.

## Modificación Reporte Ventas

Para modificar algún dato ingresado erróneamente a algún reporte, se deberá acceder al anexo, y dar clic en el botón Modificar como se muestra a continuación:

| El emprendimient<br>es de todos | El emprendimiento<br>es de todos Minhacienda |                 |                                   | Guía de Usuario del<br>Ingreso de la declaración por Contribuyente en<br>aplicativo Sobretasa-ASGA |                                |                                |                                 |                               |                                    |                                     | Có<br>Fec<br>Vei<br>Pá              | dig<br>cha<br>rsid<br>gin | jo:<br>a:<br>ón:<br>a:         | 27-<br>10         | 12-201<br>01<br>3 de 12 | 8              |              |                                |               |  |
|---------------------------------|----------------------------------------------|-----------------|-----------------------------------|----------------------------------------------------------------------------------------------------|--------------------------------|--------------------------------|---------------------------------|-------------------------------|------------------------------------|-------------------------------------|-------------------------------------|---------------------------|--------------------------------|-------------------|-------------------------|----------------|--------------|--------------------------------|---------------|--|
| ASGA                            |                                              |                 |                                   |                                                                                                    |                                |                                |                                 | Pruebas                       |                                    |                                     |                                     |                           |                                |                   |                         |                | P i          | i prumsagalo98                 | 51 🗱          |  |
| Solicitudes de                  | Home                                         | / Consultar Rep | porte / Reporte de                | ventas                                                                                             |                                |                                |                                 |                               |                                    |                                     |                                     |                           |                                |                   |                         |                |              |                                |               |  |
| Devolución                      | Co                                           | ntribuyente     | COMERCIALIZADO                    | RA PROXXON                                                                                         | S.A.                           |                                |                                 |                               |                                    | Nit Contribu                        | sente 811026709-                    | 8                         |                                |                   |                         | Estado         | Borrador     |                                |               |  |
| Usuarios                        |                                              | Periodo         | Marzo                             |                                                                                                    |                                | 2018                           |                                 |                               |                                    | Código C                            | Micial                              |                           |                                |                   |                         |                |              |                                |               |  |
| Reporte ventas Configuración    | 50                                           |                 | <ul> <li>registros por</li> </ul> | página                                                                                             |                                |                                |                                 |                               |                                    |                                     |                                     |                           |                                |                   |                         |                |              |                                |               |  |
|                                 | Cidigo<br>DANE                               | Departamento    | Municipio                         | Gasolina<br>Entra Edeica                                                                           | Gasolina Extra<br>Origonada 6% | Gasolina Extra<br>Oxigenada 8% | Kasolina Extra<br>Oxigenada 10% | flasofina<br>Corriente Básica | Baselina Corriente<br>Oxigenada 6% | Gaselina Carriente<br>Oxigonada IP% | Baselina Corriente<br>Oxigonado 10% | tasolina<br>Importada     | tassina zonas<br>Esp. frontara | Total<br>Gasolina | ACPH                    | ACPH<br>Exonto | ACPH IMPORT. | ACPPEzonas ()<br>Sap. frontara | Total<br>ACPH |  |
|                                 | 47001                                        | MAGDALENA       | SANTA MARTA                       | 0                                                                                                  | 0                              | 3.456                          | 4.567                           | 0                             | 567                                | 546                                 | 789                                 | 0                         | 0                              | 9.925             | 2.345                   | 5.678          | 0            | 4.567                          | 12.590        |  |
|                                 | 50001                                        | META            | VILLAVICENCIO                     | 34.215                                                                                             | 0                              | 0                              | 3.245                           | 3.456                         | 0                                  | 0                                   | 0                                   | 0                         | 0                              | 40.916            | 0                       | 0              | 456          | 0                              | 456           |  |
|                                 |                                              |                 | Totales                           | 34.215                                                                                             | 0                              | 3.456                          | 7.812                           | 3.456                         | 567                                | 546                                 | 789                                 | 0                         | 0                              | 50.841            | 2.345                   | 5.678          | 456          | 4.567                          | 13.046        |  |
|                                 | Mostrando 1-2 de 2 registros                 |                 |                                   | _                                                                                                  |                                |                                |                                 |                               |                                    |                                     |                                     |                           |                                |                   |                         |                |              |                                | 1 =           |  |

En la siguiente pantalla se mostrará el botón Acción al final de cada registro, dar clic en el botón Acción y luego en la opción Modificar, como se muestra a continuación:

arar con Declaración

| ASGA                         |           |                  |                   |               |                |                |                | Pruebas               |                    |                    |                    |           |                |          |       |        |               | 📲 🛓 p         | rumsagalo? | 861 📕        |
|------------------------------|-----------|------------------|-------------------|---------------|----------------|----------------|----------------|-----------------------|--------------------|--------------------|--------------------|-----------|----------------|----------|-------|--------|---------------|---------------|------------|--------------|
| Declaraciones                | Home /    | Crear Paparta    | / Denorte de vent | har           |                |                |                |                       |                    |                    |                    |           |                |          |       |        |               |               |            |              |
| Solicitudes de<br>Devolución | nome /    | Creal Reporte    | / Reporte de Veri | .00           |                |                |                |                       |                    |                    |                    |           |                |          |       |        |               |               |            |              |
| Lusuarios                    | Cor       | tribuyente       | COMERCIALIZADO    | IRA PROXXON : | S.A.           |                |                |                       |                    | Nit G              | ontribuyente 81    | 1026709-8 |                |          |       |        | Estado Borra  | dor           |            |              |
| Reporte ventas               |           | Periodo          | Marzo             |               |                | ¥ 2018         |                |                       | ,                  | C                  | ódigo Oficial      |           |                |          |       |        |               |               |            |              |
| ☑ Configuración              |           |                  |                   |               |                |                |                |                       |                    |                    |                    |           |                |          |       |        |               |               | Ca         | rgar archivo |
| 2                            |           |                  |                   |               |                |                |                |                       |                    |                    |                    |           |                |          |       |        |               |               |            | Agregar      |
|                              | 50        |                  | registros por     | página        |                |                |                |                       |                    |                    |                    |           |                |          |       |        |               |               |            |              |
|                              | Código    |                  |                   | Gasolina      | Gasolina Extra | Gasolina Extra | Gasolina Extra | Gasolina<br>Corriente | Gasolina Corriente | Gasolina Corrierte | Gasolina Corriente | Gasolina  | Gasolina zonas | Total    |       | ACPM   | ACPM DMPORT.  | ACPH 20125    | Total      |              |
|                              | DANE      | Departamento     | Municipio         | Extra Básica  | Oxigenada 6%   | Oxigenada 8%   | Oxigenada 10%  | Bàsica                | Oxigenada 6%       | Oxigonada 8%       | Oxigenada 10%      | Importada | Esp. frontera  | Gasolina | ACPN  | Exento | zona frontera | Esp. frontera | ACPM       |              |
|                              | 47001     | MAGDALENA        | SANTA MARTA       | 0             | 0              | 3.456          | 4.567          | 0                     | 567                | 546                | 789                | 0         | 0              | 9.925    | 2.345 | 5.678  | 0             | 4.567         | 12.590     | Accion       |
|                              | 50001     | META             | VILLAVICENCIO     | 34.215        | 0              | 0              | 3.245          | 3.456                 | 0                  | 0                  | 0                  | 0         | 0              | 40.916   | 0     | 0      | 456           | 0             | 456        | Modificar    |
|                              |           |                  | Totales           | 34.215        | 0              | 3.456          | 7.812          | 3.456                 | 567                | 546                | 789                | 0         | 0              | 50.841   | 2.345 | 5.678  | 456           | 4.567         |            | 13.046       |
|                              | Mostrando | 1-2 de 2 registr | ros               |               |                |                |                |                       |                    |                    |                    |           |                |          |       |        |               |               |            | « 1 »        |
|                              |           |                  |                   |               |                |                |                | Pres                  | entar Comparar     | con Declaración    | Imprimir Reporte   |           |                |          |       |        |               |               |            |              |
|                              |           |                  |                   |               |                |                |                |                       |                    |                    |                    |           |                |          |       |        |               |               |            |              |
|                              |           |                  |                   |               |                |                |                |                       |                    |                    |                    |           |                |          |       |        |               |               |            |              |
|                              |           |                  |                   |               |                |                |                |                       |                    |                    |                    |           |                |          |       |        |               |               |            |              |
|                              |           |                  |                   |               |                |                |                |                       |                    |                    |                    |           |                |          |       |        |               |               |            |              |

Se desplegará en pantalla el municipio seleccionado para modificar, en este caso fue Santa Marta, aquí se podrá hacer las respectivas modificaciones de galonajes en los distintos tipos de combustible:

| El emprendimiento<br>es de todos                             | Minhacienda                                                                                       | Ingreso           | Guía de Usua<br>de la declaración p<br>aplicativo Sobret | rio del<br>or Contribu<br>asa-ASGA | yente en         | Código:<br>Fecha:<br>Versión:<br>Página: | 27-12-2<br>01<br>104 de | 2018<br>e 126  |
|--------------------------------------------------------------|---------------------------------------------------------------------------------------------------|-------------------|----------------------------------------------------------|------------------------------------|------------------|------------------------------------------|-------------------------|----------------|
| ASGA                                                         |                                                                                                   |                   | Prusta Cargando                                          |                                    |                  |                                          | 🔎 🔺 pri                 | ımsagalo9861 📰 |
| Declaraciones     Solicitudes de     Devolución     Usuarios | Home / Crear Reporte / Reports                                                                    | de ventas         |                                                          |                                    |                  |                                          |                         |                |
| Reporte ventas                                               | Contribuyente:<br>Agregar/Modifi<br>Célége DANE 47001<br>Municipie SANTA 1<br>Departamento MACIDA | icar Reporte Vent | a                                                        |                                    | COMERCIALIZADORA | PROXXON S.A.                             | Periodo:                | Marzo-2018     |
|                                                              | Galones Gesolina entre Basica Gesolina entre Origenada 1 Gasolina entre Origenada 2               |                   | Galores Gesolina<br>0<br>0<br>0<br>3.456                 | 6                                  | 1                |                                          |                         |                |

4.567

0 0

0 0

0 0

0 0

00

9.925

ina extra Oxigenada 4

a extra Oxigenada 5

básica

nte Oxigenada 2

te Oxigenada 3

ort. zona de frontera

na Corriente Oxigenada 5

Total g

10

0

6

8

0

10

Se da clic en botón Guardar que esta al final de esta pantalla, y se procederá a guardar todos los cambios ingresados.

| ASGA                     |                                    | Pruebas      |    |         |
|--------------------------|------------------------------------|--------------|----|---------|
| eclaraciones d           | extra Basica                       | 0            |    |         |
| olicitudes de Gasolina e | extra Oxigenada 1                  | 0            | 6  | %       |
| Gasolina e               | otra Oxigenada 2                   | 3.456        | 8  | %       |
| Gesolina e               | extra Oxigenada 3                  | 4.567 0      | 10 | %       |
| Gasolina e               | extra Oxigenada 4                  | 0            | 0  | %       |
| Gasolina e               | otra Oxigenada 5                   | 0            | 0  | %       |
| Gasolina C               | Corriente básica                   | 0            |    |         |
| Gasolina C               | Corriente Oxigenada 1              | 567 0        | 6  | %       |
| Gasolina C               | Corriente Oxigenada 2              | 546 0        | 8  | %       |
| Gasolina C               | Corriente Oxigenada 3              | 789 0        | 10 | %       |
| Gasolina C               | Corriente Oxigenada 4              | 0            | 0  | %       |
| Gasolina C               | Corriente Oxigenada 5              | 0            | 0  | %       |
| Gasolina in              | mport. zona de frontera            | 0            |    |         |
| Gasolina N               | Nac. zonas especiales de frontera  | 0            |    |         |
| Total g                  | jasolina                           | 9.925        |    |         |
|                          |                                    | Colores Long |    |         |
| ACPM nad                 | ional                              | Garones Acpm |    | 2.345 0 |
| ACPM exer                | nta                                |              |    | 5.678 0 |
| ACPM imp                 | ort. zona de frontera              |              |    | 0 0     |
| ACPM nac                 | ional zonas especiales de frontera |              |    | 4.567 0 |
| Total A                  | KCPM                               |              |    | 12.590  |
|                          |                                    |              |    |         |

Luego de hacer las modificaciones pertinentes, el sistema muestra tres botones en la parte inferior.

- > Presentar
- Comparar con Declaración
- > Imprimir Reporte

| 0     | 0                   | 0                 | 0           |
|-------|---------------------|-------------------|-------------|
|       |                     |                   |             |
| Prese | ntar Comparar con D | eclaración Imprim | nir Reporte |
|       |                     |                   |             |

**Comparar con declaración**: Esta opción se debe utilizar antes de presentar el reporte de ventas debido a que le permitirá comparar el reporte de ventas que se está cargando con la declaración para el mismo periodo, esta comparación se hará en términos de galonaje de ACPM. Si no se encuentra alguna diferencia entre reporte y declaración se visualiza inmediatamente, el siguiente mensaje.

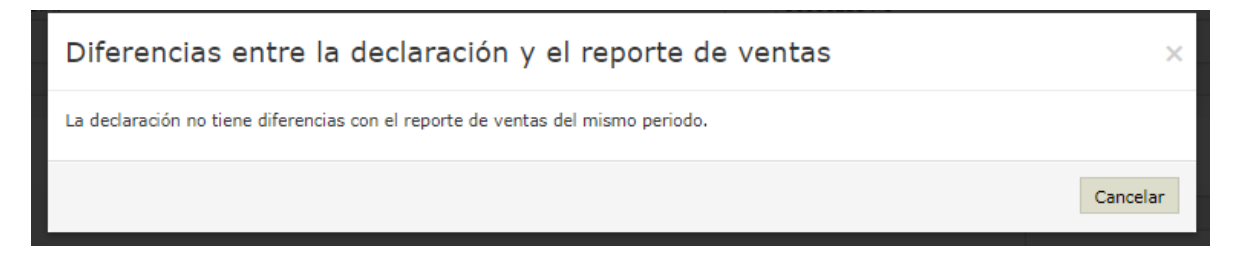

Si se presentan diferencias entre el reporte y la declaración se presentará la siguiente imagen:

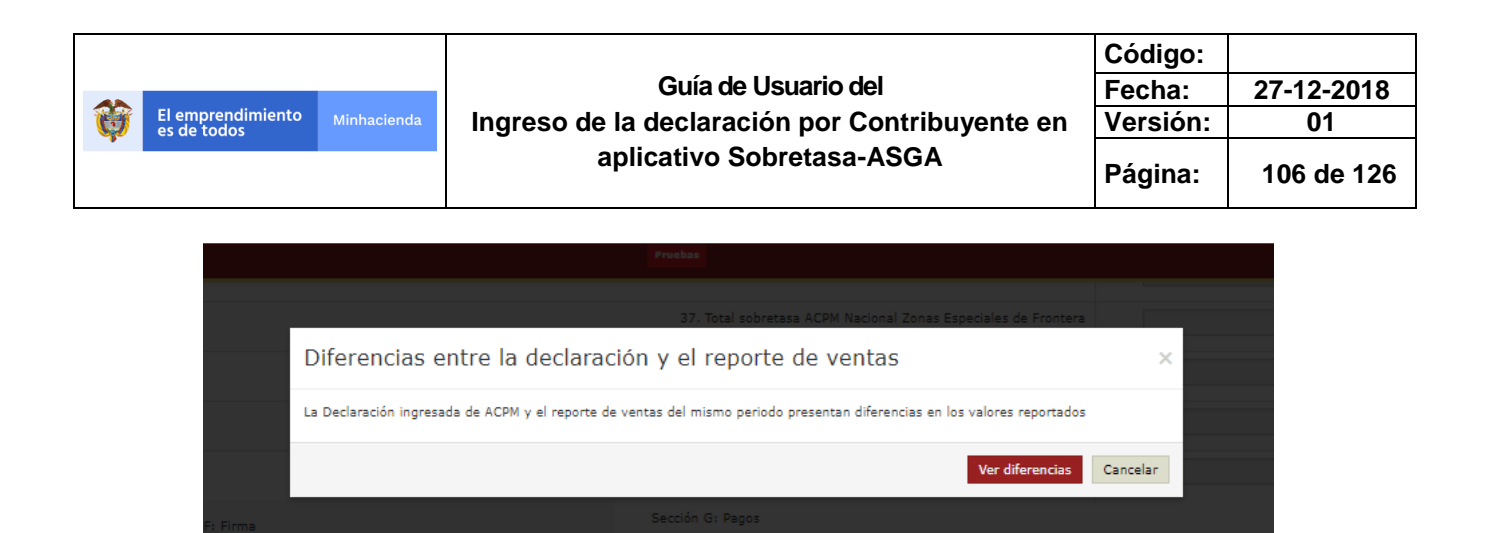

Una vez se dé clic en <<Ver Diferencias>>, se mostrarán las diferencias que se encontraron para cada departamento.

**Presentar:** Esta opción le permitirá pasar el reporte de ventas de un estado borrador a un estado presentado, para pasar el estado presentado se debe estar absolutamente seguro que la información contenida está bien, debido a que en este estado no se podrá realizar ninguna modificación y pasará al MHCP para su respectiva validación o no validación.

| ASGA                    |  |           |         |                |                 |        | Pri   | aebas -     |               |       |            |      |  | -<br> | 💧 zcabana | =      |
|-------------------------|--|-----------|---------|----------------|-----------------|--------|-------|-------------|---------------|-------|------------|------|--|-------|-----------|--------|
| Declaraciones           |  |           |         |                |                 |        |       |             |               |       |            |      |  |       |           |        |
| a Contribuyentes        |  |           | entas   |                |                 |        |       |             |               |       |            |      |  |       |           |        |
| & Solicitudes de        |  |           | DE COLC | Informaci      | ón              |        |       |             |               |       |            | ×    |  |       |           |        |
| I Giros v               |  |           | i i i   | Desea Presenta | r el Reporte de | Venta? |       |             |               |       |            |      |  |       |           |        |
| Transferencias          |  |           |         |                |                 |        |       |             |               | _     |            |      |  |       |           |        |
| 🖕 Pendiente Gi          |  |           |         |                |                 |        |       |             |               | Pres  | sentar Can | elar |  |       |           |        |
| 📥 Usuarios              |  | T mainten |         |                |                 |        |       |             |               |       |            |      |  |       | Ag        | legar  |
| © Entidad               |  |           |         |                |                 |        |       |             |               |       |            |      |  |       |           |        |
| R Reporte ventar        |  |           |         |                |                 |        |       |             |               |       |            |      |  |       |           |        |
| Configuración           |  |           |         |                |                 |        |       |             |               |       |            |      |  |       |           |        |
| Parametrizaci           |  |           |         |                |                 |        |       |             |               |       |            |      |  |       |           | Accion |
| Contable                |  |           |         |                |                 |        |       |             |               |       |            |      |  |       |           |        |
| Informes<br>Contables   |  |           |         |                |                 |        |       |             |               |       |            |      |  |       |           |        |
| Informes<br>Combustible |  |           |         |                |                 |        | Prese | ntar Compar | n Imprimir Re | porte |            |      |  |       |           |        |
| 🔒 Informes<br>Sobretasa |  |           |         |                |                 |        |       |             |               |       |            |      |  |       |           |        |
| 🔒 Informes<br>Giros     |  |           |         |                |                 |        |       |             |               |       |            |      |  |       |           |        |
| 🚍 Archivo Nach          |  |           |         |                |                 |        |       |             |               |       |            |      |  |       |           |        |
| Seguridad               |  |           |         |                |                 |        |       |             |               |       |            |      |  |       |           |        |
|                         |  |           |         |                |                 |        |       |             |               |       |            |      |  |       |           |        |
|                         |  |           |         |                |                 |        |       |             |               |       |            |      |  |       |           |        |

Si se le da presentar al reporte de ventas y la declaración para el periodo que se está ingresando el reporte de ventas no ha sido ingresada, se mostrará el siguiente mensaje:

|   |                                  |             |                                                | Código:  |            |
|---|----------------------------------|-------------|------------------------------------------------|----------|------------|
|   |                                  |             | Guía de Usuario del                            | Fecha:   | 27-12-2018 |
| Ø | El emprendimiento<br>es de todos | Minhacienda | Ingreso de la declaración por Contribuyente en | Versión: | 01         |
|   |                                  |             | aplicativo Sobretasa-ASGA                      | Página:  | 107 de 126 |

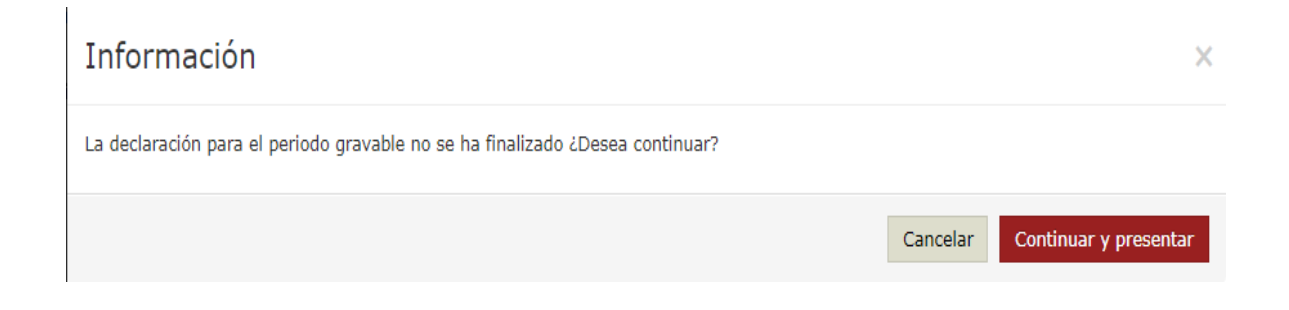

**Imprimir Reporte:** Esta opción le permitirá imprimir el reporte de ventas ingresado para tenerlo en un formato físico. El archivo que se genera es en formato PDF

**Corrección de reporte:** Cuando haya la necesidad de corregir un reporte de ventas previamente presentado y validado se deberá ingresar al reporte de ventas validado, se procederá a consultar el respectivo reporte de ventas, como se muestra a continuación:

| ASGA                         |                             |                                          |        | Printers .                             |                  |                         |                   | Prumsagalo9861       |
|------------------------------|-----------------------------|------------------------------------------|--------|----------------------------------------|------------------|-------------------------|-------------------|----------------------|
| Declaraciones                | 4                           |                                          |        |                                        |                  |                         |                   |                      |
| Solicitudes de<br>Devolución | Consultar Repo              | orte Venta                               |        |                                        |                  |                         |                   |                      |
| Usuarios                     | Código Oficial              | Código del reporte                       |        |                                        | Estado Reporte   | Seleccione              |                   |                      |
| Reporte ventas               |                             |                                          |        |                                        | Contribuyente    | COMERCIALIZADORA PROXXO | N 5.A.            |                      |
| Crear reporte de venta       | Periodo Inicial             | Abril                                    | * 2018 |                                        | B                |                         |                   |                      |
| Consultar reporte de venta   | Periodo Final               | Abril                                    | * 2018 | •                                      | Reporte Vigen    | ite <sub>0</sub> 0      |                   |                      |
| rConfiguración               |                             |                                          |        | Consultar Artivar Reportes Guidadano 0 |                  |                         |                   |                      |
|                              | 50                          | <ul> <li>registros por página</li> </ul> |        |                                        |                  |                         |                   |                      |
|                              | Venta *                     | Contribuyente                            | Mes Al | o I Código Reporte I                   | Código Oficial I | Estado                  | Fecha Creación II | Fecha Presentación I |
|                              | 2065 0                      | COMERCIALIZADORA PROXXON S.A.            | 4 20   | 18 B-2018042065                        | 2018042065       | Validado                | 14/08/2018        | 14/08/2018 Ve        |
|                              |                             |                                          |        |                                        |                  |                         |                   |                      |
|                              | ASGA - Aplicativo Sobretani | a Gasolina y ACPM Versón 3.1.0.0         |        |                                        |                  |                         |                   | 8 tatatum -          |

En la anterior imagen se da clic en la opción Ver, se muestra el reporte de ventas en detalle, y se da clic en el botón Modificar como se muestra a continuación:

|  | El emprendimiento<br>es de todos | Ν     | Minhaci   | enda         | Ing | reso | de l<br>ap | G<br>a deo<br>olicat | uía de<br>clara<br>ivo S | e Usua<br>ción p<br>Sobret | rio d<br>or C<br>asa- | el<br>contrik<br>ASGA | ouye | ente      | en         | Código:<br>Fecha:<br>Versión:<br>Página: |         |   | 27-12-201<br>01<br>108 de 1 |            |  |
|--|----------------------------------|-------|-----------|--------------|-----|------|------------|----------------------|--------------------------|----------------------------|-----------------------|-----------------------|------|-----------|------------|------------------------------------------|---------|---|-----------------------------|------------|--|
|  | @ Reporte ventas                 | 05148 | ANTIOQUIA | EL CARMEN DE | 0   | ٥    | 0          | 4.850                | ٥                        | 0                          | 0                     | 108.525               | 0    | ٥         | 113.375    | 56.100                                   | 0       | 0 | 0                           | 56.100     |  |
|  | C#Configuración                  | 05150 | ANTIOQUIA | CAROLINA     | 0   | ٥    | 0          | 0                    | 0                        | 0                          | 0                     | 2.580                 | 0    | 0         | 2.580      | 810                                      | 0       | 0 | 0                           | 810        |  |
|  |                                  | 05154 | ANTIOQUIA | CAUCASIA     | 0   | 0    | 0          | 3.500                | 0                        | 0                          | 0                     | 131.658               | 0    | 0         | 135.158    | 337.149                                  | 0       | 0 | 0                           | 337.149    |  |
|  |                                  | 05172 | ANTIOQUIA | CHIGORODO    | 0   | a    | 0          | 0                    | 0                        | 0                          | 0                     | 69.250                | 0    | 0         | 69.250     | 50.500                                   | 0       | 0 | 0                           | 50.500     |  |
|  |                                  | 05190 | ANTIOQUIA | CISNEROS     | 0   | 0    | 0          | 0                    | 0                        | 0                          | 0                     | 20.157                | 0    | 0         | 20.157     | 6.115                                    | 0       | 0 | 0                           | 6.115      |  |
|  |                                  | 05197 | ANTIOQUIA | COCORNA      | 0   | 0    | 0          | 0                    | 0                        | 0                          | 0                     | 0                     | 0    | 0         | 0          | 0                                        | 0       | 0 | 0                           | 0          |  |
|  |                                  | 05206 | ANTIOQUIA | CONCEPCION   | 0   | ٥    | 0          | 0                    | ٥                        | 0                          | 0                     | 0                     | 0    | 0         | 0          | 0                                        | 0       | 0 | 0                           | 0          |  |
|  |                                  | 05209 | ANTIOQUIA | CONCORDIA    | 0   | 0    | 0          | 690                  | 0                        | 0                          | 0                     | 14.041                | 0    | 0         | 14.731     | 9.545                                    | 0       | 0 | 0                           | 9.545      |  |
|  |                                  | 05212 | ANTIOQUIA | COPACABANA   | 0   | 0    | 0          | 0                    | 0                        | 0                          | 0                     | 0                     | 0    | 0         | 0          | 35.444                                   | 0       | 0 | 0                           | 35.444     |  |
|  |                                  | 05234 | ANTIOQUIA | DABEIBA      | ٥   | ٥    | 0          | 1.640                | ٥                        | 0                          | 0                     | 23.610                | 0    | 0         | 25.250     | 61.000                                   | 0       | 0 | 0                           | 61.000     |  |
|  |                                  | 05237 | ANTIOQUIA | DON MATIAS   | 0   | 0    | 0          | 0                    | 0                        | 0                          | 0                     | 22.660                | 0    | 0         | 22.660     | 22.987                                   | 0       | 0 | 0                           | 22.987     |  |
|  |                                  | 05240 | ANTIOQUIA | EBEJICO      | 0   | 0    | 0          | 0                    | 0                        | 0                          | 0                     | 7.651                 | 0    | 0         | 7.651      | 1.278                                    | 0       | 0 | 0                           | 1.278      |  |
|  |                                  | 05250 | ANTIOQUIA | EL BAGRE     | 0   | 0    | 0          | 0                    | 0                        | 0                          | 0                     | 28.740                | 0    | 0         | 28.740     | 70.177                                   | 0       | 0 | 0                           | 70.177     |  |
|  |                                  | 05264 | ANTIOQUIA | ENTRERRIOS   | 0   | 0    | 0          | 1.380                | 0                        | 0                          | 0                     | 14.370                | 0    | 0         | 15.750     | 19.040                                   | 0       | 0 | 0                           | 19.040     |  |
|  |                                  | 05266 | ANTIOQUIA | ENVIGADO     | ٥   | ٥    | 0          | 52.572               | ٥                        | 0                          | 0                     | 359.149               | ٥    | 0         | 411.721    | 53.676                                   | ٥       | ٥ | 0                           | 53.676     |  |
|  |                                  | 05282 | ANTIOQUIA | FREDONIA     | 0   | 0    | 0          | 0                    | 0                        | 0                          | 0                     | 18.794                | 0    | 0         | 18.794     | 9.476                                    | 0       | 0 | 0                           | 9.476      |  |
|  |                                  | 05284 | ANTIOQUIA | FRONTINO     | 0   | 0    | 0          | 0                    | 0                        | 0                          | 0                     | 8.631                 | 0    | 0         | 8.631      | 5.385                                    | 0       | 0 | 0                           | 5.385      |  |
|  |                                  | 05306 | ANTIOQUIA | GIRALDO      | 0   | 0    | 0          | 0                    | 0                        | 0                          | 0                     | 0                     | 0    | 0         | 0          | 0                                        | 0       | 0 | 0                           | 0          |  |
|  |                                  |       |           | Totales      | 0   | 0    | 0          | 1.909.718            | 33,550                   | 0                          | 0                     | 56,685,612            | 0    | 6.169.746 | 64.798.626 | 60.708.438                               | 243.015 | 0 | 6.086.901                   | 67.038.354 |  |

Se presenta el siguiente mensaje en donde se deberá dar clic en el botón Modificar:

×

Modificar

#### Información

Esta seguro de modficar el reporte de venta, se creará uno nuevo en estado borrador

Se procede a corregir el municipio o municipios que haya la necesidad a través del botón Modificar de cada registro, para este caso aplica la modificación explicada anteriormente:
| El emprendimiento es de todos          | Minhacienda                      | Guía de Usuario del<br>Ingreso de la declaración por Contribuyente en<br>aplicativo Sobretasa-ASGA | Código:<br>Fecha:<br>Versión:<br>Página: | 27-12-2018<br>01<br>109 de 126 |
|----------------------------------------|----------------------------------|----------------------------------------------------------------------------------------------------|------------------------------------------|--------------------------------|
| ASGA                                   |                                  | Field                                                                                              |                                          | 🎥 🛦 prumsagalo9861 📰 🏔         |
| Declaraciones     A     Solicitudes de | Home / Crear Reporte / Reporte d | le ventas                                                                                          |                                          |                                |

|                | Periodo      | Abril                             |                             |                                | •                              | 2018                            |                                 |                                       | *                                     | Código (                            | ficial                |                                 |                |           |                |                                  |                             |   |
|----------------|--------------|-----------------------------------|-----------------------------|--------------------------------|--------------------------------|---------------------------------|---------------------------------|---------------------------------------|---------------------------------------|-------------------------------------|-----------------------|---------------------------------|----------------|-----------|----------------|----------------------------------|-----------------------------|---|
|                |              |                                   |                             |                                |                                |                                 |                                 |                                       |                                       |                                     |                       |                                 |                |           |                |                                  |                             |   |
|                |              |                                   |                             |                                |                                |                                 |                                 |                                       |                                       |                                     |                       |                                 |                |           |                |                                  |                             |   |
| 50             |              | *                                 |                             |                                |                                |                                 |                                 |                                       |                                       |                                     |                       |                                 |                |           |                |                                  |                             |   |
| 30             |              | <ul> <li>registros por</li> </ul> | pagina                      |                                |                                |                                 |                                 |                                       |                                       |                                     |                       |                                 |                |           |                |                                  |                             |   |
| Código<br>DANE | Departamento | Municipio                         | Gasolina<br>Extra<br>Básica | Gasolina Extra<br>Oxigonado 6% | Gasolina Extra<br>Oxigenada 8% | Gasolina Extra<br>Oxigonada 10% | Gaselina<br>Corriente<br>Básica | Gasolina<br>Corriente<br>Oxigonada 6% | Gaselina<br>Carriente<br>Oxigenada 8% | Gaeolina Corriente<br>Oxigenada 10% | Gaeolina<br>Importada | Gasolina zonas<br>Esp. frontora | Total Gasolina | ACPM      | ACPN<br>Exerto | ACPM<br>IMPORT.<br>Jona frontera | ACPM zonae<br>Esp. frontera | , |
| 05001          | ANTIOQUIA    | MEDELLIN                          | 0                           | 0                              | 0                              | 307.270                         | 0                               | 0                                     | 0                                     | 3.957.006                           | 0                     | 0                               | 4.264.276      | 1.676.566 | 0              | 0                                | 0                           | 1 |
| 05002          | ANTIOQUIA    | ABEJORRAL                         | 0                           | 0                              | 0                              | 0                               | 0                               | 0                                     | 0                                     | 10.480                              | 0                     | 0                               | 10.480         | 3.000     | 0              | 0                                | 0                           |   |
| 05004          | ANTIOQUIA    | ABRIAQUI                          | 0                           | 0                              | 0                              | 0                               | 0                               | 0                                     | 0                                     | 0                                   | 0                     | 0                               | 0              | 0         | 0              | 0                                | 0                           |   |
| 05021          | ANTIOQUIA    | ALEJANDRIA                        | 0                           | 0                              | 0                              | 0                               | 0                               | 0                                     | 0                                     | 0                                   | 0                     | 0                               | 0              | 0         | 0              | 0                                | 0                           |   |
| 05030          | ANTIOQUIA    | AMAGA                             | 0                           | 0                              | 0                              | 0                               | 0                               | 0                                     | 0                                     | 26.137                              | 0                     | 0                               | 26.137         | 38.697    | 0              | 0                                | 0                           |   |
| 05031          | ANTIOQUIA    | AMALFI                            | 0                           | 0                              | 0                              | 0                               | 0                               | 0                                     | 0                                     | 19.073                              | 0                     | 0                               | 19.073         | 53.590    | 0              | 0                                | 0                           |   |
| 05034          | ANTIOQUIA    | ANDES                             | 0                           | 0                              | 0                              | 3.715                           | 0                               | 0                                     | 0                                     | 49.530                              | 0                     | 0                               | 53.245         | 50.671    | 0              | 0                                | 0                           |   |
| 05036          | ANTIOQUIA    | ANGELOPOLIS                       | 0                           | 0                              | 0                              | 0                               | 0                               | 0                                     | 0                                     | 0                                   | 0                     | 0                               | 0              | 0         | 0              | 0                                | 0                           |   |
| 05038          | ANTIOQUIA    | ANGOSTURA                         | 0                           | 0                              | 0                              | 0                               | 0                               | 0                                     | 0                                     | 7.247                               | 0                     | 0                               | 7.247          | 4.538     | 0              | 0                                | 0                           |   |
| 05040          | ANTIOQUIA    | ANORI                             | 0                           | 0                              | 0                              | 0                               | 0                               | 0                                     | 0                                     | 10.775                              | 0                     | 0                               | 10.775         | 31.995    | 0              | 0                                | 0                           |   |
| 05042          | ANTIOQUIA    | SANTAFE DE<br>ANTIOQUIA           | 0                           | 0                              | 0                              | 2.120                           | 0                               | 0                                     | 0                                     | 48.740                              | 0                     | 0                               | 50.860         | 93.140    | 0              | 0                                | 0                           |   |
| 05044          | ANTIOQUIA    | ANZA                              | 0                           | 0                              | 0                              | 0                               | 0                               | 0                                     | 0                                     | 0                                   | 0                     | 0                               | 0              | 0         | 0              | 0                                | 0                           |   |
| 05045          | ANTIOQUIA    | APARTADO                          | 0                           | 0                              | 0                              | 10.110                          | 0                               | 0                                     | 0                                     | 213.564                             | 0                     | 0                               | 223.674        | 213.845   | 0              | 0                                | 0                           |   |
| 05051          | ANTIOQUIA    | ARBOLETES                         | 0                           | 0                              | 0                              | 0                               | 0                               | 0                                     | 0                                     | 0                                   | 0                     | 0                               | 0              | 0         | 0              | 0                                | 0                           |   |
| 05055          | ANTIOQUIA    | ARGELIA                           | 0                           | 0                              | 0                              | 0                               | 0                               | 0                                     | 0                                     | 0                                   | 0                     | 0                               | 0              | 0         | 0              | 0                                | 0                           |   |
| 05059          | ANTIOOUIA    | ARMENIA                           | 0                           | 0                              | 0                              | 0                               | 0                               | 0                                     | 0                                     | 0                                   | 0                     | 0                               | 0              |           | 0              | 0                                | 0                           |   |

En caso de querer cargar nuevamente el archivo se deberá dar clic en el botón de Cargar Archivo que se encuentra en la parte superior de la pantalla:

| ASGA                        |                |               |                         |                             |                                |                                 |                                 | Prueb                           | •••                                   |                                        |                                     |                       |                                 |                |           |                  |                                  | P 4                         | prumsagalo | 9861 🔳        |
|-----------------------------|----------------|---------------|-------------------------|-----------------------------|--------------------------------|---------------------------------|---------------------------------|---------------------------------|---------------------------------------|----------------------------------------|-------------------------------------|-----------------------|---------------------------------|----------------|-----------|------------------|----------------------------------|-----------------------------|------------|---------------|
| Declaraciones               | Home /         | Crear Reports | e / Reporte de veri     | tas                         |                                |                                 |                                 |                                 |                                       |                                        |                                     |                       |                                 |                |           |                  |                                  |                             |            |               |
| Solicitudes de<br>evolución | Con            | atribusente   | COMERCIALIZADO          | TRA PROYOCOL                | 15.4                           |                                 |                                 |                                 |                                       |                                        | Nit Contribu                        | wente 811             | 026709-8                        |                |           |                  | Estado                           | Borrador                    |            |               |
| Usuarios                    |                |               |                         |                             |                                |                                 |                                 |                                 |                                       |                                        |                                     |                       |                                 |                |           |                  |                                  |                             |            |               |
| Reporte ventas              |                | Periodo       | Abril                   |                             |                                | •                               | 2018                            |                                 |                                       | •                                      | Codigo                              | Official              |                                 |                |           |                  |                                  |                             |            |               |
| f Configuración             |                |               |                         |                             |                                |                                 |                                 |                                 |                                       |                                        |                                     |                       |                                 |                |           |                  |                                  |                             | C          | ergar archivo |
|                             | 50             |               | * registros por         | página                      |                                |                                 |                                 |                                 |                                       |                                        |                                     |                       |                                 |                |           |                  |                                  |                             |            | Agregar       |
|                             | Código<br>DANE | Departamento  | Nunicipio               | Gaselina<br>Extra<br>Básica | Gaeolina Extra<br>Oxigenada 6% | Gacolina Extra<br>Oxigenada B16 | Gaoolina Extra<br>Oxigonada 10% | Gasolina<br>Corriente<br>Básico | Gasolina<br>Corriento<br>Oxigonada 6% | Gaselina<br>Corriente<br>Oxigenada Pis | Gaeolina Corriente<br>Oxigenada 10% | Gasolina<br>Importada | Gaesiina zonae<br>Exp. frontera | Total Gaselina | АСРИ      | ACPM<br>Exercise | ACPH<br>IMPORT.<br>Iona frontera | ACPH 20134<br>Exp. frontors | Total ACPM |               |
|                             | 05001          | ANTIOQUIA     | MEDELLIN                | 0                           | 0                              | 0                               | 307.270                         | 0                               | 0                                     | 0                                      | 3.957.006                           | 0                     | ٥                               | 4.264.276      | 1.676.566 | 0                | 0                                | 0                           | 1.676.566  | Acciony       |
|                             | 05002          | ANTIOQUIA     | ABEJORRAL               | 0                           | 0                              | 0                               | 0                               | 0                               | 0                                     | 0                                      | 10.480                              | 0                     | 0                               | 10.480         | 3.000     | 0                | 0                                | 0                           | 3.000      | Accion~       |
|                             | 05004          | ANTIOQUIA     | ABRIAQUI                | 0                           | 0                              | 0                               | 0                               | 0                               | 0                                     | 0                                      | 0                                   | 0                     | 0                               | 0              | 0         | 0                | 0                                | 0                           | 0          | Accion~       |
|                             | 05021          | ANTIOQUIA     | ALEJANDRIA              | 0                           | 0                              | 0                               | 0                               | 0                               | 0                                     | 0                                      | 0                                   | 0                     | 0                               | 0              | 0         | 0                | 0                                | 0                           | 0          | Accion~       |
|                             | 05030          | ANTIOQUIA     | AMAGA                   | 0                           | 0                              | 0                               | 0                               | 0                               | 0                                     | 0                                      | 26.137                              | 0                     | 0                               | 26.137         | 38.697    | 0                | 0                                | 0                           | 38.697     | Accion        |
|                             | 05031          | ANTIOQUIA     | AMALFI                  | 0                           | 0                              | 0                               | 0                               | 0                               | 0                                     | 0                                      | 19.073                              | 0                     | 0                               | 19.073         | 53.590    | 0                | 0                                | 0                           | 53.590     | Accion        |
|                             | 05034          | ANTIOQUIA     | ANDES                   | 0                           | 0                              | 0                               | 3.715                           | 0                               | 0                                     | 0                                      | 49.530                              | 0                     | 0                               | 53.245         | 50.671    | 0                | 0                                | 0                           | 50.671     | Accion        |
|                             | 05036          | ANTIOQUIA     | ANGELOPOLIS             | 0                           | 0                              | 0                               | 0                               | 0                               | 0                                     | 0                                      | 0                                   | 0                     | 0                               | 0              | 0         | 0                | 0                                | 0                           | 0          | Accion        |
|                             | 05038          | ANTIOQUIA     | ANGOSTURA               | 0                           | 0                              | 0                               | 0                               | 0                               | 0                                     | 0                                      | 7.247                               | 0                     | 0                               | 7.247          | 4.538     | 0                | 0                                | 0                           | 4.538      | Acciony       |
|                             | 05040          | ANTIOQUIA     | ANORI                   | 0                           | 0                              | 0                               | 0                               | 0                               | 0                                     | 0                                      | 10.775                              | 0                     | 0                               | 10.775         | 31.995    | 0                | 0                                | 0                           | 31.995     | Accione       |
|                             | 05042          | ANTIOQUIA     | SANTAFE DE<br>ANTIOQUIA | 0                           | 0                              | 0                               | 2.120                           | 0                               | 0                                     | 0                                      | 48.740                              | 0                     | 0                               | 50.860         | 93.140    | 0                | 0                                | 0                           | 93.140     | Acciony       |

En donde se desplegará el siguiente cuadro, donde se deberá cargar el archivo:

| Carga Masiva         |          | × |
|----------------------|----------|---|
|                      | Examinar |   |
| Cargar Reporte Venta |          |   |

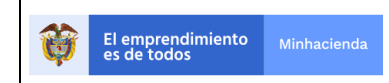

| Código:  |            |
|----------|------------|
| Fecha:   | 27-12-2018 |
| Versión: | 01         |
| Página:  | 110 de 126 |

Una vez modificado el reporte de ventas por cualquiera de las dos maneras deberá proceder a presentarse como se explicó en la página 85.

# Corrección de un reporte porque el área funcional lo paso a Estado Rechazo Validación

En este caso el área funcional(DAF) no valida el reporte de ventas por alguna inconsistencia y el contribuyente debe proceder a subsanar dicha inconsistencia.

Se procede a consultar el reporte de ventas y se verifica que se encuentra en Estado Rechazo Validación:

| ASGA                         |                                                          |                                                                                            |       |       | Protection                           |                  |                         |                  | 🔎 🔺 prumsagalo9861 🛛 |
|------------------------------|----------------------------------------------------------|--------------------------------------------------------------------------------------------|-------|-------|--------------------------------------|------------------|-------------------------|------------------|----------------------|
| Declaraciones                | 1                                                        | - to Marke                                                                                 |       |       |                                      |                  |                         |                  |                      |
| Solicitudes de<br>Devolución | Consultar Rej                                            | porte venta                                                                                |       |       |                                      |                  |                         |                  |                      |
| Usuarios                     | Código Oficial                                           | Código del reporte                                                                         |       |       |                                      | Estado Reporte   | Seleccione              |                  |                      |
| Reporte ventas               |                                                          |                                                                                            |       |       |                                      | Contribuyente    | COMERCIALIZADORA PROXXO | N 5.A.           |                      |
| Crear reporte de venta       | Periodo Inicial                                          | Pebrero                                                                                    |       | 2017  |                                      | Reporte Viger    | nte 0                   |                  |                      |
| Consultar reporte de venta   | Periodo Final                                            | Febrero                                                                                    |       | 2017  | •                                    |                  |                         |                  |                      |
| # Configuración              |                                                          |                                                                                            |       | Cons  | ultar - Activar Reportes Couladann 0 |                  |                         |                  |                      |
|                              | 50                                                       | <ul> <li>registros por página</li> </ul>                                                   |       |       |                                      |                  |                         |                  |                      |
|                              | Venta *                                                  | Contribuyente                                                                              | Mes I | Año + | Código Reporte I                     | Código Oficial I | Estado                  | Fecha Creación 8 | Fecha Presentación I |
|                              | 1695                                                     | COMERCIALIZADORA PROXXON 5.A.                                                              | 2     | 2017  | 8-2017021695                         | 2017021695       | Rechazado validación    | 02/05/2017       | 02/05/2017 Ve        |
|                              |                                                          |                                                                                            |       |       |                                      |                  |                         |                  |                      |
|                              | ASGA - Aplicativo Sobretz<br>© 2018 Ministerio de Hacier | asa Gasolina y ACIPH Versiin 3.1.6.0<br>Ida y Crádia Pública. Tudos los dereches rezervado | 6     |       |                                      |                  |                         |                  | 8 Internet           |

Se da clic en Ver y se puede visualizar el motivo del rechazo validación, y se procede a dar clic en Modificar como se ve en la siguiente imagen:

|                                  |             |                                                | Código:  |            |
|----------------------------------|-------------|------------------------------------------------|----------|------------|
|                                  |             | Guía de Usuario del                            | Fecha:   | 27-12-2018 |
| El emprendimiento<br>es de todos | Minhacienda | Ingreso de la declaración por Contribuyente en | Versión: | 01         |
|                                  |             | aplicativo Sobretasa-ASGA                      | Página:  | 111 de 126 |

| Home /                | Consultar Rep         | orte          | / Reporte de v   | ventas                      |                                |                                      |                                       |                                 |                                    |                                          |                                           |                                          |                                          |                                    |                                       |                   |           |                |              |                                   |            |
|-----------------------|-----------------------|---------------|------------------|-----------------------------|--------------------------------|--------------------------------------|---------------------------------------|---------------------------------|------------------------------------|------------------------------------------|-------------------------------------------|------------------------------------------|------------------------------------------|------------------------------------|---------------------------------------|-------------------|-----------|----------------|--------------|-----------------------------------|------------|
| Co                    | ntribuyente           | CON           | IERCIALIZADO     | IRA PROXXO                  | ON S.A.                        |                                      |                                       |                                 |                                    |                                          | Nit (                                     | Contribuyente                            | 8110267                                  | /09-8                              |                                       |                   |           | Estado         | Rechazado    | validación                        |            |
| _                     | Periodo               | Febr          | rero             |                             |                                | 20                                   | 17                                    |                                 |                                    |                                          |                                           | Código Oficia                            | 2017021                                  | 695                                |                                       |                   |           |                |              |                                   |            |
|                       | Comentario<br>Rechazo | No s          | se valida por va | alores errór                | 1eos.                          |                                      |                                       |                                 |                                    |                                          |                                           |                                          |                                          |                                    |                                       |                   |           |                |              |                                   |            |
| 50                    |                       | ~             | registros por    | página                      |                                |                                      |                                       |                                 |                                    |                                          |                                           |                                          |                                          |                                    |                                       |                   |           |                |              |                                   |            |
| Código<br>DANE        | Departamento          | ¢             | (<br>Município   | Gasolina<br>Extra<br>Básica | Gasolina<br>Extra<br>Oxigenada | Gasolina<br>Extra<br>Oxigenada<br>8% | Gasolina<br>Extra<br>Oxígenada<br>10% | Gasolina<br>Corriente<br>Básica | Gasolina<br>Corriente<br>Oxigenada | Gasolina<br>Corriente<br>Oxigenada<br>8% | Gasolina<br>Corriente<br>Oxigenada<br>10% | Gasolina<br>Corriente<br>Oxigenada<br>0% | Gasolina<br>Corriente<br>Oxigenada<br>0% | Gasolina <sup>(</sup><br>Importada | Gasolina<br>zonas<br>Esp.<br>frontera | Total<br>Gasolina | ¢<br>ACPM | ACPM<br>Exento | ACPM INPORT. | АСРМ<br>zonas<br>Esp.<br>frontera | Total ACPH |
| 20011                 | CES                   | SAR           | AGUACHICA        | 0                           | 0                              | 0                                    | 0                                     | 4.563                           | 0                                  | 0                                        | 0                                         | 0                                        | 0                                        | 0                                  | 0                                     | 4.563             | 0         | 25.621         | 5.456.456    | 0                                 | 5.482.07   |
| 25430                 | CUNDINAMAR            | RCA           | MADRID           | 0                           | 0                              | 0                                    | 0                                     | 2.000                           | 0                                  | 0                                        | 0                                         | 0                                        | 0                                        | 0                                  | 2.233                                 | 4.233             | 0         | 1.236          | 55.666       | 0                                 | 56.90      |
|                       |                       |               | Totales          | 0                           | 0                              | 0                                    | 0                                     | 6.563                           | 0                                  | 0                                        | 0                                         | 0                                        | 0                                        | 0                                  | 2.233                                 | 8.796             | 0         | 26.857         | 5.512.122    | 0                                 | 5.538.979  |
| Mostrando<br>Presenta | 1-2 de 2 regis        | tros<br>Repoi | rte Modifica     | or Comp                     | arar con Decl                  | aración                              |                                       |                                 |                                    |                                          |                                           |                                          |                                          |                                    |                                       |                   |           |                |              |                                   | « 1 »      |

Se procede a realizar las modificaciones ya sea por el botón Acción de cada registro o través del botón Cargar archivo, como se explicó en la página 87 y 88 del presente manual:

| Home /    | Crear Reporte     | Reporte de ven    | tas           |           |                |                    |          |            |                   |                                   |           |                       |          |      |        |           |           |              |                |
|-----------|-------------------|-------------------|---------------|-----------|----------------|--------------------|----------|------------|-------------------|-----------------------------------|-----------|-----------------------|----------|------|--------|-----------|-----------|--------------|----------------|
| Con       | tribuyente        | OMERCIALIZADO     | RA PROXXON    | 1 S.A.    |                |                    |          |            | ,                 | Nit Contribuyer                   | ate 81102 | 6709-8                |          |      |        | Estado    | Rechazado | o validación |                |
|           | Periodo           | ebrero            |               |           | 2017           |                    |          | [          | ~]                | Código Ofic                       | ial       |                       |          |      |        |           |           |              |                |
| C         | omentario         | o se valida por v | alores erróne | os.       |                |                    |          |            |                   |                                   |           |                       |          |      |        |           |           |              |                |
|           | Rechazo           |                   |               |           |                |                    |          |            |                   |                                   |           |                       |          |      |        |           |           |              |                |
|           |                   |                   |               |           |                |                    |          |            |                   |                                   |           |                       |          |      |        |           |           |              | Largar archivo |
| 50        |                   |                   | nádina        |           |                |                    |          |            |                   |                                   |           |                       |          |      |        |           |           |              | Agregar        |
|           |                   | regiscros por     | payina        |           |                |                    |          |            |                   |                                   |           |                       |          |      |        |           |           |              |                |
| Códian    |                   |                   | Gasolina      | Gasolina  | Extra<br>Extra | Extra<br>Oxioanada | Gasolina | Gasolina   | Gasolina          | Gasonna<br>Corriente<br>Orioanada | Ganolina  | Gasolina<br>Topat Eco | Total    |      | AC814  | ACPM      | ACPM      |              |                |
| DANE      | Departamento      | Municipio         | Básica        | Oxigenada | 8%             | 10%                | Básica   | Oxigenada  | Oxigenada 8%      | 10%                               | Importada | frontera              | Gasolina | АСРМ | Exento | frontera  | frontera  | Total ACPM   |                |
| 20011     | CESA              | R AGUACHICA       | 0             | 0         | 0              | 0                  | 4.563    | 0          | 0                 | 0                                 | 0         | 0                     | 4.563    | 0    | 25.621 | 5.456.456 | 0         | 5.482.077    | Accion~        |
| 25430     | CUNDINAMARC       | A MADRID          | 0             | 0         | 0              | 0                  | 2.000    | 0          | 0                 | 0                                 | 0         | 2.233                 | 4.233    | 0    | 1.236  | 55.666    | 0         | 56.902       | Accion~        |
|           |                   | Totales           | 0             | 0         | 0              | 0                  | 6.563    | 0          | 0                 | 0                                 | 0         | 2.233                 | 8.796    | 0    | 26.857 | 5.512.122 | 0         |              | 5.538.979      |
| Mostrando | 1-2 de 2 registro | s                 |               |           |                |                    |          |            |                   |                                   |           |                       |          |      |        |           |           |              | « 1 »          |
|           |                   |                   |               |           |                |                    | Present  | ar Compara | ar con Declaració | ón Imprimir I                     | Reporte   |                       |          |      |        |           |           |              |                |
|           |                   |                   |               |           |                |                    |          |            |                   |                                   |           |                       |          |      |        |           |           |              |                |
|           |                   |                   |               |           |                |                    |          |            |                   |                                   |           |                       |          |      |        |           |           |              |                |
|           |                   |                   |               |           |                |                    |          |            |                   |                                   |           |                       |          |      |        |           |           |              |                |
|           |                   |                   |               |           |                |                    |          |            |                   |                                   |           |                       |          |      |        |           |           |              |                |

**Consultar Reporte de ventas:** Al consultar reporte de ventas el sistema muestra varios filtros, los cuales pueden ser diligenciados para buscar uno o varios reportes de venta, como se muestra a continuación:

|                                  |             |                                                | Código:  |            |
|----------------------------------|-------------|------------------------------------------------|----------|------------|
|                                  |             | Guía de Usuario del                            | Fecha:   | 27-12-2018 |
| El emprendimiento<br>es de todos | Minhacienda | Ingreso de la declaración por Contribuyente en | Versión: | 01         |
| *                                |             | aplicativo Sobretasa-ASGA                      | Página:  | 112 de 126 |

| → G                                        | gaprueba2.minhacienda.e | pov.co/ReporteVentas/ConsultarRep        | orteVentas |             |                  |                  |              |                   | Q \$                            |   |
|--------------------------------------------|-------------------------|------------------------------------------|------------|-------------|------------------|------------------|--------------|-------------------|---------------------------------|---|
| ASGA                                       |                         |                                          |            |             | Pruebaa          |                  |              |                   | A <sup>10</sup> 🔺 prumprado8246 |   |
| eclaraciones 4<br>blicitudes de<br>blución | Consultar Re            | eporte Venta                             |            |             |                  |                  |              |                   |                                 |   |
| suarios                                    | Código Oficial          | Código del reporte                       |            |             |                  | Estado Reporte   | Seleccione   |                   |                                 |   |
| eporte ventas                              |                         |                                          |            |             |                  | Contribusente    | EXXONMOBIL D | COLOMBIA S.A.     |                                 |   |
| reporte de venta                           | Periodo Inicial         | Tebrero                                  |            | * 2015      | •                |                  |              |                   |                                 |   |
| itar reporte de venta                      | Periodo Final           | Seleccione                               |            | * Selection | a T              | Reporte Vigen    | to_ 0        |                   |                                 |   |
|                                            |                         |                                          |            |             |                  |                  |              |                   |                                 |   |
|                                            | 50                      | <ul> <li>registros por página</li> </ul> |            |             |                  |                  |              |                   |                                 |   |
|                                            | Venta *                 | Contribuyente                            | Hes 0      | Año 0       | Código Reporte 0 | Código Oficial 0 | Estado       | Fecha Creación II | Fecha Presentación 0            | 4 |
|                                            | 837                     | EXXONMOBIL DE COLOMBIA<br>S.A.           | 2          | 2015        | B-201502000837   | 201502000837     | Validado     | 03/11/2015        | 31/03/2015                      | Ľ |
|                                            | 911                     | ECIONMOBIL DE COLOMBIA<br>S.A.           | 3          | 2015        | B-201503000814   | 201503000811     | Validado     | 03/11/2015        | 14/05/2015                      | 1 |
|                                            | 851                     | EXXONMOBIL DE COLOMBIA<br>S.A.           | 1          | 2015        | B-201504000851   | 201504000851     | Validado     | 03/11/2015        | 03/07/2015                      | l |
|                                            | 858                     | EXXONMOBIL DE COLOMISIA<br>S.A.          | 8          | 2015        | B-201505000058   | 201505000858     | Validado     | 03/11/2018        | 07/07/2015                      |   |
|                                            | 867                     | EXXONMOBIL DE COLOMBIA<br>S.A.           | 6          | 2015        | B-201506000867   | 201506000867     | Validado     | 03/11/2015        | 31/07/2015                      |   |
|                                            | 875                     | EXXONMOBIL DE COLOMBIA<br>S.A.           | 7          | 2015        | B-201507000875   | 201507000875     | Validado     | 03/11/2015        | 19/08/2015                      |   |
|                                            | 882                     | EXXONMOBIL DE COLOMBIA<br>S.A.           |            | 2015        | 8-201508000882   | 201508000882     | Validado     | 03/11/2015        | 22/09/2015                      |   |
|                                            | 089                     | EXXONMOBIL DE COLOMBIA<br>5.A.           | ٩          | 2015        | B-201509000889   | 201509000889     | Validado     | 03/11/2015        | 22/10/2015                      |   |
|                                            |                         |                                          |            | 2015        | B-2015111647     |                  | Borrador     | 15/01/2016        |                                 |   |
|                                            | 1047                    | EXIONMOBIL DE COLOMBIA<br>S.A.           | 11         | 2013        |                  |                  |              |                   |                                 |   |

En la parte derecha del registro se observa un botón "VER" al dar un clic en este botón muestra la información correspondiente a determinado periodo.

| ← → C 🔒 https://as | gaprueba2.n    | ninhacienda.gov | .co/ReporteVent  | as/VistaPrevia                      | ReporteVentasi                          | idReporteVenta                         | =2027&codigoRe                             | eporte=B-2018                           | 052027                                   |                                            |                                          |       |                            |                                            |                        |           |                     |                                        | Q, 7                                         | 0 0                |
|--------------------|----------------|-----------------|------------------|-------------------------------------|-----------------------------------------|----------------------------------------|--------------------------------------------|-----------------------------------------|------------------------------------------|--------------------------------------------|------------------------------------------|-------|----------------------------|--------------------------------------------|------------------------|-----------|---------------------|----------------------------------------|----------------------------------------------|--------------------|
| 🖹 ASGA             |                |                 |                  |                                     |                                         |                                        |                                            | Pruebas                                 |                                          |                                            |                                          |       |                            |                                            |                        |           |                     | <b>≜<sup>©</sup> ≜</b> ;               | rumprado8                                    | 246 🔳              |
| Declaraciones      | lines (        | Consultan Dan   | anto ( Deserte ) | 4                                   |                                         |                                        |                                            |                                         |                                          |                                            |                                          |       |                            |                                            |                        |           |                     |                                        |                                              |                    |
| Solicitudes de     | Home /         | Consultar Kep   | orte / Reporte   | se ventas                           |                                         |                                        |                                            |                                         |                                          |                                            |                                          |       |                            |                                            |                        |           |                     |                                        |                                              |                    |
| Devolucion         | Cor            | ntribuyente     | EXXONMOBIL I     | DE COLOMBIA                         | S.A.                                    |                                        |                                            |                                         |                                          | Nit Contr                                  | ibuyente                                 | 86000 | 2554-8                     |                                            |                        |           | Estado              | Presentade                             | )                                            |                    |
| Usuarios           |                | Periodo         | Мауо             |                                     |                                         | 2018                                   |                                            |                                         |                                          | Códig                                      | go Oficial                               | 20180 | 52027                      |                                            |                        |           |                     |                                        |                                              |                    |
| Reporte ventas     |                |                 |                  |                                     |                                         |                                        |                                            |                                         |                                          |                                            |                                          |       |                            |                                            |                        |           |                     |                                        |                                              |                    |
| Configuración      | 50             |                 | * registros      | por página                          |                                         |                                        |                                            |                                         |                                          |                                            |                                          |       |                            |                                            |                        |           |                     |                                        |                                              |                    |
|                    | Código<br>DANE | Departamento    | 0 0              | Gasolina ()<br>Nal. Extra<br>Básica | Gasolina<br>Extra ()<br>Oxigenada<br>6% | Gasolina Nal.<br>Extra<br>Oxigenada 8% | Gasolina Nal.<br>Extra<br>Oxigenada<br>10% | Gasolina Nal. ()<br>Corriente<br>Básica | Gasolina ()<br>Corriente<br>Oxioenada 6% | Gasolina Nal.<br>Corriente<br>Oxigenada 8% | Gaselina Nal<br>Corriente<br>Oxigenada 3 |       | ¢<br>Gasolina<br>Importada | Gasolina Nal. ()<br>zonas Esp.<br>frontera | 0<br>Total<br>Gasolina | 0<br>ACPM | ¢<br>ACPH<br>Exento | ACPH<br>IMPORT. ()<br>zona<br>frontera | ACPH<br>Nal.<br>zonas ()<br>Esp.<br>frontera | 0<br>Tetal<br>ACPM |
|                    | 25086          | CUNDINAMAR      | CA BELTRAN       | 46.890                              | 5.000                                   | 0                                      | 0                                          | 0                                       | 0                                        | 0                                          |                                          | 0     | 0                          | 0                                          | 51.890                 | 156.000   | 0                   | 0                                      | 0                                            | 156.000            |
|                    |                |                 | Totales          | 46.890                              | 5.000                                   | 0                                      | 0                                          | 0                                       | 0                                        | 0                                          |                                          | 0     | 0                          | 0                                          | 51.890                 | 156.000   | 0                   | 0                                      | 0                                            | 156.000            |
|                    | Mostrando      | 1-1 de 1 regist | ros              |                                     |                                         |                                        |                                            |                                         |                                          |                                            |                                          |       |                            |                                            |                        |           |                     |                                        |                                              | × 1 »              |
|                    | Imprimir       | Reporte Co      | mparar con De    | daración                            |                                         |                                        |                                            |                                         |                                          |                                            |                                          |       |                            |                                            |                        |           |                     |                                        |                                              |                    |

#### **CARGAR ARCHIVO**

Esta opción permite ingresar los datos del reporte de ventas mediante un archivo que debe ser en formato .csv, pero primero es necesario generar y gestionar dicha plantilla en formato .CSV:

**Generar la plantilla -** para generar la plantilla se debe seleccionar el año y el mes y dar un clic en el botón Generar plantilla como lo muestra la figura siguiente

| El emprendimiento Minhacienda es de todos                                                                                                    | Guía de Usuario del<br>Ingreso de la declaración por Contribuyente en<br>aplicativo Sobretasa-ASGA                                                 | Código:<br>Fecha:<br>Versión:<br>Página: | 27-12-2018<br>01<br>113 de 126 |
|----------------------------------------------------------------------------------------------------|----------------------------------------------------------------------------------------------------|------------------------------------------|--------------------------------|
| <ul> <li>ASGA   Crear Report</li> <li>ASGA   Crear Report</li> <li>ASGA</li> <li>ASGA</li> <li>ASGA</li> <li>ASGA</li> <li>Declaraciones</li> <li>Solicitudes de<br/>Devolución</li> <li>Usuarios</li> <li>Reporte ventas</li> <li>Crear reporte de venta</li> <li>Consultar reporte de venta</li> </ul> | e Venta × +<br>ttps://asgaprueba2.minhacienda.gov.co/ReporteVentas<br>Crear Reporte Venta<br>Periodo*<br>Febrero V<br>2016 Venta<br>Contribuyente* |                                          |                                |
| Configuración                                                                                                    | EXXONMOBIL DE COLOMBIA S.A. 860002554-8    Ingreso manual Cargar archivo Generar plantilla                                                         |                                          |                                |

Cuando se selecciona el botón Generar Plantilla como lo muestra la figura anterior, el sistema descarga la plantilla en formato .csv.

| A      | В         | с               | D                       | E                      | F                          | G           | н  | 1.1           | J                     | к                     | L                     | м | N | 0          |
|--------|-----------|-----------------|-------------------------|------------------------|----------------------------|-------------|----|---------------|-----------------------|-----------------------|-----------------------|---|---|------------|
|        |           | Contribuyente   |                         |                        | ANIBAL ARANGO Y CIA EN     | C 890907417 | -0 |               |                       |                       |                       |   |   |            |
|        |           | Anio:           | 2018                    |                        |                            |             |    |               | Mes:                  |                       |                       | _ |   |            |
| E1     | E2        | E3              | E4                      |                        |                            |             |    | E9            | E10                   |                       |                       |   |   | E15        |
| CODIGC | Municipio | G. Extra Basica | G. Extra Oxigenada (6%) | G. Extra Oxigenada (8% | ) G. Extra Oxigenada (10%) |             |    | G. cte Basica | G. cte Oxigenada (6%) | G. cte Oxigenada (8%) | G. cte Oxigenada (10% |   |   | G. Importa |
|        |           |                 |                         |                        |                            |             |    |               |                       |                       |                       |   |   |            |
|        |           |                 |                         |                        |                            |             |    |               |                       |                       |                       | - |   |            |
|        |           |                 |                         |                        |                            |             |    |               |                       |                       |                       |   |   |            |
|        |           |                 |                         |                        |                            |             |    |               |                       |                       |                       |   |   |            |
|        |           |                 |                         |                        |                            |             |    |               |                       |                       |                       |   |   |            |
|        |           |                 |                         |                        |                            |             |    |               |                       |                       |                       |   |   |            |

**Importante:** Como se puede ver en la anterior imagen las gasolinas oxigenadas tienen unos valores de porcentaje de alcohol carburante (Rectángulo rojo), la plantilla se descargará con estos valores de acuerdo a la parametrización realizada por la DAF en el aplicativo, de acuerdo a esto si se requiere subir o cargar galonaje con un valor de porcentaje de alcohol carburante diferente a los registrados se deberá contactarse con la DAF para que se realice el ingreso del nuevo valor. Adicionalmente como pueden ver al lado de las columnas correspondientes a las gasolinas oxigenadas existen dos columnas vacías marcadas en (Rectángulos verdes), **estas columnas no se deberán eliminar del archivo** debido a que los valores para porcentaje de alcohol carburante pueden ser hasta 5 parametrizados, solo que para nuestro ejemplo solo tenemos tres parametrizados, que son los marcados en rojo, estas columnas que vengan en blanco se pueden dejar así como vienen es decir, vacías o le pueden colocar ceros.

El archivo que se gestione no debe tener separadores de miles los valores numéricos, igualmente ningún carácter extraño como puntos y comas.

|                                  |             |                                                | Código:  |            |
|----------------------------------|-------------|------------------------------------------------|----------|------------|
|                                  |             | Guía de Usuario del                            | Fecha:   | 27-12-2018 |
| El emprendimiento<br>es de todos | Minhacienda | Ingreso de la declaración por Contribuyente en | Versión: | 01         |
| *                                |             | aplicativo Sobretasa-ASGA                      | Página:  | 114 de 126 |

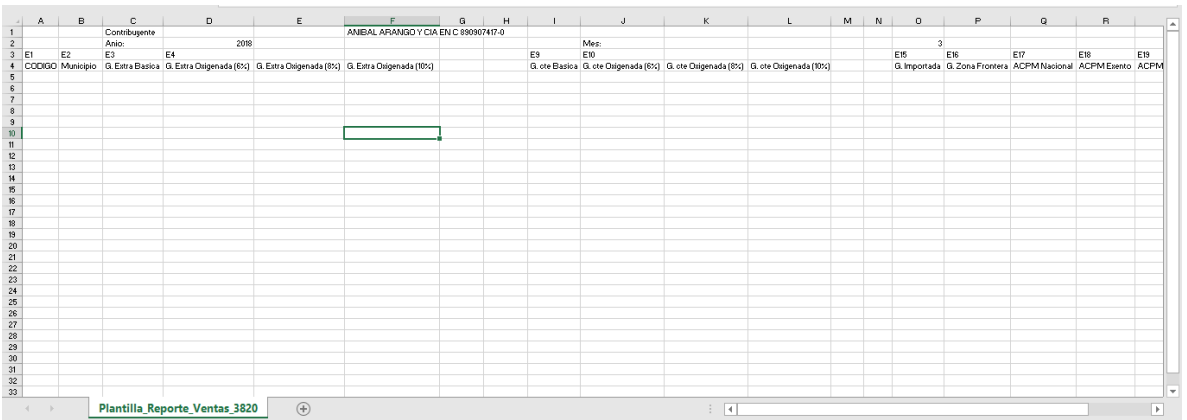

En la anterior imagen se puede ver la plantilla descargada y en ella en la parte superior el nombre del contribuyente, el año y el periodo seleccionados al momento de descargarla.

Las columnas de este archivo corresponden:

E1 Código: Código Dane del municipio en el cual se vendió galonaje de algún tipo de combustible.

E2Municipio: Nombre del municipio en el cual se vendió galonaje de algún tipo de combustible.

E3 Gasolina Extra Básica: Cantidad de galones vendidos de este tipo de combustible para cada municipio.

E4 Gasolina Extra Oxigenada: Cantidad de galones vendidos de este tipo de combustible para cada municipio, de acuerdo al porcentaje de alcohol carburante correspondiente.

E9 Gasolina Corriente Básica: Cantidad de galones vendidos de este tipo de combustible para cada municipio.

E10 Gasolina corriente oxigenada: Cantidad de galones vendidos de este tipo de combustible para cada municipio, de acuerdo al porcentaje de alcohol carburante correspondiente.

E15 Gasolina importada: Cantidad de galones vendidos de este tipo de combustible para cada municipio.

E16 Gasolina Zona de Frontera: Cantidad de galones vendidos de este tipo de combustible para cada municipio.

E17 ACPM Nacional: Cantidad de galones vendidos de este tipo de combustible para cada municipio.

E18 ACPM Exento: Cantidad de galones vendidos de este tipo de combustible para cada municipio.

E19 ACPM Importado: Cantidad de galones vendidos de este tipo de combustible para cada municipio.

E20 ACPM Zona de Frontera: Cantidad de galones vendidos de este tipo de combustible para cada municipio.

|                                  |             |                                                | Código:  |            |
|----------------------------------|-------------|------------------------------------------------|----------|------------|
|                                  |             | Guía de Usuario del                            | Fecha:   | 27-12-2018 |
| El emprendimiento<br>es de todos | Minhacienda | Ingreso de la declaración por Contribuyente en | Versión: | 01         |
| •                                |             | aplicativo Sobretasa-ASGA                      | Página:  | 115 de 126 |

El contribuyente debe gestionar solo el galonaje para cada uno de los municipios y tipo de combustible correspondiente como lo muestra la siguiente imagen. Cuando se hayan registrado todos los datos se guarda el archivo con extensión .CSV, sino hay datos para determinados municipios se puede gestionar con ceros o dejar la celda vacía, el aplicativo las celdas vacías las asumirá como cero.

|       | 5 · C · +       | COTA D                 | ριετῆς στ σέςι   |          | FÓDMULAS        | DATOS       | DEVICAD       | VASTA DO    | 100          |            | Bioco        | ombustiblesEn  | ero2018 [solo lect | tura] - Excel |            |                |            |               |            |               |           |          |
|-------|-----------------|------------------------|------------------|----------|-----------------|-------------|---------------|-------------|--------------|------------|--------------|----------------|--------------------|---------------|------------|----------------|------------|---------------|------------|---------------|-----------|----------|
| ARCHI | Cortar          | Calibri                | - 11             |          |                 | 201-        | REVISAR       | VISTA EQ    | (UIPO        |            |              |                | Normal             | Ruona         | Incorrect  | o Nou          | tral       | Cálculo       |            |               | 1         | ∑ Autos  |
|       | 🖙 Copiar 👻      | Calibri                |                  | • A 3    | =               |             | Ajustar teo   | .0          | General      |            | L∎ (≢)       | - State        | Norman             | buena         | meoneci    | o neo          | uai        | calculo       |            | B 🖽           |           | V Rellen |
| Pegar | Scopiar formato | NK S                   | £ +   🖽 +   🗳    | • • A    | • = = =         | 4E 4E       | 🚍 Combinar    | y centrar 🔹 | \$ + 96 000  | *00 →0     | Formato      | Dar formato    | Celda de co.       | Celda vincu   | Entrada    | Not            | as         | Salida        |            | ertar Elimina | r Formato | e Borrar |
|       | ortapapeles is  |                        | Fuente           |          | ra.             | Aline       | tación        | ra          | Número       |            | onuncionui   | como tabla     |                    |               | stilos     |                |            |               |            | Celda         |           |          |
|       |                 |                        | C                |          |                 |             |               |             |              |            |              |                |                    |               |            |                |            |               |            |               |           |          |
| A1    |                 | $\langle \vee \rangle$ | Ĵx               |          |                 |             |               |             |              |            |              |                |                    |               |            |                |            |               |            |               |           |          |
|       | A B             |                        | c c              |          | E               | F           | G             | н           | 1.1          | J          |              | к              | L N                | N N           | 0          | Р              | Q          | R             | S          |               | r         | U        |
| 1     |                 | Contr                  | ibuyente         |          |                 |             |               |             |              |            |              |                |                    |               |            |                |            |               |            |               |           |          |
| 2     |                 | Año:                   |                  | 2018     |                 |             |               |             |              | Mes:       |              |                |                    |               |            | 1              |            |               |            |               |           |          |
| 3 E1  | E2              | E3                     | E4               |          |                 |             |               |             | E9           | E10        |              |                |                    |               | E15        | E16            | E17        | E18           | E19        | E20           |           |          |
| 4 C0  | DIGO Municip    | io G. Ext              | tra Bási(G. Extr | a Oxig ( | 3. Extra Oxig G | i. Extra Ox | igenada (10%) |             | G. cte Básic | a G. cte O | ciger G. cte | e Oxiger G. ct | e Oxigenada (1     | LO%)          | G. Importa | da G. Zona Fro | on ACPM Na | acio ACPM Exe | nt ACPM In | por ACPM      | Zona Fro  | ntera    |
| 5     | 5001 MEDELLI    | N                      | 0                | 0        | 0               |             | 0             |             |              | D          | 0            | 0              | 0                  |               |            | 0              | 0 23       | 630           | 0          | 0             | 0         |          |
| 6     | 5002 ABEJOR     | RAL                    | 0                | 0        | 0               |             | 0             |             |              | D          | 0            | 0              | 0                  |               |            | 0              | 0          | 0             | 0          | 0             | 0         |          |
| 7     | 5004 ABRIAQ     | JI                     | 0                | 0        | 0               |             | 0             |             |              | 0          | 0            | 0              | 0                  |               |            | 0              | 0          | 0             | 0          | 0             | 0         |          |
| 8     | 5021 ALEJANI    | ORIA                   | 0                | 0        | 0               |             | 0             |             |              | D          | 0            | 0              | 0                  |               |            | 0              | 0          | 0             | 0          | 0             | 0         |          |
| 9     | 5030 AMAGA      |                        | 0                | 0        | 0               |             | 0             |             |              | D          | 0            | 0              | 0                  |               |            | 0              | 0          | 0             | 0          | 0             | 0         |          |
| 10    | 5031 AMALFI     |                        | 0                | 0        | 0               |             | 0             |             |              | D          | 0            | 0              | 0                  |               |            | 0              | 0          | 0             | 0          | 0             | 0         |          |
| 11    | 5034 ANDES      |                        | 0                | 0        | 0               |             | 0             |             |              | D          | 0            | 0              | 0                  |               |            | 0              | 0          | 0             | 0          | 0             | 0         |          |
| 12    | 5036 ANGELO     | POL                    | 0                | 0        | 0               |             | 0             |             |              | D          | 0            | 0              | 0                  |               |            | 0              | 0          | 0             | 0          | 0             | 0         |          |
| 13    | 5038 ANGOST     | URA                    | 0                | 0        | 0               |             | 0             |             |              | 0          | 0            | 0              | 0                  |               |            | 0              | 0          | 0             | 0          | 0             | 0         |          |
| 14    | 5040 ANORI      |                        | 0                | 0        | 0               |             | 0             |             |              | D          | 0            | 0              | 0                  |               |            | 0              | 0          | 0             | 0          | 0             | 0         |          |
| 15    | 5042 SANTA F    | E DE                   | 0                | 0        | 660             |             | 0             |             |              | D          | 0            | 42354          | 0                  |               |            | 0              | 0 16       | 448           | 0          | 0             | 0         |          |
| 16    | 5044 ANZA       |                        | 0                | 0        | 0               |             | 0             |             |              | D          | 0            | 0              | 0                  |               |            | 0              | 0          | 0             | 0          | 0             | 0         |          |
| 17    | 5045 APARTA     | DO                     | 0                | 0        | 0               |             | 0             |             |              | D          | 0            | 0              | 0                  |               |            | 0              | 0          | 0             | 0          | 0             | 0         |          |
| 18    | 5051 ARBOLE     | res                    | 0                | 0        | 0               |             | 0             |             |              | D          | 0            | 0              | 0                  |               |            | 0              | 0          | 0             | 0          | 0             | 0         |          |
| 19    | 5055 ARGELIA    |                        | 0                | 0        | 0               |             | 0             |             |              | 0          | 0            | 0              | 0                  |               |            | 0              | 0          | 0             | 0          | 0             | 0         |          |
| 20    | 5059 ARMENI     | A                      | 0                | 0        | 0               |             | 0             |             |              | 0          | 0            | 0              | 0                  |               |            | 0              | 0          | 0             | 0          | 0             | 0         |          |
| 21    | 5079 BARBOS     | A                      | 0                | 0        | 0               |             | 0             |             |              | D          | 0            | 0              | 0                  |               |            | 0              | 0          | 0             | 0          | 0             | 0         |          |
| 22    | 5086 BELMIRA    |                        | 0                | 0        | 0               |             | 0             |             |              | D          | 0            | 0              | 0                  |               |            | 0              | 0          | 0             | 0          | 0             | 0         |          |
| 23    | 5088 BELLO      |                        | 0                | 0        | 0               |             | 0             |             | -            | 0          | 0            | 0              | 0                  |               |            | 0              | 0 21       | 330           | 0          | 0             | 0         |          |
| 24    | 5091 BETANIA    |                        | 0                | 0        | 0               |             | 0             |             |              | 0          | 0            | 0              | 0                  |               |            | 0              | 0          | 0             | 0          | 0             | 0         |          |
| 25    | 5093 BETULIA    |                        | 0                | 0        | 0               |             | 0             |             | -            | 0          | 0            | 0              | 0                  |               |            | 0              | 0          | 0             | 0          | 0             | 0         |          |
| 26    | 5101 CIUDAD     | BOLI                   | 0                | 0        | 0               |             | 0             |             | -            | 0          | 0            | 0              | 0                  |               |            | 0              | 0          | 0             | 0          | 0             | 0         |          |
| 27    | 5107 BRICENO    |                        | 0                | 0        | 0               |             | 0             |             | -            |            | 0            | 0              | U                  |               |            | 0              | 0          | 0             | 0          | 0             | 0         |          |
| 28    | 5113 BURITIC    | A                      | 0                | 0        | 0               |             | 0             |             |              | 0          | 0            | 2790           | 0                  |               |            | 0              | 0 13       | 180           | 0          | 0             | 0         |          |
| 29    | 5120 CACERE     |                        | 0                | 0        | 0               |             | 0             |             | -            | -          | 0            | 0              | 0                  |               |            | 0              | 0          | 0             | 0          | 0             | 0         |          |
| 30    | 5125 CAICEDO    | )                      | 0                | 0        | 0               |             | 0             |             |              | 0          | 0            | 0              | 0                  |               |            | 0              | 0          | 0             | 0          | 0             | 0         |          |
| 31    | 5129 CALDAS     |                        | 0                | 0        | 0               |             | 0             |             | -            |            | 0            | 0              | 0                  |               |            | 0              | 0 5        | 100           | 0          | 0             | 0         |          |
| 32    | 5134 CAMPAI     | AEN                    | 0                | 0        | 0               |             | 0             |             |              |            | 0            | 0              | 0                  |               |            | 0              | 0          | 0             | 0          | 0             | 0         |          |
| 33    | 5138 CANASO     | OKL                    | 0                | 0        | 0               |             | 0             |             |              |            | 0            | 0              | 0                  |               |            | 0              | 0          | 0             | 0          | 0             | 0         |          |
| 34    | 5142 CARACO     |                        | 0                | 0        | 0               |             | 0             |             | -            |            | 0            | 0              | 0                  |               |            | 0              | 0          | 0             | 0          | 0             | 0         |          |
| 30    | 5145 CARAMA     | six17                  | 0                | 0        | 0               |             | 0             |             | -            |            | 0            | 0              | 0                  |               |            | 0              | 0 0        | 500           | 0          | 0             | 0         |          |
| 30    | 5147 CAREPA     | IDE                    | 0                | 0        | 0               |             | 0             |             | -            |            | 0            | 0              | 0                  |               |            | 0              | 0 2        | 000           | 0          | 0             | 0         |          |
| 20    | 5150 CARMEN     |                        | 0                | 0        | 0               |             | 0             |             |              |            | 0            | 0              | 0                  |               |            | 0              | 0          | 0             | 0          | 0             | 0         |          |
| 20    | 5150 CAROLIN    |                        | 0                | 0        | 0               |             | 0             |             |              | ,<br>,     | 0            | 0              | 0                  |               |            | 0              | 0          | 0             | 0          | 0             | 0         |          |
| 39    | JIJ4 CAUCAS     |                        | -                | 0        | U               |             | •             |             |              |            | •            | 0              | ~                  |               |            | •              | •          | •             | •          |               | U         |          |

Cargar archivo - Cuando se tiene la plantilla gestionada y se ha guardado como lo haya dispuesto el analista se da un clic en cargar archivo.

| Ŷ | El emprendimiento<br>es de todos Minhacienda                                                                                                    | Guía de Usuario del<br>Ingreso de la declaración por Contribuyente en<br>aplicativo Sobretasa-ASGA                                                                                                    | Código:<br>Fecha:<br>Versión:<br>Página: | 27-12-2018<br>01<br>116 de 126 |
|---|----------------------------------------------------------------------------------------------------|----------------------------------------------------------------------------------------------------|------------------------------------------|--------------------------------|
|   | ASGA   Crear Report<br>$\leftarrow \rightarrow C$ $\cong$ h<br>$\exists ! ASGA$                                                                                                    | ttps://asgaprueba2.minhacienda.gov.co/ReporteVentas                                                                                                    | :                                        |                                |
|   | <ul> <li>ASGA</li> <li>Declaraciones</li> <li>Solicitudes de<br/>Devolución</li> <li>Usuarios</li> <li>Reporte ventas</li> <li>Crear reporte de venta</li> <li>Consultar reporte de venta</li> <li>Configuración</li> </ul> | Crear Reporte Venta          Periodo*         Febrero         2016         Contribuyente*         EXXONMOBIL DE COLOMBIA S.A. 860002554-8         Ingreso manual         Cargar archivo         Generar plantilla |                                          |                                |

Cuando se da un clic en cargar archivo el sistema muestra el siguiente mensaje:

| Carga Masiva         |          | × |
|----------------------|----------|---|
|                      | Examinar |   |
| Cargar Reporte Venta |          |   |

Al seleccionar Examinar el sistema muestra un explorador de archivos del computador donde usted se encuentra trabajando.

Se debe seleccionar el directorio donde se guardó la plantilla gestionada de extensión .CSV, cuando se ha seleccionado da un clic en el botón abrir.

| El emprendimiento Minha<br>es de todos                                          | acienda      | Guía de Us<br>Ingreso de la declaraciór<br>aplicativo Sobi | uario del<br>1 por Contril<br>retasa-ASG/ | buyente en<br>A      | Código:<br>Fecha:<br>Versión:<br>Página: | 27-12-2018<br>01<br>117 de 126 |
|---------------------------------------------------------------------------------|--------------|------------------------------------------------------------|-------------------------------------------|----------------------|------------------------------------------|--------------------------------|
| O Abrir                                                                         |              |                                                            |                                           | ×                    |                                          |                                |
| $\leftarrow$ $\rightarrow$ $\checkmark$ $\uparrow$ $\square$ $\rightarrow$ Este | equipo → Dat | tos (D:) > Asga v ひ Busca                                  | ar en Asga                                | Q                    | Pruebas                                  |                                |
| Organizar 👻 🛛 Nueva carp                                                        | eta          |                                                            | == -                                      | 0                    |                                          |                                |
| a OneDrive                                                                      | ^            | Nombre                                                     | Fecha de modifica                         | Тіро                 |                                          |                                |
| Cata annina                                                                     |              | BiocombustiblesEnero2018                                   | 17/12/2018 4:40 p                         | Archivo Cargo Mag    | ivo                                      |                                |
| este equipo                                                                     |              | 📹 Funcionalidad Gasolina                                   | 26/11/2018 1:31 p                         | Docume               | IVd                                      |                                |
| Descargas                                                                       |              | 📹 Guia de Usuario Declaración_emi                          | 18/12/2018 9:09 a                         | Docume               | Europi                                   |                                |
| 🖆 Documentos                                                                    |              | 📹 Manual de Usuario Declaración_                           | 29/11/2018 2:24 p                         | Docume               | Exami                                    | nar                            |
| Escritorio                                                                      |              | 📹 Manual de Usuario Declaración_emi                        | 17/12/2018 1:30 p                         | Docume Cargar Report | e Venta                                  |                                |
| 🔚 Imágenes                                                                      |              | Dpción Advertencia al momento de sele                      | 19/11/2018 2:14 p                         | Docume               |                                          |                                |
| 💧 Música                                                                        |              | 📳 Plantilla_Reporte_Ventas_3789                            | 30/11/2018 2:51 p                         | Archivo              |                                          |                                |
| Vídeos                                                                          |              | 📄 rutas Asga                                               | 29/11/2018 2:26 p                         | Docume               |                                          |                                |
| 🏪 SO (C:)                                                                       |              |                                                            |                                           |                      |                                          |                                |
| Dates (Dr)                                                                      |              |                                                            |                                           |                      |                                          |                                |

El sistema muestra el archivo antes de cargarlo, como se ve en la siguiente imagen:

 $\sim$ 

Todos los archivos

Abrir 💌 Cancelar

 $\sim$ 

| Carga Masiva                     |          | × |  |  |  |  |  |  |
|----------------------------------|----------|---|--|--|--|--|--|--|
| BiocombustiblesEnero2018.cs      | Examinar |   |  |  |  |  |  |  |
| Cargar Reporte Venta<br>Cargando |          |   |  |  |  |  |  |  |
|                                  |          |   |  |  |  |  |  |  |

Nombre: BiocombustiblesEnero2018

Teniendo el archivo seleccionado se da un clic en "**cargar reporte de ventas**" y el sistema muestra un mensaje de que el archivo se está cargando, si no es correcto saca mensaje de error como el siguiente, con este mensaje se está indicando que el galonaje ingresado en el reporte tiene algún tipo de carácter extraño, como un punto o una coma, y el aplicativo solo acepta galonaje en valores sin ningún tipo de separaciones de miles o puntos, por lo que se debe proceder a corregir el archivo y volver a cargarlo siguiendo los pasos anteriores

|   |                                  |             |                                                | Código:  |            |
|---|----------------------------------|-------------|------------------------------------------------|----------|------------|
|   |                                  |             | Guía de Usuario del                            | Fecha:   | 27-12-2018 |
| Ø | El emprendimiento<br>es de todos | Minhacienda | Ingreso de la declaración por Contribuyente en | Versión: | 01         |
| • |                                  |             | aplicativo Sobretasa-ASGA                      | Página:  | 118 de 126 |

| $\sim$ $\sim$ $\sim$ $\sim$  | https://asgapiacoacaminiaciena.gov.co/httpo/ceventas                                                                                             |       |  |  |  |  |  |  |
|------------------------------|----------------------------------------------------------------------------------------------------|-------|--|--|--|--|--|--|
| 📑 ASGA                       |                                                                                                    | Pruet |  |  |  |  |  |  |
| Declaraciones                | El archivo contiene uno o más caracteres especiales que no son permitidos. Por favor verifique y realice el cargue de nuevo. Columna: E1 Fila: 4 |       |  |  |  |  |  |  |
| Solicitudes de<br>Devolución |                                                                                                    |       |  |  |  |  |  |  |
| 🖀 Usuarios                   | Crear Reporte Venta                                                                                                    |       |  |  |  |  |  |  |
| Reporte ventas               | Periodo*                                                                                                    |       |  |  |  |  |  |  |
| Crear reporte de venta       | Seleccione 🔻                                                                                                    |       |  |  |  |  |  |  |
| Consultar reporte de venta   | Seleccione 🔻                                                                                                    |       |  |  |  |  |  |  |
| Configuración                | Contribuyente*                                                                                                    |       |  |  |  |  |  |  |
|                              | EXXONMOBIL DE COLOMBIA S.A. 860002554-8                                                                                                    |       |  |  |  |  |  |  |
|                              |                                                                                                    |       |  |  |  |  |  |  |
|                              | Ingreso manual Cargar archivo Generar plantilla                                                                                                  |       |  |  |  |  |  |  |

A continuación el paso a paso de la carga del reporte de ventas sin errores:

# Crear Reporte Venta

| Periodo*       |                    |             |        |  |
|----------------|--------------------|-------------|--------|--|
| Enero          | Ψ                  |             |        |  |
| 2018           | •                  |             |        |  |
| Contribuyente* |                    |             |        |  |
| COMERCIALIZAD  | ORA PROXXON S.A. 8 | 11026709-8  | •      |  |
|                |                    |             |        |  |
| Ingreso manu   | al Cargar archivo  | Generar pla | ntilla |  |

Se presenta la pantalla para seleccionar el archivo gestionado de reporte de ventas:

| Carga Masiva         |          | × |
|----------------------|----------|---|
| Carrar Deports Vesta | Examinar |   |
| Cargar Reporte Venta |          |   |

|                                  |             |                                                | Código:  |            |
|----------------------------------|-------------|------------------------------------------------|----------|------------|
|                                  |             | Guía de Usuario del                            | Fecha:   | 27-12-2018 |
| El emprendimiento<br>es de todos | Minhacienda | Ingreso de la declaración por Contribuyente en | Versión: | 01         |
| •                                |             | aplicativo Sobretasa-ASGA                      | Página:  | 119 de 126 |

# Se escoge el archivo en el explorador que se abre, y se da clic en abrir:

| 🏮 Abrir                       |                                          |                    |                    |                    |         | ×      |
|-------------------------------|------------------------------------------|--------------------|--------------------|--------------------|---------|--------|
| ← → × ↑ 📙 > Este equipo >     | Datos (D:) → asga                        |                    | ~ Ū                | Buscar en asga     |         | P      |
| Organizar 👻 Nueva carpeta     |                                          |                    |                    | :==                | -       | ?      |
| Datos (D:)                    | Nombre                                   | Fecha de modifica  | Тіро               | Tamaño             |         | ^      |
| aneDrive 🖉                    | Plantilla_Reporte_Ventas_3820            | 25/10/2018 7:17 p  | Archivo de valores | 1 KB               |         |        |
|                               | 📳 Plantilla_Declaracion_Gasolina (1)     | 25/10/2018 6:34 a  | Archivo de valores | 1 KB               |         |        |
| Liste equipo                  | 🚯 Plantilla_Declaracion_ACPM (1)         | 25/10/2018 6:34 a  | Archivo de valores | 1 KB               |         |        |
| 🔶 Descargas                   | 🚯 Plantilla_Declaracion_Gasolina         | 25/10/2018 6:33 a  | Archivo de valores | 1 KB               |         |        |
| Documentos                    | Plantilla_Declaracion_ACPM               | 25/10/2018 6:33 a  | Archivo de valores | 1 KB               |         |        |
| Escritorio                    | 🔊 ReportesGiroEntidadTerritorial (1)     | 24/10/2018 4:14 p  | Adobe Acrobat D    | 22 KB              |         |        |
| 📰 Imágenes                    | ReportesGiroContribuyente (1)            | 24/10/2018 4:13 p  | Adobe Acrobat D    | 21 KB              |         |        |
| h Música                      | 🔊 ReportesTransferencia                  | 23/10/2018 5:32 a  | Adobe Acrobat D    | 21 KB              |         |        |
| Objetos 3D                    | 🔊 ReportesGiroEntidadTerritorial         | 23/10/2018 5:31 a  | Adobe Acrobat D    | 46 KB              |         |        |
|                               | ReportesGiroContribuyente                | 23/10/2018 5:29 a  | Adobe Acrobat D    | 39 KB              |         |        |
| Videos                        | 🖬 descarga (1)                           | 23/10/2018 5:08 a  | Hoja de cálculo d  | 9 KB               |         |        |
| 🟪 SO (C:)                     | 📧 descarga                               | 22/10/2018 2:04 p  | Hoja de cálculo d  | 3 KB               |         |        |
| Datos (D:)                    | Mockups_ASGA                             | 21/10/2018 10:56 a | Documento de tex   | 1 KB               |         |        |
| Unidad de DVD RW (E:) CertiCl | Cronograma Actualizado ASGA-Septiem      | 23/09/2018 9:24 a  | Hoja de cálculo d  | 19 KB              |         |        |
|                               | 🕼 Cronograma Actualizado ASGA 21 Agost   | 30/07/2018 10:12 a | Hoja de cálculo d  | 17 KB              |         |        |
| 📑 Ked 🗸 🗸                     | 🖂 Cambio de Representación Legal y Razón | 17/07/2018 9·54 a  | Flemento de Outl   | 170 KR             |         | ~      |
| Nombre: Plantilla             | Reporte_Ventas_3820                      |                    | ~                  | Todos los archivos |         | $\sim$ |
|                               |                                          |                    |                    | Abrir              | Cancela | r      |

Se da clic en el botón Cargar Reporte Venta:

| Carga Masiva                 | ×        |
|------------------------------|----------|
| Plantilla_Reporte_Ventas_382 | Examinar |
| Cargar Reporte Venta         |          |

|                      |                    |             | Guía de Usuario del                            | Código:<br>Fecha: | 27-12-2018 |
|----------------------|--------------------|-------------|------------------------------------------------|-------------------|------------|
| El empre<br>es de to | endimiento<br>odos | Minhacienda | Ingreso de la declaración por Contribuyente en | Versión:          | 01         |
|                      |                    |             | aplicativo Sobretasa-ASGA                      | Página:           | 120 de 126 |

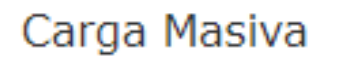

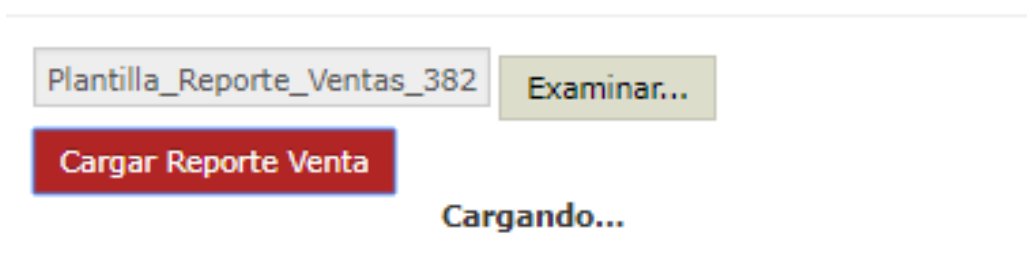

Se carga el archivo y se muestra por pantalla:

| 🖻 ASGA                       |                         |                                         |                                   |                                      |                                |                                |                                 | Pro                             | ebas                                  |                                       |                                        |                            |                                        |                       |                                 |                   |        |                | 🛛 🖉 🔺 pri                     | umsagalo9861                   |               |
|------------------------------|-------------------------|-----------------------------------------|-----------------------------------|--------------------------------------|--------------------------------|--------------------------------|---------------------------------|---------------------------------|---------------------------------------|---------------------------------------|----------------------------------------|----------------------------|----------------------------------------|-----------------------|---------------------------------|-------------------|--------|----------------|-------------------------------|--------------------------------|---------------|
| Declaraciones                | Home                    | Crear Reports                           | A Reporte                         | de ventas                            |                                |                                |                                 |                                 |                                       |                                       |                                        |                            |                                        |                       |                                 |                   |        |                |                               |                                |               |
| Solicitudes de<br>Devolución | Co                      | atribusente                             | COMERCIAL                         | IZADORA PRI                          | XXXON S.A.                     |                                |                                 |                                 |                                       |                                       | Nit Contri                             | buvente 811                | 026709-8                               |                       |                                 |                   | Estado | Borrad         | tor                           |                                |               |
| A Usuarios                   |                         |                                         |                                   |                                      |                                |                                |                                 |                                 |                                       |                                       |                                        |                            |                                        |                       |                                 |                   |        |                |                               |                                |               |
| Reporte ventas               |                         | Periodo                                 | Enero                             |                                      |                                |                                | 2018                            |                                 |                                       | •                                     | Codig                                  | official                   |                                        |                       |                                 |                   |        |                |                               |                                |               |
| 🕼 Configuración              | 50                      |                                         | * registi                         | ros por página                       |                                |                                |                                 |                                 |                                       |                                       |                                        |                            |                                        |                       |                                 |                   |        |                |                               |                                |               |
|                              | Cidigo<br>BANE          | Departamento                            | Plumicipio                        | Gasolina<br>Extra<br>Básica          | Gaselina Extra<br>Oxigenada 6% | Gasolina Extra<br>Oxigonada 8% | Gaselina Extra<br>Oxigenada 10% | Gasolina<br>Corriente<br>Básica | Gasolina<br>Corriente<br>Oxigonada 6% | Geselina<br>Corriente<br>Oxigenada 8% | Gasolina<br>Corriente<br>Oxigenado 10% | Gasolina<br>Corrigonada 0% | Gasolina<br>Carriente<br>Oxigenada (Ph | Gasolina<br>Importada | Gaselina zonas<br>Esp. frantera | Total<br>Gaselina | АСРИ   | ACPN<br>Exerts | ACPH IMPORT.<br>Jona frontera | ACPH zonas<br>Esp.<br>Inuntera | Total<br>ACPH |
|                              | 47001                   | MAGDALENA                               | SANTA<br>MARTA                    | 5.000                                | 0                              | 0                              | 0                               | 4.000                           | 0                                     | 0                                     | 0                                      |                            | 0 0                                    | 0                     | 50.000                          | 59.000            | 0      | 0              | 0                             | 0                              | 0             |
|                              |                         |                                         | Totales                           | 5.000                                | 0                              | 0                              | ٥                               | 4.000                           | 0                                     | 0                                     | 0                                      | 0                          | 0                                      | ٥                     | 50.000                          | 59.000            | 0      | 0              | 0                             | 0                              | 0             |
|                              | Mostrand                | o 1-1 de 1 regis                        | tros                              |                                      |                                |                                |                                 |                                 |                                       |                                       |                                        |                            |                                        |                       |                                 |                   |        |                |                               | •                              | 1 >>          |
|                              |                         |                                         |                                   |                                      |                                |                                |                                 |                                 |                                       | Confirmar                             | Cancelar                               |                            |                                        |                       |                                 |                   |        |                |                               |                                |               |
|                              | 4558 - Ac               |                                         | a Canadiana u                     |                                      |                                |                                |                                 |                                 |                                       |                                       |                                        |                            |                                        |                       |                                 |                   |        |                |                               |                                |               |
|                              | ASGA - Ap<br>© 2018 His | licativo Sobretas<br>isterio de Haciend | a Gasolina y /<br>a y Crédito Púb | NCPM Versión 3.<br>lico. Todos los d | 1.0.0<br>erechos reservados.   |                                |                                 |                                 |                                       |                                       |                                        |                            |                                        |                       |                                 |                   |        |                |                               | 8 Linear                       |               |

En la parte inferior se encuentran los botones para confirmar o cancelar la carga masiva:

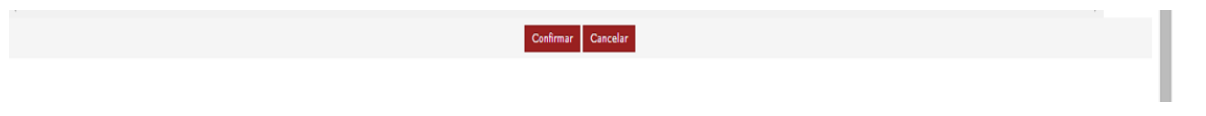

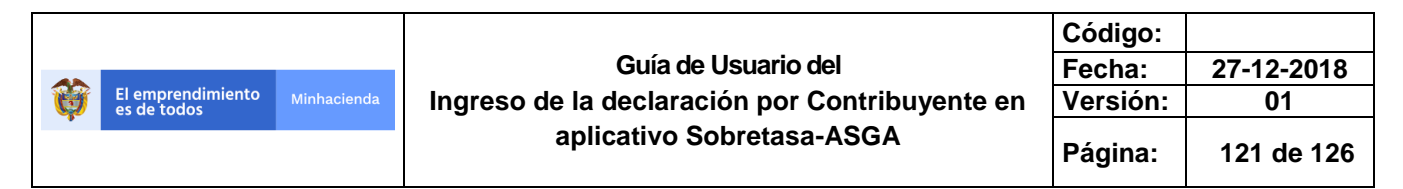

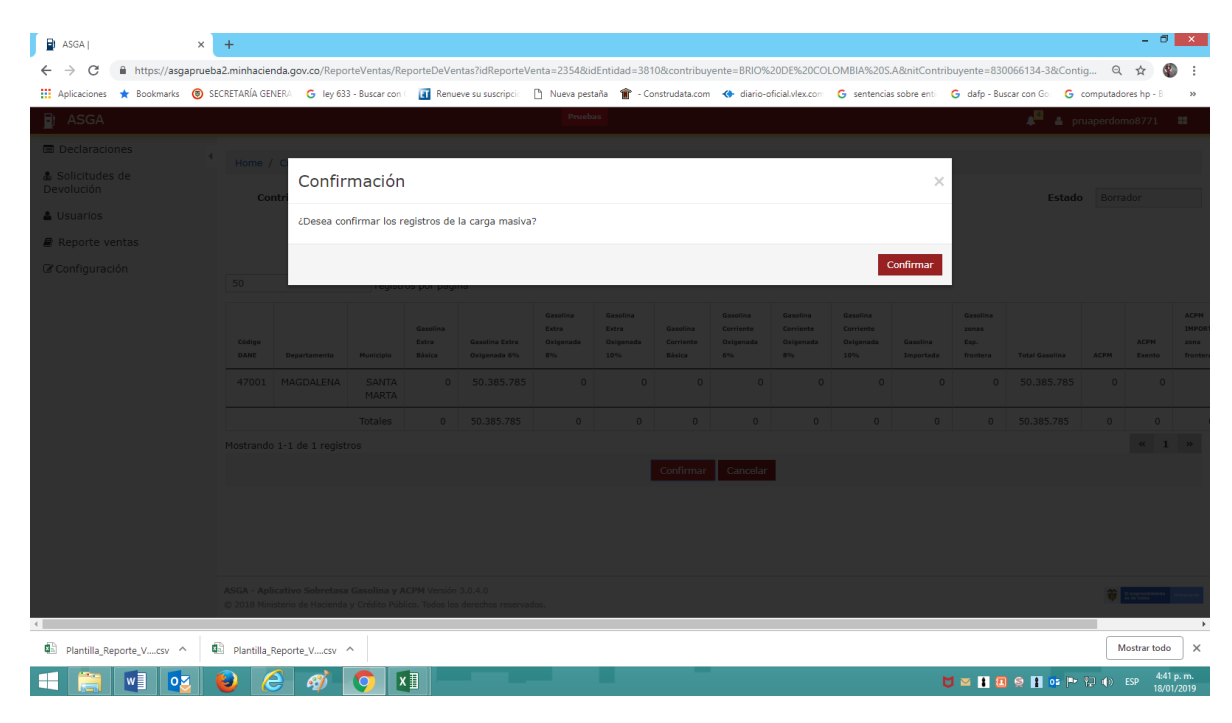

Una vez se confirme queda listo el reporte de ventas para presentarlo:

| Declaraciones    | Home / C                        | Consultar Rep                       | orte / Repor                       | te de ventas             |                                |                |                        |                                 |   |                              |                                    |     |                                    |                  |                          |                       |                                 |                   |        |                  |                               |             |             |      |
|------------------|---------------------------------|-------------------------------------|------------------------------------|--------------------------|--------------------------------|----------------|------------------------|---------------------------------|---|------------------------------|------------------------------------|-----|------------------------------------|------------------|--------------------------|-----------------------|---------------------------------|-------------------|--------|------------------|-------------------------------|-------------|-------------|------|
| & Solicitudes de |                                 |                                     | artes respec                       |                          |                                |                |                        |                                 |   |                              |                                    |     |                                    |                  |                          |                       |                                 |                   |        |                  |                               |             |             |      |
| Devolucion       | Contr                           | ribuyente                           | COMERCIAL                          | IZADORA PROX             | CON S.A.                       |                |                        |                                 |   |                              |                                    |     | Nit Contribu                       | ryente           | 811026709-               | 8                     |                                 |                   |        | Estado           | Borrador                      |             |             |      |
| Usuarios         |                                 | Periodo                             | Enero                              |                          |                                |                | 2018                   |                                 |   |                              |                                    |     | Código (                           | Oficial          |                          |                       |                                 |                   |        |                  |                               |             |             |      |
| Reporte ventas   |                                 |                                     |                                    |                          |                                |                |                        |                                 |   |                              |                                    |     |                                    |                  |                          |                       |                                 |                   |        |                  |                               |             |             |      |
| C# Configuración | 50                              |                                     | * registr                          | os por página            |                                |                |                        |                                 |   |                              |                                    |     |                                    |                  |                          |                       |                                 |                   |        |                  |                               |             |             |      |
|                  | Código<br>DANE 0                | Departamento                        | Municipio                          | Gasolina<br>Extra Básica | Gasolina Extra<br>Oxigonada 6% | 0 Base<br>Oxig | dina Extra<br>onada 8% | Gasolina Extra<br>Oxigenada 10% |   | Gasolina<br>Corriente Básica | Gasolina Corriente<br>Oxigenada 6% | - 0 | Gaselina Corriente<br>Oxigenada 8% | Gaseli<br>Oxiger | na Corriente<br>sada 10% | Gasolina<br>Emportada | Gasolina zonas Esp.<br>frontera | Total<br>Gasolina | ACPH 0 | ACPH 0<br>Exerts | ACPH IMPORT.<br>2010 frontera | 0 Exp. from | es 0<br>era | ACPH |
|                  | 47001                           | MAGDALENA                           | SANTA<br>MARTA                     | 5.000                    |                                | 0              | 0                      |                                 | 0 | 4.000                        |                                    | 0   | 0                                  |                  | 0                        | 0                     | 50.000                          | \$9.000           | 0      | 0                |                               | 0           | 0           | 0    |
|                  |                                 |                                     | Totales                            | 5.000                    |                                | 0              | 0                      |                                 | 0 | 4.000                        |                                    | 0   | 0                                  |                  | 0                        | 0                     | 50.000                          | 59.000            | 0      | 0                | 0                             |             | 0           | 0    |
|                  | Mostrando 1                     | -1 de 1 regist                      | tros                               |                          |                                |                |                        |                                 |   |                              |                                    |     |                                    |                  |                          |                       |                                 |                   |        |                  |                               |             | - 46        | 1    |
|                  | Presentar                       | Imprimir I                          | Reporte M                          | todificar Co             | mparar con Deda                | ración         |                        |                                 |   |                              |                                    |     |                                    |                  |                          |                       |                                 |                   |        |                  |                               |             |             |      |
|                  |                                 |                                     |                                    |                          |                                |                |                        |                                 |   |                              |                                    |     |                                    |                  |                          |                       |                                 |                   |        |                  |                               |             |             |      |
|                  |                                 |                                     |                                    |                          |                                |                |                        |                                 |   |                              |                                    |     |                                    |                  |                          |                       |                                 |                   |        |                  |                               |             |             |      |
|                  |                                 |                                     |                                    |                          |                                |                |                        |                                 |   |                              |                                    |     |                                    |                  |                          |                       |                                 |                   |        |                  |                               |             |             |      |
|                  |                                 |                                     |                                    |                          |                                |                |                        |                                 |   |                              |                                    |     |                                    |                  |                          |                       |                                 |                   |        |                  |                               |             |             |      |
|                  |                                 |                                     |                                    |                          |                                |                |                        |                                 |   |                              |                                    |     |                                    |                  |                          |                       |                                 |                   |        |                  |                               |             |             |      |
|                  |                                 |                                     |                                    |                          |                                |                |                        |                                 |   |                              |                                    |     |                                    |                  |                          |                       |                                 |                   |        |                  |                               |             |             |      |
|                  |                                 |                                     |                                    |                          |                                |                |                        |                                 |   |                              |                                    |     |                                    |                  |                          |                       |                                 |                   |        |                  |                               |             |             |      |
|                  |                                 |                                     |                                    |                          |                                |                |                        |                                 |   |                              |                                    |     |                                    |                  |                          |                       |                                 |                   |        |                  |                               |             |             |      |
|                  |                                 |                                     |                                    |                          |                                |                |                        |                                 |   |                              |                                    |     |                                    |                  |                          |                       |                                 |                   |        |                  |                               |             |             |      |
|                  |                                 |                                     |                                    |                          |                                |                |                        |                                 |   |                              |                                    |     |                                    |                  |                          |                       |                                 |                   |        |                  |                               |             |             |      |
|                  |                                 |                                     |                                    |                          |                                |                |                        |                                 |   |                              |                                    |     |                                    |                  |                          |                       |                                 |                   |        |                  |                               |             |             |      |
|                  |                                 |                                     |                                    |                          |                                |                |                        |                                 |   |                              |                                    |     |                                    |                  |                          |                       |                                 |                   |        |                  |                               |             |             |      |
|                  |                                 |                                     |                                    |                          |                                |                |                        |                                 |   |                              |                                    |     |                                    |                  |                          |                       |                                 |                   |        |                  |                               |             |             |      |
|                  |                                 |                                     |                                    |                          |                                |                |                        |                                 |   |                              |                                    |     |                                    |                  |                          |                       |                                 |                   |        |                  |                               |             |             |      |
|                  |                                 |                                     |                                    |                          |                                |                |                        |                                 |   |                              |                                    |     |                                    |                  |                          |                       |                                 |                   |        |                  |                               |             |             |      |
|                  |                                 |                                     |                                    |                          |                                |                |                        |                                 |   |                              |                                    |     |                                    |                  |                          |                       |                                 |                   |        |                  |                               |             |             |      |
|                  |                                 |                                     |                                    |                          |                                |                |                        |                                 |   |                              |                                    |     |                                    |                  |                          |                       |                                 |                   |        |                  |                               |             |             |      |
|                  |                                 |                                     |                                    |                          |                                |                |                        |                                 |   |                              |                                    |     |                                    |                  |                          |                       |                                 |                   |        |                  |                               |             |             |      |
|                  |                                 |                                     |                                    |                          |                                |                |                        |                                 |   |                              |                                    |     |                                    |                  |                          |                       |                                 |                   |        |                  |                               |             |             |      |
|                  | ASGA - Aplica<br>© 2018 Hiniste | ativo Sobretasa<br>erio de Hacienda | a Gasolina y A<br>a y Crédito Públ | ICPM Versión 3.1./       | 0.0<br>echos reservados.       |                |                        |                                 |   |                              |                                    |     |                                    |                  |                          |                       |                                 |                   |        |                  |                               | 8           | 1 Post      | -    |

El sistema muestra tres botones en la parte inferior.

- > Presentar
- > Imprimir Reporte
- > Modificar

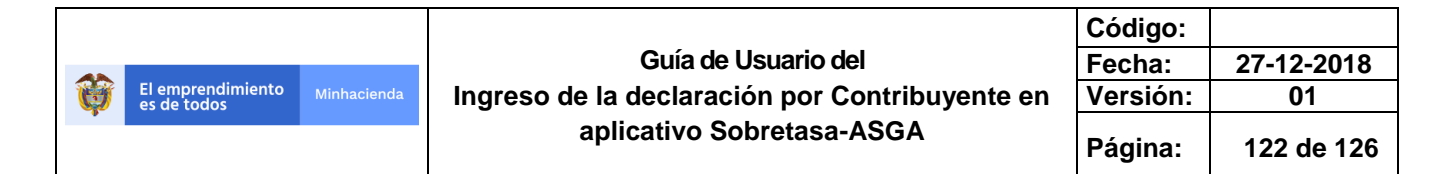

Comparar con Declaración

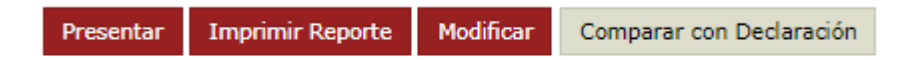

**Comparar con declaración**: Esta opción es la primera que se deberá seleccionar debido a que es la que permitirá verificar si el galonaje ingresado para el reporte de ventas es igual al de la declaración para el mismo periodo. Si no se encuentra alguna diferencia entre reporte y declaración se visualiza inmediatamente, el siguiente mensaje.

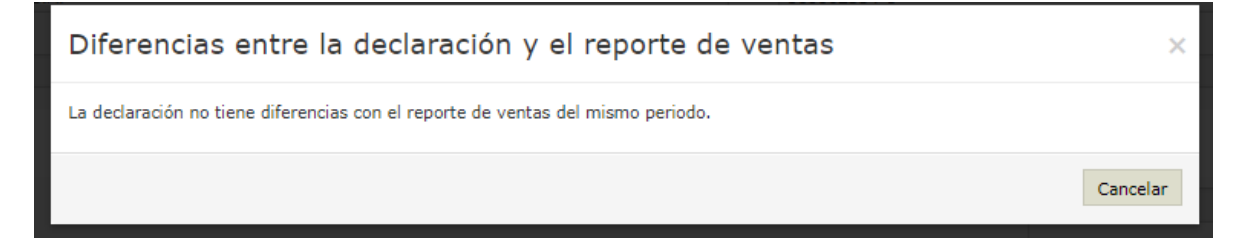

Si se presentan diferencias entre el reporte y la declaración se presentará la siguiente imagen:

| Diferencia e estas la declara d                                                                                                    | for a large subs                                                                                                    | da com nacional conas especiales de montera                                                                                                    |                                                                                                    |                                                                                                    |
|----------------------------------------------------------------------------------------------------|----------------------------------------------------------------------------------------------------|----------------------------------------------------------------------------------------------------|----------------------------------------------------------------------------------------------------|----------------------------------------------------------------------------------------------------|
| Diferencias entre la declaraci                                                                                                    | on y el reporte                                                                                                    | de ventas                                                                                                    | ×                                                                                                    |                                                                                                    |
| La Declaración ingresada de ACPM y el reporte de                                                                                    | ventas del mismo periodo                                                                                                    | presentan diferencias en los valores reportados                                                                                                    |                                                                                                    |                                                                                                    |
|                                                                                                    |                                                                                                    | Ver diferencias                                                                                                    | Cancelar                                                                                                    |                                                                                                    |
|                                                                                                    |                                                                                                    |                                                                                                    |                                                                                                    |                                                                                                    |
| ESENTANTE LEGAL<br>res y apellidos                                                                                                  |                                                                                                    |                                                                                                    |                                                                                                    |                                                                                                    |
|                                                                                                    |                                                                                                    |                                                                                                    |                                                                                                    |                                                                                                    |
|                                                                                                    |                                                                                                    |                                                                                                    |                                                                                                    |                                                                                                    |
|                                                                                                    |                                                                                                    |                                                                                                    |                                                                                                    |                                                                                                    |
| SOR FISCAL                                                                                                    |                                                                                                    |                                                                                                    |                                                                                                    |                                                                                                    |
|                                                                                                    |                                                                                                    |                                                                                                    |                                                                                                    |                                                                                                    |
|                                                                                                    | Ver - Ver Anexo                                                                                                    | Ver Pagos Comparar con Reporte                                                                                                    |                                                                                                    |                                                                                                    |
|                                                                                                    |                                                                                                    |                                                                                                    |                                                                                                    |                                                                                                    |
|                                                                                                    |                                                                                                    |                                                                                                    |                                                                                                    |                                                                                                    |
|                                                                                                    |                                                                                                    |                                                                                                    |                                                                                                    |                                                                                                    |
|                                                                                                    |                                                                                                    |                                                                                                    |                                                                                                    |                                                                                                    |
|                                                                                                    |                                                                                                    |                                                                                                    |                                                                                                    |                                                                                                    |
|                                                                                                    |                                                                                                    |                                                                                                    |                                                                                                    |                                                                                                    |
| apricativo sobretasta Gastorina y accedivensión 2.9.8.0<br>Ministerio de Hacienda y Crédito Público. Todos los derechos reservados. |                                                                                                    |                                                                                                    |                                                                                                    | The second second secon |
| 17<br>17<br>17<br>17<br>17<br>17<br>17<br>17<br>17<br>17<br>17<br>17<br>17<br>1                                                     | Diferencias entre la declaraci<br>La Declaración ingresada de ACPM y el reporte de<br>SENTATE LEGAL<br>e ablena<br>es<br>portes<br>a pablidos<br>a<br>1<br>2<br>2<br>2<br>2<br>2<br>2<br>2<br>2<br>2<br>2<br>2<br>2<br>2<br>2<br>2<br>2<br>2<br>2 | 21. Total schemes         Differencias entre la declaración y el reporte         La Declaración ingresada da ACPH y el reporte de ventas del mismo pariodo         14. F. Fr.ma.         SENTATE ELEGAL         a abana         85         PREFECCL         Ra paelidas         1         1         1         1         1         1         1         1         1         1         1         1         1         1         1         1         1         1         1         1         1         1         1         1         1         1         1         1         1         1         1         1         1         1         1         1         1         1         1         1         1         1         < | 10. Total scherese ACEN Nacional Zones Essentiales de Frontes         Differencias entre la declaración y el reporte de ventas         La Declaración ingresada de ACPM y el reporte de ventas del mismo periodo presentan diferencias en los valores reportados         Ver diferencias         1         2         2         2         2         2         2         3         3         3         3         3         3         3         3         3         3         3         3         3         3         3         3         3         4         4         4         4         4         4         4         4         4         4         4         4         4         4         4         4         4         4         4         4         4         4< |                                                                                                    |

Una vez se dé clic en <<Ver Diferencias>>, se presentarán las diferencias que se encontraron para cada departamento.

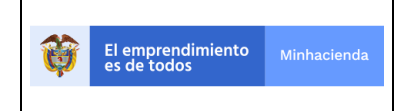

| Código:  |            |
|----------|------------|
| Fecha:   | 27-12-2018 |
| Versión: | 01         |
| Página:  | 123 de 126 |

Modificar: Esta opción permitira modificar el reporte de ventas en caso de haber cometido algún error, el comportamiento es igual a la Modificación explicada en el Ingreso Manual.

**Presentar:** Esta opción le permitirá pasar el reporte de ventas de un estado borrador a un estado presentado, para pasar el estado presentado se debe estar absolutamente seguro que la información contenida está bien, debido a que en este estado no se podrá realizar ninguna modificación y pasará al MHCP para su respectiva validación o no validación.

| 📄 ASGA                       |  |   |         |                |                   |        | Pri   | uebas       |             |       |             |      |  | - | 💧 zcabana | 3       |
|------------------------------|--|---|---------|----------------|-------------------|--------|-------|-------------|-------------|-------|-------------|------|--|---|-----------|---------|
| Declaraciones                |  |   |         |                |                   |        |       |             |             |       |             |      |  |   |           |         |
| & Contribuyentes             |  |   | entas   |                |                   |        |       |             |             |       |             |      |  |   |           |         |
| Solicitudes de<br>Devolución |  |   | DE COLC | nformaci       | ón                |        |       |             |             |       |             | ×    |  |   |           |         |
| 💷 Giros y<br>Transferencias  |  |   | ć       | Desea Presenta | r el Reporte de 1 | /enta? |       |             |             |       |             |      |  |   |           |         |
| 🖶 Pendiente Gi               |  |   |         |                |                   |        |       |             |             | Pres  | sentar Cano | elar |  |   |           |         |
| 📥 Usuarios                   |  | - |         |                |                   |        |       |             |             |       |             |      |  |   | Ag        | regar   |
| Entidad                      |  |   |         |                |                   |        |       |             |             |       |             |      |  |   |           |         |
| Pernitorial                  |  |   |         |                |                   |        |       |             |             |       |             |      |  |   |           |         |
| Configuración                |  |   |         |                |                   |        |       |             |             |       |             |      |  |   |           |         |
| Parametrizaci                |  |   |         |                |                   |        |       |             |             |       |             |      |  |   |           | Accion× |
| Contable                     |  |   |         |                |                   |        |       |             |             |       |             |      |  |   |           |         |
| Informes<br>Contables        |  |   |         |                |                   |        |       |             |             |       |             |      |  |   |           |         |
| ⊖ Informes<br>Combustible    |  |   |         |                |                   |        | Prese | ntar Compar | Imprimir Re | porte |             |      |  |   |           |         |
| ⊖ Informes<br>Sobretasa      |  |   |         |                |                   |        |       |             |             |       |             |      |  |   |           |         |
| ⊖ Informes<br>Giros          |  |   |         |                |                   |        |       |             |             |       |             |      |  |   |           |         |
| 🖃 Archivo Nach               |  |   |         |                |                   |        |       |             |             |       |             |      |  |   |           |         |
| Seguridad                    |  |   |         |                |                   |        |       |             |             |       |             |      |  |   |           |         |
|                              |  |   |         |                |                   |        |       |             |             |       |             |      |  |   |           |         |
|                              |  |   |         |                |                   |        |       |             |             |       |             |      |  |   |           |         |

**Imprimir Reporte:** Esta opción le permitirá imprimir el reporte de ventas ingresado para tenerlo en un formato físico.

## 3.5 CONFIGURACION

En esta opción el sistema permite únicamente consultar los parámetros vigentes para determinada fecha o periodo. Los datos registrados en este módulo no pueden ser modificados por ningún usuario contribuyente, en caso de encontrar alguna inconsistencia favor informarlo al Grupo de administración de las sobretasas de la Dirección de Apoyo Fiscal del Ministerio de Hacienda y Crédito Público, para que se hagan las revisiones y en caso de ser necesario los ajustes correspondientes.

|                                  |             |                                                | Código:  |            |
|----------------------------------|-------------|------------------------------------------------|----------|------------|
|                                  |             | Guía de Usuario del                            | Fecha:   | 27-12-2018 |
| El emprendimiento<br>es de todos | Minhacienda | Ingreso de la declaración por Contribuyente en | Versión: | 01         |
|                                  |             | aplicativo Sobretasa-ASGA                      | Página:  | 124 de 126 |

| Parametros vigentes | Precio Referencia ACPM 🔻                                                |
|---------------------|-------------------------------------------------------------------------|
|                     | Precio Referencia ACPM                                                  |
| Fecha Desde         | Precio Referencia Gasolina<br>Fecha Presentación Declaración<br>Tarifas |
| Fecha Hasta         | Sanciones<br>Alcohol Carburante<br>Dias festivos                        |

| ×                   | ASGA   Parametros Vigentes x + - O                                                                                                    | ×        |  |  |  |  |
|---------------------|----------------------------------------------------------------------------------------------------|----------|--|--|--|--|
| ru                  | eba2.minhacienda.gov.co/ReportViewerArq/Index/312 Q 😣 🔣 🛛 🖉                                                                                                    | ) :      |  |  |  |  |
| Ac                  | dida 🛅 Unidad 1.3 Analisis D 😑 SystemZone: Ejemplo 🍈 Gestión de la inversió 🛛 🖛 GESTIÓN DE LA INVE 👯 Usuarios MinHaciend 💿 YouTube 🗋 Nueva pestaña                                                                                                    | ~        |  |  |  |  |
|                     | Pruebas 💥 🛓 zcabana 🔹                                                                                                    | <b>*</b> |  |  |  |  |
| Parametros Vigentes |                                                                                                    |          |  |  |  |  |
|                     | Criterios Selección                                                                                                    |          |  |  |  |  |
|                     | Parametros vigentes Precio Referencia ACPM 🔻                                                                                                    |          |  |  |  |  |
| L                   | Fecha Desde 🛗 01/01/2017                                                                                                    |          |  |  |  |  |
| l                   | Fecha Hasta 🛗 01/01/2017                                                                                                    |          |  |  |  |  |
|                     | Ver reporte Guardar criterios                                                                                                    | I)       |  |  |  |  |
| l                   | II 4 I of 1 > >I ↓ Pind   Next 💐 • ③                                                                                                    | <b>^</b> |  |  |  |  |
| l                   | El emprendimiento<br>es de todos         Minhacienda                                                                                                    |          |  |  |  |  |
|                     | MINISTERIO DE HACIENDA Y CRÉDITO PÚBLICO<br>DIRECCION CEXERAL DE APOYO FISCAL<br>SISTEMA DE ADMINISTRACIÓN DE LA SOBRETASA<br>PARAMETROS VICENTES<br>Precio Referencia ACPM                                                                                                    | ľ        |  |  |  |  |
| ,                   | Periodo ACPM Importado antimarta zona de Frontera ACPM Nacional para toda especiales de<br>romarta de Frontera de Frontera de Fr |          |  |  |  |  |
|                     | 2017 - Exerce         0.00         1.900.00         3.381.03         3.400.00           Fecha de generación del reporte: 1/12/2019 10:57.25 A.M         Pag. 1 de 1                                                                                                    |          |  |  |  |  |
|                     |                                                                                                    |          |  |  |  |  |

|                                  |                                                                                    |          | Código:    |  |
|----------------------------------|------------------------------------------------------------------------------------|----------|------------|--|
|                                  | Guía de Usuario del                                                                | Fecha:   | 27-12-2018 |  |
| El emprendimiento<br>es de todos | emprendimiento de todos Minhacienda Ingreso de la declaración por Contribuyente en | Versión: | 01         |  |
|                                  | aplicativo Sobretasa-ASGA                                                          | Página:  | 125 de 126 |  |

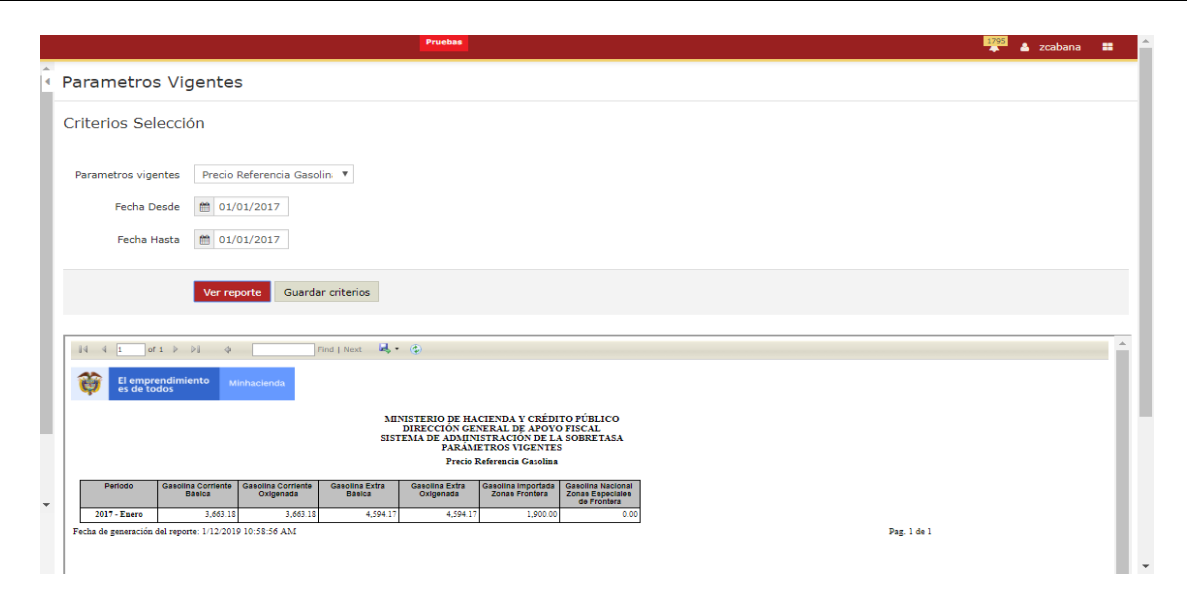

De esta manera usted podrá consultar los datos que requiera para la liquidación de la sobretasa, aplicando los filtros establecidos, como periodos y/o fechas, haciendo más precisa su búsqueda.

## 3.6 GLOSARIO

**ACPM**: Aceite combustible para motor, diésel marino o fluvial, marine diésel, gas oil, intersol, diésel número 2, electro combustible o cualquier destilado medio y aceites vinculantes, que por sus propiedades físico-químicas puedan ser utilizados como combustible automotor. Se excluyen los que son utilizados para la generación eléctrica en zonas no conectadas, el turbo combustible de aviación y las mezclas del tipo IFO utilizadas para el funcionamiento de grandes naves marítimas. (Par. art 118 ley 488 de 1998)

**ASGA:** Aplicativo desarrollado por el Ministerio de Hacienda y Crédito Público para la administración de las sobretasas nacionales a la gasolina y al ACPM.

**CONTRIBUYENTE:** Productor, importador y distribuidor mayorista de combustible, y los transportadores y expendedores al detal, cuando no puedan justificar debidamente la procedencia de la gasolina y/o ACPM que expenden,

**ENTIDADES TERRITORIALES:** Departamentos, Municipios y Distrito Capital.

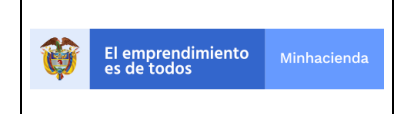

**GASOLINA:** Combustible líquido derivado del petróleo que se pueden usar como carburante en motores de combustión interna. Se exceptúa la Gasolina tipo 100/130 que es utilizado en las aeronaves.

**REVISOR FISCAL:** Es el encargado de asegurar el cumplimiento de los procesos y actividades realizadas por parte de la organización, también colabora con las entidades gubernamentales que ejerza inspección y vigilancia de las compañías.

**SOBRETASA:** Impuesto de carácter nacional, departamental, municipal y distrital.